Pioneering for You

# wilo

# Wilo-Stratos MAXO/-D/-Z

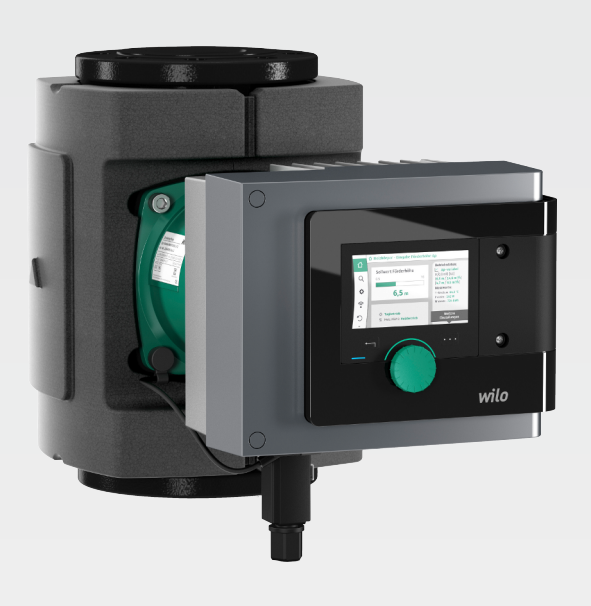

de Einbau- und Betriebsanleitung

2172323 · Ed.01/2018-11

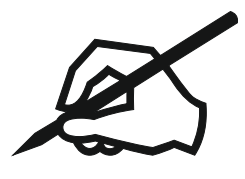

# Inhaltsverzeichnis

| 1  | Info  | rmationen zur Anleitung                                 | 5       |
|----|-------|---------------------------------------------------------|---------|
| Ť. | 1 1   | 711 dieser Anleitung                                    | ر.<br>5 |
|    | 1.1   | Originalhetriehsanleitung                               | J<br>5  |
|    | 1.3   | Urheberrecht                                            | 5       |
|    | 1.4   | Vorbehalt der Änderung                                  | 5       |
|    | 1.5   | Gewährleistung                                          | 5       |
|    | 1.6   | Sicherheitsrelevante Informationen                      | 5       |
| _  | _     |                                                         | _       |
| 2  | Besc  | chreibung der Pumpe                                     | . 7     |
|    | 2.1   | Zulässige Einbaulagen                                   | 8       |
|    | 2.2   | Typenschlussel                                          | 9       |
|    | 2.3   | Technische Daten                                        | 9       |
|    | 2.4   | Bluetooth-Funkschnittstelle                             | 10      |
|    | 2.5   | Mindest-Zulautdruck                                     | 10      |
|    | 2.6   | Lieferumtang                                            | 11      |
|    | 2.7   | Zubenor                                                 | 12      |
| 3  | Sich  | erheit                                                  | 12      |
|    | 3.1   | Bestimmungsgemäße Verwendung                            | 12      |
|    | 3.2   | Fehlgebrauch                                            | 14      |
|    | 3.3   | Pflichten des Betreibers                                | 14      |
|    | 3.4   | Sicherheitshinweise                                     | 14      |
|    | Turn  |                                                         | 15      |
| 4  |       | Isport und Lagerung                                     | 15      |
|    | 4.1   | Transportinspektion                                     | 15      |
|    | 4.Z   | Transport- und Lagerbeungungen                          | 15      |
|    | 4.5   | Transportieren                                          | 12      |
| 5  | Insta | allation                                                | 16      |
|    | 5.1   | Pflichten des Betreibers                                | 16      |
|    | 5.2   | Sicherheit beim Montieren                               | 16      |
|    | 5.3   | Installation vorbereiten                                | 16      |
|    | 5.4   | Montieren                                               | 17      |
|    | 5.5   | Ausrichten des Motorkopfs                               | 21      |
|    | 5.6   | Dämmen                                                  | 23      |
|    | 5.7   | Nach der Installation                                   | 24      |
| 6  | Flok  | trischer Anschluss                                      | 74      |
| Ŭ  | 61    | Anforderungen                                           | 25      |
|    | 6.2   | Anschlussmöglichkeiten                                  | 27      |
|    | 6.3   | Anschließen und Demontieren des Wilo-Connectors         | 28      |
|    | 6.4   | Anschließen der Kommunikationsschnittstellen            | 31      |
|    | 6.5   | Analogeingang (Al 1) oder (Al 2) – lila Klemmenblock    | 33      |
|    | 6.6   | Digitaleingang (DI 1) oder (DI 2) – grauer Klemmenblock | 34      |
|    | 6.7   | Wilo Net – grüner Klemmenblock                          | 36      |
|    | 6.8   | Sammelstörmeldung (SSM) – roter Klemmenblock            | 36      |
|    | 6.9   | Sammelbetriebsmeldung (SBM) – oranger Klemmenblock      | 36      |
|    | 6.10  | CIF-Modul                                               | 36      |
| _  |       |                                                         |         |
| 7  | In Be | etrieb nehmen                                           | 37      |
|    | 7.1   | Beschreibung der Bedienelemente                         | 37      |
|    | 7.2   | Bedienung der Pumpe                                     | 38      |
| 8  | Eins  | tellen der Reaelunasfunktionen                          | 47      |
| -  | 8.1   | Basis-Regelungsfunktionen                               | 47      |
|    | 8.7   | Zusatz-Regelungsfunktionen                              | 49      |
|    | 8.3   | Der Einstellungsassistent                               | 50      |
|    | 8.4   | Vordefinierte Anwendungen im Einstellungsassistenten    | 59      |
|    | 8.5   | Einstellungsmenü – Regelbetrieb einstellen              | 64      |
|    | 8.6   | Einstellungsmenü – Handbedienung                        | 67      |
|    |       | -                                                       |         |

|    | 8.7   | Konfigurationsspeicherung/Datenspeicherung                                | . 68 |
|----|-------|---------------------------------------------------------------------------|------|
| 9  | Dop   | pelpumpenbetrieb                                                          | 68   |
|    | 9.1   | Funktion                                                                  | . 68 |
|    | 9.2   | Einstellungsmenü                                                          | . 69 |
| 10 | Kom   | munikationsschnittstellen: Einstellung und Funktion                       | 70   |
|    | 10.1  | Anwendung und Funktion SSM-Relais                                         | . 70 |
|    | 10.2  | Anwendung und Funktion SBM-Relais                                         | . 71 |
|    | 10.3  | SSM-/SBM-Relais Zwangssteuerung                                           | . 72 |
|    | 10.4  | Anwendung und Funktion der digitalen Steuereingänge DI 1 und DI 2         | . 73 |
|    | 10.5  | Anwendung und Funktion der Analogeingänge Al 1 und Al 2                   | . 74 |
|    | 10.6  | Anwendung und Funktion der Wilo Net-Schnittstelle                         | . 87 |
|    | 10.7  | Anwendung und Funktion der CIF-Module                                     | . 88 |
| 11 | Gerä  | iteeinstellungen                                                          | 88   |
|    | 11.1  | Display-Helligkeit                                                        | . 89 |
|    | 11.2  | Land/Sprache/Einheit                                                      | . 89 |
|    | 11.3  | Bluetooth Ein/Aus                                                         | . 89 |
|    | 11.4  | Tastensperre Ein                                                          | . 90 |
|    | 11.5  | Geräte-Information                                                        | . 90 |
|    | 11.6  | Pumpen-Kick                                                               | . 90 |
| 12 | Weit  | ere Einstellungen                                                         | 91   |
|    | 12.1  | Wärme- /Kältemengenerfassung                                              | . 91 |
|    | 12.2  | Nachtabsenkung                                                            | . 92 |
|    | 12.3  | Wiederherstellpunkte                                                      | . 92 |
|    | 12.4  | Werkseinstellung                                                          | . 94 |
| 13 | Hilfe | 9                                                                         | 95   |
|    | 13.1  | Hilfesystem                                                               | . 95 |
|    | 13.2  | Service-Kontakt                                                           | . 95 |
| 14 | Wart  | tung                                                                      | 96   |
|    | 14.1  | Außerbetriebnahme                                                         | . 96 |
|    | 14.2  | Demontage/Montage                                                         | . 96 |
|    | 14.3  | Pumpenentlüftung                                                          | 101  |
|    | 14.4  | Pumpen-Kick                                                               | 101  |
| 15 | Stör  | ungen, Ursachen, Beseitigung                                              | 101  |
|    | 15.1  | Diagnose-Hilfen                                                           | 101  |
|    | 15.2  | Störungen ohne Fehlermeldungen                                            | 102  |
|    | 15.3  | Fehlermeldungen                                                           | 103  |
|    | 15.4  | Warnmeldungen                                                             | 104  |
|    | 15.5  | Konfigurationswarnungen                                                   | 109  |
| 16 | Ersa  | tzteile                                                                   | 111  |
| 17 | Ents  | orgung                                                                    | 111  |
|    | 17.1  | Information zur Sammlung von gebrauchten Elektro- und Elektronikprodukten | 111  |
|    | 17.2  | Batterie/Akku                                                             | 112  |
|    |       |                                                                           |      |

| ae |       |   |
|----|-------|---|
|    |       |   |
|    |       |   |
|    | - C - | - |

| 1     | Informationen zur Anleitung                 |                                                                                                    |  |  |
|-------|---------------------------------------------|----------------------------------------------------------------------------------------------------|--|--|
| 1.1   | Zu dieser Anleitung                         | Diese Anleitung ermöglicht die sichere Installation und Erstinbetriebnahme der Pumpe.<br>• Vor allen Tätigkeiten diese Anleitung lesen und jederzeit zugänglich aufbewahren.<br>• Angaben und Kennzeichnungen an der Pumpe beachten.<br>• Geltende Vorschriften am Installationsort der Pumpe einhalten.                                                                                                    |  |  |
| 1.2   | Original betriebs an leitung                | Die deutsche Sprachfassung stellt die Originalbetriebsanleitung dar. Alle anderen<br>Sprachfassungen sind Übersetzungen der Originalbetriebsanleitung.                                                                                                    |  |  |
| 1.3   | Urheberrecht                                | Das Urheberrecht an dieser Einbau- und Betriebsanleitung verbleibt dem Hersteller. Die<br>Inhalte jeglicher Art dürfen weder vervielfältigt, verbreitet oder zu Zwecken des Wett-<br>bewerbs unbefugt verwertet und anderen mitgeteilt werden.                                                                                                    |  |  |
| 1.4   | Vorbehalt der Änderung                      | Für technische Änderungen am Produkt oder einzelnen Bauteilen behält sich der Her-<br>steller jegliches Recht vor. Die verwendeten Abbildungen können vom Original abwei-<br>chen und dienen der exemplarischen Darstellung des Produkts.                                                                                                    |  |  |
| 1.5   | Gewährleistung                              | Für die Gewährleistung und Gewährleistungszeit gelten die Angaben laut den aktuellen<br>"Allgemeinen Geschäftsbedingungen (AGB)". Diese finden Sie unter: www.wilo.de/agb                                                                                                    |  |  |
|       |                                             | Abweichungen davon müssen vertraglich festgehalten werden und sind vorrangig zu<br>behandeln.                                                                                                    |  |  |
|       |                                             | Anspruch auf Gewährleistung                                                                                                    |  |  |
|       |                                             | <ul> <li>Wenn die folgenden Punkte eingehalten wurden, verpflichtet sich der Hersteller jeden<br/>qualitativen oder konstruktiven Mangel zu beheben:</li> <li>Mängel sind innerhalb der Gewährleistungszeit schriftlich beim Hersteller gemeldet.</li> <li>Einsatz laut bestimmungsgemäßer Verwendung.</li> <li>Alle Überwachungseinrichtungen sind angeschlossen und wurden vor Inbetriebnahme<br/>geprüft.</li> </ul>                                                                                                    |  |  |
|       |                                             | Haftungsausschluss                                                                                                    |  |  |
|       |                                             | <ul> <li>Ein Haftungsausschluss schließt jegliche Haftung für Personen-, Sach- oder Vermö-<br/>gensschäden aus. Dieser Ausschluss folgt, sobald einer der folgenden Punkte zutrifft:</li> <li>Unzureichende Auslegung wegen mangelhafter oder falscher Angaben des Betreibers<br/>oder Auftraggebers</li> <li>Nichteinhaltung der Einbau- und Betriebsanleitung</li> <li>Nichtbestimmungsgemäße Verwendung</li> <li>Unsachgemäße Lagerung oder Transport</li> <li>Fehlerhafte Montage oder Demontage</li> <li>Mangelhafte Wartung</li> <li>Unerlaubte Reparatur</li> <li>Mangelhafter Baugrund</li> <li>Chemische, elektrische oder elektrochemische Einflüsse</li> <li>Verschleiß</li> </ul>                                                     |  |  |
| 1.6   | Sicherheitsrelevante Informatio-<br>nen     | <ul> <li>Dieses Kapitel enthält grundlegende Hinweise, die bei Montage, Betrieb und Wartung beachtet werden müssen. Missachtung dieser Betriebsanleitung hat eine Gefährdung für Personen, die Umwelt und des Produkts zur Folge und führt zum Verlust jeglicher Schadenersatzansprüche. Eine Missachtung zieht beispielsweise folgende Gefährdungen nach sich:</li> <li>Gefährdung von Personen durch elektrische, mechanische und bakteriologische Einwirkungen sowie elektromagnetische Felder</li> <li>Gefährdung der Umwelt durch Leckage von gefährlichen Stoffen</li> <li>Sachschäden</li> <li>Versagen wichtiger Funktionen des Produkts</li> </ul> Zusätzlich die Anweisungen und Sicherheitshinweise in den weiteren Kapiteln beachten! |  |  |
| 1.6.1 | Kennzeichnung von Sicherheits-<br>hinweisen | <ul> <li>In dieser Einbau- und Betriebsanleitung werden Sicherheitshinweise für Sach- und Personenschäden verwendet und unterschiedlich dargestellt:</li> <li>Sicherheitshinweise für Personenschäden beginnen mit einem Signalwort und haben ein entsprechendes Symbol vorangestellt.</li> </ul>                                                                                                    |  |  |

#### Signalwörter

Gefahr!

Warnung!

- Missachtung führt zum Tode oder zu schwersten Verletzungen!
- Missachtung kann zu (schwersten) Verletzungen führen!
- Vorsicht!
- Missachtung kann zu Sachschäden führen, ein Totalschaden ist möglich.
- Hinweis!
- Nützlicher Hinweis zur Handhabung des Produkts

#### Symbole

In dieser Anleitung werden die folgenden Symbole verwendet:

Allgemeines GefahrensymbolGefahr vor elektrischer SpannungWarnung vor heißen OberflächenWarnung vor magnetischen Feldern

Hinweise

1.6.2 Personalqualifikation

#### Das Personal muss:

- In den lokal gültigen Unfallverhütungsvorschriften unterrichtet sein.
- Die Einbau- und Betriebsanleitung gelesen und verstanden haben.

Das Personal muss die folgenden Qualifikationen haben:

- Elektrische Arbeiten müssen von einer Elektrofachkraft durchgeführt werden.
- Die Montage oder Demontage muss von einer Fachkraft durchgeführt werden, die im Umgang mit den notwendigen Werkzeugen und erforderlichen Befestigungsmaterialien ausgebildet ist.
- Die Bedienung muss von Personen ausgeführt werden, die in die Funktionsweise der kompletten Anlage unterrichtet wurden.
- Wartungsarbeiten: Die Fachkraft muss im Umgang mit den verwendeten Betriebsmitteln und deren Entsorgung vertraut sein.

#### Definition "Elektrofachkraft"

Eine Elektrofachkraft ist eine Person mit geeigneter fachlicher Ausbildung, Kenntnissen und Erfahrung, die die Gefahren von Elektrizität erkennen **und** vermeiden kann.

#### 1.6.3 Elektrische Arbeiten

- Elektrische Arbeiten müssen von einer Elektrofachkraft durchgeführt werden.
- Die national gültigen Richtlinien, Normen und Vorschriften sowie die Vorgaben des örtlichen Energieversorgungsunternehmens zum Anschluss an das lokale Stromnetz einhalten.
- Vor allen Arbeiten das Produkt vom Stromnetz trennen und gegen Wiedereinschalten sichern.
- Das Personal muss über die Ausführung des elektrischen Anschlusses sowie die Abschaltmöglichkeiten des Produkts unterrichtet sein.
- Der Anschluss muss mit einem Fehlerstrom-Schutzschalter (RCD) abgesichert werden.
- Die technischen Angaben in dieser Einbau- und Betriebsanleitung sowie auf dem Typenschild müssen eingehalten werden.
- Das Produkt muss geerdet werden.
- Beim Anschluss des Produkts an eine elektrische Schaltanlage müssen die Vorschriften der Schaltgerätehersteller beachtet werden.
- Defekte Kabel umgehend durch eine Elektrofachkraft austauschen lassen.
- Niemals Bedienelemente entfernen.
- Führen Funkwellen (Bluetooth) zu Gefährdungen (z.B. im Krankenhaus) müssen diese, soweit sie am Installationsort nicht gewünscht oder untersagt sind, ausgeschaltet werden.

6

#### Der Betreiber muss:

- Die Einbau- und Betriebsanleitung in der Sprache des Personals zur Verfügung stellen.
- Alle Arbeiten nur durch qualifiziertes Fachpersonal durchführen lassen.
- Die benötigte Ausbildung des Personals für die angegebenen Arbeiten sicherstellen.
- Das Personal über die Funktionsweise der Anlage unterrichten.
- Benötigte Schutzausrüstung zur Verfügung stellen und sicherstellen, dass das Personal die Schutzausrüstung trägt.
- Eine Gefährdung durch elektrischen Strom ausschließen.
- Gefährliche Bauteile (extrem kalt, extrem heiß, drehend, usw.) mit einem bauseitigen Berührungsschutz ausstatten.
- Defekte Dichtungen und Anschlusskabel austauschen lassen.
- Leicht entzündliche Materialien grundsätzlich vom Produkt fernhalten.
  - Am Produkt angebrachte Hinweise müssen unbedingt beachtet und dauerhaft lesbar gehalten werden:
- Warn- und Gefahrenhinweise
- Typenschild
- Fließrichtungssymbol
- Beschriftung von Anschlüssen

Dieses Gerät kann von Kindern ab 8 Jahren und darüber sowie von Personen mit verringerten physischen, sensorischen oder mentalen Fähigkeiten oder Mangel an Erfahrung und Wissen genutzt werden, wenn sie beaufsichtigt oder bezüglich des sicheren Gebrauchs des Geräts unterwiesen wurden und sie die daraus resultierenden Gefahren verstehen. Kinder dürfen nicht mit dem Gerät spielen. Reinigung und Benutzerwartung dürfen nicht von Kindern ohne Beaufsichtigung durchgeführt werden.

#### 2 Beschreibung der Pumpe

Die Smart-Pumpen Stratos MAXO, in den Ausführungen Rohrverschraubungs- oder Flanschanschluss, sind Nassläuferpumpen mit Permanentmagnetrotor.

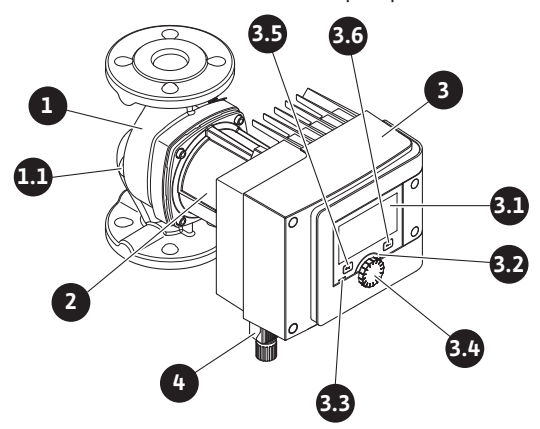

Fig. 1: Übersicht Einzelpumpe

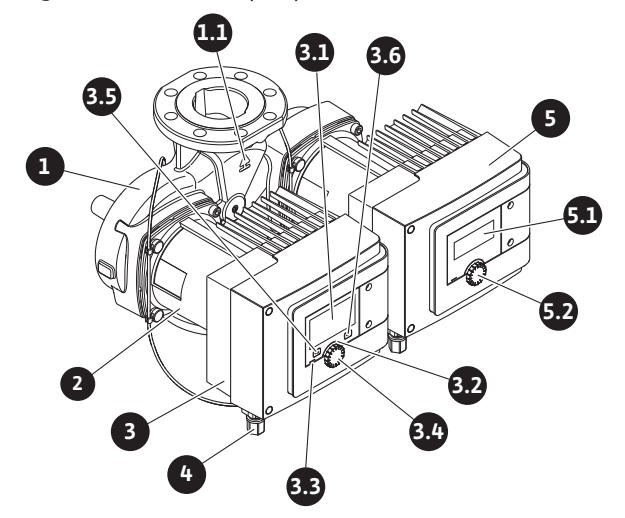

Fig. 2: Übersicht Doppelpumpe

| Pos. | Bezeichnung   | Erklärung |
|------|---------------|-----------|
| 1.   | Pumpengehäuse |           |

| Pos. | Bezeichnung                                                     | Erklärung                                                                                                    |  |  |
|------|-----------------------------------------------------------------|----------------------------------------------------------------------------------------------------|--|--|
| 1.1  | Fließrichtungs–<br>symbol                                       | In diese Richtung soll das Medium fließen.                                                                        |  |  |
| 2.   | Motor                                                           | Antriebseinheit                                                                                                   |  |  |
| 3.   | Regelmodul                                                      | Elektronikeinheit mit graphischem Display.                                                                        |  |  |
| 2 1  | Grafisches Display                                              | Informiert über die Einstellungen und den Zustand der<br>Pumpe.                                                   |  |  |
| 5.1  |                                                                 | Selbsterklärende Bedienoberfläche zur Einstellung der<br>Pumpe.                                                   |  |  |
| 37   | Grüner LED-Indi-                                                | LED leuchtet, Pumpe ist mit Spannung versorgt.                                                                    |  |  |
| 5.2  | kator                                                           | Es liegt keine Warnung und kein Fehler vor.                                                                       |  |  |
|      | Blauer LED-Indika-<br>tor                                       | LED leuchtet, Pumpe wird über eine Schnittstelle von ex-<br>tern beeinflusst, z.B. durch:                         |  |  |
|      |                                                                 | Bluetooth-Fernbedienung                                                                                           |  |  |
| 3.3  |                                                                 | • Sollwertvorgabe über Analogeingang Al 1 oder Al 2                                                               |  |  |
|      |                                                                 | <ul> <li>Eingriff der Gebäudeautomation über Steuereingang</li> <li>DI 1 / DI 2 oder Buskommunikation.</li> </ul> |  |  |
|      |                                                                 | – Blinkt bei bestehender Doppelpumpenverbindung                                                                   |  |  |
| 3.4  | Bedienknopf Menü-Navigation und Editieren durch Drehen Drücken. |                                                                                                    |  |  |
|      | Zurück-Taste                                                    | Navigiert im Menü:                                                                                                |  |  |
|      |                                                                 | • zur vorherigen Menüebene zurück (1x kurz drücken).                                                              |  |  |
| 3.5  |                                                                 | • zur vorherigen Einstellung zurück (1x kurz drücken).                                                            |  |  |
| 010  |                                                                 | • zum Hauptmenü zurück (1x länger drücken, > 1 s).                                                                |  |  |
|      |                                                                 | Schaltet in Kombination mit der Kontext-Taste Tasten-<br>sperre ein oder aus. > 5 s.                              |  |  |
| 2.6  | Kontext-Taste                                                   | Öffnet Kontext-Menü mit zusätzlichen Optionen und<br>Funktionen.                                                  |  |  |
| 3.0  |                                                                 | Schaltet in Kombination mit der Zurück-Taste Tasten-<br>sperre ein oder aus. > 5 s.                               |  |  |
| 4.   | Wilo-Connector                                                  | Elektrischer Anschlussstecker für den Netzanschluss                                                               |  |  |
| 5.   | Basismodul                                                      | Elektronikeinheit mit LED-Display                                                                                 |  |  |
| 5.1  | LED-Display                                                     | Informiert über Fehlercode und Bluetooth-PIN.                                                                     |  |  |
| 5.2  | Bedienknopf des<br>LED-Displays                                 | Auslösen der Entlüftungsfunktion durch Drücken. Ein<br>Drehen ist <b>nicht</b> möglich.                           |  |  |

Tab. 1: Beschreibung der Bedienelemente

Auf dem Motorgehäuse befindet sich ein Regelmodul (Fig.1/2, Pos.3) welches die Pumpe regelt und Schnittstellen bereitstellt. Je nach ausgewählter Anwendung oder Regelungsfunktion wird auf Drehzahl, Differenzdruck, Temperatur oder Volumenstrom geregelt.

Bei allen Regelungsfunktionen passt sich die Pumpe einem wechselnden Leistungsbedarf der Anlage ständig an.

# 2.1 Zulässige Einbaulagen

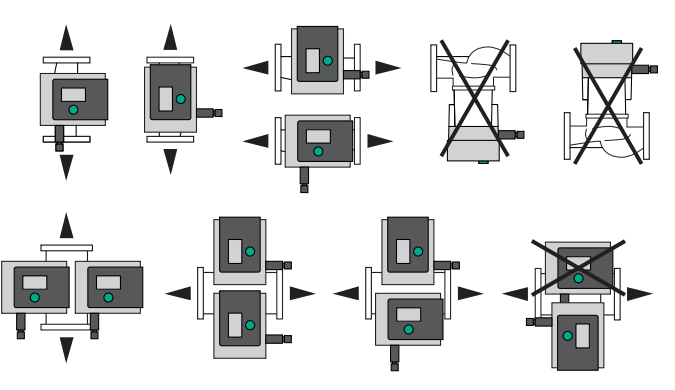

Fig. 3: Zulässige Einbaulagen

de

# 2.2 Typenschlüssel

| Beispiel: Stratos MAXO-D 32/0,5-12 |                                                 |  |  |
|------------------------------------|-------------------------------------------------|--|--|
| Stratos MAXO                       | Pumpenbezeichnung                               |  |  |
| Einzelpumpe                        |                                                 |  |  |
| -D                                 | Doppelpumpe                                     |  |  |
| -Z                                 | Einzelpumpe für Trinkwasser-Zirkulationssysteme |  |  |
| 32                                 | Flanschanschluss DN 32                          |  |  |
|                                    | Verschraubungsanschluss: 25 (RP 1), 30 (RP 1¼)  |  |  |
|                                    | Flanschanschluss: DN 32, 40, 50, 65, 80, 100    |  |  |
|                                    | Kombiflansch: DN 32, 40, 50, 65                 |  |  |
|                                    | 0,5: Minimale Förderhöhe in m                   |  |  |
| 0,5-12                             | 12: Maximale Förderhöhe in m                    |  |  |
|                                    | bei Q = 0 m <sup>3</sup> /h                     |  |  |

Tab. 2: Typenschlüssel

# 2.3 Technische Daten

# Technische Daten Heizung /Klima/Kälte

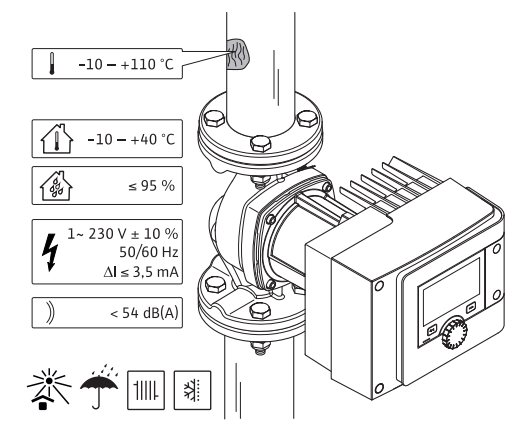

Fig. 4: Technische Daten Heizung/Klima/Kälte

| Technische Daten                                                       |                                                      |  |  |
|------------------------------------------------------------------------|------------------------------------------------------|--|--|
| Zulässige Medientemperatur                                             | -10 bis +110°C                                       |  |  |
| Zulässige Umgebungstemperatur                                          | -10 bis +40°C                                        |  |  |
| Maximale relative Luftfeuchte                                          | 95 % (nicht kondensierend)                           |  |  |
| Netzspannung                                                           | 1~ 230 V +/- 10 % 50/60 Hz                           |  |  |
| Fehlerstrom ∆I                                                         | ≤ 3,5 mA                                             |  |  |
|                                                                        | Störaussendung nach:                                 |  |  |
| Flaktromagnatische Verträglichkeit                                     | EN 61800-3:2004+A1:2012 / Wohnbereich<br>(C1)        |  |  |
| Elektromagnetische Vertraghtniken                                      | Störfestigkeit nach:                                 |  |  |
|                                                                        | EN 61800-3:2004+A1:2012 / Industriebe-<br>reich (C2) |  |  |
| Emissions-Schalldruckpegel                                             | < 54 dB(A)                                           |  |  |
| Energieeffizienzindex (EEI) <sup>*</sup>                               | ≤ 0,17 bis ≤ 0,19 (typenabhängig)                    |  |  |
| Temperaturklasse                                                       | TF110 (siehe IEC60335-2-51)                          |  |  |
| Verschmutzungsgrad                                                     | 2 (IEC 60664-1)                                      |  |  |
| Max. zulässiger Betriebsdruck                                          | PN 6/10 <sup>1)</sup> , PN 16 <sup>2)</sup>          |  |  |
| <sup>•</sup> EEI–Wert der Pumpe wird mit ausgescha                     | ltetem Display erzielt.                              |  |  |
| <sup>1)</sup> Standardausführung                                       |                                                      |  |  |
| <sup>2)</sup> Sonderausführung oder Zusatzausrüstung (gegen Mehrpreis) |                                                      |  |  |

Tab. 3: Technische Daten Heizung/Klima/Kälte

#### Technische Daten Trinkwasser

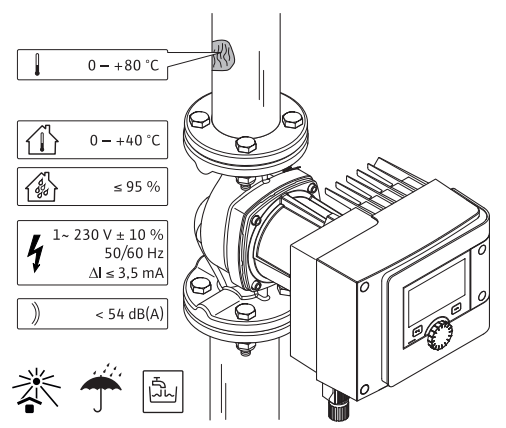

Fig. 5: Technische Daten Trinkwasser

| Technische Daten                   |                                                      |  |  |
|------------------------------------|------------------------------------------------------|--|--|
| Zulässige Medientemperatur         | 0 bis +80°C                                          |  |  |
| Zulässige Umgebungstemperatur      | 0 bis +40°C                                          |  |  |
| Maximale relative Luftfeuchte      | 95 % (nicht kondensierend)                           |  |  |
| Netzspannung                       | 1~ 230 V +/- 10 % 50/60 Hz                           |  |  |
| Fehlerstrom ∆I                     | ≤ 3,5 mA                                             |  |  |
|                                    | Störaussendung nach:                                 |  |  |
| Elaktromagnatische Verträglichkeit | EN 61800-3:2004+A1:2012 / Wohnbereich<br>(C1)        |  |  |
| Elektromagnetische vertraghenken   | Störfestigkeit nach:                                 |  |  |
|                                    | EN 61800-3:2004+A1:2012 / Industriebe-<br>reich (C2) |  |  |
| Emissions-Schalldruckpegel         | < 54 dB(A)                                           |  |  |
| Energieeffizienzindex (EEI)*       | ≤ 0,17 bis ≤ 0,19 (typenabhängig)                    |  |  |
| Temperaturklasse                   | TF110 (siehe IEC60335-2-51)                          |  |  |
| Verschmutzungsgrad                 | 2 (IEC 60664-1)                                      |  |  |
| Max. zulässiger Betriebsdruck      | PN 6/10 <sup>1)</sup> , PN 16 <sup>2)</sup>          |  |  |

\*EEI-Wert der Pumpe wird mit ausgeschaltetem Display erzielt.

<sup>1)</sup> Standardausführung

<sup>2)</sup> Sonderausführung oder Zusatzausrüstung (gegen Mehrpreis)

Tab. 4: Technische Daten Trinkwasser

Weitere Angaben siehe Typenschild und Katalog.

#### 2.4 Bluetooth-Funkschnittstelle

Die Pumpe verfügt über eine Bluetooth-Schnittstelle zur Anbindung an mobile Endgeräte. Mit einer App und einem Smartphone lässt sich die Pumpe bedienen, einstellen und Pumpendaten auslesen. Bluetooth ist werkseitig aktiv und kann, falls erforderlich, über das Menü Einstellungen/Geräteeinstellungen/Bluetooth deaktiviert werden.

- Frequenzband: 2400 MHz 2483,5 MHz
- Abgestrahlte maximale Sendeleistung: < 10 dBm (EIRP)</li>

# 2.5 Mindest-Zulaufdruck

Mindest-Zulaufdruck (über atmosphärischen Druck) am Saugstutzen der Pumpe zur Vermeidung von Kavitationsgeräuschen bei Medientemperatur:

| Nennweite                                    | Medientemperatur  |         |         |         |  |
|----------------------------------------------|-------------------|---------|---------|---------|--|
|                                              | –10 °C bis +50 °C | +80 °C  | +95 °C  | +110 °C |  |
| Rp 1                                         | 0,3 bar           | 0,8 bar | 1,0 bar | 1,6 bar |  |
| Rp 1¼                                        | 0,3 bar           | 0,8 bar | 1,0 bar | 1,6 bar |  |
| DN 32 (H <sub>max</sub> = 8 m,<br>10 m, 12 m | 0,3 bar           | 0,8 bar | 1,0 bar | 1,6 bar |  |

| r I | r 1 |
|-----|-----|
|     | -   |
|     |     |
|     |     |
|     |     |

| Nennweite                                | Medientemperatur  |         |         |         |  |
|------------------------------------------|-------------------|---------|---------|---------|--|
|                                          | –10 °C bis +50 °C | +80 °C  | +95 °C  | +110 °C |  |
| DN 32 (H <sub>max</sub> = 16 m)          | 0,5 bar           | 1,0 bar | 1,2 bar | 1,8 bar |  |
| DN 40 (H <sub>max</sub> = 4 m,<br>8 m)   | 0,3 bar           | 0,8 bar | 1,0 bar | 1,6 bar |  |
| DN 40 (H <sub>max</sub> = 12 m,<br>16 m) | 0,5 bar           | 1,0 bar | 1,2 bar | 1,8 bar |  |
| DN 50 ( $H_{max} = 6 m$ )                | 0,3 bar           | 0,8 bar | 1,0 bar | 1,6 bar |  |
| DN 50 ( $H_{max} = 8 m$ )                | 0,5 bar           | 1,0 bar | 1,2 bar | 1,8 bar |  |
| DN 50 (H <sub>max</sub> = 9 m,<br>12 m)  | 0,5 bar           | 1,0 bar | 1,2 bar | 1,8 bar |  |
| DN 50 (H <sub>max</sub> = 14 m,<br>16 m) | 0,7 bar           | 1,2 bar | 1,5 bar | 2,3 bar |  |
| DN 65 (H <sub>max</sub> = 6 m,<br>9 m)   | 0,5 bar           | 1,0 bar | 1,2 bar | 1,8 bar |  |
| DN 65 (H <sub>max</sub> = 12 m,<br>16 m) | 0,7 bar           | 1,2 bar | 1,5 bar | 2,3 bar |  |
| DN 80                                    | 0,7 bar           | 1,2 bar | 1,5 bar | 2,3 bar |  |
| DN 100                                   | 0,7 bar           | 1,2 bar | 1,5 bar | 2,3 bar |  |

Tab. 5: Mindest-Zulaufdruck

#### HINWEIS

Gültig bis 300 m über dem Meeresspiegel. Für höherer Lagen +0,01 bar/100 m. Im Falle höherer Medientemperaturen, Fördermedien geringerer Dichte, höherer Strömungswiderstände oder geringerem Luftdruck, Werte entsprechend anpassen. Die maximale Installationshöhe beträgt 2000 Meter über NN.

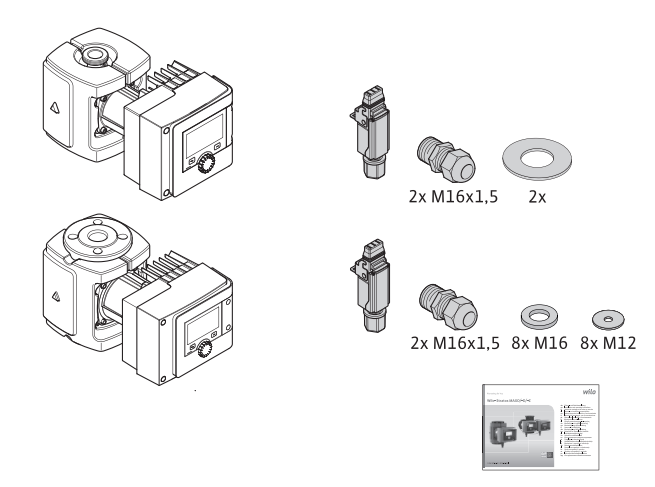

Fig. 6: Lieferumfang Einzelpumpen

# 2.6 Lieferumfang

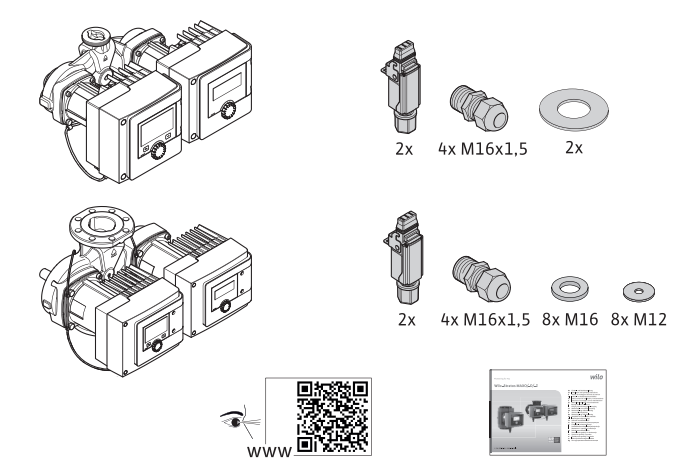

Fig. 7: Lieferumfang Doppelpumpen

- Pumpe
- Wilo-Connector. Bei Doppelpumpen: 2x
- 2x Kabelverschraubungen (M16 x 1,5). Bei Doppelpumpen: 4x
- 4x Kunststoffdübel (nur Einzelpumpe)
- Zweiteilige Wärmedämmschale (nur Einzelpumpe)
  - Werkstoff: EPP, Polypropylen geschäumt
  - Wärmeleitfähigkeit: 0,04 W/m nach DIN 52612
  - Brennbarkeit: Klasse B2 nach DIN 4102, FMVSS 302
- 8x Unterlegscheibe M12 (für Flanschschrauben M12 bei Kombi-Flanschausführung DN32-DN65)
- 8x Unterlegscheibe M16 (für Flanschschrauben M16 bei Kombi-Flanschausführung DN32-DN65)
- 2x Dichtung bei Gewindeanschluss
- Einbau- und Betriebsanleitung kompakt

2.7 Zubehör

- Zubehör muss gesondert bestellt werden.
- CIF-Module
- PT1000 (Anlege- und Tauchfühler)
- Gegenflansche (DN 32 bis DN 100)
- ClimaForm

Detaillierte Auflistung siehe Katalog.

- 3 Sicherheit
- 3.1 Bestimmungsgemäße Verwendung

#### Pumpen für die Anwendung Heizung/Klima/Kälte

Die Smart-Pumpen der Baureihe Stratos MAXO/-D dienen zum Umwälzen von Medien in folgenden Anwendungsgebieten:

- Warmwasser-Heizungsanlagen
- Kühl- und Kaltwasserkreisläufe
- Geschlossene industrielle Umwälzsysteme
- Solaranlagen
- Geothermieanlagen
- Klimaanlagen

Die Pumpen erfüllen nicht die Anforderungen der ATEX-Richtlinie und sind nicht für die Förderung explosiver oder leicht entflammbarerer Medien geeignet!

Zur bestimmungsgemäßen Verwendung gehören auch die Einhaltung dieser Anleitung sowie die Angaben und Kennzeichnungen auf der Pumpe.

Jede darüber hinausgehende Verwendung gilt als Fehlgebrauch und führt zum Verlust jeglicher Haftungsansprüche.

#### Zugelassene Medien

#### Heizungspumpen:

- Heizungswasser nach VDI 2035 Teil 1 und Teil 2
- Demineralisiertes Wasser nach VDI 2035-2, Kapitel "Wasserbeschaffenheit"

- Wasser-Glykol-Gemische, max. Mischungsverhältnis 1:1
   Bei Beimischungen von Glykol die Förderdaten der Pumpe entsprechend der höheren Viskosität, abhängig vom prozentualen Mischungsverhältnis, korrigieren.
- Äthylen–/Propylenglykole mit Korrosionsschutzinhibitoren.
- Keine Sauerstoffbindemittel, keine chemischen Dichtmittel (auf korrosionstechnisch geschlossene Anlage entsprechend VDI 2035 achten); undichte Stellen überarbeiten.
- Handelsübliche Korrosionsschutzmittel<sup>1)</sup> ohne korrosiv wirkende anodische Inhibitoren (Unterdosierung durch Verbrauch!).
- Handelsübliche Kombinationsprodukte<sup>1)</sup> ohne anorganische oder polymere Filmbildner.
- Handelsübliche Kühlsolen<sup>1)</sup>.

# WARNUNG

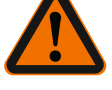

# **Personen- und Sachschäden durch unzulässige Fördermedien!** Unzulässige Fördermedien können Personenschäden hervorrufen und die Pumpe zerstören.

<sup>1)</sup> Zusatzstoffe dem Fördermedium auf der Druckseite der Pumpe beimischen, auch entgegen der Empfehlung des Additivherstellers.

- Nur Markenware mit Korrosionsschutzinhibitoren verwenden!
- Chloridgehalte des Füllwassers gemäß Herstellerangabe einhalten! Chloridhaltige Lötpasten sind nicht zugelassen!
- Sicherheitsdatenblätter und Herstellerangaben unbedingt beachten!

#### Salzhaltige Medien

#### VORSICHT

#### Sachschäden durch salzhaltige Medien!

Salzhaltige Medien (z.B. Karbonate, Acetate oder Formiate) wirken sehr korrodierend und können die Pumpe zerstören!

- Medientemperaturen über 40°C sind für salzhaltige Medien nicht zugelassen!
- Korrosionsinhibitor verwenden und dessen Konzentration ständig überprüfen!

#### **HINWEIS**

Andere Medien nur nach Freigabe durch WILO SE verwenden.

#### VORSICHT

#### Sachschäden durch Anreicherung chemischer Stoffe!

Bei Wechsel, Wiederbefüllung oder Nachfüllung des Fördermediums mit Zusatzstoffen besteht die Gefahr von Sachschäden durch Anreicherung chemischer Stoffe.

- Pumpe lange separat spülen. Sicherstellen, dass das alte Medium vollständig aus dem Pumpeninneren entfernt ist!
- Bei Druckwechselspülungen Pumpe abtrennen!
- Bei chemischen Spülmaßnahmen:
- Pumpe für die Dauer der Reinigung aus dem System ausbauen!

#### Trinkwasserpumpen:

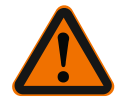

### WARNUNG

**Gesundheitsgefahr durch nicht für Trinkwasser zugelassene Medien!** Aufgrund der eingesetzten Werkstoffe dürfen die Pumpen der Baureihe Stratos MAXO/ -D nicht im Trinkwasser- oder Lebensmittelbereich eingesetzt werden.

Die Smart-Pumpen der Baureihe Stratos MAXO-Z sind durch Materialauswahl und Konstruktion, unter Berücksichtigung der Leitlinien des Umweltbundesamts (UBA), speziell auf die Betriebsverhältnisse in Trinkwasser-Zirkulationssystemen abgestimmt:

- Trinkwasser gem. EG-Trinkwasserrichtlinie.

### VORSICHT

#### Sachschäden durch chemische Desinfektionsmittel!

Chemische Desinfektionsmittel können zu Werkstoffschäden führen.

- Vorgaben der DVGW-W557 einhalten! Oder:
- Pumpe für die Dauer der chemischen Desinfektion ausbauen!

#### Zugelassene Temperaturen

|                     | Stratos MAXO/-D     | Stratos MAXO-Z   |
|---------------------|---------------------|------------------|
| Medientemperatur    | -10° C bis + 110° C | 0° C bis + 80° C |
| Umgebungstemperatur | -10° C bis + 40° C  | 0° C bis + 40° C |

Tab. 6: Zugelassene Temperaturen

# 3.2 Fehlgebrauch

- WARNUNG! Fehlgebrauch der Pumpe kann zu gefährlichen Situationen und zu Schäden führen.
- Niemals andere Fördermedien einsetzen.
- Grundsätzlich leicht entzündliche Materialien/Medien vom Produkt fernhalten.
- Niemals Unbefugte Arbeiten ausführen lassen.
- Niemals außerhalb der angegebenen Verwendungsgrenzen betreiben.
- Niemals eigenmächtige Umbauten vornehmen.
- Ausschließlich autorisiertes Zubehör und Originalersatzteile verwenden.
- Niemals mit Phasenanschnittsteuerung/Phasenabschnittsteuerung betreiben.

# 3.3 Pflichten des Betreibers

- Der Betreiber muss:
- Die Einbau- und Betriebsanleitung in der Sprache des Personals zur Verfügung stellen.
- Alle Arbeiten nur durch qualifiziertes Fachpersonal durchführen lassen.
- Die benötigte Ausbildung des Personals für die angegebenen Arbeiten sicherstellen.
- Das Personal über die Funktionsweise der Anlage unterrichten.
- Benötigte Schutzausrüstung zur Verfügung stellen und sicherstellen, dass das Personal die Schutzausrüstung trägt.
- Eine Gefährdung durch elektrischen Strom ausschließen.
- Gefährliche Bauteile (extrem kalt, extrem heiß, drehend, usw.) mit einem bauseitigen Berührungsschutz ausstatten.
- Defekte Dichtungen und Anschlusskabel austauschen lassen.
- Leicht entzündliche Materialien grundsätzlich vom Produkt fernhalten.

Am Produkt angebrachte Hinweise müssen unbedingt beachtet und dauerhaft lesbar gehalten werden:

- Warn- und Gefahrenhinweise
- Typenschild
- Fließrichtungssymbol
- Beschriftung von Anschlüssen

Dieses Gerät kann von Kindern ab 8 Jahren und darüber sowie von Personen mit verringerten physischen, sensorischen oder mentalen Fähigkeiten oder Mangel an Erfahrung und Wissen genutzt werden, wenn sie beaufsichtigt oder bezüglich des sicheren Gebrauchs des Geräts unterwiesen wurden und sie die daraus resultierenden Gefahren verstehen. Kinder dürfen nicht mit dem Gerät spielen. Reinigung und Benutzerwartung dürfen nicht von Kindern ohne Beaufsichtigung durchgeführt werden.

#### 3.4 Sicherheitshinweise

#### **Elektrischer Strom**

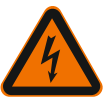

# GEFAHR Stromschlag!

Die Pumpe wird elektrisch betrieben. Bei Stromschlag besteht Lebensgefahr!

- Arbeiten an elektrischen Komponenten nur durch Elektrofachkräfte ausführen lassen.
- Vor allen Arbeiten Spannungsversorgung (gegebenenfalls auch an SSM und SBM) abschalten und gegen Wiedereinschalten sichern. Wegen noch vorhandener personengefährdender Berührungsspannung dürfen die Arbeiten am Regelmodul erst nach Ablauf von 5 Minuten begonnen werden.
- Pumpe ausschließlich mit intakten Bauteilen und Anschlussleitungen betreiben.

#### Magnetfeld

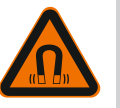

# GEFAHR Magnetfeld!

Der Permanentmagnetrotor im Inneren der Pumpe kann bei Demontage für Personen mit medizinischen Implantaten (z.B. Herzschrittmacher) lebensgefährlich sein.

• Niemals Motor öffnen und niemals Rotor herausnehmen.

#### Heiße Komponenten

Heiße Komponenten!

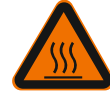

# WARNUNG

Pumpengehäuse, Motorgehäuse und unteres Modulgehäuse können heiß werden und bei Berührung zu Verbrennungen führen.

- Im Betrieb nur die Bedienoberfläche berühren.
- Pumpe vor allen Arbeiten abkühlen lassen.
- Leicht entzündliche Materialien fernhalten.

#### 4 Transport und Lagerung

Bei Transport und Zwischenlagerung ist die Pumpe inkl. Verpackung gegen Feuchtigkeit, Frost und mechanische Beschädigungen zu schützen.

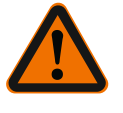

#### WARNUNG

#### Verletzungsgefahr durch aufgeweichte Verpackung!

Aufgeweichte Verpackungen verlieren ihre Festigkeit und können durch Herausfallen des Produkts zu Personenschäden führen.

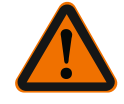

### WARNUNG

#### Verletzungsgefahr durch gerissene Kunststoffbänder!

Gerissene Kunststoffbänder an der Verpackung heben den Transportschutz auf. Das Herausfallen des Produkts kann zu Personenschäden führen.

#### 4.1 Transportinspektion

Lieferung unverzüglich auf Schäden und Vollständigkeit prüfen. Gegebenenfalls sofort reklamieren.

4.2 Transport- und Lagerbedingungen

- In Originalverpackung lagern.
- Lagerung der Pumpe mit horizontaler Welle und auf waagerechtem Untergrund. Auf das

Verpackungssymbol 🔟 (Oben) achten.

- Bei Bedarf Hebezeug mit ausreichender Tragfähigkeit verwenden.
- Vor Feuchtigkeit und mechanischen Belastungen schützen.
- Zulässiger Temperaturbereich: -20 °C bis +70 °C
- Relative Luftfeuchte: 5 95 %

Trinkwasser-Zirkulationspumpen:

 Nach Entnahme des Produkts aus der Verpackung eine Verschmutzung oder Kontamination vermeiden. 4.3 Transportieren

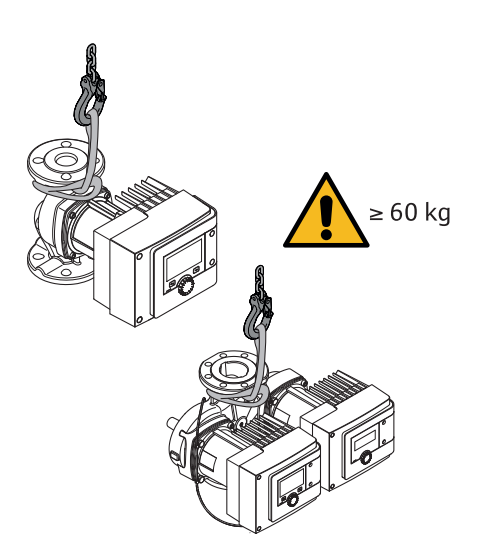

- Fig. 8: Transportieren
- Nur am Motor oder Pumpengehäuse tragen.
- Bei Bedarf Hebezeug mit ausreichender Tragfähigkeit verwenden.

# 5 Installation

5.1

- Die Montage oder Demontage muss von einer Fachkraft durchgeführt werden, die im Umgang mit den notwendigen Werkzeugen und erforderlichen Befestigungsmaterialien ausgebildet ist.
- Nationale und regionale Vorschriften beachten!
- Lokal gültige Unfallverhütungs- und Sicherheitsvorschriften der Berufsgenossenschaften beachten.
- Schutzausrüstung zur Verfügung stellen und sicherstellen, dass das Personal die Schutzausrüstung trägt.
- Alle Vorschriften zum Arbeiten mit schweren Lasten beachten.

#### 5.2 Sicherheit beim Montieren

**Pflichten des Betreibers** 

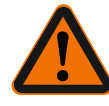

# WARNUNG

# Heiße Medien!

Heiße Medien können zu Verbrühungen führen. Vor dem Einbau oder Ausbau der Pumpe oder dem Lösen der Gehäuseschrauben Folgendes beachten:

- 1. Absperrarmaturen schließen oder System entleeren.
- 2. System vollständig abkühlen lassen.

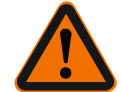

#### WARNUNG

#### Unsachgemäße Installation!

Unsachgemäße Installation kann zu Personenschäden führen.

- Es besteht Quetschgefahr!
- Es besteht Verletzungsgefahr durch scharfe Kanten/Grate!
- Es besteht Verletzungsgefahr durch Herabfallen der Pumpe/des Motors!
- 3. Geeignete Schutzausrüstung (z.B. Handschuhe) tragen!
- 4. Pumpe/Motor ggf. mit geeigneten Lastaufnahmemitteln gegen Herabfallen sichern!

5.3 Installation vorbereiten

- 1. Die Rohrleitungen mit geeigneten Vorrichtungen an Boden, Decke oder Wand befestigen, sodass die Pumpe nicht das Gewicht der Rohrleitung trägt.
- 2. Bei Einbau im Vorlauf offener Systeme den Sicherheitsvorlauf vor der Pumpe abzweigen (EN 12828).
- 3. Pumpe an gut zugänglicher Stelle montieren, sodass eine spätere Prüfung oder ein Austausch leicht möglich ist.
- 4. Alle Schweiß- und Lötarbeiten abschließen.

- 5. System spülen.
- 6. Absperrarmaturen vor und hinter der Pumpe vorsehen.
- 7. Ein- und Auslaufstrecken vor und hinter der Pumpe einhalten.
- 8. Sicherstellen, dass die Pumpe frei von mechanischen Spannungen montiert werden kann.
- 9. 10 cm Abstand um das Regelmodul vorsehen, damit es nicht überhitzt.

10. Zulässige Einbaulagen beachten.

# Installation innerhalb eines Gebäudes

Pumpe in einem trockenen, gut belüfteten und – gemäß der Schutzart (siehe Typenschild der Pumpe) – staubfreiem Raum installieren.

# VORSICHT

# Über-/Unterschreitung der zulässigen Umgebungstemperatur!

Bei Übertemperaturen schaltet das Regelmodul ab!

- Für ausreichende Belüftung/Beheizung sorgen!
- Regelmodul und Pumpe niemals mit Gegenständen abdecken!
- Einen ausreichenden Abstand von mindestens 10 cm rund um das Regelmodul freihalten!
- Umgebungstemperaturen unter –10°C sind nicht zulässig!

## Installation außerhalb eines Gebäudes (Außenaufstellung)

- Zulässige Umgebungsbedingungen und Schutzart beachten.
- Pumpe in einem Gehäuse als Wetterschutz installieren. Umgebungstemperaturen unter -10°C sind nicht zulässig.
- Pumpe gegen Witterungseinflüsse wie z. B. direkte Sonneneinstrahlung, Regen, Schnee schützen.
- Die Pumpe so schützen, dass die Kondensatablaufnuten frei von Verschmutzungen bleiben.
- Die Bildung von Kondensatwasser durch geeignete Maßnahmen verhindern.
- Spannungsfreie Montage mit waagerecht liegender Pumpenwelle durchführen!
- Sicherstellen, dass eine Installation der Pumpe mit korrekter Durchflussrichtung möglich ist: Auf Fließrichtungssymbol am Pumpengehäuse achten!

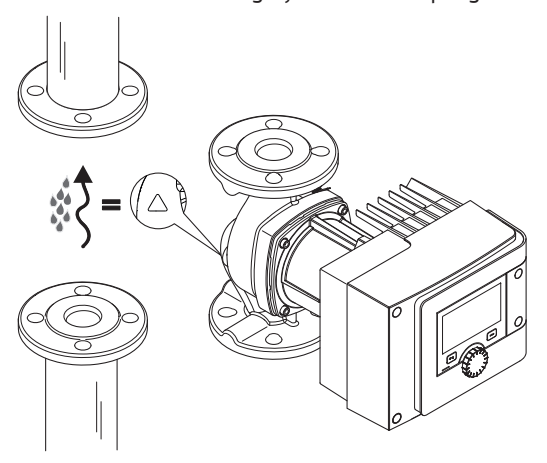

Fig. 9: Durchflussrichtung beachten

• Installation der Pumpe nur in zulässiger Einbaulage!

5.4 Montieren

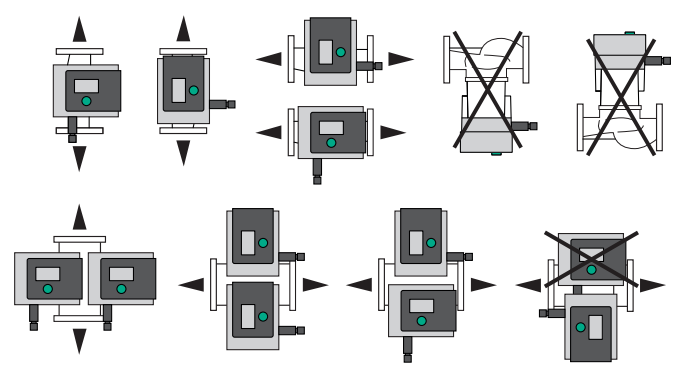

- Fig. 10: Zulässige Einbaulagen
- Bei Bedarf Motor inkl. Regelmodul drehen, siehe Kapitel "Ausrichten des Motorkopfs [▶ 21]"

# VORSICHT

#### Ausfall der Elektronik durch Tropfwasser

Bei nicht zulässiger Modulposition besteht die Gefahr, dass Tropfwasser in das Modul gelangt. Dies kann zu einem Defekt/Ausfall der Elektronik führen.

• Die Modulposition mit Kabelanschluss nach oben weisend ist nicht zulässig!

#### Sehen Sie dazu auch

- Ausrichten des Motorkopfs [▶ 21]
- 5.4.1 Rohrverschraubungspumpe montieren

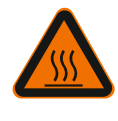

# WARNUNG

Heiße Oberfläche!

Rohrleitungen können heiß sein. Es besteht Verletzungsgefahr durch Verbrennungen.

Schutzhandschuhe tragen.

#### Montageschritte

1. Passende Rohrverschraubungen installieren.

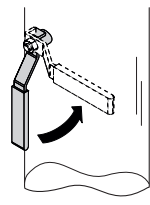

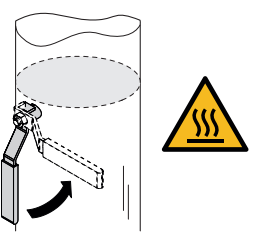

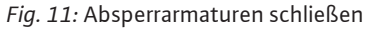

2. Absperrarmaturen vor und hinter der Pumpe schließen.

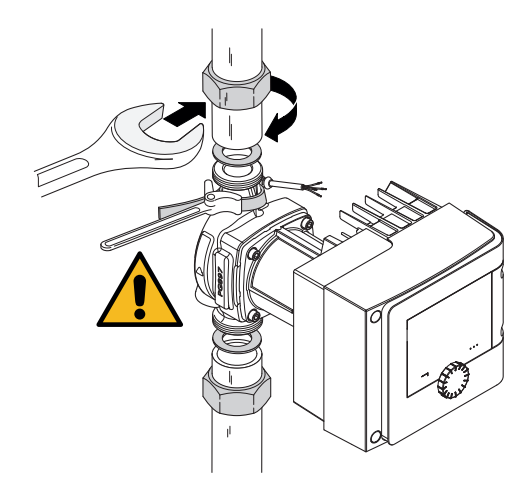

Fig. 12: Pumpe montieren

3. Pumpe mit den mitgelieferten Flachdichtungen einsetzen. **Fließrichtung beachten!** Das Fließrichtungssymbol auf dem Pumpengehäuse muss in Fließrichtung zeigen.

4. Pumpe mit den Überwurfmuttern verschrauben. Dabei ausschließlich mit Gurtrohrzange am Pumpengehäuse gegenhalten.

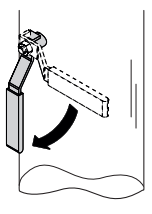

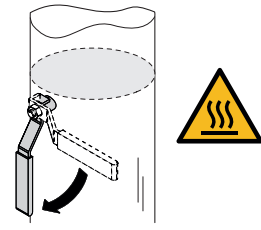

Fig. 13: Absperrarmatur öffnen

- 5. Absperrarmaturen vor und hinter der Pumpe öffnen.
- 6. Dichtigkeit prüfen.

#### 5.4.2 Flanschpumpe montieren

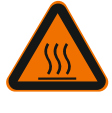

# WARNUNG Heiße Oberfläche

Rohrleitungen können heiß sein. Es besteht Verletzungsgefahr durch Verbrennungen.

Schutzhandschuhe tragen.

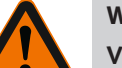

#### WARNUNG

Verletzungs- und Verbrühungsgefahr durch unsachgemäße Installation! Bei unsachgemäßer Installation kann die Flanschverbindung beschädigt und undicht werden.

- Niemals zwei Kombiflansche miteinander verbinden!
- Pumpen mit Kombiflansch sind nicht für Betriebsdrücke PN16 zugelassen!
- Die Verwendung von Sicherungselementen (z.B. Federringe) kann zu Undichtigkeiten in der Flanschverbindung führen. Sie sind deshalb nicht zulässig. Zwischen dem Schrauben-/Mutterkopf und dem Kombi-Flansch beiliegende Unterlegscheiben (Lieferumfang) verwenden!

- Die zulässigen Anzugsdrehmomente gemäß folgender Tabelle dürfen auch bei Verwendung von Schrauben mit höherer Festigkeit (≥ 4.6) nicht überschritten werden, da sonst Absplitterungen im Kantenbereich der Langlöcher auftreten können. Dadurch verlieren die Schrauben ihre Vorspannung und die Flanschverbindung kann undicht werden. Verbrühungsgefahr!
- Ausreichend lange Schrauben verwenden. Das Gewinde der Schraube muss mindestens einen Gewindegang aus der Schraubenmutter herausragen.
- Leckageprüfung bei größtmöglichem zulässigen Betriebsdruck durchführen!

#### Schrauben und Anzugsdrehmomente

#### Flanschpumpe PN 6

|                                                               | DN 32                          | DN 40                          | DN 50                           |
|---------------------------------------------------------------|--------------------------------|--------------------------------|---------------------------------|
| Schraubendurchmesser                                          | M12                            | M12                            | M12                             |
| Festigkeitsklasse                                             | ≥ 4.6                          | ≥ 4.6                          | ≥ 4.6                           |
| Anzugsdrehmoment                                              | 40 Nm                          | 40 Nm                          | 40 Nm                           |
| Schraubenlänge                                                | ≥ 55 mm                        | ≥ 55 mm                        | ≥ 60 mm                         |
|                                                               |                                |                                |                                 |
|                                                               |                                |                                |                                 |
|                                                               | DN 65                          | DN 80                          | DN 100                          |
| Schraubendurchmesser                                          | DN 65<br>M12                   | DN 80<br>M16                   | DN 100<br>M16                   |
| Schraubendurchmesser<br>Festigkeitsklasse                     | DN 65<br>M12<br>≥ 4.6          | DN 80<br>M16<br>≥ 4.6          | DN 100<br>M16<br>≥ 4.6          |
| Schraubendurchmesser<br>Festigkeitsklasse<br>Anzugsdrehmoment | DN 65<br>M12<br>≥ 4.6<br>40 Nm | DN 80<br>M16<br>≥ 4.6<br>95 Nm | DN 100<br>M16<br>≥ 4.6<br>95 Nm |

Tab. 7: Flanschbefestigung PN 6

#### Flanschpumpe PN 10 und PN 16 (kein Kombiflansch)

|                                                               | DN 32                 | DN 40                 | DN 50                 |
|---------------------------------------------------------------|-----------------------|-----------------------|-----------------------|
| Schraubendurchmesser                                          | M16                   | M16                   | M16                   |
| Festigkeitsklasse                                             | ≥ 4.6                 | ≥ 4.6                 | ≥ 4.6                 |
| Anzugsdrehmoment                                              | 95 Nm                 | 95 Nm                 | 95 Nm                 |
| Schraubenlänge                                                | ≥ 60 mm               | ≥ 60 mm               | ≥ 65 mm               |
|                                                               |                       |                       |                       |
|                                                               | DN 65                 | DN 80                 | DN 100                |
|                                                               |                       |                       |                       |
| Schraubendurchmesser                                          | M16                   | M16                   | M16                   |
| Schraubendurchmesser<br>Festigkeitsklasse                     | M16<br>≥ 4.6          | M16<br>≥ 4.6          | M16<br>≥ 4.6          |
| Schraubendurchmesser<br>Festigkeitsklasse<br>Anzugsdrehmoment | M16<br>≥ 4.6<br>95 Nm | M16<br>≥ 4.6<br>95 Nm | M16<br>≥ 4.6<br>95 Nm |

Tab. 8: Flanschbefestigung PN 10 und PN 16

Niemals zwei Kombiflansche miteinander verbinden.

#### Montageschritte

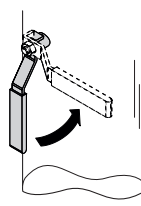

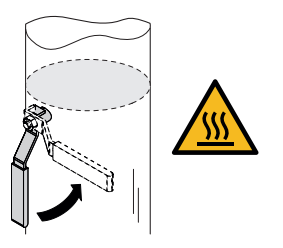

Fig. 14: Absperrarmatur schließen

1. Absperrarmaturen vor und hinter der Pumpe schließen.

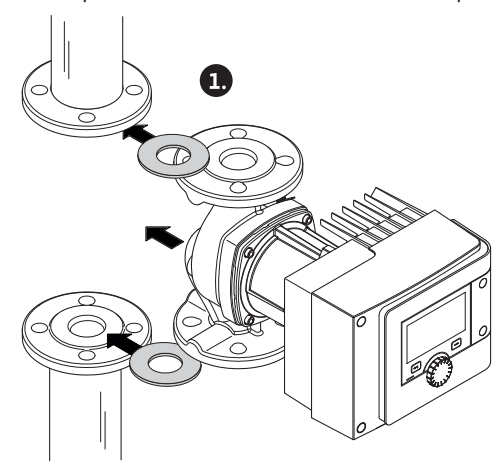

Fig. 15: Pumpe einsetzen

2. Pumpe zusammen mit zwei geeigneten Flachdichtungen so in die Rohrleitung einsetzen, dass die Flansche an Pumpenein- und -auslass verschraubt werden können. **Fließrichtung beachten!** Das Fließrichtungssymbol auf dem Pumpengehäuse muss in Fließrichtung zeigen.

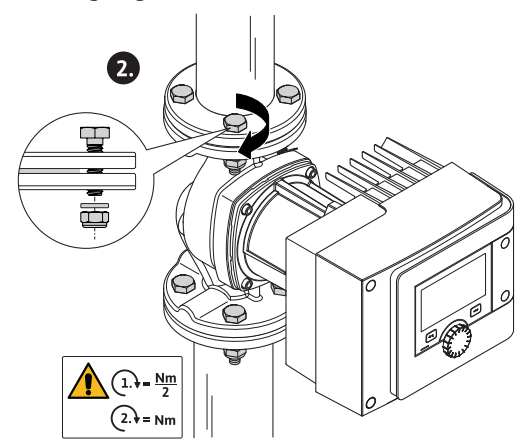

Fig. 16: Pumpe montieren

3. Flansche mit geeigneten Schrauben und den mitgelieferten Unterlegscheiben in 2 Schritten über Kreuz miteinander verschrauben. Vorgegebene Anzugsdrehmomente beachten!

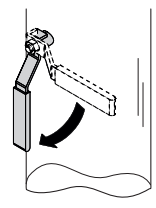

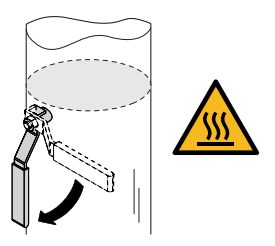

Fig. 17: Absperrarmatur öffnen

4. Absperrarmaturen vor und hinter der Pumpe öffnen.

5. Dichtigkeit prüfen.

#### 5.5 Ausrichten des Motorkopfs

- Je nach Einbaulage muss der Motorkopf ausgerichtet werden.
- Zulässige Einbaulagen prüfen.

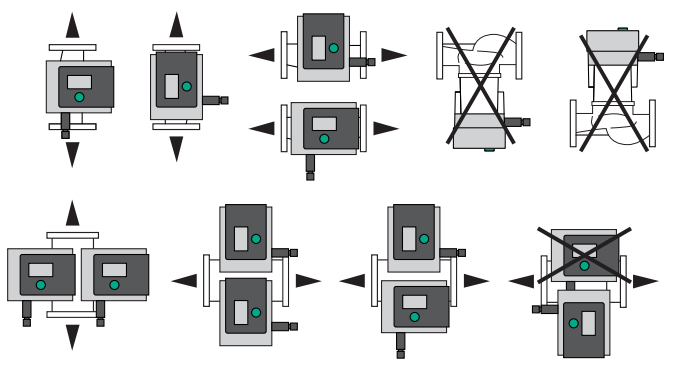

Fig. 18: Zulässige Einbaulagen

#### HINWEIS

Generell den Motorkopf drehen, bevor die Anlage befüllt ist!

Je nach Pumpentyp sind unterschiedliche Vorgehensweisen notwendig. Fall 1: Zugang zu den Motorbefestigungsschrauben ist erschwert.

#### Einzelpumpe

- 1. Wärmeisolierung durch Auseinanderziehen der beiden Halbschalen demontieren.
- 2. Stecker des Sensorkabels vorsichtig vom Regelmodul abziehen.
- 3. Sensorkabel aus Kabelklipsen lösen.
- 4. Kabelklipse mit Hilfe eines Schraubendrehers vorsichtig von den Motorbefestigungsschrauben abheben und beiseite legen.

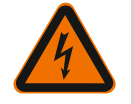

# GEFAHR

#### Lebensgefahr durch Stromschlag! Generator- oder Turbinenbetrieb bei Durchströmung der Pumpe!

Auch ohne Modul (ohne elektrischen Anschluss) kann an den Motorkontakten eine berührungsgefährliche Spannung anliegen!

- 5. Schrauben des Moduldeckels (HMI) lösen.
- 6. Moduldeckel inklusive Display abnehmen und sicher ablegen.
- 7. Innensechskantschrauben M4 im Regelmodul lösen.
- 8. Regelmodul vom Motor abziehen.
- 9. Gegebenenfalls Kabelschleife durch Entfernen des Kabeldrillers lösen.
- 10. Schrauben am Motorgehäuse lösen und Motorkopf vorsichtig drehen. **Nicht** aus dem Pumpengehäuse entnehmen!

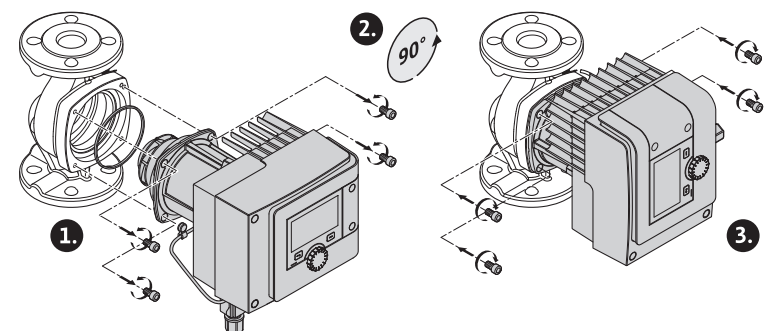

Fig. 19: Motor drehen

# WARNUNG

#### Sachschäden!

Ein Schaden an der Dichtung oder eine verdrehte Dichtung führt zu einer Leckage. Dichtung gegebenenfalls austauschen!

- 11. Anschließend Motorbefestigungsschrauben über Kreuz anziehen. Anzugsdrehmomente beachten! (Tabelle "Anzugsdrehmomente")
- 12. Regelmodul auf den Motorkopf setzen (Führungsbolzen geben die genaue Position vor).
- 13. Regelmodul mit Innensechskantschrauben M4 befestigen. (Drehmoment  $1,2 \pm 0,2 \text{ Nm}$ )
- 14. Moduldeckel inklusive Display mit den Positionsstegen voran in die Nuten führen, Deckel zuklappen und mit Schrauben befestigen.

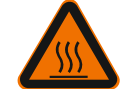

# VORSICHT

Heiße Bauteile!

Beschädigung des Sensorkabels durch heißen Motorkopf! Sensorkabel so verlegen und durch die Kabelklipse führen, dass das Kabel den Motorkopf nicht berührt.

- 15. Stecker des Sensorkabels in den Anschluss im Modul einstecken.
- 16. Kabelklipse auf zwei Motorbefestigungsschrauben drücken.
- 17. Sensorkabel in die vorgesehene Kabelführung der Kabelklipse drücken.
- Beide Halbschalen der Wärmeisolierung um das Pumpengehäuse legen und zusammendrücken.
- Fall 2: Zugang zu den Motorbefestigungsschrauben ist gut erreichbar.
- Handlungsschritt 1 bis 4, 10 bis 11 und 15 bis 18 nacheinander ausführen. Handlungsschritte 5 bis 9 und 12 bis 14 können entfallen.

#### Doppelpumpe

#### HINWEIS

Generell den Motorkopf drehen, bevor die Anlage befüllt ist!

Wenn ein oder beide Motorköpfe gedreht werden müssen, das Doppelpumpenkabel, das beide Regelmodule miteinander verbindet, lösen.

Handlungsschritte wie bei der Einzelpumpe beschrieben ausführen:

- Fall 1: Zugang zu den Motorbefestigungsschrauben ist erschwert.
- Handlungsschritt 2 bis 17 nacheinander ausführen.
- Fall 2: Zugang zu den Motorbefestigungsschrauben ist gut erreichbar.
- Handlungsschritt 2 bis 3, 9 bis 11 und 15 bis 17 nacheinander ausführen.
   Handlungsschritte 1, 4 bis 8, 12 bis 14 und 18 können entfallen.

Beide Regelmodule erneut mit dem Doppelpumpenkabel verbinden. Gegebenenfalls Kabelschleife durch Entfernen des Kabeldrillers lösen.

#### Anzugsdrehmomente der Motorbefestigungsschrauben

| Schraube | Anzugsdrehmomente [Nm] |
|----------|------------------------|
| M6x18    | 8 - 10                 |
| M6x22    | 8 - 10                 |
| M10x30   | 18 - 20                |

Tab. 9: Anzugsdrehmomente

Isolierung der Pumpe in Heizungsanlagen und Trinkwasserzirkulations-Anwendungen (nur Einzelpumpe)

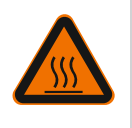

# WARNUNG Heiße Oberfläche!

Die gesamte Pumpe kann sehr heiß werden. Beim Nachrüsten der Isolierung im laufenden Betrieb besteht Verbrennungsgefahr!

Beide Halbschalen der Wärmeisolierung vor Inbetriebnahme um das Pumpengehäuse legen und zusammendrücken. Dazu vorab die vier Kunststoffdübel (Lieferumfang) in die Bohrungen einer Halbschale montieren.

#### Isolierung der Pumpe in Kälte-/Klimaanlagen

#### **HINWEIS**

Die im Lieferumfang enthaltenen Wärmedämmschalen sind nur in Heizungs- und Trinkwasserzirkulations-Anwendungen mit Medientemperatur > 20 °C zulässig!

Einzelpumpen können für den Einsatz in Kälte- und Klimaanwendungen mit der Wilo-Kältedämmschale (Wilo-ClimaForm) oder anderen handelsüblichen diffusionsdichten Dämmmaterialien gedämmt werden.

Für Doppelpumpen gibt es keine vorgefertigten Kältedämmschalen. Hierzu müssen bauseits handelsübliche diffusionsdichte Dämmmaterialien eingesetzt werden.

#### VORSICHT

#### **Elektrischer Defekt!**

Ansteigendes Kondensat im Motor kann zu einem elektrischen Defekt führen.

- Das Pumpengehäuse nur bis zur Trennfuge zum Motor isolieren!
- Kondensatablauföffnungen frei lassen, damit im Motor entstehendes Kondensat ungehindert abfließen kann!

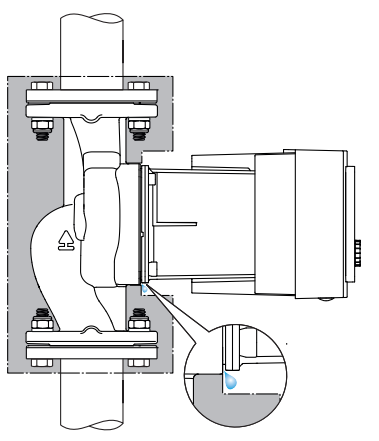

Fig. 20: Dämmen, Kondensatablauf frei lassen

- 5.7 Nach der Installation
- 1. Dichtigkeit der Rohr-/Flanschverbindungen prüfen.
- 6 Elektrischer Anschluss

Elektrischen Anschluss ausschließlich durch eine qualifizierte Elektrofachkraft und gemäß geltenden Vorschriften vornehmen!

Das Kapitel "Sicherheitsrelevante Informationen [ 5]" unbedingt beachten!

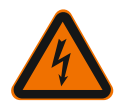

#### GEFAHR

### Lebensgefahr durch Stromschlag!

Bei Berührung spannungsführender Teile besteht unmittelbare Lebensgefahr!
Besonders Personen, die medizinische Hilfsmittel wie Herzschrittmacher, Insulinpumpen, Hörgeräte, Implantate oder ähnliches verwenden, sind gefährdet. Tod, schwere Körperverletzung und Sachschäden können die Folge sein. Für diese Personen ist in jedem Fall eine arbeitsmedizinische Beurteilung erforderlich!

• Aufgrund nicht montierter Schutzvorrichtungen (z.B. Moduldeckel des Regelmoduls) kann Stromschlag zu lebensgefährlichen Verletzungen führen!

• Bei unzulässigem Entfernen von Einstell- und Bedienelementen am Regelmodul besteht die Gefahr eines Stromschlags bei Berührung innenliegender elektrischer Bauteile!

• Das Anlegen einer falschen Spannung an SELV-Leitungen führt zu falscher Spannung an allen Pumpen und bauseitigen Geräten der Gebäudeautomation, die an der SELV-Leitung angeschlossen sind. Lebensgefahr!

- Demontierte Schutzvorrichtungen, wie z.B. Moduldeckel, wieder montieren!
- Die Pumpe nur mit montiertem Regelmodul anschließen oder betreiben!
- Bei beschädigtem Regelmodul/Wilo-Connector Pumpe nicht in Betrieb nehmen!
- Versorgungsspannung allpolig unterbrechen und gegen Wiedereinschalten sichern!
   Wegen noch vorhandener personengefährdender Berührungsspannung dürfen die Arbeiten am Regelmodul erst nach Ablauf von 5 Minuten begonnen werden!
- Alle Anschlüsse (auch potentialfreie Kontakte) auf Spannungsfreiheit prüfen!

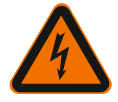

# VORSICHT

#### Sachschäden durch unsachgemäßen elektrischen Anschluss!

– Unzureichende Netzauslegung kann zu Systemausfällen und Kabelbränden durch Netzüberlastung führen!

- Bei Anlegen einer falschen Spannung kann die Pumpe beschädigt werden!
- Das Anlegen einer falschen Spannung an SELV-Leitungen führt zu falscher Spannung an allen Pumpen und bauseitigen Geräten der Gebäudeautomation, die an der SELV-Leitung angeschlossen sind und kann diese beschädigen!
- Bei der Netzauslegung in Bezug auf verwendete Kabelquerschnitte und Absicherungen berücksichtigen, dass im Mehrpumpenbetrieb gleichzeitiger Betrieb aller Pumpen auftreten kann!
- Bei Ein-/Ausschaltungen der Pumpe durch externe Steuereinrichtungen eine Taktung der Netzspannung (z.B. durch Pulspaketsteuerung) deaktivieren!
- Eine Ansteuerung über Triacs / Halbleiter-Relais im Einzelfall prüfen!
- Sicherstellen, dass an SELV-Leitungen eine maximale Spannung von 24V anliegt!

#### 6.1 Anforderungen

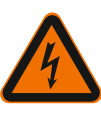

# GEFAHR

# Lebensgefahr durch Stromschlag!

Auch bei nicht leuchtender LED im Innern des Regelmoduls kann Spannung anliegen! Aufgrund nicht montierter Schutzvorrichtungen (z.B. Moduldeckel des Regelmoduls) kann Stromschlag zu lebensgefährlichen Verletzungen führen!

- Immer Spannungsversorgung von Pumpe und gegebenenfalls SSM und SBM abschalten!
- Niemals Pumpe ohne geschlossenen Moduldeckel betreiben!

#### **HINWEIS**

National gültige Richtlinien, Normen und Vorschriften sowie die Vorgaben der örtlichen Energieversorgungsunternehmen einhalten!

#### VORSICHT

#### Sachschäden!

Falscher Anschluss der Pumpe führt zu Schäden an der Elektronik.

#### Stromart und Spannung auf dem Typenschild beachten.

| Anschlussdaten                                                              |                                                                                                    |  |
|-----------------------------------------------------------------------------|----------------------------------------------------------------------------------------------------|--|
| Notzenonnung                                                                | 1 ~ 230 V ± 10 %, 50/60 Hz                                                                                                 |  |
| Netzspannung                                                                | EN 60950 für 230 V – TN–, TT–Netze                                                                                         |  |
| Absicherung                                                                 | Je Einzelpumpe oder Motorkopf einer Doppelpum-<br>pe:<br>16 A, träge oder Leitungsschutzschalter mit C-<br>Charakteristik. |  |
| Ableitstrom I <sub>eff</sub> (Ableitung nach<br>PE über interne EMV Filter) | ≤ 3,5 mA                                                                                                    |  |

Tab. 10: Anschlussdaten

- Stromart und Spannung auf dem Typenschild beachten.
- Minimale Vorsicherung: 16 A, träge oder Leitungsschutzschalter mit C-Charakteristik. Bei Doppelpumpen beide Motoren einzeln anschließen und absichern.
- Es wird empfohlen, die Pumpen mit einem FI-Schutzschalter (Typ A oder B gemäß EN 60335) abzusichern.
  - Ableitstrom je Pumpe  $I_{eff} \le 3,5$  mA berücksichtigen.
- Ausschließlich an 230 V TN- oder TT-Niederspannungsnetze anschließen. Niemals an 230 V IT-Niederspannungsnetze (230 V "Isolé Terre" Niederspannungsnetz) anschließen.
- Elektrischen Anschluss über ein festes Anschlusskabel mit einer Steckvorrichtung oder einem allpoligen Schalter mit mindestens 3 mm Kontaktöffnungsweite herstellen (VDE 0700/Teil 1).
- Niemals an eine unterbrechungsfreie Spannungsversorgung anschließen.
- Eine Taktung der Spannungsversorgung (z.B. Phasenanschnittsteuerung) ist nicht zulässig! Eine Taktung deaktivieren.
- Das Schalten der Pumpe über Triacs/Halbleiterrelais im Einzelfall prüfen.
- Bei Abschaltung mit bauseitigem Netzrelais: Nennstrom  $\ge$  10 A, Nennspannung 250 V AC.

Unabhängig von der Nennstromaufnahme der Pumpe können bei jedem Einschalten der Spannungsversorgung Einschaltstromspitzen bis zu 10 A auftreten!

- Schalthäufigkeit berücksichtigen:
- Ein–/Ausschaltungen über Netzspannung ≤ 100/24 h
- Erhöhte Anzahl an Ein-/Ausschaltungen ≤ 20/h (≤ 480/24 h) zulässig bei Verwendung von:
  - Digitaleingang mit Ext. AUS Funktion
- analoger Sollwertvorgabe mit Ausschaltfunktion
- Schaltsignalen über Kommunikationschnittstellen (z.B. CIF-Modul, Wilo Net oder Bluetooth)
- Zum Schutz vor Leckagewasser und zur Zugentlastung an der Kabelverschraubung ein Anschlusskabel mit ausreichendem Außendurchmesser verwenden.

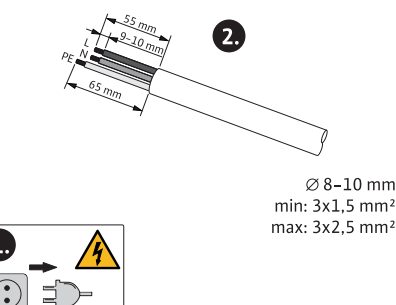

Fig. 21: Anschluss vorbereiten

- Kabel in der Nähe der Verschraubung zu einer Ablaufschleife, zur Ableitung anfallenden Tropfwassers, biegen.
- Bei Medientemperaturen über 90 °C ein wärmebeständiges Anschlusskabel verwenden.
- Anschlusskabel so verlegen, dass sie weder Rohrleitungen noch Pumpe berührt.

Klemmen sind für starre und flexible Leiter mit und ohne Aderendhülsen vorgesehen.

| Anschluss               | Klemmenquerschnitt<br>in mm² | Klemmenquerschnitt<br>in mm <sup>2</sup> | Kabel     |
|-------------------------|------------------------------|------------------------------------------|-----------|
|                         | Min.                         | Max.                                     |           |
| Netzstecker             | 3x1,5                        | 3x2,5                                    |           |
| SSM                     | 2x0,2                        | 2x1,5 (1,0 <sup>**</sup> )               | *         |
| SBM                     | 2x0,2                        | 2x1,5 (1,0 <sup>**</sup> )               | *         |
| Digitaleingang 1 (DI 1) | 2x0,2                        | 2x1,5 (1,0 <sup>**</sup> )               | *         |
| Digitaleingang 2 (DI 2) | 2x0,2                        | 2x1,5 (1,0 <sup>**</sup> )               | *         |
| 24 V Ausgang            | 1x0,2                        | 1x1,5 (1,0 <sup>**</sup> )               | *         |
| Analogeingang 1 (AI 1)  | 2x0,2                        | 2x1,5 (1,0 <sup>**</sup> )               | *         |
| Analogeingang 2 (AI 2)  | 2x0,2                        | 2x1,5 (1,0 <sup>**</sup> )               | *         |
| Wilo Net                | 3x0,2                        | 3x1,5 (1,0 <sup>**</sup> )               | Geschirmt |

Tab. 11: Kabelanforderungen

<sup>\*</sup>Kabellänge ≥ 2 m: Geschirmte Kabel verwenden.

<sup>\*\*</sup>Bei der Verwendung von Aderendhülsen reduziert sich der maximale Querschnitt bei den Kommunikationsschnittstellen auf 1 mm<sup>2</sup>. Im Wilo-Connector sind alle Kombinationen bis 2,5 mm<sup>2</sup> zulässig.

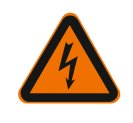

# WARNUNG

#### Stromschlag!

Beim Anschließen der SSM/SBM-Leitungen auf getrennte Leitungsführung zum SELV-Bereich achten, da sonst der SELV-Schutz nicht mehr gewährleistet ist!

Bei Kabelquerschnitten von 5–10 mm, vor Montage des Kabels, den Innendichtring aus der Kabelverschraubung entnehmen.

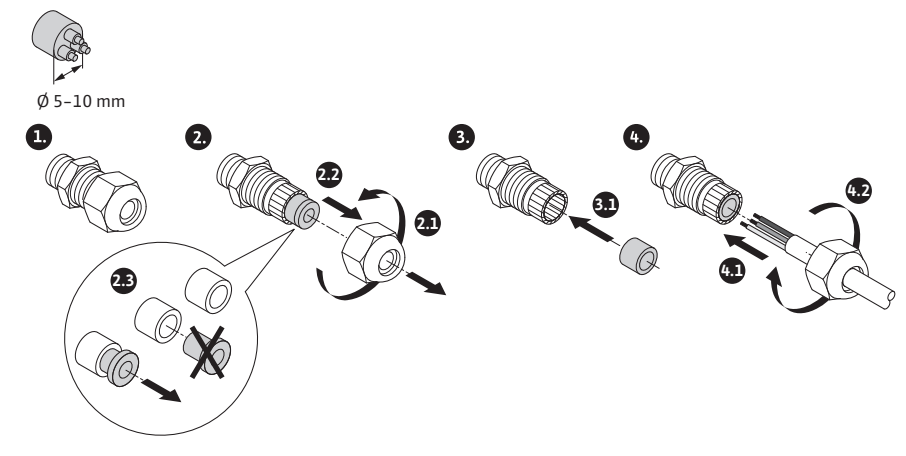

Fig. 22: Kabelverschraubung Ø 5-10mm

#### **HINWEIS**

- Kabelverschraubung M16x1,5 am Regelmodul mit Drehmoment 2,5 Nm anziehen.
- Zur Gewährleistung der Zugentlastung Mutter mit Drehmoment 2,5 Nm anziehen.
- Innendichtring der Kabelverschraubung für Montage von Kabelquerschnitten ≥ 5 mm.

#### 6.2 Anschlussmöglichkeiten

#### VORSICHT

#### Gefahr von Sachschäden!

Niemals Spannungsversorgung an zwei Phasen mit 400 V anschließen! Die Elektronik kann zerstört werden.

• Spannungsversorgung ausschließlich an 230 V (Phase zu Nullleiter) anschließen!

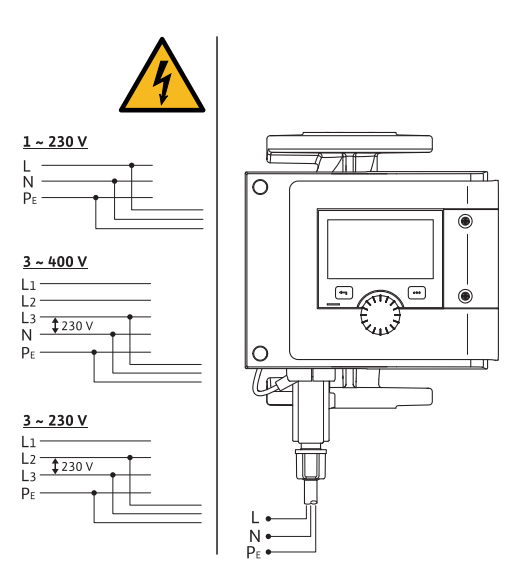

Fig. 23: Anschlussmöglichkeiten

Die Pumpe kann an Netze mit folgenden Spannungswerten angeschlossen werden:

- ∎ 1~ 230 V
- 3~ 400 V mit Nullleiter
- 3~ 230 V
- 6.3 Anschließen und Demontieren des Wilo-Connectors

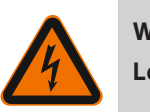

# WARNUNG

Lebensgefahr durch Stromschlag!

• Niemals Wilo-Connector unter Netzspannung anschließen oder entfernen!

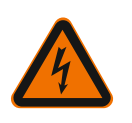

#### VORSICHT

Sachschäden durch unsachgemäße Befestigung des Wilo-Connectors! Eine unsachgemäße Befestigung des Wilo-Connectors kann Kontaktierungsprobleme und elektrische Schäden verursachen!

- Pumpe nur mit verriegeltem Metallbügel des Wilo-Connectors betreiben!
- Eine Trennung des Wilo-Connectors unter Spannung ist nicht zulässig!

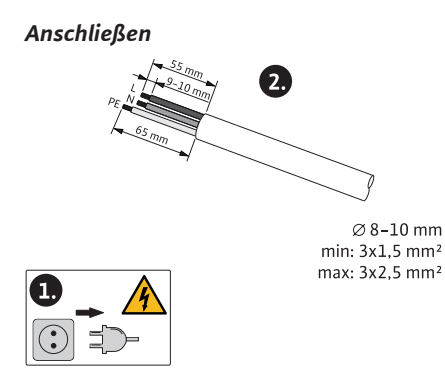

Fig. 24: Anschluss vorbereiten

1. Kabel gemäß Angaben in der Abbildung vorbereiten.

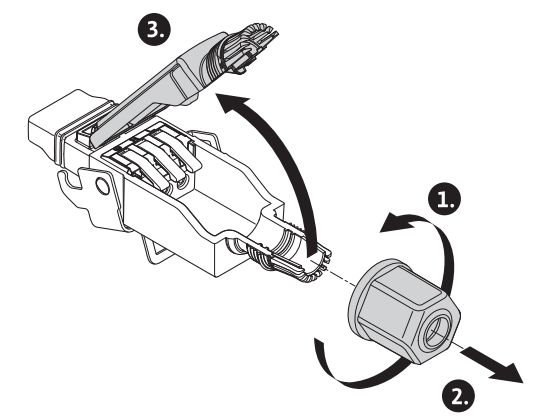

- Fig. 25: Wilo-Connector öffnen
- 2. Kabeldurchführung des mitgelieferten Wilo-Connectors abschrauben.
- 3. Wilo-Connectoroberteil abnehmen.

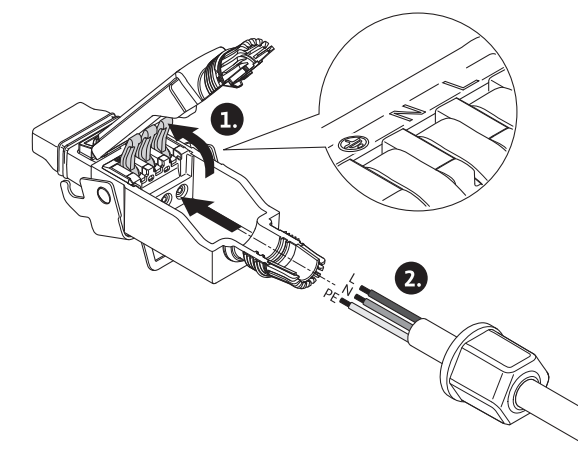

- Fig. 26: Kabel einführen
- 4. "Cage Clamp" der Firma WAGO durch Drücken öffnen.
- 5. Kabel durch die Kabeldurchführung zu den Anschlussbuchsen führen.
- 6. Kabel lagerichtig anschließen.

# HINWEIS

Bei Kabeln ohne Aderendhülse darauf achten, dass keine Ader außerhalb der Klemme verbleibt!

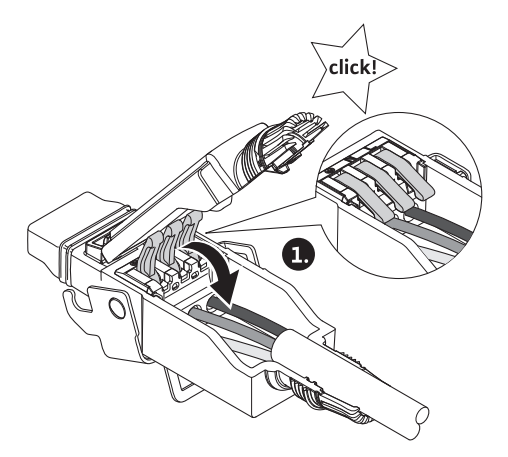

Fig. 27: Federklemmen schließen

7. "Cage Clamp" der Firma WAGO schließen.

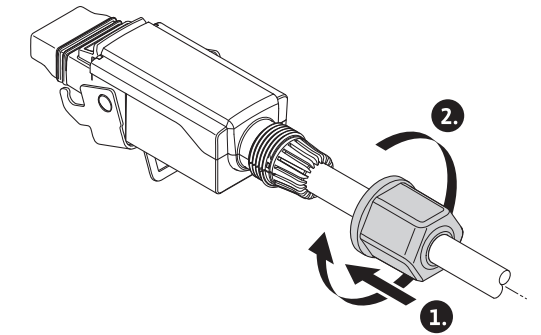

Fig. 28: Stecker schließen

- 8. Wilo-Connectoroberteil mit den Positionsstegen voran in das Unterteil schieben, Stecker schließen.
- 9. Kabeldurchführung mit einem Drehmoment von 0,8 Nm aufschrauben.

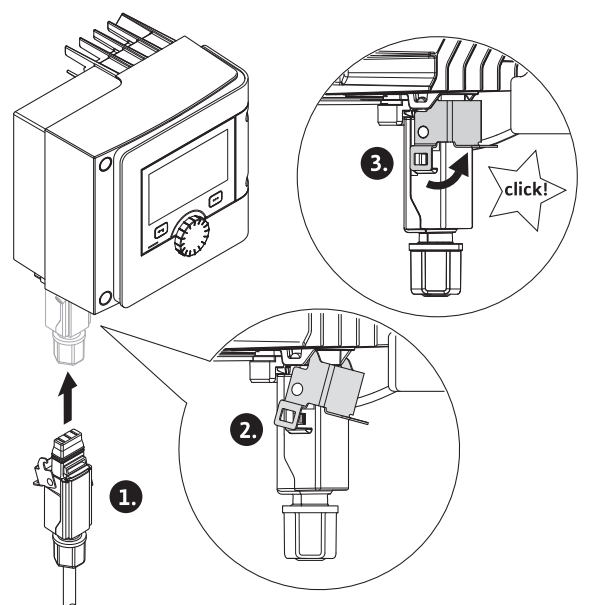

- Fig. 29: Wilo-Connector montieren
- 10. Wilo-Connector einstecken und den Metallbügel über die Befestigungsbolzen verriegeln.

#### HINWEIS

Der Metallbügel lässt sich nur mit Werkzeug seitlich am Wilo Connectorgehäuse entriegeln!

11. Spannungsversorgung herstellen.

de

#### Demontieren

1. Netzspannung trennen.

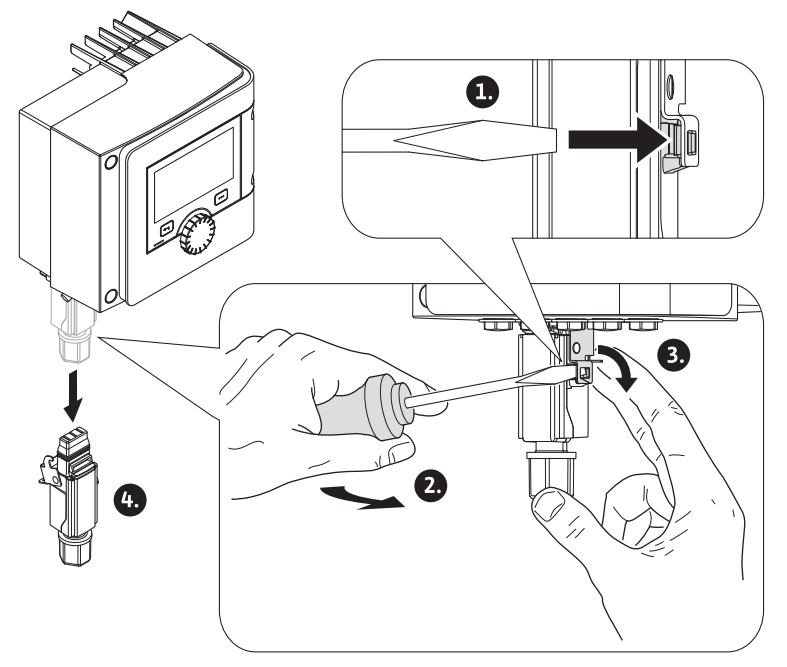

Fig. 30: Wilo-Connector demontieren

2. Metallbügel mit geeignetem Werkzeug aus der mechanischen Verriegelung am Gehäuse lösen.

Dazu das Werkzeug seitlich nach außen schwenken und gleichzeitig den Metallbügel in Richtung des Gehäuses öffnen.

3. Wilo-Connector abziehen.

Alle Warnhinweise im Kapitel "Elektrischer Anschluss" beachten! Sicherstellen, dass alle Spannungsversorgungen von Pumpe und angeschlossenen Kommunikationsschnittstellen insbesondere von SSM und SBM abgeschaltet sind!

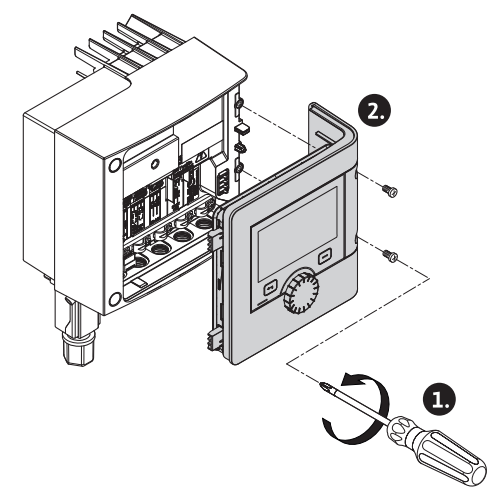

Fig. 31: Moduldeckel öffnen

- 1. Schrauben des Moduldeckels lösen.
- 2. Moduldeckel abnehmen und sicher ablegen.
- 3. Benötigte Anzahl an Verschlussschrauben (M16x1,5) mit Werkzeug abschrauben.
- 4. Benötigte Anzahl an Schirmklemmen lösen (siehe Hinweis).
- 5. Kabelverschraubungen M16x1,5 einschrauben und mit Drehmoment 2,5 Nm festdrehen.
- 6. Kommunikationskabel auf benötigte Länge abisolieren.
- 7. Mutter der Kabelverschraubung über das Kabel und Kabel durch den innenliegenden Dichtungsring der Kabelverschraubung sowie unter der Schirmklemme hindurch schieben.

# 6.4 Anschließen der Kommunikationsschnittstellen

- 8. Federklemmen: "Cage Clamp" der Firma WAGO mit Hilfe eines Schraubendrehers durch Drücken öffnen und abisolierte Litze in die Klemme führen.
- 9. Kommunikationskabel unter Schirmklemme befestigen (siehe Hinweis).
- 10. Zur Gewährleistung der Zugentlastung Mutter der Kabelverschraubung mit Drehmoment 2,5 Nm festdrehen.
- 11. Moduldeckel mit den Positionsstegen voran in die Nuten führen, Deckel zuklappen und mit Schrauben befestigen.

# HINWEIS

Innendichtring der Kabelverschraubung M16x1,5 für Montage von Kabelquerschnitten  $\ge$  5 mm entnehmen.

Die Kabelschirmung nur an einem Ende des Kabels auflegen, um Ausgleichsströme bei Potentialunterschieden über das Kommunikationskabel zu verhindern! Zum Lösen der Litzen: Federklemme "Cage Clamp" der Firma WAGO öffnen! Litzen erst dann herausziehen!

#### Externe Schnittstellen

- Analog IN (lila Klemmenblock)
- Digital IN (grauer Klemmenblock)
- Wilo Net (grüner Klemmenblock)
- SSM (roter Klemmenblock)
- SBM (oranger Klemmenblock)

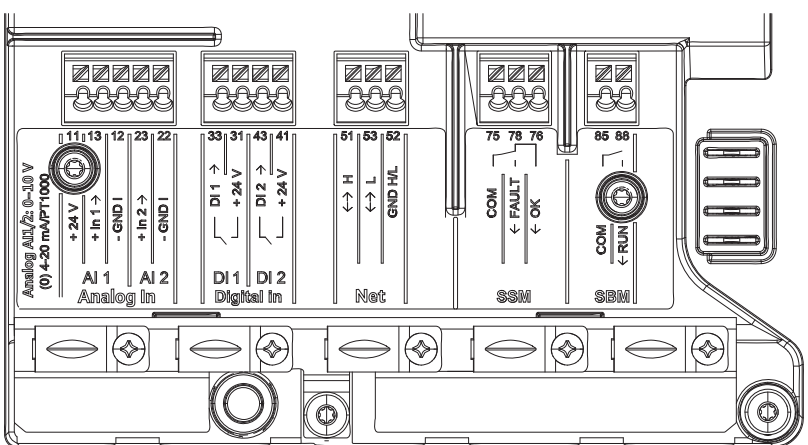

Fig. 32: Kommunikationsschnittstellen

Alle Kommunikationsschnittstellen im Klemmenraum (analoge Eingänge, digitale Eingänge, Wilo Net, SSM und SBM) entsprechen dem SELV Standard.

SSM und SBM dürfen auch mit nicht SELV konformen Anschlüssen und Spannungen (bis zu 250V AC) betrieben werden, ohne dass diese Nutzung negativen Einfluss auf die SELV Konformität der restlichen Kommunikationsanschlüsse im Klemmenraum hat. Um die SELV Konformität anderer Leitungen weiterhin sicherzustellen auf saubere Kabelführung und Trennung im Klemmenraum achten.

#### Kabelanforderungen

Klemmen sind für starre und flexible Leiter mit und ohne Aderendhülsen vorgesehen.

| Anschluss              | Klemmenquerschnitt | Klemmenquerschnitt | Kabel |
|------------------------|--------------------|--------------------|-------|
|                        | in mm²             | in mm <sup>2</sup> |       |
|                        | Min.               | Max.               |       |
| Netzstecker            | 3x1,5              | 3x2,5              |       |
| SSM                    | 2x0,2              | 2x1,5 (1,0**)      | *     |
| SBM                    | 2x0,2              | 2x1,5 (1,0**)      | *     |
| Digitaleingang 1 (DI1) | 2x0,2              | 2x1,5 (1,0**)      | *     |
| Digitaleingang 2 (DI2) | 2x0,2              | 2x1,5 (1,0**)      | *     |
| 24 V Ausgang           | 1x0,2              | 1x1,5 (1,0**)      | *     |

| r a 1 | [ • ] |
|-------|-------|
|       | . –   |
|       |       |
|       |       |
|       |       |

| Anschluss             | Klemmenquerschnitt | Klemmenquerschnitt | Kabel     |
|-----------------------|--------------------|--------------------|-----------|
|                       | in mm <sup>2</sup> | in mm <sup>2</sup> |           |
|                       | Min.               | Max.               |           |
| Analogeingang 1 (AI1) | 2x0,2              | 2x1,5 (1,0**)      | *         |
| Analogeingang 2 (AI2) | 2x0,2              | 2x1,5 (1,0**)      | *         |
| Wilo Net              | 3x0,2              | 3x1,5 (1,0**)      | Geschirmt |

Tab. 12: Kabelanforderungen

<sup>\*</sup>Kabellänge ≥ 2 m: Geschirmte Kabel verwenden.

<sup>\*\*</sup>Bei der Verwendung von Aderendhülsen reduziert sich der maximale Querschnitt bei den Kommunikationsschnittstellen auf 1 mm<sup>2</sup>. Im Wilo-Connector sind alle Kombinationen bis 2,5 mm<sup>2</sup> zulässig.

| Belegung | der K | lemmen |
|----------|-------|--------|
|----------|-------|--------|

| Bezeichnung       | Belegung                                   | Hinweis                                                 |
|-------------------|--------------------------------------------|---------------------------------------------------------|
|                   | + 24 V (Klemme: 11)                        | Signalart:                                              |
| Analog IN (AI 1)  | + In 1 $\rightarrow$ (Klemme: 13)          | • 0-10 V                                                |
|                   | – GND I (Klemme: 12)                       | • 2-10 V                                                |
|                   | + In 2 $\rightarrow$ (Klemme: 23)          | • 0-20 mA                                               |
|                   | – GND I (Klemme: 22)                       | • 4–20 mA                                               |
| <i>.</i> .        |                                            | PT1000                                                  |
| Analog IN (Al 2)  |                                            | Spannungsfestigkeit:<br>30 V DC / 24 V AC               |
|                   |                                            | Spannungsversorgung:<br>24 V DC: maximal 50 mA          |
| Digital IN (DI 1) | $DI 1 \rightarrow (Klemme: 33)$            | Digitaleingänge für potentialfreie<br>Kontakte:         |
|                   | + 24 V (Klemme: 31)<br>DI 2 → (Klemme: 43) | • Maximale Spannung:<br>< 30 V DC / 24 V AC             |
| Digital IN (DI 2) | + 24 V (Klemme: 41)                        | • Maximaler Schleifenstrom:<br>< 5 mA                   |
| J ,               |                                            | • Betriebsspannung: 24 V DC                             |
|                   |                                            | • Betriebsschleifenstrom: 2 mA<br>pro Eingang           |
|                   | ↔ H (Klemme: 51)                           |                                                         |
| Net               | ↔ L (Klemme: 53)                           |                                                         |
|                   | GND H/L (Klemme: 52)                       |                                                         |
|                   | COM (Klemme: 75)                           | Potentialfreier Wechsler                                |
|                   | ← FAULT (Klemme: 78)                       | Kontaktbelastung:                                       |
| SSM               | ← OK (Klemme: 76)                          | • Minimal zulässig:<br>SELV 12 V AC / DC, 10 mA         |
|                   |                                            | • Maximal zulässig: 250 V AC, 1 A,<br>AC 1/30 V DC, 1 A |
|                   | COM (Klemme: 85)                           | Potentialfreier Schließer                               |
|                   | ← RUN (Klemme: 88)                         | Kontaktbelastung:                                       |
| SBM               |                                            | • Minimal zulässig:<br>SELV 12 V AC / DC, 10 mA         |
|                   |                                            | • Maximal zulässig: 250 V AC, 1 A, AC 1/30 V DC, 1 A    |

Tab. 13: Belegung der Klemmen

6.5 Analogeingang (AI 1) oder (AI 2) – lila Klemmenblock

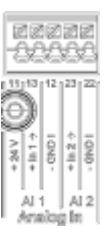

#### Fig. 33: Analog In

Analoge Signalquellen werden bei Verwendung von Al1 an die Klemmen 12 und 13, bei Verwendung von Al2 an die Klemmen 22 und 23 angeschlossen.

Bei den Signalen 0–10 V, 2–10V, 0–20mA und 4–20mA muss dabei auf die Polarität geachtet werden.

Ein aktiver Sensor kann über die Pumpe mit 24V DC versorgt werden. Dazu die Spannung an den Klemmen +24 V (11) und GND I (12) abgreifen.

Die Analogeingänge können für folgende Funktionen verwendet werden:

- Externe Sollwertvorgabe
- Sensoranschluss:
- Temperaturfühler
- Differenzdruckgeber
- PID-Sensor

Analogeingang für folgende Signale:

- 0-10 V
- 2-10 V
- 0-20 mA
- 4-20 mA
- PT1000

Technische Daten:

- Bürde Analogeingang (0)4–20 mA:  $\leq$  300  $\Omega$
- Lastwiderstand bei 0–10 V, 2–10 V:  $\geq$  10 k $\Omega$
- Spannungsfestigkeit: 30 V DC / 24 V AC
- Klemme zur Versorgung aktiver Sensoren mit 24 V DC maximale Strombelastung: 50 mA

#### HINWEIS

"Anwendung und Funktion der Analogeingänge Al 1 und Al 2 [> 74]" siehe Kapitel 10.5

# VORSICHT

#### Überlastung oder Kurzschluss

Bei Überlastung oder Kurzschluss des 24V Anschlusses fallen alle Eingangsfunktionen (Analogeingänge und Digitaleingänge) aus.

Wenn die Überlastungs- oder Kurzschlusssituation behoben ist, stehen die Eingangsfunktionen wieder zur Verfügung.

# VORSICHT

#### Überspannungen zerstören die Elektronik

Analog- und Digitaleingänge sind für Überspannungen bis 30 V DC / 24 V AC geschützt. Höhere Überspannungen zerstören die Elektronik. 6.6 Digitaleingang (DI 1) oder (DI 2) – grauer Klemmenblock

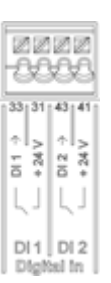

#### Fig. 34: Digital In

Über externe potentialfreie Kontakte (Relais oder Schalter) an den Digitaleingängen DI 1 oder DI 2 kann die Pumpe mit folgenden Funktionen gesteuert werden:

| Funktion Steuer-Eingang DI 1 oder DI 2 |                                                                                                    |  |
|----------------------------------------|----------------------------------------------------------------------------------------------------|--|
| Extern ALIC                            | Kontakt geöffnet:Pumpe ist ausgeschaltet.                                                                                       |  |
| Extern AUS                             | Kontakt geschlossen:Pumpe ist eingeschaltet.                                                                                    |  |
| • Extern MAX                           | Kontakt geöffnet: Pumpe läuft im an der Pumpe eingestellten Betrieb.                                                            |  |
|                                        | Kontakt geschlossen: Pumpe läuft mit maximaler<br>Drehzahl.                                                                     |  |
| • Extern MIN                           | Kontakt geöffnet: Pumpe läuft im an der Pumpe eingestellten Betrieb.                                                            |  |
|                                        | Kontakt geschlossen: Pumpe läuft mit minimaler<br>Drehzahl.                                                                     |  |
| • Extern MANUELL                       | <b>Kontakt geöffnet:</b> Pumpe läuft im an der Pumpe<br>eingestellten<br>oder über Buskommunikation angeforderten Be-<br>trieb. |  |
|                                        | Kontakt geschlossen: Pumpe ist auf MANUELL eingestellt.                                                                         |  |
|                                        | Kontakt geöffnet: Tastensperre deaktiviert.                                                                                     |  |
| • Extern rastensperre                  | Kontakt geschlossen: Tastensperre aktiviert.                                                                                    |  |
| Umschalten Heizen Kühlen               | Kontakt geöffnet: "Heizen" aktiv.                                                                                               |  |
| Omschalten Heizen/Kunien               | Kontakt geschlossen: "Kühlen" aktiv.                                                                                            |  |

Tab. 14: Funktion Steuer-Eingang DI 1 oder DI 2

Technische Daten:

- Maximale Spannung: < 30 V DC / 24 V AC</p>
- Maximaler Schleifenstrom: < 5 mA</li>
- Betriebsspannung: 24 V DC

Betriebsschleifenstrom: 2 mA (pro Eingang)

#### **HINWEIS**

Beschreibung der Funktionen und deren Prioritäten siehe Kapitel 8.6 "Einstellungsmenü - Handbedienung [▶ 67]" und Kapitel 10.4 "Anwendung und Funktion der digitalen Steuereingänge DI 1 und DI 2 [▶ 73]

# VORSICHT

# Überlastung oder Kurzschluss

Bei Überlastung oder Kurzschluss des 24V Anschlusses mit GND fallen alle Eingangsfunktionen (Analogeingänge und Digitaleingänge) aus. Wenn die Überlastungs- oder Kurzschlusssituation behoben ist, stehen die Ein-

gangsfunktionen wieder zu Verfügung.

#### VORSICHT

#### Überspannungen zerstören die Elektronik

Analog- und Digitaleingänge sind für Überspannungen bis 30 V DC / 24 V AC geschützt. Höhere Überspannungen zerstören die Elektronik.

#### VORSICHT

# Digitaleingänge dürfen nicht für sicherheitsgerichtete Abschaltungen verwendet werden!

6.7 Wilo Net – grüner Klemmenblock

Wilo Net ist ein Wilo Systembus, der zur Kommunikation von Wilo Produkten untereinander verwendet wird, z.B. um die Kommunikation zwischen

- zwei Einzelpumpen (parallel installiert in einer Hosenrohrinstallation) als Doppelpumpenaufbau (Doppelpumpenfunktion)
- mehreren Pumpen in Verbindung mit der Regelungsart Multi-Flow Adaptation
- Gateway und Pumpe herzustellen.

#### **Bus-Topologie:**

Die Bus-Topologie besteht aus mehreren Stationen (Pumpen), die hintereinandergeschaltet sind. Die Stationen (Pumpen) sind über eine gemeinsame Leitung miteinander verbunden.

An beiden Enden der Leitung muss der Bus terminiert werden. Dies wird bei den beiden äußeren Pumpen im Pumpenmenü (Einstellungen/Externe Schnittstellen/Einstellung Wilo Net) vorgenommen. Alle anderen Teilnehmer dürfen **keine** aktivierte Terminierung haben.

Allen Bus-Teilnehmern muss eine individuelle Adresse (Wilo Net ID) zugewiesen werden. Diese Adresse wird im Pumpenmenü (Einstellungen/Externe Schnittstellen/Einstellung Wilo Net) der jeweiligen Pumpe eingestellt.

Um die Wilo Net Verbindung herzustellen, müssen die drei Klemmen **H**, **L**, **GND** mit einer Kommunikationsleitung von Pumpe zu Pumpe verdrahtet werden. Bei Kabellängen  $\ge$  2 m geschirmte Kabel verwenden.

Eingehende und ausgehende Leitungen werden in einer Klemme geklemmt. Sie müssen dafür mit Doppeladerendhülsen versehen sein.

#### HINWEIS

"Anwendung und Funktion der Wilo Net-Schnittstelle [> 87]" siehe Kapitel 10.6

6.8 Sammelstörmeldung (SSM) – roter Klemmenblock

Eine integrierte Sammelstörmeldung steht an den Klemmen SSM als potentialfreier Wechsler zur Verfügung.

Kontaktbelastung:

- Minimal zulässig: SELV 12 V AC / DC, 10 mA
- Maximal zulässig: 250 V AC, 1 A, AC1 / 30 V DC, 1 A

#### **HINWEIS**

"Anwendung und Funktion SSM-Relais [> 70]" siehe Kapitel 10.1

6.9 Sammelbetriebsmeldung (SBM) – oranger Klemmenblock

Eine integrierte Sammelbetriebsmeldung steht an den Klemmen SBM als potentialfreier Schließer zur Verfügung.

- Kontaktbelastung:
- Minimal zulässig: SELV 12 V AC / DC, 10 mA
- Maximal zulässig: 250 V AC, 1 A, AC1 / 30 V DC, 1 A

#### **HINWEIS**

"Anwendung und Funktion SBM-Relais [> 71]" siehe Kapitel10.2
CIF-Modul zur Bus-Anbindung an eine Gebäudeautomation.

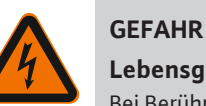

## Lebensgefahr durch Stromschlag!

Bei Berührung spannungsführender Teile besteht Lebensgefahr! Prüfen, ob alle Anschlüsse spannungsfrei sind!

## Montage

- Abdeckplatte im Klemmenraum mit geeignetem Werkzeug aus der Steckposition heraushebeln.
- CIF-Modul mit den Kontaktstiften voraus in den freigelegten Steckplatz einsetzen und fest mit dem Regelmodul verschrauben. (Schrauben: Lieferumfang CIF-Modul)

Elektrischer Anschluss des CIF-Moduls siehe Einbau- und Betriebsanleitung CIF-Modul.

## HINWEIS

"Anwendung und Funktion der CIF-Module [> 88]" siehe Kapitel 10.7.

## 7 In Betrieb nehmen

## 7.1 Beschreibung der Bedienelemente

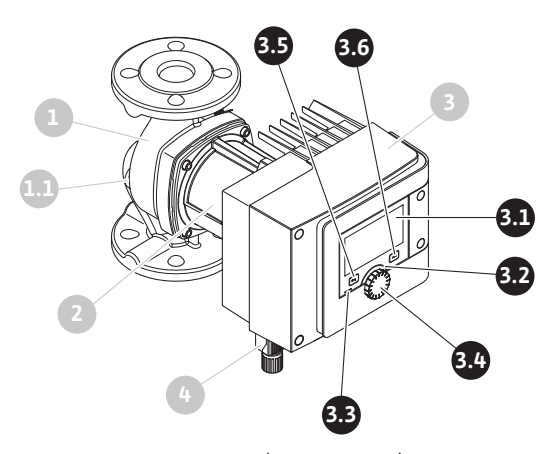

Fig. 35: Bedienelemente (Einzelpumpe)

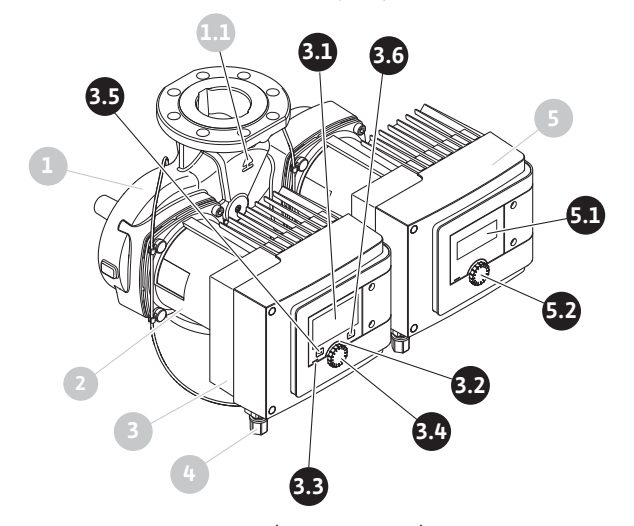

Fig. 36: Bedienelemente (Doppelpumpe)

| Pos. | Bezeichnung               | Erklärung                                                              |
|------|---------------------------|------------------------------------------------------------------------|
| 3.1  | Grafisches Display        | Informiert über Einstellungen und den Zustand der Pum-<br>pe.          |
|      |                           | Pumpe.                                                                 |
| 3.2  | Grüner LED-Indi-<br>kator | LED leuchtet: Pumpe ist mit Spannung versorgt und be-<br>triebsbereit. |

| Pos. | Bezeichnung                     | Erklärung                                                                                                   |  |
|------|---------------------------------|----------------------------------------------------------------------------------------------------|--|
|      |                                 | Es liegt keine Warnung und kein Fehler vor.                                                                 |  |
|      | Blauer LED-Indika-<br>tor       | LED leuchtet: Pumpe wird über eine Schnittstelle von ex-<br>tern beeinflusst, z.B. durch:                   |  |
|      |                                 | Bluetooth-Fernbedienung                                                                                     |  |
| 3.3  |                                 | • Sollwertvorgabe über Analogeingang Al 1 oder Al 2                                                         |  |
|      |                                 | • Eingriff der Gebäudeautomation über Digitaleingang<br>DI 1, DI 2 oder Buskommunikation                    |  |
|      |                                 | Die blaue LED signalisiert durch kurzes Doppelblinken ei-<br>ne weiterbestehende Doppelpumpenkommunikation. |  |
| 3.4  | Bedienknopf                     | Menü-Navigation und Editieren durch Drehen und<br>Drücken.                                                  |  |
|      | Zurück-Taste                    | Navigiert im Menü:                                                                                          |  |
|      |                                 | • zur vorherigen Menüebene zurück (1 x kurz drücken)                                                        |  |
|      |                                 | • zur vorherigen Einstellung zurück (1 x kurz drücken)                                                      |  |
| 3.5  |                                 | • zum Hauptmenü zurück (1 x länger drücken, > 2 Sekun-<br>den )                                             |  |
|      |                                 | Schaltet in Kombination mit der Kontext-Taste Tasten-<br>sperre ein oder aus. > 5 Sekunden.                 |  |
| 2.6  | Kontext-Taste                   | Öffnet Kontext-Menü mit zusätzlichen Optionen und<br>Funktionen.                                            |  |
| 5.0  |                                 | Schaltet in Kombination mit der Zurück-Taste Tasten-<br>sperre ein oder aus. > 5 Sekunden.                  |  |
| 5.1  | LED-Display                     | Informiert über Fehlercode und Bluetooth-PIN.                                                               |  |
| 5.2  | Bedienknopf des<br>LED-Displays | Auslösen der Entlüftungsfunktion durch Drücken. Ein<br>Drehen ist <b>nicht</b> möglich.                     |  |

Tab. 15: Beschreibung der Bedienelemente

## 7.2 Bedienung der Pumpe

#### Einstellungen an der Pumpe

Einstellungen werden durch Drehen und Drücken des Bedienknopfs vorgenommen. Mit einer Links- oder Rechtsdrehung des Bedienknopfs wird durch die Menüs navigiert oder es werden Einstellungen verändert. Ein grüner Fokus weist darauf hin, dass im Menü navigiert wird. Ein gelber Fokus weist darauf hin, dass eine Einstellung vorgenommen wird.

- Grüner Fokus: Navigation im Menü.
- Gelber Fokus: Einstellung verändern.

• Drehen 🗸 🕂 : Auswählen der Menüs und Einstellung von Parametern.

Drücken \_\_\_\_\_: Aktivieren der Menüs oder Bestätigen von Einstellungen.

Durch Betätigen der Zurück–Taste (Pos. 3.5 im Kapitel "Beschreibung der Bedienelemente [▶ 37]") wechselt der Fokus zum vorherigen Fokus zurück. Der Fokus wechselt somit auf eine Menüebene höher oder zu einer vorherigen Einstellung zurück.

Wenn die Zurück-Taste (\*\*\*) nach Verändern einer Einstellung (gelber Fokus) ohne Bestätigen des geänderten Werts gedrückt wird, wechselt der Fokus zum vorherigen Fokus zurück. Der verstellte Wert wird nicht übernommen. Der vorherige Wert bleibt unverändert.

Wenn die Zurück-Taste () länger als 2 Sekunden gedrückt wird, erscheint der Homescreen und die Pumpe ist über das Hauptmenü bedienbar.

## HINWEIS

Wenn keine Warn- oder Fehlermeldung anliegt, erlischt die Display-Anzeige am Regelmodul 2 Minuten nach der letzten Bedienung/Einstellung.

- Wird der Bedienknopf innerhalb von 7 Minuten erneut gedrückt oder gedreht, erscheint das zuvor verlassene Menü. Einstellungen können fortgesetzt werden.
- Wird der Bedienknopf länger als 7 Minuten nicht gedrückt oder gedreht, gehen nicht bestätigte Einstellungen verloren. Im Display erscheint bei einer erneuten Bedienung der Homescreen und die Pumpe ist über das Hauptmenü bedienbar.

## Ersteinstellungsmenü

Bei Erstinbetriebnahme der Pumpe erscheint im Display das Ersteinstellungsmenü.

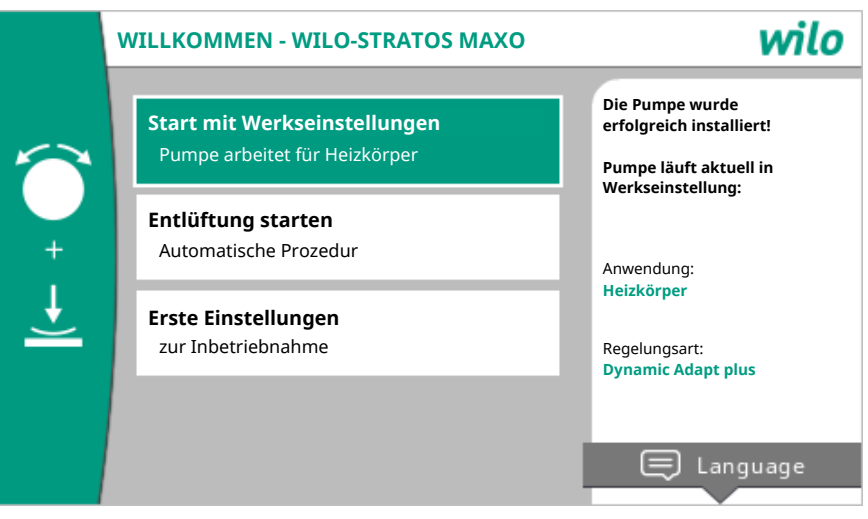

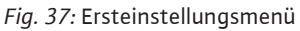

Die Sprache bei Bedarf mit der Kontext-Taste <sup>••••</sup>über das Menü zur Einstellung der Sprache anpassen.

Während das Ersteinstellungsmenü angezeigt wird, läuft die Pumpe in Werkseinstellung.

Wenn keine Anpassungen der Pumpe im Ersteinstellungsmenü vorgenommen werden sollen, das Menü durch die Auswahl "Start mit Werkseinstellungen" verlassen. Die Anzeige wechselt zum Homescreen und die Pumpe ist über das Hauptmenü bedienbar.

Nach Neuinstallationen ist eine Entlüftung des Rotorraums empfehlenswert. Dazu "Entlüftung starten" aktivieren. Im Hintergrund wird eine Entlüftungsroutine gestartet. Während dieser aktiven Entlüftung können gleichzeitig weitere Einstellungen vorgenommen werden.

Um die Pumpe an die geforderte Anwendung anzupassen, im Menü "Erste Einstellungen" die bei Erstinbetriebnahme wichtigsten Einstellungen (z.B. Sprache, Einheiten, Regelungsart und Sollwert) vornehmen. Eine Bestätigung der gewählten Ersteinstellungen erfolgt über das Aktivieren von "Ersteinstellung beenden".

Nach Verlassen des Ersteinstellungsmenüs wechselt die Anzeige zum Homescreen und ist über das Hauptmenü bedienbar.

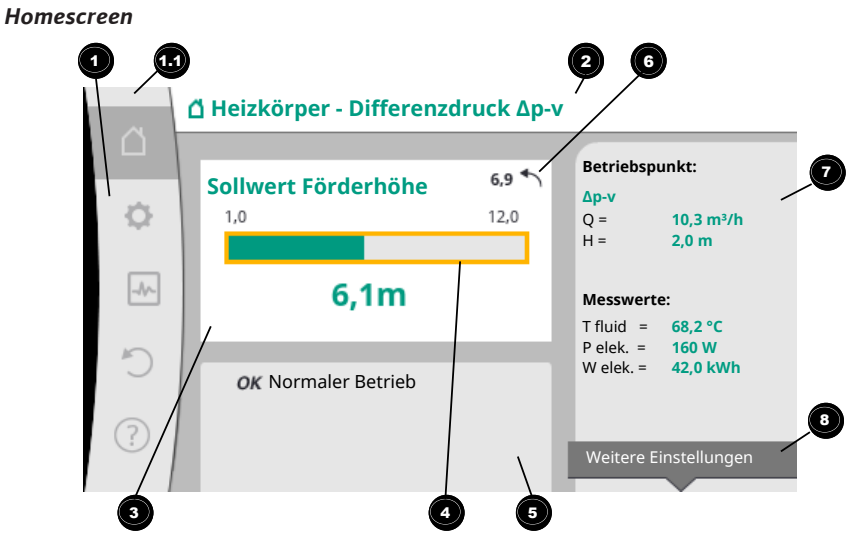

## Fig. 38: Homescreen

| Pos. | Bezeichnung                             | Erklärung                                                                                                    |  |
|------|-----------------------------------------|----------------------------------------------------------------------------------------------------|--|
| 1    | Hauptmenübereich                        | Auswahl verschiedener Hauptmenüs                                                                                                    |  |
|      | Statusbereich:<br>Fehler-, Warn-        | Hinweis auf einen laufenden Prozess, eine Warn– oder<br>Fehlermeldung.                                                                                                    |  |
|      | oder<br>Prozessinformati-<br>opsanzeige | Blau: Prozess oder Kommunikations-Status-Anzeige<br>(CIF-Modul Kommunikation)                                                                                                    |  |
| 1.1  | onsanzeige                              | Gelb: Warnung                                                                                                    |  |
|      |                                         | Rot: Fehler                                                                                                    |  |
|      |                                         | Grau: Es läuft kein Prozess im Hintergrund, es liegt keine<br>Warn– oder Fehlermeldung vor.                                                                                           |  |
| 2    | Titelzeile                              | Anzeige aktuell eingestellter Anwendung und Rege-<br>lungsart.                                                                                                    |  |
| 3    | Sollwert–Anzeige–<br>feld               | Anzeige aktuell eingestellter Sollwerte.                                                                                                    |  |
| 4    | Sollwerteditor                          | Gelber Rahmen: Der Sollwerteditor ist durch Drücken des<br>Bedienknopfs aktiviert und eine Werteänderung möglich.                                                                     |  |
|      | Aktive Einflüsse                        | Anzeige von Einflüssen auf den eingestellten Regelungs–<br>betrieb                                                                                                    |  |
| 5    |                                         | z.B. aktive Nachtabsenkung, No–Flow Stop OFF (siehe<br>Tabellle <b>"Aktive Einflüsse"</b> ). Bis zu fünf aktive Einflüsse<br>können angezeigt werden.                                 |  |
| 6    | Rücksetzhinweis                         | Zeigt bei aktivem Sollwerteditor den vor der Werteände-<br>rung eingestellten Wert.<br>Der Pfeil zeigt, dass mit der Zurück-Taste zum vorheri-<br>gen Wert zurückgekehrt werden kann. |  |
| 7    | Betriebsdaten und<br>Messwertebereich   | Anzeige aktueller Betriebsdaten und Messwerte.                                                                                                    |  |
| 8    | Kontext-Menühin-<br>weis                | Bietet kontextbezogene Optionen in einem eigenen<br>Kontextmenü.                                                                                                    |  |

## Tab. 16: Homescreen

Wenn der Homescreen nicht angezeigt wird, im Hauptmenü das Symbol  $\Omega$  wählen, oder die Zurück-Taste 🔄 länger als eine Sekunde drücken.

Mit dem Homescreen startet jede Benutzerinteraktion. Wenn nach einer Zeit von > 7 Minuten keine Bedienung erfolgt, kehrt die Anzeige zum Homescreen zurück.

Der Homescreen gibt einen umfassenden Überblick über den Status der Pumpe.

**Die Titelzeile 2** informiert über die derzeit aktive Anwendung und die zugehörige Regelungsart.

**Unter dem Sollwerteditor** <sup>(4)</sup> wird der eingestellte Sollwert angezeigt.

Um den Sollwert zu verstellen, ermöglicht der Homescreen einen schnellen Zugriff. Dazu den Bedienknopf drücken. Der Rahmen des veränderbaren Sollwerts wird gelb und ist somit aktiviert. Das Drehen des Bedienknopfs nach rechts oder links verändert den Sollwert. Ein erneutes Drücken des Bedienknopfs bestätigt den veränderten Sollwert. Die Pumpe übernimmt den Wert und der Fokus kehrt zum Homescreen zurück.

Das Drücken der Zurück-Taste ( während der Sollwertverstellung nimmt den veränderten Sollwert zurück, der alter Sollwert bleibt erhalten. Der Fokus kehrt zum Homescreen zurück.

## HINWEIS

Wenn Dynamic Adapt plus aktiv ist, ist keine Sollwertverstellung möglich.

## HINWEIS

Ein Drücken der Kontext-Taste 🔤 bietet zusätzlich kontextbezogene Optionen zu weiteren Einstellungen.

**Im Betriebsdaten– und Messwertebereich** werden wichtige Betriebsparameter (z.B. aktueller Betriebspunkt) und weitere Messwerte angezeigt.

**Im Bereich "Aktive Einflüsse"** werden die Einflüsse angezeigt, die die Pumpe aktuell beeinflussen (z.B. eine aktive EXTERN AUS-Funktion).

| Moduch    | ~ ^  | 111/0 | Lint | lucco' | ·• • |
|-----------|------|-------|------|--------|------|
| IVIOUIICI | E AR | LIVE  | сши  | iusse. | - 2  |
|           | ~ ,, |       |      |        |      |

| Sym–<br>bol | Information          | Bedeutung                                                                                                    |
|-------------|----------------------|----------------------------------------------------------------------------------------------------|
| (▲+⊘        |                      | Spitzenlastbetrieb<br>Ausgefülltes Pumpensymbol: Motor läuft auf dieser Seite<br>der Pumpe.<br>Das graphische Display ist links installiert.    |
| ۵۱۵         |                      | Haupt–/Reservebetrieb<br>Ausgefülltes Pumpensymbol: Motor läuft auf dieser Seite<br>der Pumpe.<br>Das graphische Display ist links installiert. |
| ок          |                      | Pumpe läuft ohne weitere Einflüsse in der eingestellten Re-<br>gelungsart.                                                                      |
|             | Übersteuerung<br>AUS | Übersteuerung AUS aktiv.<br>Pumpe ist mit höchster Priorität ausgeschaltet. Die Pumpe<br>steht.                                                 |
| OFF         |                      | Hinweis auf die auslösende Quelle der Übersteuerung:                                                                                            |
| Orr         |                      | 1. Keine Angabe: Übersteuerung durch Anforderung über<br>das HMI oder ein CIF-Modul                                                             |
|             |                      | <ol> <li>DI1/DI2: Übersteuerung durch Anforderung über Bi-<br/>näreingang.</li> </ol>                                                           |
|             |                      | Übersteuerung MAX aktiv.<br>Pumpe läuft mit maximaler Leistung.                                                                                 |
|             |                      | Hinweis auf die auslösende Quelle der Übersteuerung:                                                                                            |
| МАХ         |                      | 1. Keine Angabe: Übersteuerung durch Anforderung über<br>das HMI oder ein CIF-Modul                                                             |
|             |                      | <ol> <li>DI1/DI2: Übersteuerung durch Anforderung über Bi-<br/>näreingang.</li> </ol>                                                           |
| MIN         |                      | Übersteuerung MIN aktiv.<br>Pumpe läuft mit minimaler Leistung.                                                                                 |
|             |                      | Hinweis auf die auslösende Quelle der Übersteuerung:                                                                                            |

| de |
|----|
|----|

| Sym–<br>bol | Information                  | Bedeutung                                                                                                    |  |
|-------------|------------------------------|----------------------------------------------------------------------------------------------------|--|
|             |                              | 1. Keine Angabe: Übersteuerung durch Anforderung über<br>das HMI oder ein CIF-Modul                                                                                                    |  |
|             |                              | <ol> <li>DI1/DI2: Übersteuerung durch Anforderung über Bi-<br/>näreingang.</li> </ol>                                                                                                    |  |
|             |                              | Übersteuerung MANUELL aktiv.<br>Pumpe läuft in der für MAULELL definierten Regelungsart<br>mit einem für MANUELL eingestellten Sollwert.                                                                                                    |  |
|             |                              | Hinweis auf die auslösende Quelle der Übersteuerung:                                                                                                    |  |
| ტ           |                              | <ol> <li>Keine Angabe: Übersteuerung durch Anforderung über<br/>das HMI oder ein CIF-Modul</li> </ol>                                                                                                    |  |
|             |                              | <ol> <li>DI1/DI2: Übersteuerung durch Anforderung über Bi-<br/>näreingang.</li> </ol>                                                                                                    |  |
|             |                              | <ol> <li>GA-Fehler: Das Ausbleiben von überwachten Tele-<br/>grammen in der Buskommunikation der Gebäudeauto-<br/>mation führt zu einem Rückfall in MANUELL.</li> </ol>                                                                                         |  |
| ů.          |                              | Automatische Erkennung Desinfektion aktiv.<br>Eine Desinfektion wurde erkannt. Die Pumpe unterstützt<br>die Desinfektion mit maximaler Leistung.                                                                                                    |  |
| C           |                              | Erkennung Nachtabsenkung eingeschaltet. Eine Nachtab-<br>senkung des Wärmeerzeugers wurde erkannt. Pumpe läuft<br>mit angepasster reduzierter Leistung.                                                                                                    |  |
| ¢           |                              | Erkennung Nachtabsenkung eingeschaltet. Pumpe läuft im<br>Tagbetrieb mit der eingestellten Regelungsart.                                                                                                    |  |
| 055         | Kontextmenü<br>Pumpe EIN/AUS | Die Pumpe wurde im Menü über "Pumpe EIN/AUS" ausge-<br>schaltet.<br>Übersteuerung möglich mit:                                                                                                    |  |
| Urr         |                              | • Übersteuerung MANUELL<br>• Übersteuerung MIN<br>• Übersteuerung MAX                                                                                                    |  |
|             | Sollwert<br>Analogeingang    | Pumpe durch Sollwert am Analogeingang ausgeschaltet.<br>Übersteuerung möglich mit:                                                                                                    |  |
| OFF         |                              | • Übersteuerung MANUELL<br>• Übersteuerung MIN<br>• Übersteuerung MAX                                                                                                    |  |
| Δ           | Ausweich-<br>Drehzahl        | Ein besonderer Zustand (z.B. fehlender Sensorwert) führt<br>zum eingeschränkten Notbetrieb mit einer im Menü dafür<br>eingestellten Drehzahl. Dieser Zustand ist immer von einer<br>Warnung begleitet, die weitere Informationen zu dem Zu-<br>stand erläutert. |  |
| Δ           | Trockenlauf<br>(Entlüftung)  | Luft im Rotorraum erkannt. Pumpe versucht Luft aus dem<br>Rotorraum zu evakuieren.                                                                                                    |  |
| Δ           | Pumpen-Kick<br>aktiv         | Um ein Blockieren der Pumpe zu verhindern, läuft die Pum-<br>pe nach einem eingestellten Zeitintervall an und schaltet<br>nach kurzer Zeit wieder ab.                                                                                                    |  |
| 3           |                              | Pumpe führt Entlüftung durch und regelt deshalb nicht nach eingestellter Regelungsfunktion.                                                                                                    |  |
| STOP        | No-Flow Stop                 | No-Flow Stop Erkennung aktiv.<br>Die eingestellte untere Volumenstromgrenze wurde unter-<br>schritten. Der Pumpenbetrieb ist gestoppt. Alle 5 Minuten<br>testet die Pumpe, ob Bedarf besteht und nimmt gegebe-<br>nenfalls die Förderung wieder auf.            |  |
| +           |                              | Die Funktion Q-Limit <sub>Max</sub> ist aktiviert und der eingestellte<br>maximale Volumenstrom ist erreicht.<br>Die Pumpe begrenzt den Volumenstrom auf diesen einge-<br>stellten Wert.                                                                        |  |
| _  <b>←</b> |                              | Die Funktion Q-Limit <sub>Min</sub> ist aktiviert und der eingestellte mi-<br>nimale Volumenstrom ist erreicht.                                                                                                    |  |

| Sym–<br>bol | Information | Bedeutung                                                                         |
|-------------|-------------|-----------------------------------------------------------------------------------|
|             |             | Die Pumpe stellt den eingestellten Volumenstrom innerhalb ihrer Kennlinie sicher. |
| Ť           |             | Pumpe fördert im Bereich der Maximalkennlinie.                                    |

Tab. 17: Aktive Einflüsse

#### Hauptmenü

| Symbol | Bedeutung                         |
|--------|-----------------------------------|
|        | Homescreen                        |
| ¢      | Einstellungen                     |
| -*-    | Diagnose und Messwerte            |
| C      | Wiederherstellen und Zurücksetzen |
| ?      | Hilfe                             |

Tab. 18: Hauptmenüsymbole

Nach Verlassen des Ersteinstellungsmenüs beginnt jede Bedienung im Hauptmenü "Homescreen". Der aktuelle Bedienfokus ist dabei grün hervorgehoben. Mit einer Linksoder Rechtsdrehung des Bedienknopfs wird ein anderes Hauptmenü fokussiert. Zu jedem fokussierten Hauptmenü wird sofort das entsprechende Untermenü angezeigt. Durch Drücken des Bedienknopfs wechselt der Fokus in das entsprechende Untermenü. Wenn sich der Bedienfokus auf "Homescreen" befindet und der Bedienknopf gedrückt wird, dann wird der Sollwerteditor aktiviert (gelber Rahmen). Der Sollwert kann verstellt werden.

Wenn sich der Bedienfokus durch vorherige Bedienschritte nicht im Hauptmenü befindet, Zurück-Taste Inger als eine Sekunde drücken.

#### Das Untermenü

Jedes Untermenü ist aus einer Liste von Untermenüpunkten aufgebaut. Jeder Untermenüpunkt besteht aus einem Titel und einer Informationszeile. Der Titel benennt ein weiteres Untermenü oder einen nachfolgenden Einstelldialog. Die Informationszeile zeigt erklärende Informationen über das erreichbare Untermenü oder den nachfolgenden Einstelldialog. Die Informationszeile eines Einstelldialogs zeigt den eingestellten Wert (z.B. einen Sollwert) an. Diese Anzeige ermöglicht eine Überprüfung von Einstellungen, ohne den Einstelldialog aufrufen zu müssen.

## Untermenü "Einstellungen"

Im Menü "Einstellungen" 🔍 können verschiedene Einstellungen vorgenommen werden.

Die Auswahl des Menüs "Einstellungen" erfolgt durch Drehen des Bedienknopfs auf das

Symbol "Zahnrad" 😪. Durch Drücken des Bedienknopfs wechselt der Fokus in das Untermenü "Einstellungen".

Durch Rechts– oder Linksdrehung des Bedienknopfs kann ein Untermenüpunkt ausge– wählt werden. Der ausgewählte Untermenüpunkt ist grün gekennzeichnet. Drücken des Bedienknopfs bestätigt die Auswahl. Das ausgewählte Untermenü oder der

nachfolgende Einstelldialog erscheint.

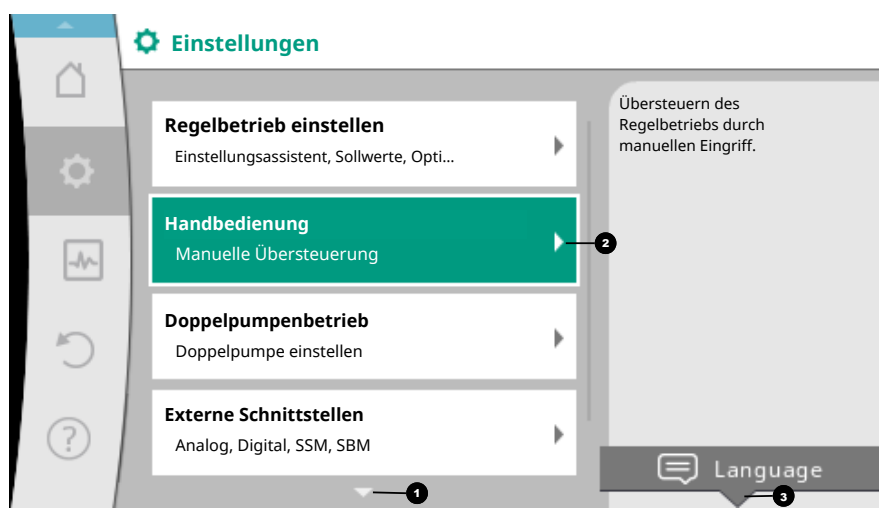

Fig. 39: Einstellungsmenü

### **HINWEIS**

Existieren es mehr als vier Untermenüpunkte, zeigt das ein Pfeil 💿 ober- oder unterhalb der sichtbaren Menüpunkte an. Ein Drehen des Bedienknopfs in entsprechende Richtung lässt die Untermenüpunkte im Display erscheinen.

Ein Pfeil Ober- oder unterhalb eines Menübereichs zeigt an, dass weitere Untermenüpunkte in diesem Bereich vorhanden sind. Diese Untermenüpunkte werden durch Drehen Odes Bedienknopfs erreicht.

Ein Pfeil <sup>2</sup> nach rechts in einem Untermenüpunkt zeigt, dass ein weiteres Untermenü

erreichbar ist. Ein Drücken \_\_\_\_\_ des Bedienknopfs öffnet dieses Untermenü. Wenn ein Pfeil nach rechts fehlt, wird durch Drücken des Bedienknopfs ein Einstelldialog erreicht.

Ein Hinweis Coberhalb der Kontext-Taste zeigt besondere Funktionen des Kontext-Menüs an. Das Drücken der Kontext-Menü-Taste Corr öffnet das Kontext-Menü.

## HINWEIS

Ein kurzes Drücken der Zurück-Taste 🕤 in einem Untermenü führt zur Rückkehr in das vorherige Menü.

Ein kurzes Drücken der Zurück-Taste <sup>(m)</sup> im Hauptmenü führt zur Rückkehr zum Homescreen. Wenn ein Fehler vorliegt, führt das Drücken der Zurück-Taste <sup>(m)</sup> zur Fehleranzeige (Kapitel "Fehlermeldungen [▶ 103]").

### Einstelldialoge

Einstelldialoge sind mit einem gelben Rahmen fokussiert und zeigen die aktuelle Einstellung an.

Das Drehen des Bedienknopfs nach rechts oder links verstellt die markierte Einstellung. Drücken des Bedienknopfs bestätigt die neue Einstellung. Der Fokus kehrt zum aufrufenden Menü zurück.

Wenn der Bedienknopf vor dem Drücken nicht gedreht wird, bleibt die vorherige Einstellung unverändert erhalten.

In Einstelldialogen können entweder ein oder mehrere Parameter eingestellt werden. • Kann nur ein Parameter eingestellt werden, kehrt der Fokus nach Bestätigung des Para-

- meterwerts (Drücken des Bedienknopfs) zum aufrufenden Menü zurück.
- Können mehrere Parameter eingestellt werden, wechselt der Fokus nach Bestätigung eines Parameterwerts zum nächsten Parameter.

Wenn der letzte Parameter im Einstelldialog bestätigt wird, kehrt der Fokus zum aufru-

fenden Menü zurück.

Wenn die Zurück-Taste ( gedrückt wird, kehrt der Fokus zum vorherigen Parameter zurück. Der zuvor veränderte Wert wird verworfen, da er nicht bestätigt wurde. Um eingestellte Parameter zu überprüfen, kann durch Drücken des Bedienknopfs von Parameter zu Parameter gewechselt werden. Bestehende Parameter werden dabei erneut bestätigt, aber nicht geändert.

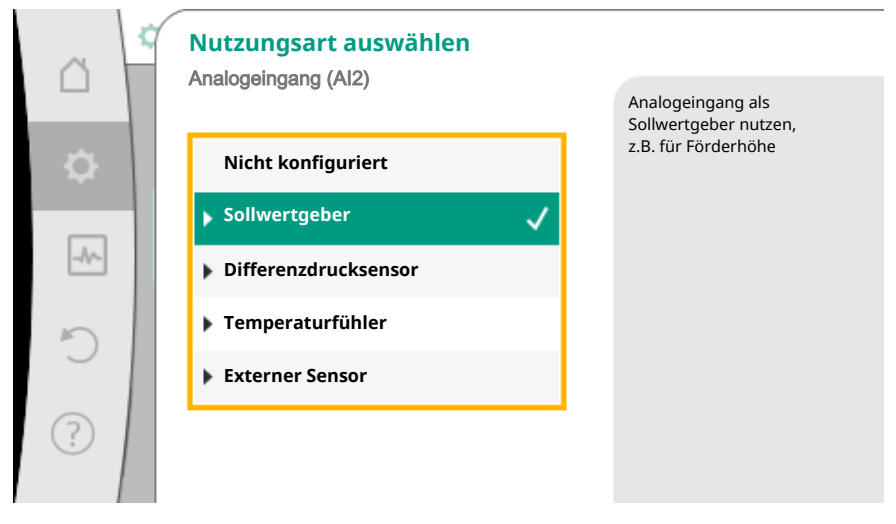

Fig. 40: Einstelldialog

## **HINWEIS**

Drücken des Bedienknopfs ohne eine andere Parameterauswahl oder Wertverstellung, bestätigt die bestehende Einstellung.

Ein Drücken der Zurück–Taste eine aktuelle Verstellung und behält die vorherige Einstellung bei. Das Menü wechselt zur vorherigen Einstellung oder zum vorherigen Menü zurück.

## HINWEIS

Ein Drücken der Kontext-Taste 💮 bietet zusätzlich kontextbezogene Optionen zu weiteren Einstellungen.

## Statusbereich und Statusanzeigen

Links oberhalb des Hauptmenübereichs 🕑 befindet sich der Statusbereich. (Siehe auch Figur und Tabelle "Homescreen").

Wenn ein Status aktiv ist, können Statusmenüpunkte im Hauptmenü angezeigt und ausgewählt werden.

Ein Drehen des Bedienknopfs auf den Statusbereich zeigt den aktiven Status an.

Wenn ein aktiver Prozess (z.B. der Entlüftungsprozess) beendet oder zurückgenommen ist, wird die Statusanzeige wieder ausgeblendet.

| 6    | Einstellungen                                                     |   |                                                               |
|------|-------------------------------------------------------------------|---|---------------------------------------------------------------|
| \$   | Regelbetrieb einstellen<br>Einstellungsassistent, Sollwerte, Opti | × | Übersteuern des<br>Regelbetriebs durch<br>manuellen Eingriff. |
| -//~ | <b>Handbedienung</b><br>Manuelle Übersteuerung                    | • |                                                               |
| C    | Doppelpumpenbetrieb<br>Doppelpumpe einstellen                     | × |                                                               |
| ?    | Externe Schnittstellen<br>Analog, Digital, SSM, SBM               | • | 🚍 Language                                                    |
|      | <b>~</b>                                                          |   |                                                               |

Fig. 41: Hauptmenü Statusanzeige

Es gibt drei verschiedene Klassen von Statusanzeigen:

1. Anzeige Prozess:

Laufende Prozesse sind blau gekennzeichnet. Prozesse lassen den Pumpenbetrieb von der eingestellten Regelung abweichen.

Beispiel: Entlüftungsprozess.

2. Anzeige Warnung:

Warnmeldungen sind gelb gekennzeichnet. Liegt eine Warnung vor, ist die Pumpe in ihrer Funktion eingeschränkt. (Siehe Kapitel "Warnmeldungen [► 104]").

Beispiel: Kabelbrucherkennung am Analogeingang.

3. Anzeige Fehler:

Fehlermeldungen sind rot gekennzeichnet. Liegt ein Fehler vor, stellt die Pumpe ihren Betrieb ein. (Siehe Kapitel "Fehlermeldungen [▶ 103]").

Beispiel: Zu hohe Umgebungstemperatur.

Beispiel für eine Prozessanzeige. Hier: "Entlüftung"

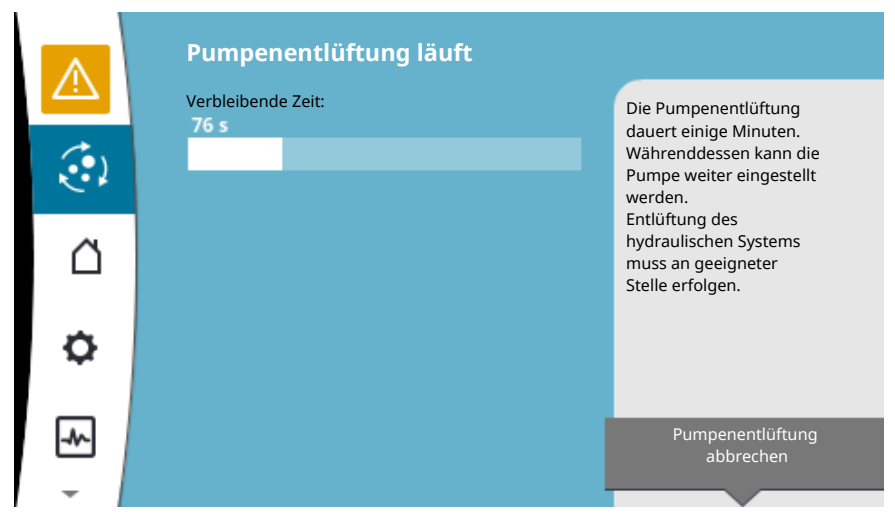

Fig. 42: Statusanzeige Entlüftung

Im Hauptmenübereich ist das Symbol für "Entlüftung" ausgewählt. Der Entlüftungsprozess ist aktiv und Informationen zur Entlüftung werden angezeigt.

Weitere Statusanzeigen können, soweit vorhanden, durch Drehen des Bedienknopfs auf das entsprechende Symbol, angezeigt werden.

| /mbol        | Bedeutung                                                                                                    |
|--------------|----------------------------------------------------------------------------------------------------|
|              | Fehlermeldung<br>Pumpe steht!                                                                                                    |
|              | Warnmeldung<br>Pumpe ist mit Einschränkung in Betrieb!                                                                                                    |
| ( <b>•</b> ) | Aktive Entlüftung<br>Entlüftung wird durchgeführt. Anschließend Rückkehr in norma-<br>len Betrieb.                                                                      |
| вмѕ          | Kommunikationsstatus – Ein CIF–Modul ist installiert und aktiv.<br>Pumpe läuft im Regelbetrieb, Beobachtung und Steuerung durch<br>Gebäudeautomation möglich.           |
| <b>T</b>     | Software-Update wurde gestartet – Übertragung und Prüfung<br>Pumpe läuft weiter im Regelbetrieb, bis das Update-Bundle voll-<br>ständig übertragen und überprüft wurde. |

Tab. 19: Mögliche Anzeigen im Statusbereich

Im Kontext-Menü können gegebenenfalls weitere Einstellungen vorgenommen werden. Hierzu Kontext-Taste 🐨 drücken.

Ein Drücken der Zurück-Taste 🕤 führt zurück zum Hauptmenü.

Während des Entlüftungsprozesses können schon weitere Einstellungen an der Pumpe vorgenommen werden. Diese Einstellungen werden nach Beendigung des Entlüftungsprozesses aktiv.

### **HINWEIS**

Während ein Prozess läuft, wird ein eingestellter Regelungsbetrieb unterbrochen. Nach Beendigung des Prozesses läuft die Pumpe im eingestellten Regelungsbetrieb weiter.

## HINWEIS

Verhalten der Zurück-Taste 😁 bei Fehlermeldung der Pumpe.

Ein wiederholtes oder langes Drücken der Zurück-Taste führt bei einer Fehlermeldung zur Statusanzeige "Fehler" und nicht zurück zum Hauptmenü. Der Statusbereich ist rot markiert.

8 Einstellen der Regelungsfunk-

## tionen

## 8.1 Basis-Regelungsfunktionen

Je nach Anwendung stehen grundlegende Regelungsfunktionen zur Verfügung. Die Regelungsfunktionen können mit dem Einstellungsassistenten ausgewählt werden:

- Differenzdruck ∆p-c
- Differenzdruck ∆p-v
- Schlechtpunkt Δp-c
- Dynamic Adapt plus (Werkseinstellung bei Auslieferung)
- Volumenstrom konstant (Q-const)
- Multi-Flow Adaptation
- Temperatur konstant (T-const)
- Differenztemperatur (ΔT-const)
- Drehzahl konstant (n-const)
- PID-Regelung

#### Einstellen der Regelungsfunktionen

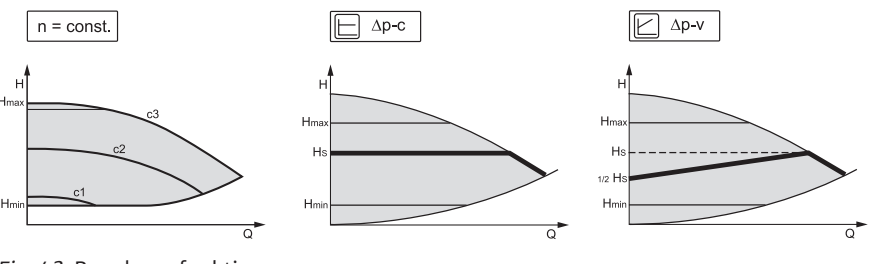

Fig. 43: Regelungsfunktionen

## Drehzahl konstant (n-const / Stellerbetrieb)

Die Drehzahl der Pumpe wird auf einer eingestellten konstanten Drehzahl gehalten.

#### Differenzdruck $\Delta p$ -c

Die Regelung hält den von der Pumpe erzeugten Differenzdruck über den zulässigen Förderstrombereich konstant auf dem eingestellten Differenzdruck–Sollwert H<sub>soll</sub> bis zur Maximal–Kennlinie.

#### Schlechtpunkt $\Delta p$ -c

Bei der Funktion "Schlechtpunkt  $\Delta p$ -c" wird mit einem externen Differenzdruckgeber auf einen entfernten Messpunkt geregelt. Dabei kommt die zuvor beschriebene  $\Delta p$ -c Regelung zur Anwendung.

Diese Funktion ist geeignet, um in Anlagen einen Differenzdruck an einem entfernten Punkt sicherzustellen.

#### Differenzdruck $\Delta p$ -v

Die Regelung verändert den von der Pumpe einzuhaltenden Differenzdruck-Sollwert linear zwischen reduziertem Differenzdruck H und H<sub>soll</sub>.

Der geregelte Differenzdruck H nimmt mit der Fördermenge ab oder zu.

Die Steigung der  $\Delta p$ -v-Kennlinie kann durch Einstellen des prozentualen Anteils von  $H_{Soll}$  (Steigung  $\Delta p$ -v-Kennlinie) auf die jeweilige Anwendung angepasst werden.

Im Kontextmenü [••••] des Sollwerteditors "Sollwert Differenzdruck  $\Delta p$ -v" sind die Optionen "Nomineller Betriebspunkt Q" und "Steigung  $\Delta p$ -v-Kennlinie" verfügbar.

## • Nomineller Betriebspunkt Q:

Mit dem optional einstellbaren nominellen Betriebspunkt wird, durch die Ergänzung des benötigten Volumenstroms im Auslegungspunkt, die Einstellung erheblich vereinfacht. Die zusätzliche Angabe des benötigten Volumenstroms im Auslegungspunkt stellt sicher, dass die  $\Delta p$ -v-Kennlinie durch den Auslegungspunkt verläuft. Die Steilheit der  $\Delta p$ -v-Kennlinie wird optimiert.

#### Steigung Δp-v-Kennlinie:

Zur besseren Einstellung der ∆p–v–Kennlinie kann ein Reduktionsfaktor an der Pumpe eingestellt werden.

Der Reduktionsfaktor reduziert die  $\Delta p$ -v Förderhöhe bei 0-Volumenstrom. Üblich ist ein Reduktionsfaktor von 50 % (H/2).

Wenn der Gesamt-Volumenstrombedarf reduziert ist, kann es bei einigen Anwendungen mit der klassischen  $\Delta p$ -v-Kennlinie zu einer Unter- oder Überversorgung kommen. Mit der Anpassung dieses Faktors kann die Über- oder Unterversorgung kompensiert werden:

• Bei einer Unterversorgung im Teillastbereich muss der Wert erhöht werden.

• Bei einer Überversorgung im Teillastbereich kann der Wert reduziert werden. Weitere Energie kann eingespart werden und Fließgeräusche werden reduziert.

#### Dynamic Adapt plus (Werkseinstellung)

Die Regelungsart Dynamic Adapt plus passt eigenständig die Pumpenleistung an den Bedarf des Systems an. Eine Sollwert-Einstellung ist nicht notwendig.

Die Pumpe passt fortlaufend ihre Förderleistung an den Bedarf der Verbraucher und den Zustand der geöffneten und geschlossenen Ventile an und reduziert die eingesetzte Pumpenenergie erheblich.

#### Temperatur konstant (T-const)

Die Pumpe regelt auf eine eingestellte Soll-Temperatur T<sub>soll</sub>.

Die zu regelnde Ist-Temperatur wird durch

- den internen Temperatursensor oder
- einen externen, an die Pumpe angeschlossenen, Temperaturfühler ermittelt.

## Differenztemperatur konstant ( $\Delta$ T-const)

Die Pumpe regelt auf eine eingestellte Differenztemperatur  $\Delta T_{soll}$  (z.B. Differenz aus Vor- und Rücklauftemperatur).

Ist-Temperaturermittlung durch:

- den internen Temperatursensor und einen externen Temperaturfühler.
- zwei externe Temperaturfühler.

### Volumenstrom konstant (Q-const)

Die Pumpe regelt im Bereich ihrer Kennlinie einen eingestellten Volumenstrom Q<sub>soll</sub>.

## Multi-Flow Adaptation

Eine Primärpumpe sammelt mit "Multi-Flow Adaptation" die Volumenstrombedarfe der angeschlossenen sekundären Pumpen (z.B. an einem Verteiler) über eine Wilo Net-Verbindung ein.

Die Primärpumpe fördert den summierten Volumenstrom der Sekundärpumpen in die Verteilung.

Um die Versorgung an lokale Verhältnisse anzupassen, können ein Verstärkungsfaktor (80 –120 %) und ein fester Volumenstromanteil eingestellt werden. Der feste Volumenstromanteil wird immer zusätzlich zum ermittelten Volumenstrom dazugerechnet.

## Benutzerdefinierte PID-Regelung

Die Pumpe regelt anhand einer benutzerdefinierten Regelungsfunktion. PID-Regelparameter können manuell vorgegeben werden.

Zum Einstellen der Regelungsarten und der jeweils verfügbaren Zusatzregelungsfunktionen siehe Kapitel "Vordefinierte Anwendungen im Einstellungsassistenten".

## 8.2 Zusatz-Regelungsfunktionen

#### **HINWEIS**

Zusatzregelungsfunktionen stehen nicht bei allen Anwendungen zur Verfügung! Siehe Tabelle im Kapitel "Vordefinierte Anwendungen im Einstellungsassistenten [> 59]".

Abhängig von der Anwendung stehen diese Zusatz-Regelungsfunktionen zur Verfüaung:

- Nachtabsenkung
- No-Flow Stop
- Q-Limit<sub>Max</sub>
- Q-Limit<sub>Min</sub>

### Nachtabsenkung

Sinkt die Medientemperatur, ermittelt die Pumpe die Nachtabsenkung des Wärmeerzeugers. Sie reduziert die Drehzahl und damit die Pumpenleistung auf ein Minimum. Werkseitig ist diese Funktion deaktiviert und muss bei Bedarf aktiviert werden.

### VORSICHT

#### Sachschäden durch Frost!

Die Nachtabsenkung darf nur aktiviert werden, wenn der hydraulische Abgleich der Anlage durchgeführt wurde! Bei Nichtbeachtung können unterversorgte Anlagenteile bei Frost einfrieren!

Hydraulischen Abgleich vornehmen!

## **HINWEIS**

Die Zusatz-Regelungsfunktion "Nachtabsenkung" kann nicht mit der Zusatz-Regelungsfunktion "No-Flow Stop" kombiniert werden!

#### No-Flow Stop

Die Zusatz-Regelungsfunktion "No-Flow Stop" überwacht kontinuierlich den Ist-Volumenstrom des Heizungs-/Kühlsystems.

Sinkt der Volumenstrom unter den eingestellten Referenzvolumenstrom  $Q_{ref}$ , stoppt die Pumpe. Die Pumpe prüft alle 5 Minuten, ob der Volumenstrombedarf wieder steigt. Die Pumpe schaltet gegebenenfalls zurück in die voreingestellte Regelungsfunktion. Der Referenzvolumenstrom  $Q_{ref}$  kann, je nach Pumpengröße, zwischen 1 % und 20 % des maximalen Volumenstroms  $Q_{Max}$  eingestellt werden.

Werkseitig ist diese Funktion deaktiviert und muss bei Bedarf aktiviert werden.

#### **HINWEIS**

Die Zusatz-Regelungsfunktion "No-Flow Stop" steht nur bei geeigneten Anwendungen zur Verfügung! (Siehe Kapitel "Vordefinierte Anwendungen im Einstellungsassistenten [▶ 59]")

Die Zusatz-Regelungsfunktion "No-Flow Stop" kann nicht mit den Zusatz-Regelungsfunktionen "Nachtabsenkung" und "Q-Limit<sub>Min</sub>" kombiniert werden!

## Q-Limit<sub>Max</sub>

Die Zusatz-Regelungsfunktion "Q-Limit<sub>Max</sub>" kann mit anderen Regelungsfunktionen (Differenzdruckregelung ( $\Delta$ p-v,  $\Delta$ p-c), kumulierter Volumenstrom, Temperaturregelung ( $\Delta$ T-Regelung, T-Regelung)) kombiniert werden. Sie ermöglicht eine Begrenzung des maximalen Volumenstroms auf 10 % – 90 % vom Q<sub>Max</sub>. Bei Erreichen des eingestellten Werts regelt die Pumpe auf der Kennlinie entlang der Begrenzung – nie darüber hinaus.

## HINWEIS

Bei Anwendung von Q-Limit<sub>Max</sub> in hydraulisch nicht abgeglichenen Systemen können Teilbereiche unterversorgt sein.

#### VORSICHT

#### Sachschäden durch Frost!

Bei Anwendung von Q-Limit\_{Max} in hydraulisch nicht abgeglichenen Systemen können Teilbereiche unterversorgt sein und einfrieren!

Hydraulischen Abgleich vornehmen!

## Q-Limit<sub>Min</sub>

Die Zusatz-Regelungsfunktion "Q-Limit<sub>Min</sub>" kann mit anderen Regelungsfunktionen (Differenzdruckregelung ( $\Delta p$ -v,  $\Delta p$ -c), kumulierter Volumenstrom, Temperaturregelung ( $\Delta T$ -Regelung, T-Regelung)) kombiniert werden. Sie ermöglicht das Sicherstellen eines minimalen Volumenstroms auf 10 % – 90 % vom Q<sub>Max</sub> innerhalb der Hydraulikkennlinie. Bei Erreichen des eingestellten Werts regelt die Pumpe auf der Kennlinie entlang der Begrenzung bis zum Erreichen der maximalen Förderhöhe.

#### **HINWEIS**

Die Zusatz-Regelungsfunktion "Q-Limit<sub>Min</sub>" kann nicht mit den Zusatz-Regelungsfunktionen "Nachtabsenkung" und "No-Flow Stop" kombiniert werden!

## 8.3 Der Einstellungsassistent

Mit dem Einstellungsassistenten ist es nicht mehr notwendig, die passende Regelungsart und die Zusatzoption zu der jeweiligen Anwendung zu kennen. Der Einstellungsassistent ermöglicht die Auswahl der passenden Regelungsart und der

Zusatzoption über die Anwendung.

Auch die direkte Auswahl einer Basisregelungsart erfolgt über den Einstellungsassistenten.

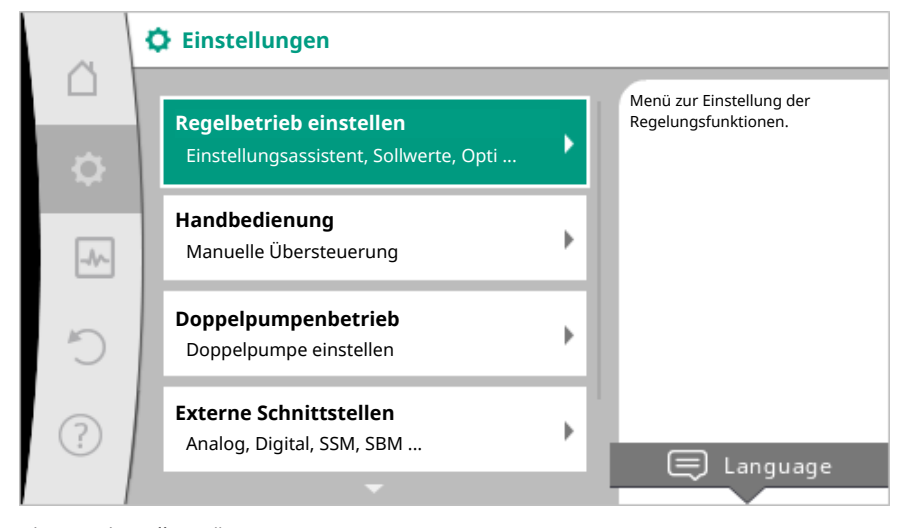

Fig. 44: Einstellmenü

Auswahl über die Anwendung

Im Menü 🙅 "Einstellungen" nacheinander

- 1. "Regelbetrieb einstellen"
- 2. "Einstellungsassistent" wählen.

Mögliche Anwendungsauswahl:

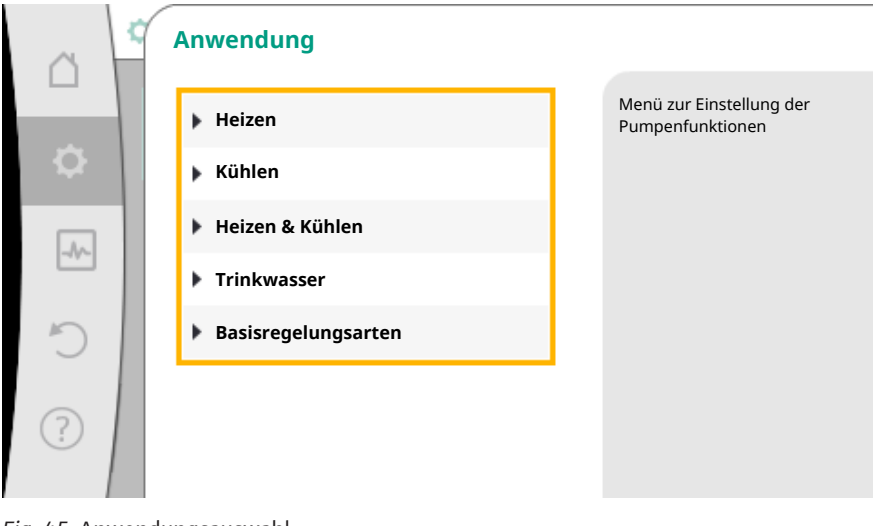

Fig. 45: Anwendungsauswahl

Als Beispiel dient die Anwendung "Heizen".

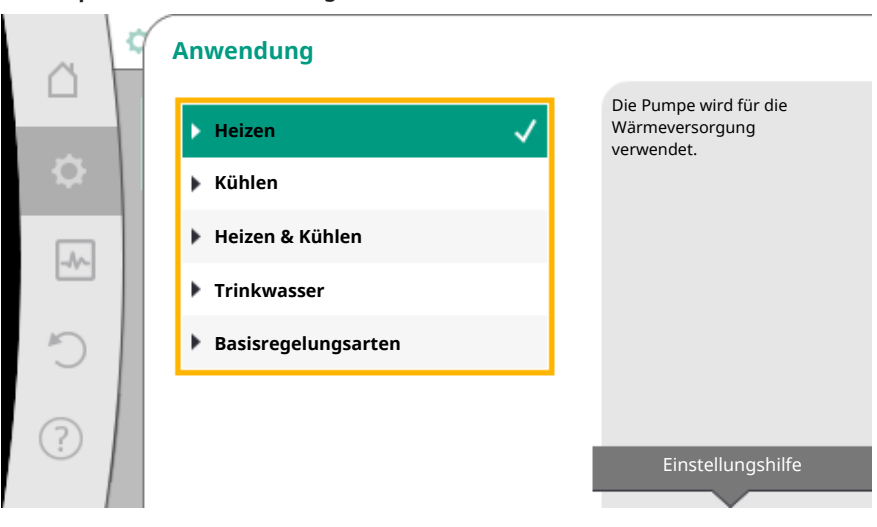

Fig. 46: Beispiel Anwendung "Heizen"

Durch Drehen des Bedienknopfs die Anwendung "Heizen" wählen und durch Drücken bestätigen.

Je nach Anwendungen stehen unterschiedliche Systemtypen zur Verfügung.

Für die Anwendung "Heizen" sind das folgende Systemtypen:

| Systemtypen für Anwendung Hei           | zen |
|-----------------------------------------|-----|
| ► Heizkörper                            |     |
| ▶ Fußbodenheizung                       |     |
| <ul> <li>Deckenheizung</li> </ul>       |     |
| ► Lufterhitzer                          |     |
| <ul> <li>Hydraulische Weiche</li> </ul> |     |
| ▶ Wärmetauscher                         |     |
| <ul> <li>Basisregelungsarten</li> </ul> |     |

## Als Beispiel dient Systemtyp "Heizkörper".

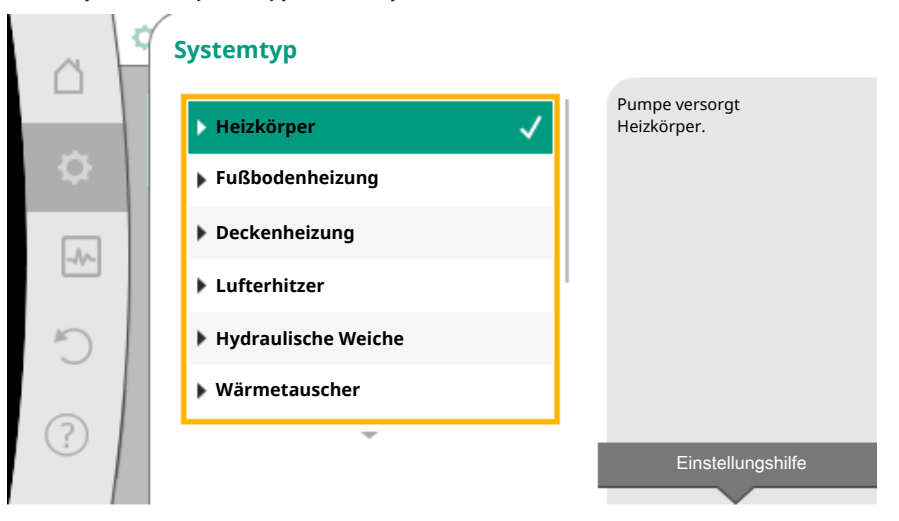

Fig. 47: Beispiel Systemtyp "Heizkörper"

Durch Drehen des Bedienknopfs Systemtyp "Heizkörper" wählen und durch Drücken bestätigen.

Je nach Systemtyp stehen unterschiedliche Regelungsarten zur Verfügung.

Für den Systemtyp "Heizkörper" in der Anwendung "Heizen" sind das folgende Regelungsarten:

| Regelungsart               |
|----------------------------|
| ► Differenzdruck Δp-v      |
| ► Dynamic Adapt plus       |
| ► Hallentemperatur T-const |

Beispiel: Regelungsart "Dynamic Adapt plus"

| <b>.</b> | r-1 |
|----------|-----|
|          | . – |
|          |     |

|     | Regelungsart         |                                                                                 |
|-----|----------------------|---------------------------------------------------------------------------------|
| 4   | Differenzdruck Δp-v  | Pumpe passt ohne<br>Eingabe eines Sollwerts<br>ihre Leistung<br>automatisch dem |
| -^- | Hallentemperatur T-c | veränderlichen Bedarf<br>der Heizkörper an.                                     |
| C   |                      |                                                                                 |
| ?   |                      | Einstellungshilfe                                                               |
|     |                      |                                                                                 |

Fig. 48: Beispiel Regelungsart "Dynamic Adapt plus"

Durch Drehen des Bedienknopfs die Regelungsart "Dynamic Adapt plus" wählen und durch Drücken bestätigen.

Dynamic Adapt plus benötigt keine weiteren Einstellungen.

Wenn die Auswahl bestätigt ist, wird sie im Menü "Einstellungsassistent" angezeigt.

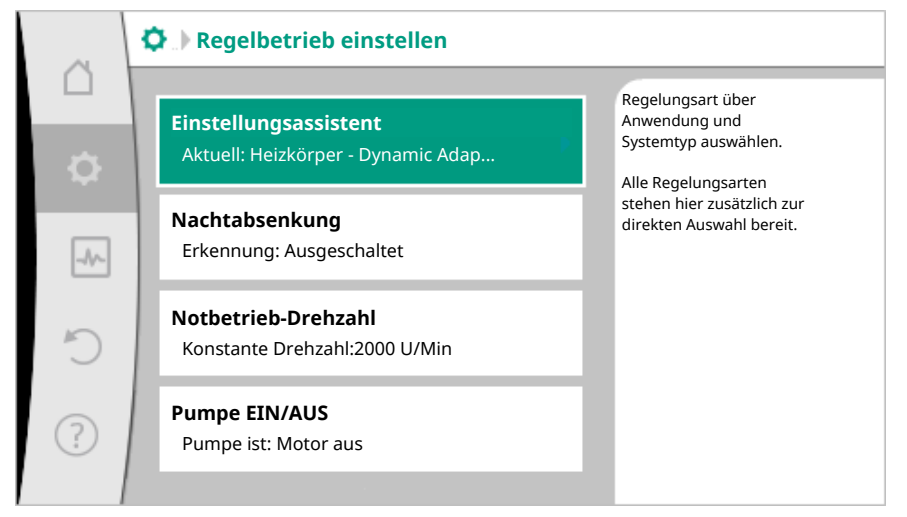

Fig. 49: Einstellungsassistent

## Direkte Auswahl einer Basisregelungsart

Im Menü 🔯 "Einstellungen" nacheinander

- 1. "Regelbetrieb einstellen"
- 2. "Einstellungsassistent"
- 3. "Basisregelungsarten" wählen.

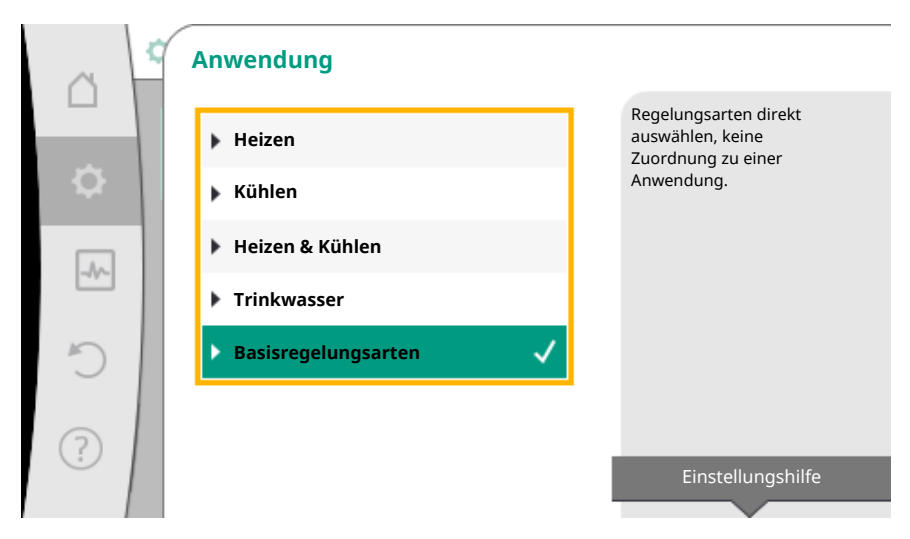

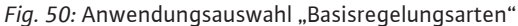

Folgende Basisregelungsarten stehen zur Auswahl:

| Basisregelungsarten                       |  |
|-------------------------------------------|--|
| ▶ Differenzdruck Δp-c                     |  |
| ▶ Differenzdruck ∆p-v                     |  |
| Schlechtpunkt ∆p-c                        |  |
| <ul> <li>Dynamic Adapt plus</li> </ul>    |  |
| ► Volumenstrom Q-const.                   |  |
| <ul> <li>Multi-Flow Adaptation</li> </ul> |  |
| Temperatur T-const.                       |  |
| ► Temperatur ΔT-const.                    |  |
| ► Drehzahl n-const.                       |  |
| ► PID-Regelung                            |  |

Tab. 20: Basisregelungsarten

Eine Regelungsart mit Temperaturregelung, die Schlechtpunkt  $\Delta p$ -c-Regelung und die PID-Regelung erfordert zusätzlich die Auswahl der Istwert- oder Fühlerquelle (Analogeingang Al 1/Al 2, interner Sensor).

Mit dem Bestätigen einer ausgewählten Basisregelungsart erscheint das Untermenü "Einstellungsassistent" mit der Anzeige der ausgewählten Regelungsart in der Informationszeile.

Unter dieser Anzeige erscheinen weitere Menüs, in denen Parameter eingestellt werden. Zum Beispiel: Eingabe der Sollwerte für die Differenzdruckregelung, Aktivieren/Deaktivieren der Nachtabsenkung, der No-Flow Stop Funktion oder Eingabe der Notbetrieb-Drehzahl.

#### Anwendung Heizen & Kühlen

Die Anwendung "Heizen & Kühlen" kombiniert beide Anwendungen. Die Pumpe wird für beide Anwendungen separat eingestellt und kann zwischen beiden Anwendungen umschalten.

Im Menü 💭 "Einstellungen" nacheinander

- 1. "Regelbetrieb einstellen"
- 2. "Einstellungsassistent"
- 3. "Heizen & Kühlen" wählen.

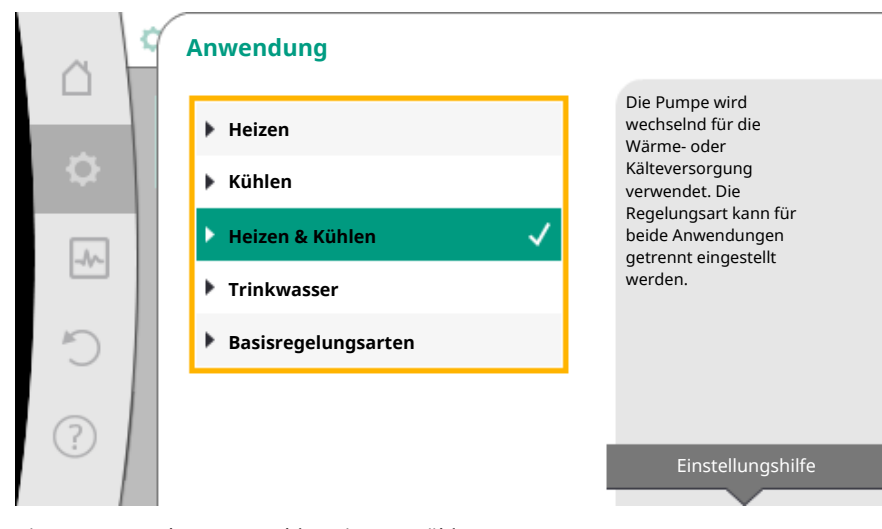

Fig. 51: Anwendungsauswahl "Heizen & Kühlen"

Zuerst wird die Regelungsart für die Anwendung "Heizen" ausgewählt.

| Systemtypen Anwendung Heizen | Regelungsart               |  |
|------------------------------|----------------------------|--|
|                              | Differenzdruck Δp-v        |  |
| ▶ Heizkörper                 | Dynamic Adapt plus         |  |
|                              | Hallentemperatur T-const.  |  |
| • Eußbodonhoizung            | Differenzdruck ∆p-c        |  |
| Prosbodenneizung             | Dynamic Adapt plus         |  |
| • Deckennelzung              | Hallentemperatur T-const.  |  |
|                              | Differenzdruck ∆p-v        |  |
| ▶ Lufterhitzer               | Dynamic Adapt plus         |  |
|                              | Hallentemperatur T-const.  |  |
| Nudraulische Weiche          | Vorlauftemperatur T-const. |  |
|                              | Rücklauf- <b>Δ</b> T       |  |
| Wärmotauschor                | Vorlauftemperatur T-const. |  |
| • Wallielauschei             | Vorlauf–∆T                 |  |
|                              | Differenzdruck ∆p-c        |  |
|                              | Differenzdruck ∆p-v        |  |
|                              | Schlechtpunkt ∆p–c         |  |
| • Decisrogelungserten        | Dynamic Adapt plus         |  |
| • Basisiegelungsalten        | Volumenstrom cQ            |  |
|                              | Temperatur T-const.        |  |
|                              | Temperatur ∆T–const.       |  |
|                              | Drehzahl n                 |  |

Tab. 21: Auswahl Systemtyp und Regelungsart bei Anwendung "Heizen"

Nach Auswahl des gewünschten Systemtyps und der Regelungsart für die Anwendung "Heizen" wird die Regelungsart für die Anwendung "Kühlen" ausgewählt.

| Systemtypen Anwendung Kühlen | Regelungsart                              |
|------------------------------|-------------------------------------------|
| » Dockonküblung              | Differenzdruck ∆p-c                       |
|                              | Dynamic Adapt plus                        |
| Fusboderkunnung              | Hallentemperatur T-const.                 |
|                              | Differenzdruck ∆p-v                       |
| ▶ Luft-Klima-Gerät           | Dynamic Adapt plus                        |
|                              | Hallentemperatur T-const.                 |
| ► Hydraulische Weiche        | Vorlauftemperatur T-const.<br>Rücklauf-∆T |

| Systemtypen Anwendung Kühlen | Regelungsart               |
|------------------------------|----------------------------|
| • Wärmetauscher              | Vorlauftemperatur T-const. |
| Wannetauscher                | Vorlauf–ΔT                 |
|                              | Differenzdruck ∆p-c        |
|                              | Differenzdruck ∆p-v        |
|                              | Schlechtpunkt ∆p–c         |
| . Desiene estrumenente m     | Dynamic Adapt plus         |
| • Basisregelungsalten        | Volumenstrom cQ            |
|                              | Temperatur T-const.        |
|                              | Temperatur ∆T–const.       |
|                              | Drehzahl n                 |

Tab. 22: Auswahl Systemtyp und Regelungsart bei Anwendung "Kühlen"

Eine Regelungsart mit Temperaturregelung erfordert zusätzlich die Zuordnung der Fühlerquelle.

|   | Fühlerquelle T1       |                                                            |
|---|-----------------------|------------------------------------------------------------|
|   | ▶ Interner Sensor     | Für die<br>Temperatur-Regelungs-<br>art wird Analogeingang |
| • | ▶ Analogeingang 1 🛛 🗸 | (AI1) für den<br>Temperaturfühler<br>genutzt               |
|   | Analogeingang 2       | guidea                                                     |
|   |                       |                                                            |
| C |                       |                                                            |
| ? |                       |                                                            |
|   |                       |                                                            |

Fig. 52: Zuordnung der Fühlerquelle

Ist die Auswahl getroffen, erscheint das Untermenü "Einstellungsassistent" mit der Anzeige des ausgewählten Systemtyps und der Regelungsart.

## HINWEIS

Erst wenn alle Einstellungen für die Anwendung "Heizen & Kühlen" vorgenommen wurden, steht das Menü "Umschaltung Heizen/Kühlen" für weitere Einstellungen zur Verfügung.

## Umschaltung Heizen/Kühlen

|    | 🗘 🕨 Regelbetrieb einstellen                                          |   |                                                                                                 |
|----|----------------------------------------------------------------------|---|-------------------------------------------------------------------------------------------------|
|    | <b>Einstellungsassistent</b><br>Aktuell: Heizkörper - Differenzdruck | ÷ | Einstellung der<br>automatischen oder<br>manuellen Umschaltung<br>zwischen Heizen und<br>Köhlen |
| -4 | Umschaltung Heizen/Kühlen<br>Aktuell: Heizen                         | • | Kullen.                                                                                         |
| C  | <b>Sollwert Förderhöhe (Δp-v)</b><br>Aktuell: 6,5 m                  | • |                                                                                                 |
| ?  | Nachtabsenkung<br>Erkennung: Ausgeschaltet                           | ÷ |                                                                                                 |
|    |                                                                      |   |                                                                                                 |

Fig. 53: Umschaltung Heizen/Kühlen

Im Menü "Umschaltung Heizen /Kühlen" wird zuerst "Heizen" ausgewählt. Danach weitere Einstellungen (z.B. Sollwertvorgabe, Nachtabsenkung,...) im Menü "Regelbetrieb einstellen" vornehmen.

|    | ¢ | Umschaltung Heizen/ | Kühlen       |                                                               |
|----|---|---------------------|--------------|---------------------------------------------------------------|
|    |   | Heizen              | $\checkmark$ | Die Pumpe wird manuell<br>auf Anwendung Heizen<br>geschaltet. |
| \$ |   | Kühlen              |              |                                                               |
| -  | 1 | ▶ Automatik         |              |                                                               |
|    |   | Binär-Eingang       |              |                                                               |
| C  |   |                     |              |                                                               |
| ?  |   |                     |              |                                                               |

Fig. 54: Umschaltung Heizen/Kühlen\_Heizen

Wenn die Vorgaben für das Heizen beendet sind, werden die Einstellungen für das Kühlen vorgenommen. Hierzu im Menü "Umschaltung Heizen /Kühlen" "Kühlen" wählen.

|          | ¢ | Umschaltung Heizen/Kühlen |                                                               |
|----------|---|---------------------------|---------------------------------------------------------------|
|          |   | Heizen                    | Die Pumpe wird manuell<br>auf Anwendung Kühlen<br>geschaltet. |
| \$       |   | Kühlen 🗸                  |                                                               |
| -        |   | 🕨 Automatik               |                                                               |
| <u> </u> |   | Binär-Eingang             |                                                               |
| C        |   |                           |                                                               |
| ?        |   |                           |                                                               |
|          |   |                           |                                                               |

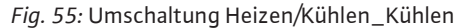

Weitere Einstellungen (z.B. Sollwertvorgabe, Q-Limit<sub>Max</sub>,...) können im Menü "Regelbetrieb einstellen" vorgenommen werden.

Um eine automatische Umschaltung zwischen Heizen und Kühlen einzustellen "Automatik" wählen und je eine Umschalttemperatur für Heizen und Kühlen eingeben.

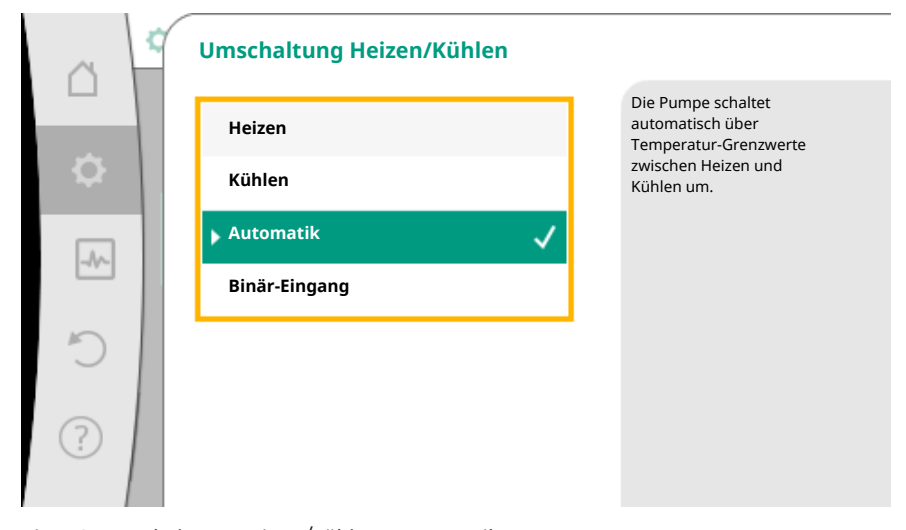

Fig. 56: Umschaltung Heizen/Kühlen\_Automatik

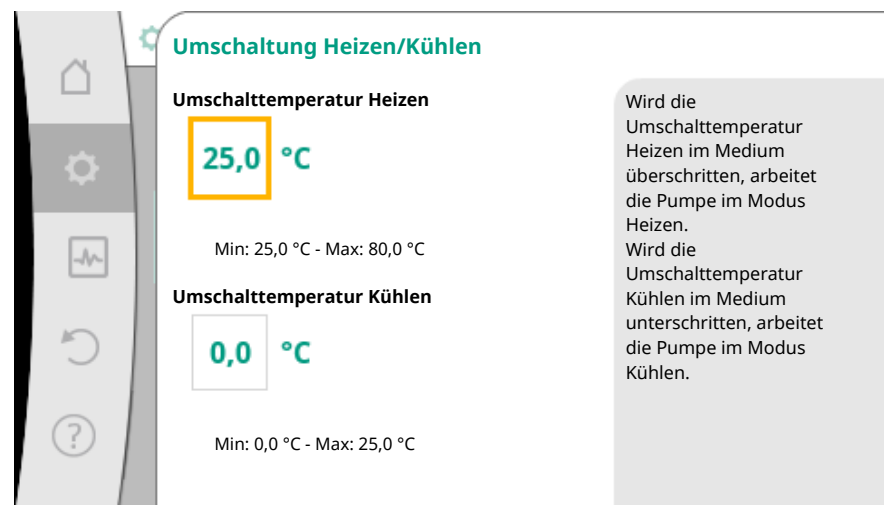

Fig. 57: Umschaltung Heizen/Kühlen\_Umschalttemperaturen

Werden die Umschalttemperaturen über- oder unterschritten, schaltet die Pumpe automatisch zwischen Heizen und Kühlen um.

### **HINWEIS**

Wird die Umschalttemperatur für das Heizen im Medium überschritten, arbeitet die Pumpe im Modus "Heizen".

Wird die Umschalttemperatur für das Kühlen im Medium unterschritten, arbeitet die Pumpe im Modus "Kühlen".

Im Temperaturbereich zwischen den beiden Umschalttemperaturen ist die Pumpe inaktiv. Sie fördert nur zum Messen der Temperatur gelegentlich das Medium. Um eine Inaktivität zu vermeiden:

• müssen die Umschalttemperaturen für Heizen und Kühlen auf die gleiche Temperatur eingestellt werden.

• muss die Umschaltmethode mit einem Binäreingang gewählt werden.

Für eine externe Umschaltung zwischen "Heizen/Kühlen" im Menü "Umschaltung Heizen/Kühlen" "Binär-Eingang wählen.

| ~ 4 | Umschaltung Heizen/Kühlen |                                                                             |
|-----|---------------------------|-----------------------------------------------------------------------------|
|     | Heizen                    | Die Pumpe schaltet über<br>ein externes Signal am<br>Binär Eingang zwischen |
| ₽   | Kühlen                    | Heizen und Kühlen um.                                                       |
| -1  | ▶ Automatik               |                                                                             |
|     | Binär-Eingang 🗸           |                                                                             |
| C   |                           |                                                                             |
| ?   |                           |                                                                             |

Fig. 58: Umschaltung Heizen/Kühlen\_Binär-Eingang

Der Binäreingang muss auf die Funktion "Schalten Heizen/Kühlen" eingestellt werden.

## HINWEIS

Bei Anwendung der Wärme-/Kältemengenmessung wird die erfasste Energie automatisch im jeweils richtigen Zähler für Kälte- oder Wärmemengenzähler erfasst.

## 8.4 Vordefinierte Anwendungen im Einstellungsassistenten

Über den Einstellungsassistenten sind folgende Anwendungen auswählbar:

| Vordefinierte Anwendungen im Einstellungsassistenten                                                                                                    | Verfügbare Zusatzregelungsfunktion                                            |
|----------------------------------------------------------------------------------------------------|-------------------------------------------------------------------------------|
| Heizkörper – Differenzdruck Δp–v<br>Für die Anwendung "Heizung mit Heizkörpern" steht eine optimierte variable Differenz–<br>druckregelung zur Verfügung. Verbraucherkreise mit angeschlossenen Heizkörpern kön-<br>nen bedarfsgerecht mit einer variablen Differenzdruckregelung (Δp–v) versorgt werden.<br>Ausgehend von einer einzustellenden maximal benötigten Förderhöhe am Auslegungs–<br>punkt passt die Pumpe den Differenzdruck an den Volumenstrom variabel an. Der Volu-<br>menstrom variiert durch die geöffneten und geschlossenen Ventile an den Verbrauchern.<br>Die Pumpenleistung wird an den Bedarf der Verbraucher angepasst und der Energiebedarf<br>erheblich reduziert. | <ul> <li>Nachtabsenkung</li> <li>No-Flow Stop</li> <li>Q-Limit Max</li> </ul> |
| Heizkörper – Dynamic Adapt plus                                                                                                    | <ul> <li>Nachtabsenkung</li> </ul>                                            |
| Für die Anwendung "Heizung mit Heizkörpern" steht mit Dynamic Adapt plus eine Rege-<br>lungsfunktion zur Verfügung, die selbständig (automatisch) fortlaufend die erforderliche<br>Pumpenleistung an den Bedarf des Heizsystems anpasst.<br>Dynamic Adapt plus benötigt keine Sollwert-Einstellungen, die Regelung kommt ohne die<br>Kenntnis des Auslegungspunkts aus. Die Pumpe passt fortlaufend ihre Förderleistung an<br>den Bedarf der Verbraucher und den Zustand der geöffneten und geschlossenen Ventile<br>variabel an und reduziert die benötigte Energie erheblich.                                                                                                    |                                                                               |
| Heizkörper – Hallentemperatur T-const.                                                                                                    | ► Nachtabsenkung                                                              |
| Für Anwendungen, in der die Pumpe einen einzigen Raum/eine Halle mit Heizkörpern ver-<br>sorgt, steht eine Temperaturregelung zur Verfügung, die nicht nur die Pumpenleistung<br>dem Temperaturbedarf eines Raumes/der Halle anpasst, sondern auch die Temperatur des<br>Raumes/der Halle regelt. In dieser Regelung werden hydraulische Regelventile überflüssig<br>und hydraulische Verluste vermieden.<br>Um die Hallentemperatur zu regeln, benötigt die Pumpe einen Temperatursensor, der die<br>Ist-Temperatur des Raumes erfasst. Hierzu können handelsübliche Temperatursensoren<br>z.B. PT1000-Sensoren an einen Analogeingang der Pumpe angeschlossen werden.                        | ► Q-Limit <sub>Max</sub>                                                      |
| Fußbodenheizung – Differenzdruck Δp-c                                                                                                    | ► Nachtabsenkung                                                              |
| Für die Anwendung "Heizung mit Fußbodenheizung" steht eine optimierte konstante Dif-<br>ferenzdruckregelung zur Verfügung. Verbraucherkreise mit Fußbodenheizung können be-<br>darfsgerecht mit konstanter Differenzdruckregelung (dp-c) versorgt werden.<br>Ausgehend von einer gemäß dem Auslegungspunkt einzustellenden benötigten Förder-<br>höhe passt die Pumpe die Pumpleistung an den benötigten Volumenstrom variabel an. Der<br>Volumenstrom variiert durch die geöffneten und geschlossenen Ventile an den Heizkrei-                                                                                                    | ► No-Flow Stop<br>► Q-Limit <sub>Max</sub>                                    |

| de |  | de |  |
|----|--|----|--|
|----|--|----|--|

| Vordefinierte Anwendungen im Einstellungsassistenten                                                                                                    | Verfügbare Zusatzregelungsfunktion                                 |
|----------------------------------------------------------------------------------------------------|--------------------------------------------------------------------|
| sen. Die Pumpenleistung wird an den Bedarf der Verbraucher angepasst und der Energie-<br>bedarf reduziert.                                                                                                    |                                                                    |
| Fußbodenheizung – Dynamic Adapt plus                                                                                                    | ▶ Nachtabsenkung                                                   |
| Für die Anwendung "Heizung mit Fußbodenheizung" steht mit Dynamic Adapt plus eine<br>Regelungsfunktion zur Verfügung, die selbständig (automatisch) fortlaufend die erforder-<br>liche Pumpenleistung an den Bedarf des Heizsystems anpasst.<br>Dynamic Adapt plus benötigt keine Sollwert-Einstellungen, die Regelung kommt ohne die<br>Kenntnis des Auslegungspunkts aus. Die Pumpe passt fortlaufend ihre Förderleistung an<br>den Bedarf der Verbraucher und den Zustand der geöffneten und geschlossenen Ventile<br>variabel an und reduziert die benötigte Energie erheblich.                                                                                             |                                                                    |
| Fußbodenheizung – Hallentemperatur T-const.                                                                                                    | ► Nachtabsenkung                                                   |
| Für Anwendungen, in der die Pumpe einen einzigen Raum/eine Halle mit Fußbodenhei-<br>zung versorgt, steht eine Temperaturregelung zur Verfügung, die nicht nur die Pumpen-<br>leistung dem Temperaturbedarf eines Raumes/der Halle anpasst, sondern auch die Tem-<br>peratur des Raumes/der Halle regelt. In dieser Regelung werden hydraulische Regelventile<br>überflüssig und hydraulische Verluste vermieden.<br>Um die Hallentemperatur zu regeln, benötigt die Pumpe einen Temperatursensor, der die<br>Ist-Temperatur des Raumes erfasst. Hierzu können handelsübliche Temperatursensoren<br>z.B. PT1000-Sensoren an einen Analogeingang der Pumpe angeschlossen werden. | ► Q-Limit <sub>Max</sub>                                           |
| Deckenheizung – Differenzdruck Δp–c                                                                                                    | ► Nachtabsenkung                                                   |
| Für die Anwendung "Heizung mit Deckenheizung" steht eine optimierte konstante Diffe-<br>renzdruckregelung zur Verfügung. Verbraucherkreise mit Deckenheizung können sehr gut<br>bedarfsgerecht mit konstanter Differenzdruckregelung ( $\Delta p$ -c) versorgt werden.<br>Ausgehend von einer gemäß dem Auslegungspunkt einzustellenden benötigten Förder-<br>höhe passt die Pumpe die Pumpleistung an den benötigten Volumenstrom variabel an. Der<br>Volumenstrom variiert durch die geöffneten und geschlossenen Ventile an den Heizkrei-<br>sen. Die Pumpenleistung wird an den Bedarf der Verbraucher angepasst und der Energie-<br>bedarf reduziert.                      | ► No-Flow Stop<br>► Q-Limit <sub>Max</sub>                         |
| Deckenheizung – Dynamic Adapt plus                                                                                                    | ► Nachtabsenkung                                                   |
| Für die Anwendung "Heizung mit Deckenheizung" steht mit Dynamic Adapt plus eine Re-<br>gelungsfunktion zur Verfügung, die selbständig (automatisch) fortlaufend die erforderli-<br>che Pumpenleistung an den Bedarf des Heizsystems anpasst.<br>Dynamic Adapt plus benötigt keine Sollwert-Einstellungen, die Regelung kommt ohne die<br>Kenntnis des Auslegungspunkts aus. Die Pumpe passt fortlaufend ihre Förderleistung an<br>den Bedarf der Verbraucher und den Zustand der geöffneten und geschlossenen Ventile<br>variabel an und reduziert die benötigte Energie erheblich.                                                                                             |                                                                    |
| Deckenheizung – Hallentemperatur T-const.                                                                                                    | ► Nachtabsenkung                                                   |
| Für Anwendungen, in der die Pumpe einen einzigen Raum/eine Halle mit Deckenheizung versorgt, steht eine Temperaturregelung zur Verfügung, die nicht nur die Pumpenleistung dem Temperaturbedarf eines Raumes/der Halle anpasst, sondern auch die Temperatur des Raumes/der Halle regelt. In dieser Regelung werden hydraulische Regelventile überflüssig und hydraulische Verluste vermieden.<br>Um die Hallentemperatur zu regeln, benötigt die Pumpe einen Temperatursensor, der die Ist-Temperatur des Raumes erfasst. Hierzu können handelsübliche Temperatursensoren z.B. PT1000 Sensoren an einen Analogeingang der Pumpe angeschlossen werden.                           | ► Q-Limit <sub>Max</sub>                                           |
| Lufterhitzer – Differenzdruck Δp–v                                                                                                    | ► Nachtabsenkung                                                   |
| Für die Anwendung "Heizung mit Lufterhitzer" steht eine optimierte variable Differenz-<br>druckregelung zur Verfügung. Verbraucherkreise mit angeschlossenen Lufterhitzern kön-<br>nen bedarfsgerecht mit einer variablen Differenzdruckregelung ( $\Delta p$ -v) versorgt werden.<br>Ausgehend von einer einzustellenden maximal benötigten Förderhöhe am Auslegungs-<br>punkt passt die Pumpe den Differenzdruck an den Volumenstrom variabel an. Der Volu-<br>menstrom variiert durch die geöffneten und geschlossenen Ventile an den Verbrauchern.<br>Die Pumpenleistung wird an den Bedarf der Verbraucher angepasst und der Energiebedarf<br>erheblich reduziert.         | <ul> <li>No-Flow Stop</li> <li>Q-Limit Max</li> </ul>              |
| Lufterhitzer – Dynamic Adapt plus                                                                                                    | ► Nachtabsenkung                                                   |
| Lufterhitzer – Hallentemperatur T-const.                                                                                                    | <ul> <li>Nachtabsenkung</li> <li>▶Q-Limit<sub>Max</sub></li> </ul> |
| Hydraulische Weiche – Vorlauftemperatur T-const.                                                                                                    | ► Q-Limit <sub>Max</sub>                                           |

| Vordefinierte Anwendungen im Einstellungsassistenten                                                                                                    | Verfügbare Zusatzregelungsfunktion                   |
|----------------------------------------------------------------------------------------------------|------------------------------------------------------|
|                                                                                                    | ► Q-Limit <sub>Max</sub>                             |
| Hydraulische Weiche – Rücklauf ∆T                                                                                                    | • Fest aktivierte Zusatzregelungsfunktion:           |
|                                                                                                    | ► Q-Limit <sub>Min</sub>                             |
| Hydraulische Weiche – Multi-Flow Adaptation                                                                                                    | ► Q-Limit <sub>Min</sub>                             |
| Wärmetauscher – Vorlauftemperatur T-const.                                                                                                    | ► Q-Limit <sub>Max</sub>                             |
|                                                                                                    | ► Q-Limit <sub>Max</sub>                             |
| Wärmetauscher – Vorlauf ΔT                                                                                                    | Fest aktivierte Zusatzregelungsfunktion:             |
|                                                                                                    | ► Q-Limit <sub>Min</sub>                             |
| Wärmetauscher – Multi-Flow Adaptation                                                                                                    | ► Q-Limit <sub>Min</sub>                             |
|                                                                                                    | ► Nachtabsenkung                                     |
| Heizung – Differenzdruck Δp–c                                                                                                    | ► No-Flow Stop<br>► O-Limit                          |
|                                                                                                    | ►Q-Limit <sub>Min</sub>                              |
| Heizung – Differenzdruck Δp–v                                                                                                    | ▶ Nachtabsenkung                                     |
| Für die Anwendung "Heizung" steht eine optimierte variable Differenzdruckregelung zur                                                                            | ► No-Flow Stop                                       |
| Verfügung. Verbraucherkreise mit angeschlossenen Verbrauchern können bedarfsgerecht                                                                              | ► Q-Limit <sub>Max</sub><br>► O-Limit <sub>Min</sub> |
| mit einer variablen Differenzärückregelung ( $\Delta p$ -V) versorgt werden.<br>Ausgehend von einer einzustellenden maximal benötigten Förderhöhe am Auslegungs- | NUT NUT                                              |
| punkt passt die Pumpe den Differenzdruck an den Volumenstrom variabel an. Der Volu–                                                                              |                                                      |
| menstrom variiert durch die geöffneten und geschlossenen Ventile an den Verbrauchern.                                                                            |                                                      |
| erheblich reduziert.                                                                                                    |                                                      |
| Heizung – Schlechtpunkt Δp–c                                                                                                    | ► Nachtabsenkung                                     |
| Für die Anwendung "Heizung Schlechtpunkt $\Delta p$ -c" steht eine optimierte konstante Diffe-                                                                   | ► No-Flow Stop                                       |
| renzdruckregelung zur Verfügung. Diese Differenzdruckregelung stellt die Versorgung in                                                                           | ► Q-Limit <sub>Max</sub>                             |
| einem schlecht abgeglichenen Heizungssystem sicher.                                                                                                    | , Q-Linne <sub>Min</sub>                             |
| gen ist.                                                                                                    |                                                      |
| Dazu benötigt die Pumpe einen Differenzdruckgeber, der an diesem Punkt im System in-                                                                             |                                                      |
| stalliert ist.<br>Die Förderhöhe muss auf den benötigten Differenzdruck an dieser Stelle eingestellt wer-                                                        |                                                      |
| den und die Pumpenleistung wird entsprechend dem Bedarf der dortigen Verbraucher an-                                                                             |                                                      |
| gepasst.                                                                                                    |                                                      |
| Heizung – Dynamic Adapt plus                                                                                                    | <ul> <li>Nachtabsenkung</li> </ul>                   |
| Heizung – Volumenstrom Q-const.                                                                                                    | <ul> <li>Nachtabsenkung</li> </ul>                   |
| Heizung – Multi-Flow Adaptation                                                                                                    | ► Q-Limit <sub>Min</sub>                             |
|                                                                                                    | Nachtabsenkung     No-Elow Stop                      |
| Heizung – Temperatur T-const.                                                                                                    | ► Q-Limit Max                                        |
|                                                                                                    | ► Q-Limit Min                                        |
|                                                                                                    | ► Nachtabsenkung                                     |
| Heizung – Temperatur ΔT-const.                                                                                                    | ► No-Flow Stop<br>► O-Limit                          |
|                                                                                                    | ► Q-Limit <sub>Min</sub>                             |
|                                                                                                    | ▶ Nachtabsenkung                                     |
| Heizung – Drehzahl n-const.                                                                                                    | No-Flow Stop                                         |
|                                                                                                    | • Q-Limit Max                                        |
| Deskenkühlung Differengdrust An                                                                                                    | ► No-Flow Stop                                       |
| Deckenkunlung – Differenzaruck Ap-c                                                                                                    | ► Q-Limit <sub>Max</sub>                             |
| Deckenkühlung – Dynamic Adapt plus                                                                                                    | Keine Zusatzregelungsfunktionen                      |
| Deckenkühlung – Hallentemperatur T-const.                                                                                                    | ► Q-Limit <sub>Max</sub>                             |
| Fußbodenkühlung – Differenzdruck Δp-c                                                                                                    | ▶ No-Flow Stop<br>▶ Q-Limit <sub>Max</sub>           |
| Fußbodenkühlung – Dynamic Adapt plus                                                                                                    | Keine Zusatzregelungsfunktionen                      |
| Fußbodenkühlung – Hallentemperatur T-const.                                                                                                    | ► Q-Limit <sub>Max</sub>                             |

| Vordefinierte Anwendungen im Einstellungsassistenten                                                                                                    | Verfügbare Zusatzregelungsfunktion             |
|----------------------------------------------------------------------------------------------------|------------------------------------------------|
| Luft-Klima-Gerät – Differenzdruck Δp-v                                                                                                    | ▶ No-Flow Stop<br>▶ Q-Limit <sub>Max</sub>     |
| Luft-Klima-Gerät – Dynamic Adapt plus                                                                                                    | ► Nachtabsenkung                               |
| Luft-Klima-Gerät – Hallentemperatur T-const.                                                                                                    | ► Q-Limit <sub>Max</sub>                       |
| Hydraulische Weiche – Vorlauftemperatur T–const.                                                                                                    | ► Q-Limit <sub>Max</sub>                       |
|                                                                                                    | ► Q-Limit <sub>Max</sub>                       |
| Hydraulische Weiche – Rücklauf–ΔT                                                                                                    | • Fest aktivierte Zusatzregelungsfunktion:     |
|                                                                                                    | ► Q-Limit <sub>Min</sub>                       |
| Hydraulische Weiche – Multi-Flow Adaptation                                                                                                    | ► Q-Limit <sub>Min</sub>                       |
| Wärmetauscher – Vorlauftemperatur T-const.                                                                                                    | ► Q-Limit <sub>Max</sub>                       |
|                                                                                                    | ► Q-Limit <sub>Max</sub>                       |
| Wärmetauscher – Vorlauf–∆T                                                                                                    | • Fest aktivierte Zusatzregelungsfunktion:     |
|                                                                                                    | ► Q-Limit <sub>Min</sub>                       |
| Wärmetauscher – Multi-Flow Adaptation                                                                                                    | ► Q-Limit Min                                  |
|                                                                                                    | ► No-Flow Stop                                 |
| Kühlung – Differenzdruck Δp–c                                                                                                    | ► Q-Limit <sub>Max</sub>                       |
|                                                                                                    | ► Q-Limit <sub>Min</sub>                       |
| Withhere Difference development                                                                                                    | ► No-Flow Stop                                 |
| Kunlung – Differenzaruck Δp-v                                                                                                    | ► O-Limit Max                                  |
| Kühlung – Schlechtpunkt Δp–c                                                                                                    | ► No-Flow Stop                                 |
| Für die Anwendung "Kühlung Schlechtpunkt Δp–c" steht eine optimierte konstante Diffe–                                                                                        | ► Q-Limit <sub>Max</sub>                       |
| renzdruckregelung zur Verfügung. Diese Differenzdruckregelung stellt die Versorgung in                                                                                       | ► Q-Limit <sub>Min</sub>                       |
| einem schlecht abgeglichenen Kühlsystem sicher.                                                                                                    |                                                |
| Die Pumpe berucksichtigt den Punkt im Kunisystem, der am schwierigsten zu versorgen<br>ist.                                                                                  |                                                |
| Dazu benötigt die Pumpe einen Differenzdruckgeber, der an diesem Punkt im System in-                                                                                         |                                                |
| stalliert ist.<br>Die Fühlend über werden der Biefferen der die er Geelle einer stellteren.                                                                                  |                                                |
| den und die Pumpenleistung wird entsprechend dem Bedarf der dortigen Verbraucher an-                                                                                         |                                                |
| gepasst.                                                                                                    |                                                |
| Kühlung – Dynamic Adapt plus                                                                                                    | Keine Zusatzregelungsfunktionen                |
| Kühlung – Volumenstrom Q-const.                                                                                                    | Keine Zusatzregelungsfunktionen                |
| Kühlung – Multi-Flow Adaptation                                                                                                    | ► Q-Limit <sub>Min</sub>                       |
|                                                                                                    | ► No-Flow Stop                                 |
| Kühlung – Temperatur T-const.                                                                                                    | ► Q-Limit <sub>Max</sub>                       |
|                                                                                                    |                                                |
| Kühlung – Temperatur ΔT–const.                                                                                                    | ► O-Limit May                                  |
| <b>3</b>                                                                                                    | ► Q-Limit Min                                  |
|                                                                                                    | ► No-Flow Stop                                 |
| Kühlung – Drehzahl n-const.                                                                                                    | ► Q-Limit Max                                  |
| Trinkwasser Temperatur T. const                                                                                                    | C-Lillit <sub>Min</sub> Friennung Desinfoltion |
| Frikannung Dasinfaltian                                                                                                    | • Q-Limit Max                                  |
| • Erkennung Desintektion:                                                                                                    | ► Q-Limit <sub>Min</sub>                       |
| Die Funktion "Erkennung Desinfektion" ist in im Menu "Regelbetrieb einstellen" verfüg-<br>bar wenn die Anwendung, Trinkwasser – Temperatur T-const" im Einstellungssesisten- |                                                |
| ten ausgewählt wurde.                                                                                                    |                                                |
| Diese Funktion überwacht mit einem externen Temperaturfühler die Vorlauftemperatur                                                                                           |                                                |
| an der Warmwasserquelle, um den deutlichen Anstieg der Temperatur bei einer thermi-                                                                                          |                                                |
| Mit dieser Erkennung schaltet die Pumpe zur Unterstützung der Desinfektion auf maxi-                                                                                         |                                                |

male Leistung, um das System mit dem heißen Wasser durchzuspülen.

| Vordefinierte Anwendungen im Einstellungsassistenten                                                                                                    | Verfügbare Zusatzregelungsfunktion                                                                     |
|----------------------------------------------------------------------------------------------------|----------------------------------------------------------------------------------------------------|
| HINWEIS: Wird auf die Option "Erkennung Desinfektion" verzichtet, reduziert die<br>Pumpe bei Erkennung eines Temperaturanstiegs die Leistung. Eine thermische Desinfek-<br>tion wird verhindert.<br>Die Durchspülung mit heißem Medium muss mit anderen geeigneten Maßnahmen sicher-<br>gestellt werden:                                                                                                    |                                                                                                    |
| • Manuelle Auswahl der Funktion "MAX-Im Menu 🖛 "Einstellungen "Handbedienung .                                                                                                    |                                                                                                    |
| • Externe Ansteuerung der Funktion "Extern MAX" über einen Binäreingang.                                                                                                    |                                                                                                    |
| Trinkwasserspeicher – Ladepumpe ΔT                                                                                                    | <ul> <li>Q-Limit Max</li> <li>Fest aktivierte Zusatzregelungsfunktion:</li> <li>Q-Limit Min</li> </ul> |
| Trinkwasserspeicher – Speicherladetemperatur                                                                                                    | <ul> <li>Q-Limit Max</li> <li>Fest aktivierte Zusatzregelungsfunktion:</li> <li>Q-Limit Min</li> </ul> |
| Trinkwasserspeicher – Multi-Flow Adaptation                                                                                                    | Keine Zusatzregelungsfunktionen                                                                        |
| Trinkwasser – Differenzdruck Δp–c                                                                                                    | <ul> <li>No-Flow Stop</li> <li>Q-Limit Max</li> <li>Q-Limit Min</li> </ul>                             |
| Trinkwasser – Differenzdruck Δp–v                                                                                                    | <ul> <li>No-Flow Stop</li> <li>Q-Limit Max</li> <li>Q-Limit Min</li> </ul>                             |
| Trinkwasser – Schlechtpunkt Δp-c                                                                                                    | <ul> <li>No-Flow Stop</li> <li>Q-Limit Max</li> <li>Q-Limit Min</li> </ul>                             |
| Trinkwasser - Volumenstrom Q-const.                                                                                                    | Keine Zusatzregelungsfunktionen                                                                        |
| Trinkwasser - Multi-Flow Adaptation                                                                                                    | ► Q-Limit <sub>Min</sub>                                                                               |
| Trinkwasser – Temperatur T–const.                                                                                                    | <ul> <li>No-Flow Stop</li> <li>Q-Limit Max</li> <li>Q-Limit Min</li> </ul>                             |
| Trinkwasser – Temperatur ΔT–const.                                                                                                    | <ul> <li>No-Flow Stop</li> <li>Q-Limit Max</li> <li>Q-Limit Min</li> </ul>                             |
| Trinkwasser – Drehzahl n-const.                                                                                                    | <ul> <li>No-Flow Stop</li> <li>Q-Limit Max</li> <li>Q-Limit Min</li> </ul>                             |
| Differenzdruck Δp-c                                                                                                    | <ul> <li>Nachtabsenkung</li> <li>No-Flow Stop</li> <li>Q-Limit Max</li> <li>Q-Limit Min</li> </ul>     |
| Differenzdruck Δp-v                                                                                                    | ▶ Nachtabsenkung                                                                                       |
| Für die Anwendung steht eine variable Differenzdruckregelung zur Verfügung. Verbrau-<br>cherkreise mit angeschlossenen Verbrauchern können bedarfsgerecht mit einer variablen<br>Differenzdruckregelung (Δp-v) versorgt werden.<br>Ausgehend von einer einzustellenden maximal benötigten Förderhöhe am Auslegungs-<br>punkt passt die Pumpe den Differenzdruck an den Volumenstrom variabel an. Der Volu-<br>menstrom variiert durch die geöffneten und geschlossenen Ventile an den Verbrauchern.<br>Die Pumpenleistung wird an den Bedarf der Verbraucher angepasst und der Energiebedarf<br>erheblich reduziert. | <ul> <li>No-Flow Stop</li> <li>Q-Limit Max</li> <li>Q-Limit Min</li> </ul>                             |
| Schlechtpunkt ∆p-c                                                                                                    | ▶ Nachtabsenkung                                                                                       |
| Für die Anwendung "Schlechtpunkt Δp-c" steht eine konstante Differenzdruckregelung<br>zur Verfügung. Diese Differenzdruckregelung stellt die Versorgung in einem schlecht ab-<br>geglichenen hydraulischen System sicher.<br>Die Pumpe berücksichtigt den Punkt im hydraulischen System, der am schwierigsten zu<br>versorgen ist.<br>Dazu benötigt die Pumpe einen Differenzdruckgeber, der an diesem Punkt im System in-<br>stalliert ist.                                                                                                    | <ul> <li>No-Flow Stop</li> <li>Q-Limit Max</li> <li>Q-Limit Min</li> </ul>                             |

| Vordefinierte Anwendungen im Einstellungsassistenten                                                                                                    | Verfügbare Zusatzregelungsfunktion                                                                 |
|----------------------------------------------------------------------------------------------------|----------------------------------------------------------------------------------------------------|
| Die Förderhöhe muss auf den benötigten Differenzdruck an dieser Stelle eingestellt wer-<br>den und die Pumpenleistung wird entsprechend dem Bedarf der dortigen Verbraucher an-<br>gepasst. |                                                                                                    |
| Dynamic Adapt plus                                                                                                    | ► Nachtabsenkung                                                                                   |
| Volumenstrom Q-const.                                                                                                    | <ul> <li>Nachtabsenkung</li> <li>No-Flow Stop</li> </ul>                                           |
| Multi-Flow Adaptation                                                                                                    | <ul> <li>Nachtabsenkung</li> <li>No-Flow Stop</li> <li>Q-Limit Max</li> <li>Q-Limit Min</li> </ul> |
| Temperatur T-const.                                                                                                    | <ul> <li>Nachtabsenkung</li> <li>No-Flow Stop</li> <li>Q-Limit Max</li> <li>Q-Limit Min</li> </ul> |
| Temperatur ΔT–const.                                                                                                    | <ul> <li>Nachtabsenkung</li> <li>No-Flow Stop</li> <li>Q-Limit Max</li> <li>Q-Limit Min</li> </ul> |
| Drehzahl n-const.                                                                                                    | <ul> <li>Nachtabsenkung</li> <li>No-Flow Stop</li> <li>Q-Limit Max</li> <li>Q-Limit Min</li> </ul> |
| PID-Regelung                                                                                                    | <ul> <li>Nachtabsenkung</li> <li>No-Flow Stop</li> <li>Q-Limit Max</li> <li>Q-Limit Min</li> </ul> |

Tab. 23: Vordefinierte Anwendungen im Einstellungsassistenten

## 8.5 Einstellungsmenü – Regelbetrieb einstellen

Das im Folgenden beschriebene Menü "Regelbetrieb einstellen" stellt nur die Menüpunkte zur Auswahl, die bei der gerade gewählten Regelungsfunktion auch Anwendung finden können.

Daher ist die Liste der möglichen Menüpunkte viel länger als die Menge der dargestellten Menüpunkte zu einem Zeitpunkt.

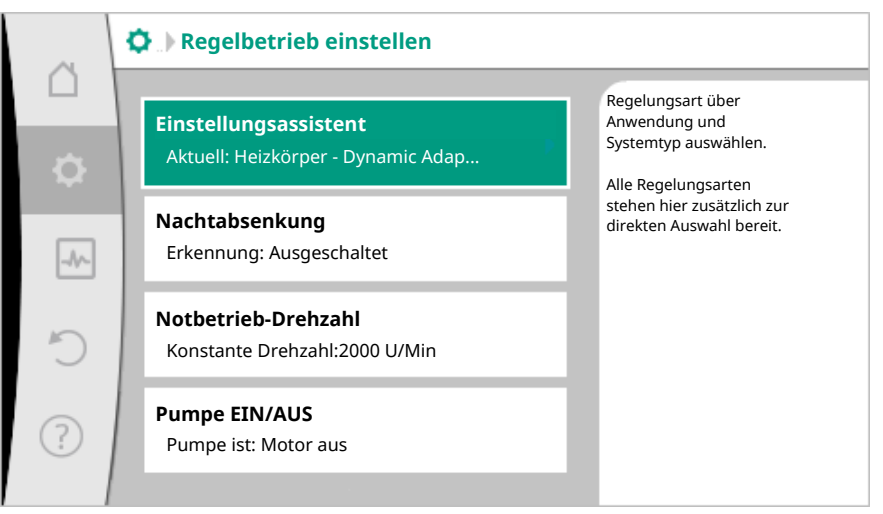

#### Fig. 59: Regelbetrieb einstellen

| Einstellungsmenü                                                                                                    | Beschreibung                                                                                                    |
|----------------------------------------------------------------------------------------------------|----------------------------------------------------------------------------------------------------|
| Einstellungsassistent                                                                                                 | Einstellen der Regelungsart über Anwen-<br>dung und Systemtyp.                                                                                                    |
| Umschalten Heizen/Kühlen<br>Nur sichtbar, wenn im Einstellungsassis-<br>tenten "Heizen & Kühlen" ausgewählt<br>wurde. | Einstellen der automatischen oder manu-<br>ellen Umschaltung zwischen Heizen und<br>Kühlen.<br>Die Auswahl "Umschaltung Heizen/Küh-<br>len" im Einstellungsassistenten erfordert<br>die Eingabe wann die Pumpe im jeweiligen |

| - |  |  |
|---|--|--|

| Einstellungsmenü                                                                                                    | Beschreibung                                                                                                    |
|----------------------------------------------------------------------------------------------------|----------------------------------------------------------------------------------------------------|
|                                                                                                    | Modus arbeitet.<br>Neben einer manuellen Auswahl von "Hei-<br>zen oder Kühlen", stehen die Optionen<br>"Automatik" oder "Umschaltung durch<br>einen Binäreingang" zur Verfügung.                                                               |
|                                                                                                    | Automatik: Medientemperaturen werden<br>als Entscheidungskriterium für die Um-<br>schaltung nach Heizen oder Kühlen abge-<br>fragt.<br>Binäreingang: Ein externes binäres Signal<br>wird zur Ansteuerung von "Heizen und<br>Kühlen" abgefragt. |
| Temperaturfühler Heizen/Kühlen<br>Nur sichtbar, wenn im Einstellungsassis-<br>tenten "Heizen & Kühlen" und in "Um-<br>schaltung Heizen/Kühlen" die automati-<br>sche Umschaltung ausgewählt wurde. | Einstellung des Temperaturfühlers für die<br>automatische Umschaltung zwischen<br>Heizen und Kühlen.                                                                                                    |
| Sollwert Förderhöhe<br>Sichtbar bei aktiven Regelungsarten, die<br>eine Förderhöhe als Sollwert benötigen.                                                                                         | Einstellen des Sollwerts der Förderhöhe H<br>für die Regelungsart.                                                                                                    |
| Sollwert Volumenstrom (Q-const.)<br>Sichtbar bei aktiven Regelungsarten, die<br>einen Volumenstrom als Sollwert benöti-<br>gen.                                                                    | Einstellen des Volumenstrom–Sollwerts<br>für die Regelungsart "Volumenstrom Q–<br>const."                                                                                                    |
| Korrekturfaktor Zubringerpumpe<br>Sichtbar bei Multi-Flow Adaptation, die<br>einen Korrekturwert anbietet.                                                                                         | Korrekturfaktor für den Volumenstrom<br>der Zubringerpumpe in der Regelungsart<br>"Multi-Flow Adaptation".                                                                                                    |
| Sollwert Temperatur (T–const.)<br>Sichtbar bei aktiven Regelungsarten, die<br>eine absolute Temperatur als Sollwert be–<br>nötigen.                                                                | Einstellen des Sollwerts der Temperatur<br>für die Regelungsart "konstante Tempe-<br>ratur (T–const.)".                                                                                                    |
| Sollwert Temperatur (ΔT–c)<br>Sichtbar bei aktiven Regelungsarten, die<br>eine absolute Temperaturdifferenz als<br>Sollwert benötigen.                                                             | Einstellen des Sollwerts der Temperatur–<br>differenz für die Regelungsart "konstante<br>Temperaturdifferenz (ΔT–const)".                                                                                                    |
| Sollwert Drehzahl<br>Sichtbar bei aktiven Regelungsarten, die<br>eine Drehzahl als Sollwert benötigen.                                                                                             | Einstellen des Sollwerts der Drehzahl für<br>die Regelungsart "konstante Drehzahl (n–<br>const)".                                                                                                    |
| Sollwert PID<br>Sichtbar bei benutzerdefinierter Rege-<br>lung.                                                                                                    | Einstellen des Sollwerts der benutzerdefi-<br>nierten Regelung über PID.                                                                                                    |
| Externe Sollwertquelle<br>Sichtbar, wenn im Kontextmenü der vor-<br>her beschriebenen Sollwerteditoren eine<br>externe Sollwertquelle (Analogeingang<br>oder CIF-Modul) ausgewählt wurde.          | Binden des Sollwerts an eine externe Soll-<br>wertquelle und Einstellen der Sollwert-<br>quelle.                                                                                                    |
| Auswahl Sekundärpumpen<br>Sichtbar bei Multi-Flow Adaptation.                                                                                                    | Auswählen der Sekundärpumpen, die für<br>die Erfassung des Volumenstroms in Mul-<br>ti-Flow Adaptation genutzt werden.                                                                                                    |
| Volumenstrom Offset<br>Sichtbar bei Multi-Flow Adaptation.                                                                                                    | Kleine und ältere Pumpen können im Mul-<br>ti-Flow Adaptation System durch einen<br>einstellbaren Offset Volumenstrom mit-<br>versorgt werden.                                                                                                 |
| Temperaturfühler T1                                                                                                    | Einstellen des ersten Fühlers (1), der für<br>die Temperaturregelung (T–const, ΔT–<br>const.) genutzt wird.                                                                                                    |

| Einstellungsmenü                                                                                                    | Beschreibung                                                                                               |  |
|----------------------------------------------------------------------------------------------------|----------------------------------------------------------------------------------------------------|--|
| Sichtbar bei aktiven Regelungsarten, die<br>einen Temperatursensor als Istwert benö-<br>tigen (Temperatur konstant).                                                                                    |                                                                                                    |  |
| Temperaturfühler T2                                                                                                    | Einstellen des zweiten Fühlers (2), der für                                                                |  |
| Sichtbar bei aktiven Regelungsarten, die<br>einen zweiten Temperatursensor als Ist-<br>wert benötigen (Differenztemperaturre-<br>gelung).                                                               | αιε Temperaturregelung (ΔT–const.) ge–<br>nutzt wird.                                                      |  |
| Freier Sensoreingang                                                                                                    | Einstellen des Sensors für die benutzerde-                                                                 |  |
| Sichtbar bei benutzerdefinierter Rege-<br>lung.                                                                                                    | finierte PID-Regelung.                                                                                     |  |
| Sensor Förderhöhe extern                                                                                                    | Einstellen des externen Sensors für die                                                                    |  |
| Sichtbar bei Schlechtpunktregelung $\Delta p$ -c, die einen Differenzdruck als Istwert benötigt.                                                                                                    | Fordernone bei der Schlechtpunktrege-<br>lung.                                                             |  |
| Nachtabsenkung                                                                                                    | Automatische Erkennung der Nachabsen-                                                                      |  |
| Sichtbar bei aktiven Regelungsarten, die<br>die Zusatzregelungsfunktion "automati-<br>sche Nachabsenkung" unterstützen. (Sie-<br>he Tabelle "Vordefinierte Anwendungen<br>im Einstellungsassistenten"). | kung einstellen.                                                                                           |  |
| No-Flow Stop                                                                                                    | Einstellen der automatischen Erkennung                                                                     |  |
| Sichtbar bei aktiven Regelungsarten, die<br>die Zusatzregelungsfunktion "No-Flow<br>Stop" unterstützen. (Siehe Tabelle "Vor-<br>definierte Anwendungen im Einstellungs-<br>assistenten").               | von geschlossenen Ventilen (kein Durch-<br>fluss).                                                         |  |
| Q-Limit <sub>Max</sub>                                                                                                    | Einstellen einer Obergrenze des Volumen-                                                                   |  |
| Sichtbar bei aktiven Regelungsarten, die<br>die Zusatzregelungsfunktion "Q-Limit <sub>Max</sub> "<br>unterstützen. (Siehe Tabelle "Vordefinier-<br>te Anwendungen im Einstellungsassisten-<br>ten").    | stroms.                                                                                                    |  |
| Q-Limit <sub>Min</sub>                                                                                                    | Einstellen einer Untergrenze des Volu-                                                                     |  |
| Sichtbar bei aktiven Regelungsarten, die<br>die Zusatzregelungsfunktion "Q-Limit <sub>Min</sub> "<br>unterstützen. (Siehe Tabelle "Vordefinier-<br>te Anwendungen im Einstellungsassisten-<br>ten").    | menstroms.                                                                                                 |  |
| Erkennung Desinfektion                                                                                                    | Automatische Erkennung der thermischen                                                                     |  |
| Sichtbar bei aktiven Regelungsarten, die<br>die Zusatzregelungsfunktion "Erkennung<br>Desinfektion" unterstützen. (Siehe Tabel-<br>le "Vordefinierte Anwendungen im Ein-<br>stellungsassistenten").     | Desinfektion zur Unterstützung der<br>Durchspülung, einstellen.                                            |  |
| Notbetrieb-Drehzahl                                                                                                    | Falls die eingestellte Regelungsart ausfällt                                                               |  |
| Sichtbar bei aktiven Regelungsarten, die<br>ein Zurücksetzen auf eine feste Drehzahl<br>vorsehen.                                                                                                    | (z. B. Fehler eines Sensorsignals), weicht<br>die Pumpe automatisch auf diese kon-<br>stante Drehzahl aus. |  |
| PID-Parameter Kp                                                                                                    | Einstellen des Kp-Faktors für die benut-                                                                   |  |
| Sichtbar bei benutzerdefinierter PID-Re-<br>gelung.                                                                                                    | zerdefinierte PID–Regelung.                                                                                |  |
| PID-Parameter Ki                                                                                                    | Einstellen des Ki-Faktors für die benut-                                                                   |  |
| Sichtbar bei benutzerdefinierter PID-Re-<br>gelung.                                                                                                    | zeraetinierte PID-Regelung.                                                                                |  |
| PID-Parameter Kd                                                                                                    | Einstellen des Kd–Faktors für die benut–<br>zerdefinierte PID–Regelung.                                    |  |

| Einstellungsmenü                                                         | Beschreibung                                                                                                    |
|--------------------------------------------------------------------------|----------------------------------------------------------------------------------------------------|
| Sichtbar bei benutzerdefinierter PID-Re-<br>gelung.                      |                                                                                                    |
| PID: Invertierung<br>Sichtbar bei benutzerdefinierter PID-Re-<br>gelung. | Einstellen der Invertierung für die benut-<br>zerdefinierte PID-Regelung.                                                     |
| Pumpe EIN/AUS<br>Immer sichtbar.                                         | Ein- und Ausschalten der Pumpe mit<br>niedriger Priorität. Eine Übersteuerung<br>MAX, MIN, MANUELL schaltet die Pumpe<br>ein. |

Tab. 24: Einstellungsmenü - Regelbetrieb einstellen

Alle Regelungsarten, die über den Einstellungsassistenten ausgewählt werden, können mit den Funktionen der Handbedienung AUS, MIN, MAX, MANUELL übersteuert werden.

Funktionen der Handbedienung lassen sich im Menü  $\mathbf{O}_{\mathbf{x}}$  "Einstellungen"  $\rightarrow$  "Handbedienung"

| Funktion     | Beschreibung                                                                                               |
|--------------|----------------------------------------------------------------------------------------------------|
| Regelbetrieb | Pumpe arbeitet gemäß der eingestellten Regelung.                                                           |
| AUS          | Pumpe wird ausgeschaltet. Pumpe läuft nicht.<br>Alle anderen eingestellten Regelungen werden übersteuert.  |
| MIN          | Pumpe wird auf minimale Leistung eingestellt.<br>Alle anderen eingestellten Regelungen werden übersteuert. |
| MAX          | Pumpe wird auf maximale Leistung eingestellt.<br>Alle anderen eingestellten Regelungen werden übersteuert. |
| MANUELL      | Pumpe arbeitet gemäß der Regelung, die für die Funktion<br>"MANUELL" eingestellt ist.                      |

"Handbedienung (AUS, MIN, MAX, MANUELL)" auswählen:

Tab. 25: Funktionen der Handbedienung

Die Funktionen der Handbedienung AUS, MAX, MIN, MANUELL entsprechen in ihrer Wirkung den Funktionen Extern AUS, Extern MAX, Extern MIN und Extern MANUELL. Extern AUS, Extern MAX, Extern MIN und Extern MANUELL können über die Digitaleingänge oder über ein Bus-System ausgelöst werden.

## Prioritäten

| Priorität* | Funktion                                                |
|------------|---------------------------------------------------------|
| 1          | AUS, Extern AUS (Binäreingang), Extern AUS (Bus-System) |
| 2          | MAX, Extern MAX (Binäreingang), Extern MAX (Bus-System) |
| 3          | MIN, Extern MIN (Binäreingang), Extern MIN (Bus-System) |
| 4          | MANUELL, Extern MANUELL (Binäreingang)                  |

Tab. 26: Prioritäten

\* Priorität 1 = höchste Priorität

## HINWEIS

Die Funktion "MANUELL" ersetzt alle Funktionen einschließlich derer, die über ein Bus-System angesteuert werden.

Fällt eine überwachte Buskommunikation aus, wird die über die Funktion "MANUELL" eingestellte Regelungsart aktiviert. (Bus Command Timer)

Einstellbare Regelungsarten für die Funktion MANUELL:

Regelungsart

MANUELL – Differenzdruck  $\Delta p$ –c

8.6

nung

Einstellungsmenü - Handbedie-

|                                                 | Recelungsart                                                                                                    |
|-------------------------------------------------|----------------------------------------------------------------------------------------------------|
|                                                 |                                                                                                    |
|                                                 |                                                                                                    |
|                                                 | MANUELL - Volumenstrom Q-const.                                                                                                    |
|                                                 | MANUELL – Drenzani n–const.                                                                                                    |
|                                                 | Tab. 27: Regelungsarten Funktion MANUELL                                                                                                    |
| Konfigurationsspeicherung/Da-<br>tenspeicherung | Zur Konfigurationsspeicherung ist das Regelmodul mit einem nichtflüchtigen Speicher<br>ausgerüstet. Bei beliebig langer Netzunterbrechung bleiben alle Einstellungen und Da-<br>ten erhalten.<br>Liegt wieder Spannung an, läuft die Pumpe mit den Einstellwerten, die vor der Unter-<br>brechung vorhanden waren, weiter.                                                                                                    |
| Doppelpumpenbetrieb                             |                                                                                                    |
| Funktion                                        | Alle Stratos MAXO Pumpen sind mit einem integrierten Doppelpumpen-Management<br>ausgerüstet. Das Doppelpumpen-Management weist folgende Funktionen auf:<br>• Haupt-/Reservebetrieb:<br>Jede der beiden Pumpen erbringt die Auslegungsförderleistung. Die andere Pumpe<br>steht für den Störfall bereit oder läuft nach Pumpentausch. Es läuft immer nur eine<br>Pumpe. Der Haupt- /Reservebetrieb ist auch bei zwei typgleichen Einzelpumpen in ei-<br>ner Doppelpumpeninstallation voll aktiv.                                                                                                    |
|                                                 | <ul> <li>Wirkungsgradoptimierter Spitzenlastbetrieb (Additionsbetrieb):<br/>Im Spitzenlastbetrieb (Additionsbetrieb) wird die hydraulische Leistung von beiden<br/>Pumpen gemeinsam erbracht. Im Teillastbereich wird die hydraulische Leistung zu-<br/>nächst von nur einer Pumpe erbracht. Erhöht sich die benötigte hydraulische Leistung<br/>zu einem Punkt, an dem die hydraulische Leistung effizienter mit beiden Pumpen zu-<br/>sammen abgedeckt werden kann, wird die zweite Pumpe zugeschaltet. Diese Betriebs-<br/>weise optimiert gegenüber dem konventionellen Spitzenlastbetrieb (ausschließlich<br/>lastabhängige Zu- und Abschaltung) die Effizienz des Betriebs.<br/>Steht nur eine Pumpe zur Verfügung, übernimmt die verbleibende Pumpe die Versor-<br/>gung. Dabei ist die mögliche Spitzenlast durch die Leistung der einzelnen Pumpe be-<br/>schränkt.<br/>Der Additionsbetrieb ist auch mit zwei typgleichen Einzelpumpen möglich.</li> <li>Pumpentausch:<br/>Für eine gleichmäßige Nutzung beider Pumpen bei einseitigem Betrieb erfolgt ein re-<br/>gelmäßiger automatischer Wechsel der betriebenen Pumpe. Läuft nur eine Pumpe<br/>(Haupt-/Reserve-, Spitzenlast- oder Absenkbetrieb), erfolgt spätestens nach 24 h ef-<br/>fektiver Laufzeit ein Tausch der betriebenen Pumpe. Zum Zeitpunkt des Tausches lau-<br/>fen beide Pumpen, sodass der Betrieb nicht aussetzt. Ein Tausch der betriebenen Pum-<br/>pe kann im Minimum alle sechs Minuten erfolgen und kann in Abstufungen bis maximal<br/>24 h eingestellt werden.</li> </ul> |
|                                                 | <ul> <li>SSM/ESM (Sammeistormeldung/Einzeistormeldung):</li> <li>Der SSM-Kontakt kann beliebig an einer der beiden Pumpen belegt werden. Werks-<br/>einstellung: Beide Kontakte signalisieren Störungen an der Doppelpumpe parallel<br/>(Sammelstörmeldung).</li> <li>ESM: Die SSM-Funktion der Doppelpumpe kann konfiguriert werden, sodass die SSM-<br/>Kontakte nur Störungen der jeweiligen Pumpe signalisieren (Einzelstörmeldung). Um<br/>alle Störungen beider Pumpen zu erfassen, müssen beide Kontakte belegt werden.</li> <li>SBM/EBM (Sammelbetriebsmeldung/Einzelbetriebsmeldung):</li> <li>Der SBM-Kontakt kann beliebig an einer der beiden Pumpen belegt werden. Werks-<br/>einstellung: Beide Kontakte signalisieren den Betriebszustand der Doppelpumpe par-<br/>allel (Sammelbetriebsmeldung).</li> <li>EBM: Die SBM-Funktion der Doppelpumpe kann konfiguriert werden, sodass die<br/>SBM-Kontakte nur Betriebsmeldungen der jeweiligen Pumpe signalisieren (Einzelbe-<br/>triebsmeldung). Um alle Betriebsmeldungen beider Pumpen zu erfassen, müssen bei-<br/>de Kontakte belegt werden.</li> </ul>                                                                                                    |

• Kommunikation zwischen den Pumpen:

Bei einer Doppelpumpe ist die Kommunikation ab Werk voreingestellt. Bei Schaltung zweier Einzelpumpen zu einer Doppelpumpe muss Wilo Net zwischen den Pumpen installiert werden.

8.7

9

9.1

## HINWEIS

Für die Installation und Konfiguration zweier Einzelpumpen zu einer Doppelpumpe siehe Kapitel 6.7 "Wilo Net – grüner Klemmenblock", Kapitel 9 "Doppelpumpenbetrieb" und Kapitel 10.6 "Anwendung und Funktion der Wilo Net-Schnittstelle."

 Bei Ausfall/Störung/Kommunikationsunterbrechung übernimmt die funktionsfähige Pumpe den vollständigen Betrieb. Die Pumpe läuft als Einzelpumpe nach den eingestellten Betriebsmodi der Doppelpumpe. Die Reservepumpe startet direkt nach Erkennen eines aufgetretenen Fehlers.

9.2 Einstellungsmenü

Im Menü "Doppelpumpenbetrieb" kann sowohl eine Doppelpumpenverbindung hergestellt oder getrennt werden, als auch die Doppelpumpen-Funktion eingestellt werden.

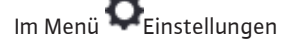

1. Doppelpumpenbetrieb wählen.

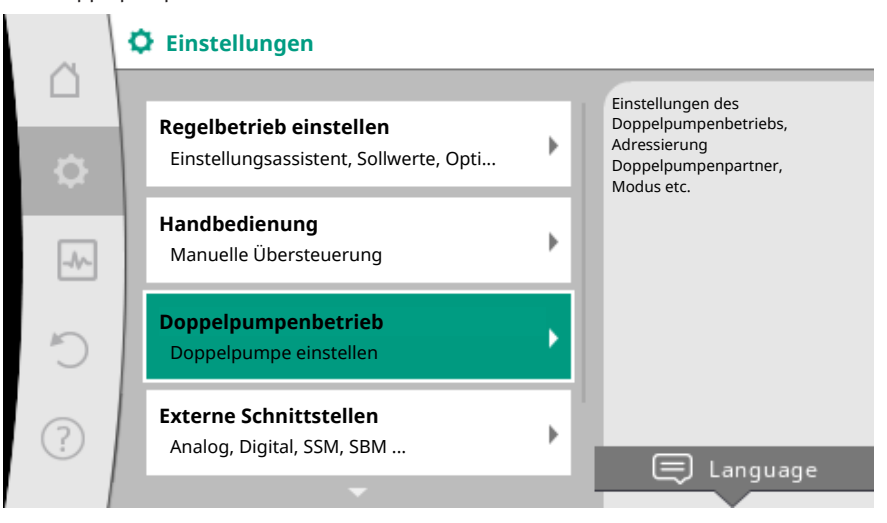

Fig. 60: Menü Doppelpumpenbetrieb

#### Menü "Doppelpumpen-Funktion"

Wenn eine Doppelpumpenverbindung hergestellt ist, kann im Menü "Doppelpumpen-Funktion" zwischen

- Haupt-/Reservebetrieb und
- Wirkungsgradoptimierter Spitzenlastbetrieb (Additionsbetrieb) umgeschaltet werden.

#### HINWEIS

Beim Umschalten der Doppelpumpenfunktion werden verschiedene Parameter der Pumpe grundlegend geändert. Die Pumpe wird danach automatisch neu gestartet.

#### Menü "Pumpentausch-Intervall"

Wenn eine Doppelpumpenverbindung hergestellt ist, kann im Menü "Pumpentausch-Intervall" das Zeitintervall des Pumpentauschs eingestellt werden. Zeitintervall: zwischen einer halben und 24 Stunden.

#### Menü "Doppelpumpe verbinden"

Wenn noch keine Doppelpumpenverbindung hergestellt ist, im Menü 🔍 "Einstellungen"

- 1. "Doppelpumpenbetrieb"
- 2. "Doppelpumpe verbinden" wählen.

Wenn die Wilo Net Verbindung hergestellt ist (siehe Kapitel Wilo Net), erscheint unter "Doppelpumpe verbinden" eine Liste erreichbarer und passender Doppelpumpenpart-

#### ner.

Passende Doppelpumpenpartner sind Pumpen gleichen Typs.

Wenn der Doppelpumpenpartner ausgewählt ist, schaltet sich das Display dieses Doppelpumpenpartners ein (Fokus-Modus). Zusätzlich blinkt die blaue LED, um die Pumpe zu identifizieren.

## HINWEIS

Beim Erstellen der Doppelpumpenfunktion werden verschiedene Parameter der Pumpe grundlegend geändert. Die Pumpe wird danach automatisch neu gestartet.

#### Menü "Doppelpumpe trennen"

Wenn eine Doppelpumpenfunktion hergestellt ist, kann sie auch wieder getrennt werden. Im Menü "Doppelpumpe trennen" wählen.

## HINWEIS

Beim Trennen der Doppelpumpenfunktion werden verschiedene Parameter der Pumpe grundlegend geändert. Die Pumpe wird danach automatisch neu gestartet.

#### Menü "Variante DP-Gehäuse"

Die Auswahl an welcher Hydraulikposition ein Motorkopf montiert ist, findet unabhängig von einer Doppelpumpenverbindung statt.

Im Menü "Variante DP-Gehäuse" steht folgende Auswahl zu Verfügung:

- Einzelpumpen-Hydraulik
- Doppelpumpen-Hydraulik I (links, bei Flussrichtung nach oben)
- Doppelpumpen-Hydraulik II (rechts, bei Flussrichtung nach oben)

Bei bestehender Doppelpumpenverbindung nimmt der zweite Motorkopf automatisch die komplementäre Einstellung an.

- Wenn im Menü die Variante "Doppelpumpen–Hydraulik I" ausgewählt wird, stellt sich der andere Motorkopf automatisch auf "Doppelpumpen–Hydraulik II" ein.
- Wenn im Menü die Variante "Einzelpumpen-Hydraulik" ausgewählt wird, stellt sich der andere Motorkopf ebenfalls automatisch auf "Einzelpumpen-Hydraulik" ein.

## 10 Kommunikationsschnittstellen: Einstellung und Funktion

# Im Menü 📿 "Einstellungen"

1. "Externe Schnittstellen" wählen.

#### Mögliche Auswahl:

| Externe Schnittstelle                             |
|---------------------------------------------------|
| ► Funktion SSM-Relais                             |
| ► Funktion SBM-Relais                             |
| ▶ Funktion Steuereingang (DI 1)                   |
| <ul> <li>Funktion Steuereingang (DI 2)</li> </ul> |
| ► Funktion Analogeingang (AI 1)                   |
| <ul> <li>Funktion Analogeingang (AI 2)</li> </ul> |
| ► Einstellung Wilo Net                            |
|                                                   |

Tab. 28: Auswahl "Externe Schnittstellen"

10.1 Anwendung und Funktion SSM-Relais

Der Kontakt der Sammelstörmeldung (SSM, potentialfreier Wechsler) kann an eine Gebäudeautomation angeschlossen werden. Das SSM-Relais kann entweder nur bei Fehlern oder bei Fehlern und Warnungen schalten.

 Wenn die Pumpe stromlos ist oder keine Störung vorliegt, ist der Kontakt zwischen den Klemmen COM (75) und OK (76) geschlossen. In allen anderen Fällen ist der Kontakt geöffnet.  Wenn eine Störung vorliegt, ist der Kontakt zwischen den Klemmen COM (75) und Fault (78) geschlossen. In allen anderen Fällen ist er geöffnet.

lm Menü 오 "Einstellungen"

- 1. "Externe Schnittstellen"
- 2. "Funktion SSM-Relais" wählen.

#### Mögliche Einstellungen:

| Auswahlmöglichkeit            | Funktion SSM-Relais                                                                              |
|-------------------------------|--------------------------------------------------------------------------------------------------|
| Nur Fehler (Werkseinstellung) | SSM–Relais zieht nur bei einem anliegenden Fehler<br>an. Fehler bedeutet: Die Pumpe läuft nicht. |
| Fehler und Warnungen          | SSM–Relais zieht bei einem anliegenden Fehler oder einer Warnung an.                             |

Tab. 29: Funktion SSM-Relais

Nach dem Bestätigen einer der Auswahlmöglichkeiten werden die SSM-Auslöse-Verzögerung und die SSM-Rücksetz-Verzögerung eingegeben.

| Einstellung              | Bereich in Sekunden |
|--------------------------|---------------------|
| SSM-Auslöse-Verzögerung  | 0 s bis 60 s        |
| SSM-Rücksetz-Verzögerung | 0 s bis 60 s        |

Tab. 30: Auslöse- und Rücksetz-Verzögerung

- Die Auslösung des SSM–Signals nach Auftritt eines Fehlers oder einer Warnung wird verzögert.
- Die Rücksetzung des SSM-Signals nach einer Fehler- oder Warnbehebung wird verzögert.

Auslöseverzögerungen dienen dazu, Prozesse nicht durch sehr kurze Fehler- oder Warnmeldungen zu beeinflussen.

Wenn ein Fehler oder eine Warnung vor Ablauf der eingestellten Zeit behoben wird, erfolgt keine Meldung an SSM.

Eine eingestellte SSM-Auslöseverzögerung von 0 Sekunden meldet Fehler oder Warnungen sofort.

Wenn eine Fehlermeldung oder Warnmeldung nur kurz eintritt (zum Beispiel bei einem Wackelkontakt), verhindert die Rücksetzverzögerung ein Flattern des SSM–Signals.

## HINWEIS

SSM-Auslöse- und SSM-Rücksetzverzögerung sind werkseitig auf 5 Sekunden eingestellt.

## SSM/ESM (Sammelstörmeldung/Einzelstörmeldung) bei Doppelpumpenbetrieb

- SSM: Der SSM-Kontakt kann beliebig an einer der beiden Pumpen belegt werden.
   Werkseinstellung: Beide Kontakte signalisieren Störungen an der Doppelpumpe parallel (Sammelstörmeldung).
- **ESM:** Die SSM-Funktion der Doppelpumpe kann konfiguriert werden, sodass die SSM-Kontakte nur Störungen der jeweiligen Pumpe signalisieren (Einzelstörmeldung). Um alle Störungen beider Pumpen zu erfassen, müssen beide Kontakte belegt werden.

10.2 Anwendung und Funktion SBM-Relais

Der Kontakt der Sammelbetriebsmeldung (SBM, potentialfreier Schließer) kann an eine Gebäudeautomation angeschlossen werden. Der SBM-Kontakt signalisiert den Betriebszustand der Pumpe. Das SBM-Relais kann entweder bei "Motor in Betrieb", "betriebsbereit" oder bei "Netz-bereit" schalten.

 Wenn die Pumpe in der eingestellten Betriebsart und gemäß den nachstehenden Einstellungen läuft, ist der Kontakt zwischen den Klemmen COM (85) und RUN (88) geschlossen. Im Menü 📿 "Einstellungen"

- 1. "Externe Schnittstellen"
- "Funktion SBM-Relais" wählen. 2.

#### Mögliche Einstellungen:

| Auswahlmöglichkeit                       | Funktion SSM-Relais                                                                           |
|------------------------------------------|-----------------------------------------------------------------------------------------------|
| Motor in Betrieb (Werksein–<br>stellung) | SBM-Relais zieht bei laufendem Motor an. Ge-<br>schlossenes Relais: Die Pumpe fördert.        |
| Netz bereit                              | SBM–Relais zieht bei Spannungsversorgung an.<br>Geschlossenes Relais: Spannung vorhanden.     |
| Betriebsbereit                           | SBM-Relais zieht an, wenn keine Störung anliegt.<br>Geschlossenes Relais: Pumpe kann fördern. |

Tab. 31: Funktion SBM-Relais

Nach dem Bestätigen einer der Auswahlmöglichkeiten werden die SBM-Auslöse-Verzögerung und die SBM-Rücksetz-Verzögerung eingegeben.

| Einstellung              | Bereich in Sekunden |
|--------------------------|---------------------|
| SBM-Auslöse-Verzögerung  | 0 s bis 60 s        |
| SBM-Rücksetz-Verzögerung | 0 s bis 60 s        |

Tab. 32: Auslöse- und Rücksetz-Verzögerung

- Die Auslösung des SBM-Signals nach Änderung eines Betriebszustands wird verzögert.
- Die Rücksetzung des SBM-Signals nach einer Änderung des Betriebszustands wird verzögert.

Auslöseverzögerungen dienen dazu, Prozesse nicht durch sehr kurze Änderungen des Betriebszustands zu beeinflussen.

Wenn eine Betriebszustandsänderung vor Ablauf der eingestellten Zeit zurückgenommen werden kann, wird die Änderung nicht an SBM gemeldet.

Eine eingestellte SBM-Auslöseverzögerung von 0 Sekunden meldet eine Betriebszustandsänderung sofort.

Wenn eine Betriebszustandsänderung nur kurz eintritt, verhindert die Rücksetzverzögerung ein Flattern des SBM-Signals.

#### **HINWEIS**

SBM-Auslöse- und SBM-Rücksetzverzögerung sind werkseitig auf 5 Sekunden eingestellt.

## SBM/EBM (Sammelbetriebsmeldung/Einzelbetriebsmeldung) bei Doppelpumpenbetrieb

- SBM: Der SBM-Kontakt kann beliebig an einer der beiden Pumpen belegt werden. Beide Kontakte signalisieren den Betriebszustand der Doppelpumpe parallel (Sammelbetriebsmeldung).
- EBM: Die SBM-Funktion der Doppelpumpe kann konfiguriert werden, sodass die SBM-Kontakte nur Betriebsmeldungen der jeweiligen Pumpe signalisieren (Einzelbetriebsmeldung). Um alle Betriebsmeldungen beider Pumpen zu erfassen, müssen beide Kontakte belegt werden.
- 10.3 SSM-/SBM-Relais Zwangssteuerung

Eine SSM-/SBM-Relais Zwangssteuerung dient als Funktionstest des SSM-/SBM-Relais und der elektrischen Anschlüsse.

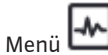

Im Menü 🛃 "Diagnose und Messwerte" nacheinander

- "Diagnose-Hilfen" 1.
- 2. "SSM-Relais Zwangssteuerung" oder "SBM-Relais Zwangssteuerung" wählen.
Auswahlmöglichkeiten:

| SSM-/SBM-Relais  | Hilfetext                                                                                                    |
|------------------|----------------------------------------------------------------------------------------------------|
| Zwangsteuerung   |                                                                                                    |
| Normal           | <b>SSM:</b> Abhängig von der SSM-Konfiguration beein-<br>flussen Fehler und Warnungen den SSM-Relais-<br>Schaltzustand. |
| Normai           | <b>SBM:</b> Abhängig von der SBM-Konfiguration beein-<br>flusst der Zustand der Pumpe den SBM-Relais-<br>Schaltzustand. |
| Comunican altiv  | SSM–/SBM–Relais Schaltzustand ist gezwungen AKTIV.                                                                      |
| Gezwungen aktiv  | ACHTUNG:<br>SSM/SBM zeigt nicht den Pumpenstatus an!                                                                    |
| Comunication     | SSM-/SBM-Relais Schaltzustand ist gezwungen INAKTIV.                                                                    |
| Gezwungen maktiv | ACHTUNG:<br>SSM/SBM zeigt nicht den Pumpenstatus an!                                                                    |
|                  |                                                                                                    |

Tab. 33: Auswahlmöglichkeit SSM-/SBM-Relais Zwangssteuerung

Bei der Einstellung "Gezwungen aktiv" ist das Relais dauerhaft aktiviert, sodass zum Beispiel ein Warn-/Betriebshinweis (Leuchte) dauerhaft angezeigt/gemeldet wird.

Bei der Einstellung "Gezwungen inaktiv" ist das Relais dauerhaft ohne Signal, sodass keine Bestätigung eines Warn-/Betriebshinweises erfolgen kann.

Über externe potentialfreie Kontakte an den Digitaleingängen DI1 und DI2 kann die Pumpe gesteuert werden. Die Pumpe kann entweder

- ein- oder ausgeschaltet,
- auf maximale oder minimale Drehzahl gesteuert,
- manuell in eine Betriebsart versetzt,
- gegen Veränderungen von Einstellungen über Bedienung oder Fernbedienung geschützt oder
- zwischen Heizen und Kühlen umgeschaltet werden.

Eine detaillierte Beschreibung der Funktionen AUS, MAX, MIN und MANUELL siehe Kapitel "Einstellungsmenü - Handbedienung [▶ 67]"

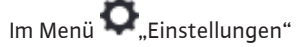

- 1. "Externe Schnittstellen"
- 2. "Funktion Steuer-Eingang DI 1" oder "Funktion Steuer-Eingang DI 2" wählen.

Mögliche Einstellungen:

| Auswahlmöglichkeit           | Funktion Steuer-Eingang DI 1 oder DI 2                                                                                   |
|------------------------------|----------------------------------------------------------------------------------------------------|
| Unbenutzt                    | Der Steuereingang ist ohne Funktion.                                                                                     |
| Extorn ALIS                  | Kontakt geöffnet: Pumpe ist ausgeschaltet.                                                                               |
| Extern AUS                   | Kontakt geschlossen: Pumpe ist eingeschaltet.                                                                            |
| Extorn MAY                   | Kontakt geöffnet: Pumpe läuft im an der Pumpe eingestellten Betrieb.                                                     |
| Extern MAX                   | Kontakt geschlossen: Pumpe läuft mit maximaler<br>Drehzahl.                                                              |
| Futow MIN                    | Kontakt geöffnet: Pumpe läuft im an der Pumpe eingestellten Betrieb.                                                     |
| Extern Mill                  | <b>Kontakt geschlossen:</b> Pumpe läuft mit minimaler Drehzahl.                                                          |
| Extern MANUELL <sup>1)</sup> | Kontakt geöffnet: Pumpe läuft im an der Pumpe<br>eingestellten<br>oder über Buskommunikation angeforderten Be-<br>trieb. |

10.4 Anwendung und Funktion der digitalen Steuereingänge DI 1 und DI 2

| Auswahlmöglichkeit                       | Funktion Steuer-Eingang DI 1 oder DI 2                  |  |
|------------------------------------------|---------------------------------------------------------|--|
|                                          | Kontakt geschlossen: Pumpe ist auf MANUELL eingestellt. |  |
| Extern Tastensperre <sup>2)</sup>        | Kontakt geöffnet: Tastensperre deaktiviert.             |  |
|                                          | Kontakt geschlossen: Tastensperre aktiviert.            |  |
| Umechaltan Unizon (Kühlon <sup>3</sup> ) | Kontakt geöffnet: "Heizen" aktiv.                       |  |
| Unischalten Heizen/Kunlen                | Kontakt geschlossen: "Kühlen" aktiv.                    |  |
|                                          |                                                         |  |

Tab. 34: Funktion Steuer-Eingang DI 1 oder DI 2

<sup>1)</sup>Funktion: Siehe Kapitel "Einstellungsmenü - Handbedienung [ 67]".

<sup>2)</sup>Funktion: Siehe Kapitel "Tastensperre Ein [> 90]".

<sup>3)</sup>Für die Wirksamkeit der Funktion Umschaltung Heizen/Kühlen am Digitaleingang muss

- 1. im Menü "Einstellungen", "Regelungsbetrieb einstellen", "Der Einstellungsassistent" die Anwendung "Heizen & Kühlen" eingestellt **und**
- 2. im Menü "Einstellungen", "Regelungsbetrieb einstellen", "Umschaltung Heizen/Kühlen" die Option "Binäreingang" als Umschaltkriterium gewählt sein.

### Prioritäten Übersteuerungsfunktion

| Priorität* | Funktion                                                |
|------------|---------------------------------------------------------|
| 1          | AUS, Extern AUS (Binäreingang), Extern AUS (Bus-System) |
| 2          | MAX, Extern MAX (Binäreingang), Extern MAX (Bus-System) |
| 3          | MIN, Extern MIN (Binäreingang), Extern MIN (Bus–System) |
| 4          | MANUELL, Extern MANUELL (Binäreingang)                  |

Tab. 35: Prioritäten Übersteuerungsfunktion

\* Priorität 1 = höchste Priorität

#### Prioritäten Tastensperre

| Priorität* | Funktion                                |
|------------|-----------------------------------------|
| 1          | Tastensperre Digitaleingang aktiv       |
| 2          | Tastensperre über Menü und Tasten aktiv |
| 3          | Tastensperre nicht aktiv                |

Tab. 36: Prioritäten Tastensperre

\* Priorität 1 = höchste Priorität

#### Prioritäten Umschaltung Heizen/Kühlen über Binäreingang

| Priorität* | Funktion |
|------------|----------|
| 1          | Kühlen   |
| 2          | Heizen   |

*Tab. 37:* Prioritäten Umschaltung Heizen/Kühlen über Binäreingang

\* Priorität 1 = höchste Priorität

### 10.5 Anwendung und Funktion der Analogeingänge Al 1 und Al 2

Analogeingänge können zur Sollwert-Eingabe oder Istwert-Eingabe verwendet werden. Die Zuordnung der Soll- und Istwert-Vorgaben ist dabei frei konfigurierbar.

Über die Menüs "Funktion Analogeingang Al 1" und "Funktion Analogeingang Al 2" werden die Nutzungsart (Sollwertgeber, Differenzdrucksensor, externer Sensor, …), der Signaltyp (0 – 10 V, 0 – 20 mA, …) und die entsprechenden Signal/Werte Zuordnungen eingestellt. Zusätzlich können Informationen zu den aktuellen Einstellungen abgefragt werden.

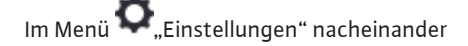

1. "Externe Schnittstellen"

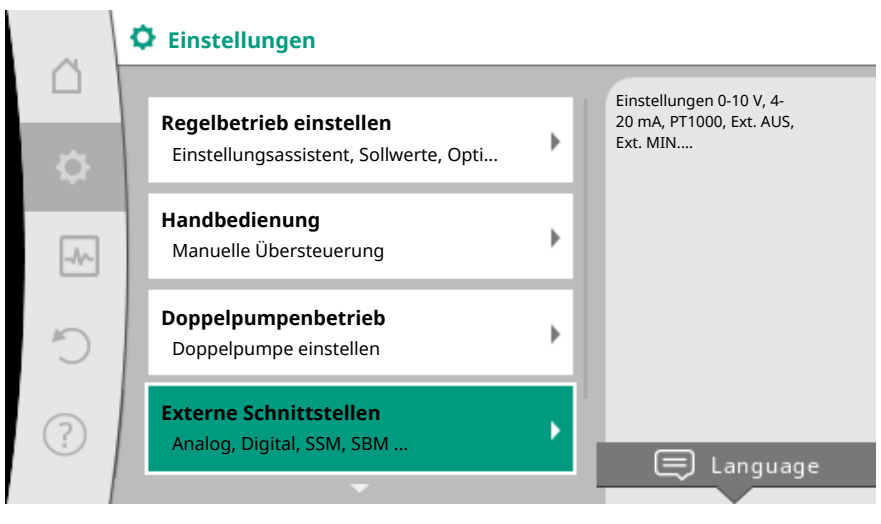

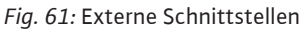

2. "Funktion Analogeingang Al 1" oder "Funktion Analogeingang Al 2" wählen.

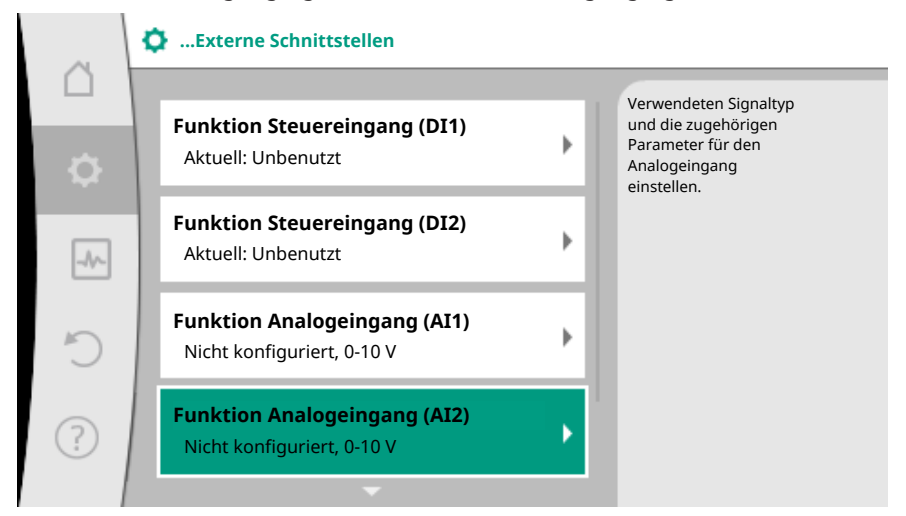

Fig. 62: Funktion Analogeingang

Nach Auswahl einer der beiden Möglichkeiten "Funktion Analogeingang (AI1)" oder "Funktion Analogeingang (AI2)", folgende Abfrage oder Einstellung wählen:

| Einstellung               | Funktion Steuer-Eingang AI 1 oder AI 2                                                   |  |
|---------------------------|------------------------------------------------------------------------------------------|--|
|                           | Übersicht der Einstellungen dieses Analogein-<br>gangs, zum Beispiel:                    |  |
| Ubersicht Analogeingang   | Nutzungsart: Temperaturfühler                                                            |  |
|                           | • Signaltyp: PT1000                                                                      |  |
| Analogeingang einstellen. | Einstellung der Nutzungsart, des Signaltyps und<br>entsprechender Signal/Werte Zuordnung |  |

Tab. 38: Einstellung Analogeingang Al 1 oder Al 2

In "Übersicht Analogeingang" können Informationen zu den aktuellen Einstellungen abgerufen werden.

In "Analogeingang einstellen" werden die Nutzungsart, der Signaltyp und Signal/Werte Zuordnungen festgelegt.

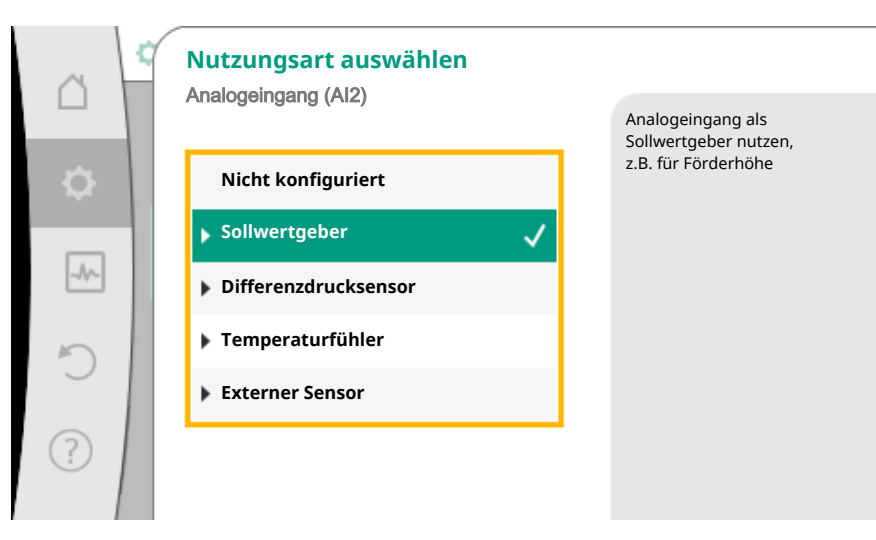

### Fig. 63: Einstelldialog Sollwertgeber

| Nutzungsart          | Funktion                                                               |
|----------------------|------------------------------------------------------------------------|
| Nicht konfiguriert   | Analogeingang unbenutzt. Weitere Einstellungen nicht möglich.          |
| Sollwortgobor        | Analogeingang als Sollwertgeber nutzen.                                |
| Soliweitgebei        | Zum Beispiel für die Förderhöhe.                                       |
| Differenzdrucksensor | Analogeingang als Istwert-Eingang für Differenz-<br>druckgeber nutzen. |
|                      | Zum Beispiel für die Schlechtpunktregelung.                            |
| Temperaturfühler     | Analogeingang als Istwert-Eingang für Tempera-<br>turfühler nutzen.    |
|                      | Zum Beispiel für die Regelungsart T-const.                             |
| Externer Sensor      | Analogeingang als Istwert-Eingang für PID-Rege-<br>lung nutzen.        |

### Tab. 39: Nutzungsarten

Je nach Nutzungsart stehen folgende Signaltypen zur Verfügung:

| Nutzungsart          | Signaltyp   |
|----------------------|-------------|
|                      | • 0 - 10 V  |
| Collwortgobor        | • 2 - 10 V  |
| Soliwertgebei        | • 0 – 20 mA |
|                      | • 4 – 20 mA |
|                      | • 0 - 10 V  |
| Differenzdrucksenser | • 2 - 10 V  |
| Differenzarucksensor | • 0 – 20 mA |
|                      | • 4 – 20 mA |
|                      | • PT1000    |
|                      | • 0 - 10 V  |
| Temperaturfühler     | • 2 - 10 V  |
|                      | • 0 – 20 mA |
|                      | • 4 – 20 mA |
| 5.4                  | • 0 - 10 V  |
|                      | • 2 - 10 V  |
| Externer Sensor      | • 0 – 20 mA |
|                      | • 4 – 20 mA |

Tab. 40: Signaltypen

### **Beispiel Sollwertgeber**

Für die Nutzungsart "Sollwertgeber" stehen folgende Signaltypen zur Auswahl:

### Sollwertgeber-Signaltypen:

**0 – 10 V:** Spannungsbereich von 0 – 10 V zur Übertragung von Sollwerten.

**2 – 10 V:** Spannungsbereich von 2 – 10 V zur Übertragung von Sollwerten. Bei einer Spannung unterhalb 2 V wird Kabelbruch erkannt.

0 – 20 mA: Stromstärkenbereich von 0 – 20 mA zur Übertragung von Sollwerten.

**4 – 20 mA:** Stromstärkenbereich von 4 – 20 mA zur Übertragung von Sollwerten. Bei einer Stromstärke unterhalb 4 mA wird Kabelbruch erkannt.

### HINWEIS

Bei Kabelbrucherkennung stellt sich ein Ersatzsollwert ein.

Bei den Signaltypen "0 – 10 V" und "0 – 20 mA" kann optional eine Kabelbrucherkennung mit parametrierbarer Schwelle aktiviert werden (siehe Sollwertgeber Konfiguration).

### Sollwertgeber-Konfiguration

### HINWEIS

Wenn ein externes Signal am Analogeingang als Sollwertquelle verwendet wird, muss der Sollwert an das analoge Signal gekoppelt werden. Die Kopplung muss im Kontextmenü des Editors für den betreffenden Sollwert vorgenommen werden.

Die Verwendung eines externen Signals am Analogeingang als Sollwertquelle erfordert die Kopplung des Sollwerts an das analoge Signal:

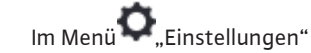

1. "Regelbetrieb einstellen" wählen.

Der Sollwerteditor zeigt, abhängig von der gewählten Regelungsart, den eingestellten Sollwert (Sollwert Förderhöhe  $\Delta p$ -v, Sollwert Temperatur T-c, ...) an.

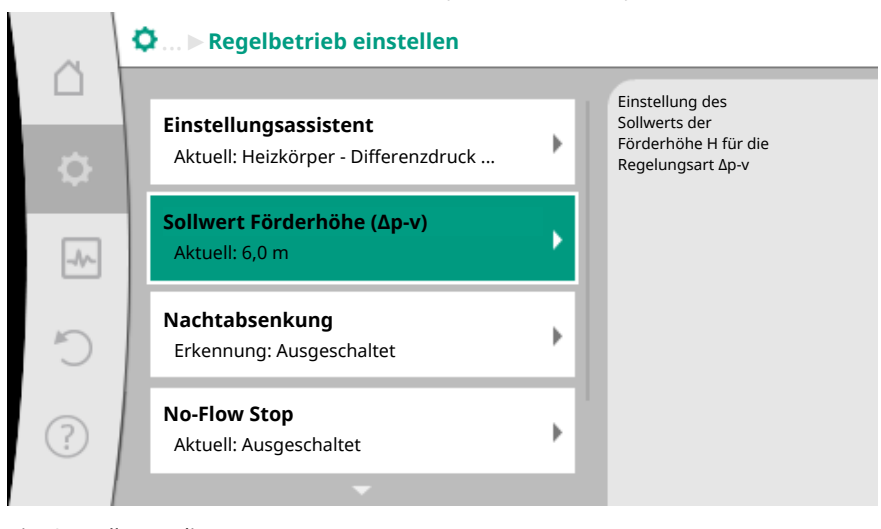

Fig. 64: Sollwerteditor

- 2. Sollwerteditor wählen und durch Drücken des Bedienknopfs bestätigen.
- 3. Kontext-Taste 🐨 drücken und "Sollwert von externer Quelle" wählen.

Auswahl möglicher Sollwertquellen:

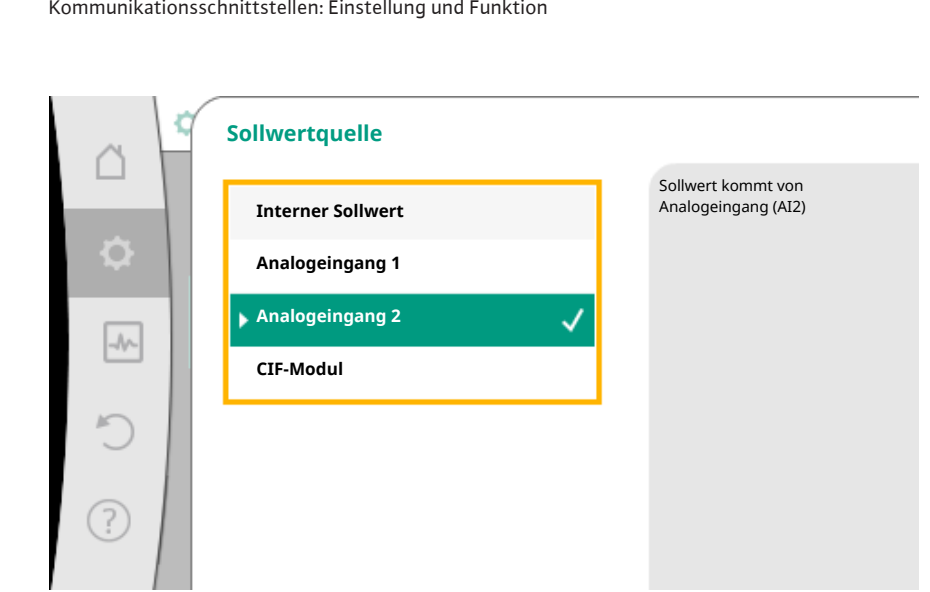

Fig. 65: Sollwertquelle

### **HINWEIS**

Wenn ein Analogeingang als Sollwertquelle ausgewählt, die Nutzungsart aber zum Beispiel als "Nicht konfiguriert" oder als Istwert-Eingang gewählt wurde, zeigt die Pumpe eine Konfigurationswarnung an.

Der Ausweichwert wird als Sollwert angenommen.

Es muss entweder eine andere Quelle gewählt werden, oder die Quelle muss als Sollwertquelle konfiguriert werden.

### **HINWEIS**

Nach Auswahl einer der externen Quellen ist der Sollwert an diese externe Quelle gekoppelt und kann im Sollwert-Editor oder im Homescreen nicht mehr verstellt werden.

Diese Kopplung kann nur im Kontextmenü des Sollwert-Editors (wie zuvor beschrieben) oder im Menü "Externer Sollwertgeber" wieder aufgehoben werden. Die Sollwertquelle muss dann wieder auf "Interner Sollwert" eingestellt werden.

Die Kopplung zwischen externer Quelle und Sollwert wird sowohl im 🖵 Homescreen, als auch im Sollwerteditor blau gekennzeichnet. Die Status-LED leuchtet ebenfalls blau.

Nach Auswahl einer der externen Quellen, steht das Menü "Externe Sollwertquelle" zur Verfügung, um die Parametrierung der externen Quelle vorzunehmen.

Dazu im Menü 🔍 "Einstellungen"

- 1. "Regelbetrieb einstellen"
- 2. "Externe Sollwertquelle" wählen.

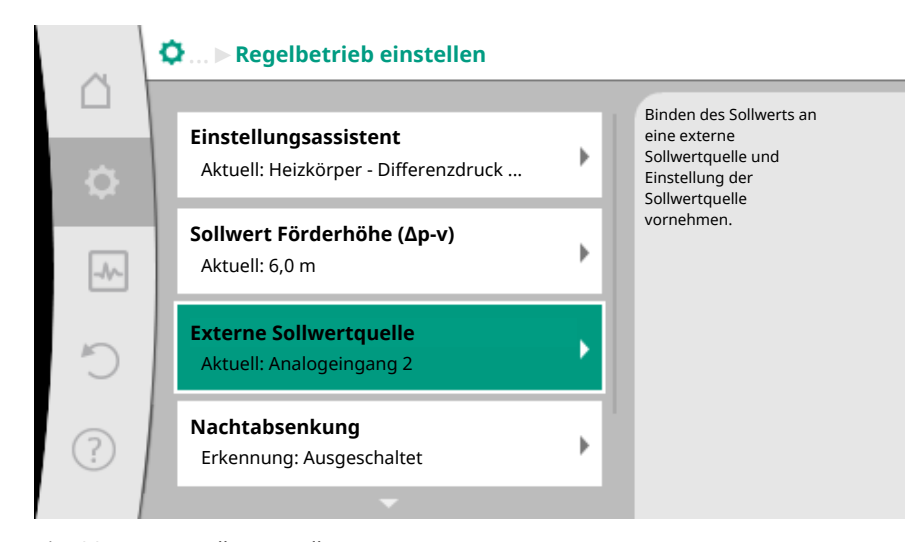

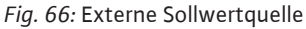

Mögliche Auswahl:

Eingang für externen Sollwert einstellen

Sollwertquelle auswählen

Sollwertquelle einstellen

Ersatzsollwert bei Kabelbruch

Tab. 41: Eingang für externen Sollwert einstellen

In "Sollwertquelle" auswählen kann die Sollwertquelle geändert werden.

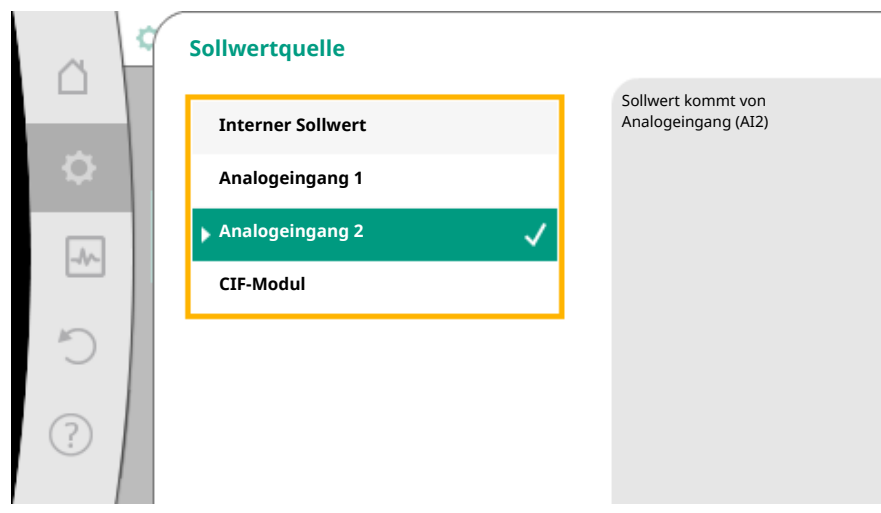

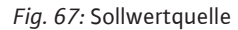

Wenn ein Analogeingang als Quelle dient, muss die Sollwertquelle konfiguriert werden. Dazu "Sollwertquelle einstellen" wählen.

| Eingang für externen Sollwert einstellen |
|------------------------------------------|
|------------------------------------------|

Sollwertquelle auswählen

### Sollwertquelle einstellen

Ersatzsollwert bei Kabelbruch

Tab. 42: Eingang für externen Sollwert einstellen

Mögliche Auswahl an einzustellenden Nutzungsarten:

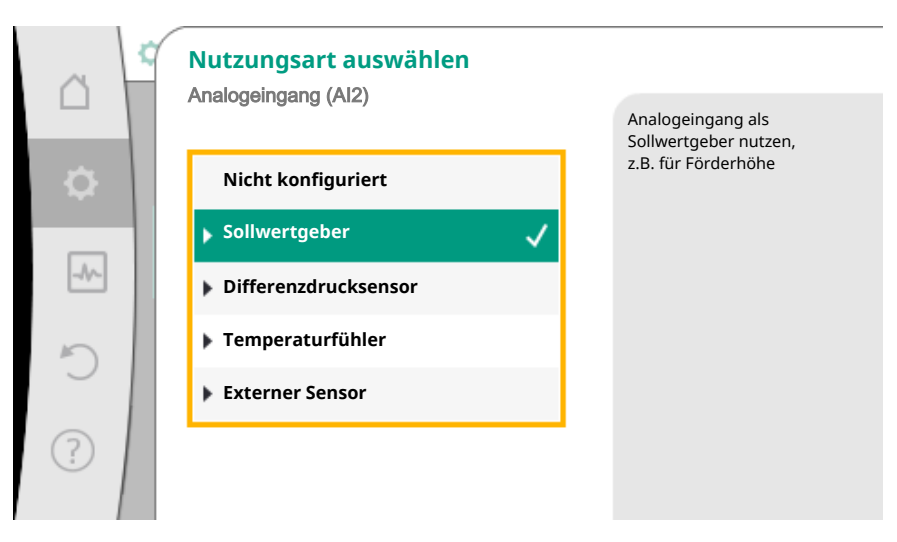

Fig. 68: Einstelldialog

Als Sollwertquelle "Sollwertgeber" wählen.

### HINWEIS

Wenn im Menü "Nutzungsart auswählen" schon eine andere Nutzungsart als "Nicht konfiguriert" eingestellt ist, überprüfen, ob der Analogeingang schon für eine andere Nutzungsart verwendet wird.

Gegebenenfalls muss eine andere Quelle gewählt werden.

Nach Auswahl der Nutzungsart den "Signaltyp" auswählen:

| ~      | Signaltyp Analogeingang (AI2) |                                                         |
|--------|-------------------------------|---------------------------------------------------------|
|        | DI LI DIMINI GEDI             | Analogeingang auf den<br>Signaltyp 010 V<br>einstellen. |
| \$<br> | ▶ 0-10 V ✓                    |                                                         |
| _A     | ▶ 2 - 10 V                    |                                                         |
| C      | ▶ 0 - 20 mA                   |                                                         |
| ?      | ▶ 4-20 mA                     |                                                         |

Fig. 69: Signaltyp

Nach Auswahl des Signaltyps wird festgelegt, wie Standardwerte benutzt werden:

| er. | r | - 1 |
|-----|---|-----|
|     | L |     |
|     |   | _   |

|     | Standardwerte benutzen<br>Analogeingang (Al2) | Die Signal/Werte      |
|-----|-----------------------------------------------|-----------------------|
| Φ   | Vorgaben verwenden                            | Zuordnung einstellen. |
| -16 | Benutzerdefinierte Ein                        |                       |
| C   |                                               |                       |
| ?   |                                               |                       |

Fig. 70: Standardwerte benutzen

Mit "Vorgaben verwenden" werden festgelegte Standards für die Übertragung des Signals verwendet. Anschließend ist die Einstellung des Analogeingangs als Sollwertgeber beendet.

| AUS: | 1,0 V  |
|------|--------|
| AN:  | 2,0 V  |
| Min: | 3,0 V  |
| Max: | 10,0 V |

Tab. 43: Standard Signalzuordnung

Mit der Auswahl "Benutzerdefinierte Einstellung", müssen weitere Einstellungen vorgenommen werden:

Die optionale Kabelbrucherkennung steht nur bei den Signaltypen 0–10 V und 0–20 mA zur Verfügung.

|            | Optionale Kabelbrucherkennung |                                                 |
|------------|-------------------------------|-------------------------------------------------|
|            |                               | Die Signalstärke unter<br>dem eingestellten     |
| <b>\\$</b> | Ausgeschaltet                 | Grenzwert wird als<br>Kabelbruch interpretiert. |
|            | ▶ Eingeschaltet ✓             |                                                 |
| _^/~_      |                               |                                                 |
| C          |                               |                                                 |
| ?          |                               |                                                 |

Fig. 71: Optionale Kabelbrucherkennung

Wenn "Ausgeschaltet" gewählt wird, erfolgt keine Kabelbrucherkennung. Wenn "Eingeschaltet" gewählt wird, erfolgt die Kabelbrucherkennung nur unterhalb eines einzustellenden Grenzwerts.

|      | Optionale Kabelbrucherkennung |                                                                   |
|------|-------------------------------|-------------------------------------------------------------------|
|      |                               | Die Signalstärke unter<br>dem eingestellten<br>Grenzwert wird als |
| ~    | Eingeschaltet                 | Kabelbruch interpretiert.                                         |
| -//~ | Grenzwert                     |                                                                   |
|      | 0,50 V                        |                                                                   |
| ?    |                               |                                                                   |

Fig. 72: Grenzwert Kabelbruch

Grenzwert für Kabelbruch durch Drehen des Bedienknopfs festlegen und durch Drücken bestätigen.

Im nächsten Schritt wird festgelegt, ob

- das analoge Signal nur den Sollwert ändert
- die Pumpe zusätzlich über das analoge Signal ein- und ausgeschaltet wird.

Eine Sollwertänderung kann durch Analogsignale vorgenommen werden, ohne die Pumpe durch die Signale ein- oder auszuschalten. In diesem Fall wird "Ausgeschaltet" gewählt.

Ist die Funktion "Ein/Aus durch Analogsignal" eingeschaltet, müssen die Grenzwerte für das Ein- und Ausschalten festgelegt werden.

Anschließend erfolgt die MIN-Signal/Wert Zuordnung und die MAX-Signal/Wert Zuordnung.

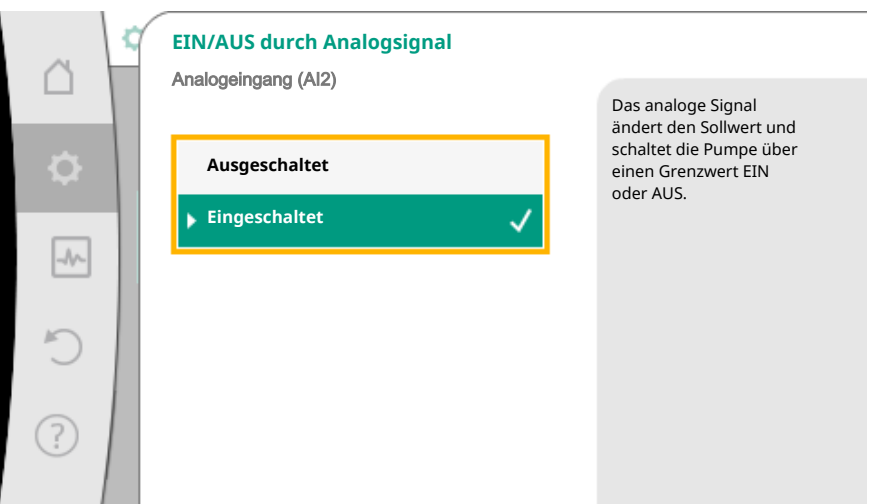

*Fig. 73:* EIN/AUS durch Analogsignal

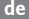

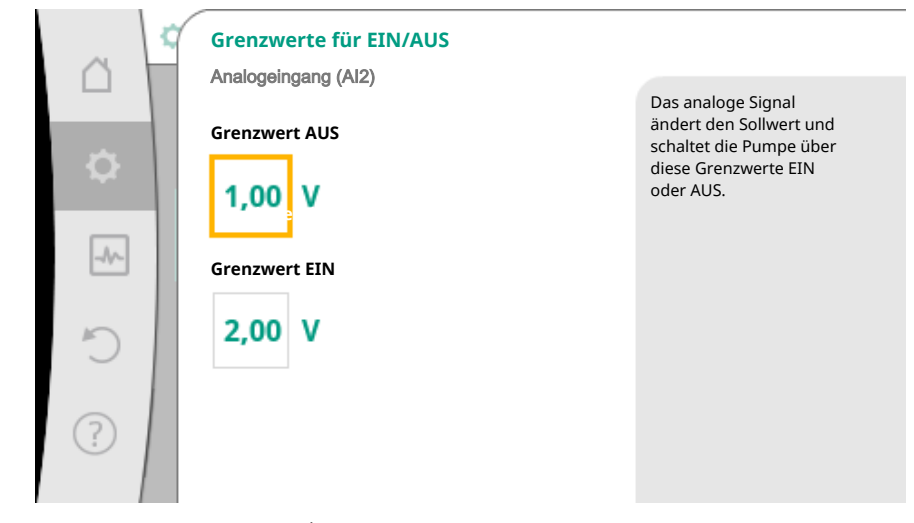

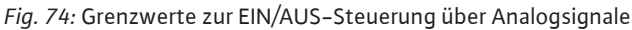

Für die Übertragung von Analogsignalwerten auf Sollwerte wird nun die Übertragungsrampe definiert. Hierzu werden die minimalen und maximalen Stützpunkte der Kennlinie angegeben und jeweils die dazugehörigen Sollwerte ergänzt (MIN–Signal/Wert Zuordnung und MAX–Signal/Wert Zuordnung).

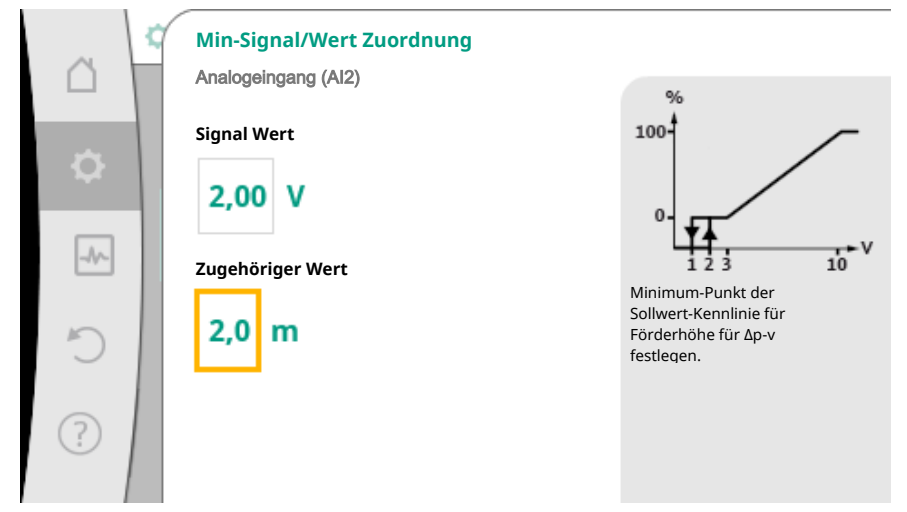

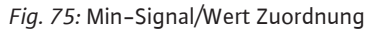

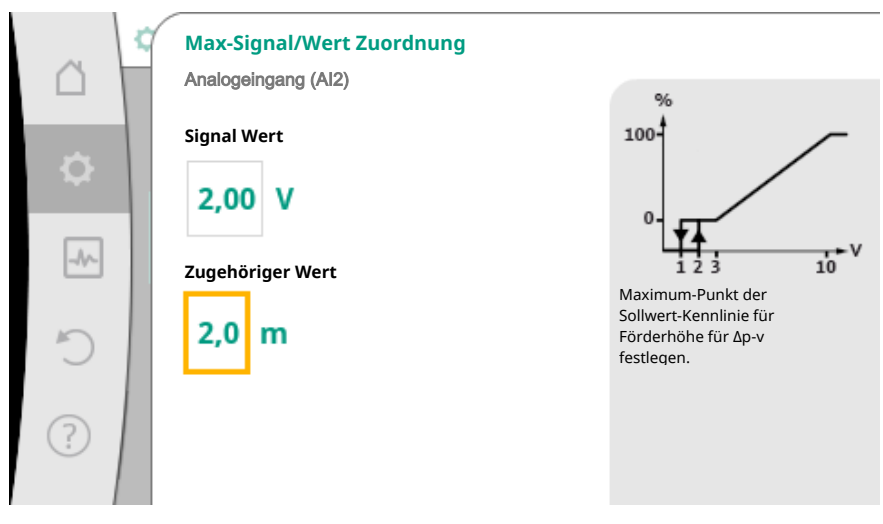

Fig. 76: Max-Signal/Wert Zuordnung

Wenn alle Signal/Wert Zuordnungen vorgenommen sind, ist die Einstellung der analogen Sollwertquelle abgeschlossen.

Es öffnet sich ein Editor zur Einstellung des Ersatzsollwerts bei Kabelbruch oder bei falscher Konfiguration des analogen Eingangs.

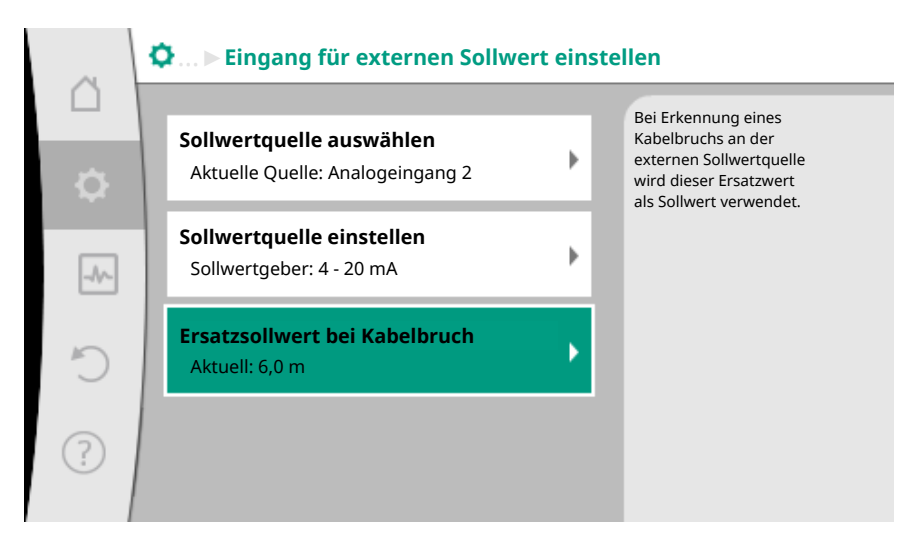

Fig. 77: Ersatzsollwert bei Kabelbruch

Ersatzsollwert auswählen. Dieser Sollwert wird beim Erkennen eines Kabelbruchs an der externen Sollwertquelle verwendet.

#### Istwertgeber

Der Istwergeber liefert:

- Temperatursensorwerte für temperaturabhängige Regelungsarten:
- konstante Temperatur
- Differenztemperatur
- Raumtemperatur
- Temperatursensorwerte für temperaturabhängige Zusatzfunktionen:
  - Wärme-/Kältemengenerfassung
  - Automatische Umschaltung Heizen/Kühlen
  - Automatische Erkennung thermische Desinfektion
- Differenzdrucksensorwerte für:
- Differenzdruckregelung mit Schlechtpunkt Istwert-Erfassung
- Benutzerdefinierte Sensorwerte für:
  - PID-Regelung

Mögliche Signaltypen bei Auswahl des Analogeingangs als Istwert-Eingang:

#### Istwertgeber-Signaltypen:

0 - 10 V: Spannungsbereich von 0 - 10 V zur Übertragung von Messwerten.

**2 – 10 V:** Spannungsbereich von 2 – 10 V zur Übertragung von Messwerten. Bei einer Spannung unterhalb 2 V wird Kabelbruch erkannt.

0 - 20 mA: Stromstärkenbereich von 0 - 20 mA zur Übertragung von Messwerten.

**4 – 20 mA:** Stromstärkenbereich von 4 – 20 mA zur Übertragung von Messwerten. Bei einer Stromstärke unter 4 mA wird Kabelbruch erkannt.

PT1000: Der Analogeingang wertet einen PT1000 Temperatursensor aus.

### Istwertgeber-Konfiguration

### **HINWEIS**

Die Auswahl des Analogeingangs als Anschluss für einen Sensor erfordert die entsprechende Konfiguration des Analogeingangs.

Zuerst das Übersichtsmenü öffnen, um die aktuelle Konfiguration und Nutzung des Analogeingangs zu sehen.

Dazu im Menü 🗣 "Einstellungen"

1. "Externe Schnittstellen"

- 2. "Funktion Analogeingang AI 1" oder "Funktion Analogeingang AI 2"
- 3. "Übersicht Analogeingang" wählen.

Nutzungsart, Signaltyp und weitere eingestellte Werte zum ausgewählten Analogeingang werden angezeigt. Um Einstellungen vorzunehmen oder zu ändern:

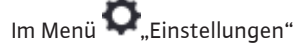

- 1. "Externe Schnittstellen"
- 2. "Funktion Analogeingang AI 1" oder "Funktion Analogeingang AI 2"
- 3. "Analogeingang einstellen" wählen.

Zuerst Nutzungsart auswählen:

| â        | Nutzungsart auswählen  |                                                          |
|----------|------------------------|----------------------------------------------------------|
|          |                        | Analogeingang als<br>Istwert-Eingang für                 |
| <b>.</b> | Nicht konfiguriert     | Temperaturfuhler nutzen, z.B.<br>für<br>Regelungsart T-c |
| _        | Sollwertgeber          | Kegelungsure F-c.                                        |
|          | Differenzdrucksensor   |                                                          |
| 5        | 🕨 Temperaturfühler 🗸 🗸 |                                                          |
|          | Externer Sensor        |                                                          |
| ?        |                        | •                                                        |
|          |                        |                                                          |

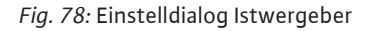

Als Sensoreingang eine der Nutzungsarten "Differenzdrucksensor", "Temperaturfühler" oder "Externer Sensor" wählen.

### **HINWEIS**

Wenn im Menü "Nutzungsart auswählen" schon eine andere Nutzungsart als "Nicht konfiguriert" eingestellt ist, überprüfen, ob der Analogeingang schon für eine andere Nutzungsart verwendet wird.

Gegebenenfalls muss eine andere Quelle gewählt werden.

Nach Auswahl eines Istwertgebers, den "Signaltyp" auswählen:

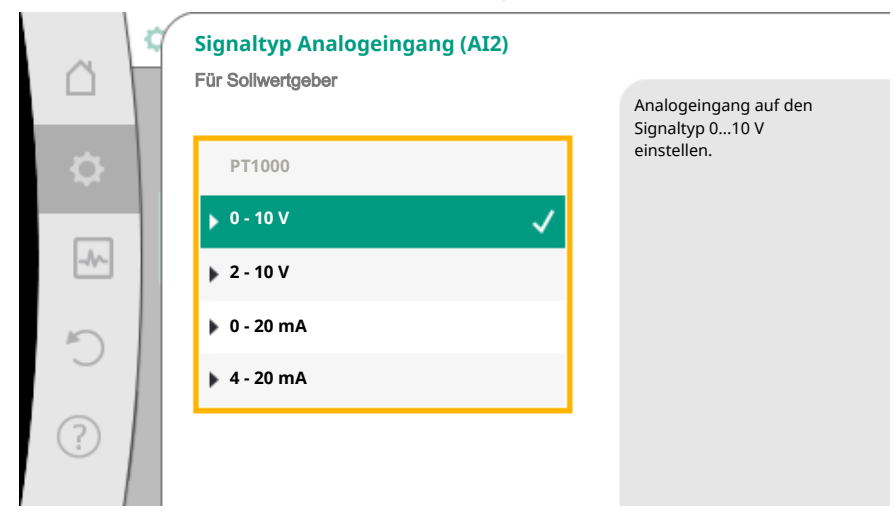

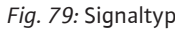

Bei Auswahl des Signaltyps "PT1000" sind alle Einstellungen für den Sensoreingang abgeschlossen, alle anderen Signaltypen erfordern weitere Einstellungen. Für die Übertragung von Analogsignalwerten auf Istwerte wird die Übertragungsrampe definiert. Hierzu wird der minimale und maximale Stützpunkt der Kennlinie angegeben und jeweils die dazugehörigen Istwerte ergänzt (MIN–Signal/Wert Zuordnung und MAX–Signal/Wert Zuordnung).

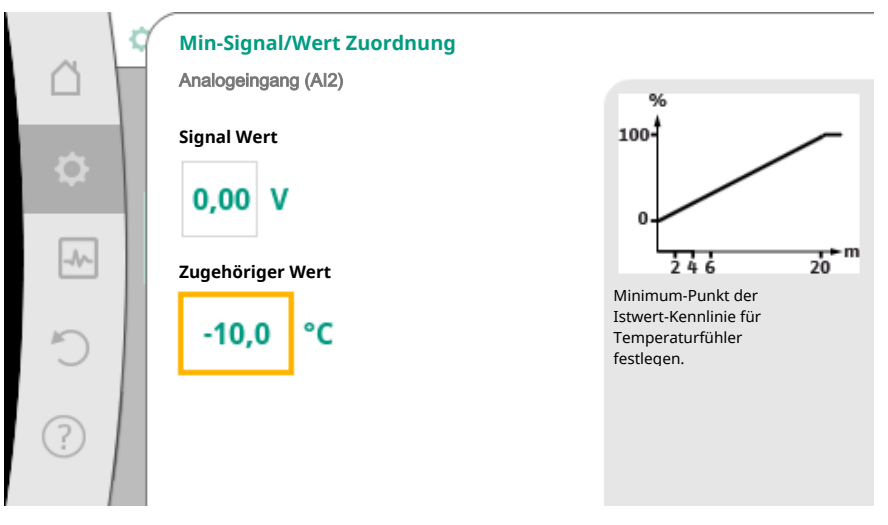

Fig. 80: Min-Signal/Wert Zuordnung Istwertgeber

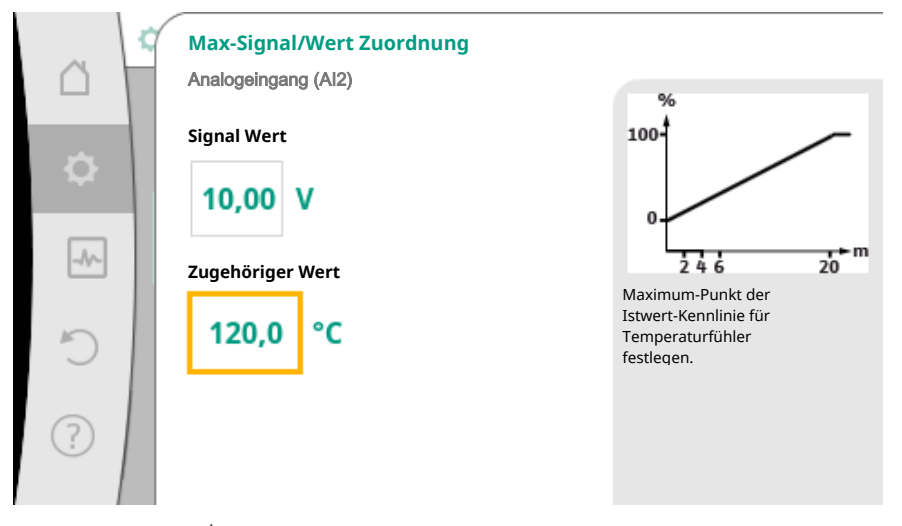

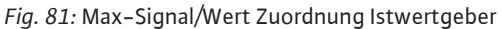

Mit Eingabe des minimalen und maximalen Kennlinienstützpunkts ist die Eingabe abgeschlossen.

### **HINWEIS**

Wenn der Signaltyp PT1000 gewählt wurde, ist es möglich, einen Temperatur-Korrekturwert für die gemessene Temperatur einzustellen. Dadurch kann der elektrische Widerstand eines langen Sensorkabels ausgeglichen werden.

Im Menü 🔍 "Einstellungen"

1. "Externe Schnittstellen"

- 2. "Funktion Analogeingang AI 1" oder "Funktion Analogeingang AI 2"
- 3. "Temperatur-Korrektur" wählen und Korrekturwert (Offset) einstellen.

### HINWEIS

Optional und zum besseren Verständnis der Funktion des angeschlossenen Sensors kann die Position des Sensors angegeben werden.

Diese eingestellte Position hat keinen Einfluss auf die Funktion oder die Verwendung des Sensors.

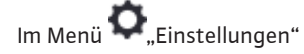

- 1. "Externe Schnittstellen"
- 2. "Funktion Analogeingang AI 1" oder "Funktion Analogeingang AI 2"
- 3. "Sensorposition auswählen" wählen.

Folgende Positionen stehen zur Auswahl:

- Interner Sensor
- Analogeingang 1
- Analogeingang 2
- GLT
- Vorlauf
- Rücklauf
- Primärkreis 1Primärkreis 2
- Sekundärkreis 1
- Sekundärkreis 2
- Speicher
- Halle
- Zirkulation

10.6 Anwendung und Funktion der Wilo Net-Schnittstelle

Wilo Net ist ein Bus-System, mit dem bis zu **elf** Wilo-Produkte miteinander kommunizieren können.

#### Anwendung bei:

- Doppelpumpen, bestehend aus zwei Einzelpumpen
- Multipumpensystem
- Gateway
- Remote control

### **Bus-Topologie:**

Die Bus-Topologie besteht aus mehreren Stationen (Pumpen), die hintereinander geschaltet sind. Die Stationen (Pumpen) sind über eine gemeinsame Leitung miteinander verbunden.

An beiden Enden der Leitung muss der Bus terminiert werden. Dies wird bei den beiden äußeren Pumpen im Pumpenmenü vorgenommen. Alle anderen Teilnehmer dürfen **keine** aktivierte Terminierung haben.

Allen Bus-Teilnehmern muss eine individuelle Adresse (Wilo Net ID) zugewiesen werden. Diese Adresse wird im Pumpenmenü der jeweiligen Pumpe eingestellt.

Um die Terminierung der Pumpen vorzunehmen:

## Im Menü 🗢 "Einstellungen"

- 1. "Externe Schnittstellen"
- 2. "Einstellung Wilo Net"
- 3. "Wilo Net-Terminierung" wählen.

### Mögliche Auswahl:

| Wilo Net-Terminierung | Beschreibung                                                                                                    |
|-----------------------|----------------------------------------------------------------------------------------------------|
| Eingeschaltet         | Abschlusswiderstand der Pumpe wird ein-<br>geschaltet.<br>Wenn die Pumpe am Ende der elektri-<br>schen Buslinie angeschlossen ist, muss<br>"Eingeschaltet" gewählt werden.   |
| Ausgeschaltet         | Abschlusswiderstand der Pumpe wird<br>ausgeschaltet.<br>Wenn die Pumpe NICHT am Ende der<br>elektrischen Buslinie angeschlossen ist,<br>muss "Ausgeschaltet" gewählt werden. |

Nachdem die Terminierung vorgenommen wurde, wird den Pumpen eine individuelle Wilo Net-Adresse zugeordnet:

Im Menü 🔍 "Einstellungen"

- 1. "Externe Schnittstellen"
- 2. "Einstellung Wilo Net"
- 3. "Wilo Net-Adresse" wählen und jeder Pumpe eine eigene Adresse (1-11) zuordnen.

### **Beispiel Doppelpumpe:**

- Pumpenkopf links (I)
  - Wilo Net-Terminierung: EIN
- Wilo Net-Adresse: 1
- Pumpenkopf rechts (II)
  - Wilo Net-Terminierung: EIN
  - Wilo Net-Adresse: 2

### **Beispiel Multi-Flow Adaptation mit vier Pumpen:**

- Pumpe primär
  - Wilo Net-Terminierung: EIN
- Wilo Net-Adresse: 1
- Pumpe sekundär 1:
  - Wilo Net-Terminierung: AUS
- Wilo Net-Adresse: 2
- Pumpe sekundär 2:
- Wilo Net-Terminierung: AUS
- Wilo Net-Adresse: 3
- Pumpe sekundär 3:
- Wilo Net-Terminierung: EIN
- Wilo Net-Adresse: 4
- 10.7 Anwendung und Funktion der CIF-Module

Je nach gestecktem CIF-Modul Typ wird ein zugehöriges Einstellungsmenü im Menü:

## O, Einstellungen"

1. "Externe Schnittstellen" eingeblendet.

Die jeweiligen Einstellungen sind im Display und in der CIF-Modul Dokumentation beschrieben.

### 11 Geräteeinstellungen

Unter Einstellungen", "Geräteeinstellung" werden allgemeine Einstellungen vorgenommen.

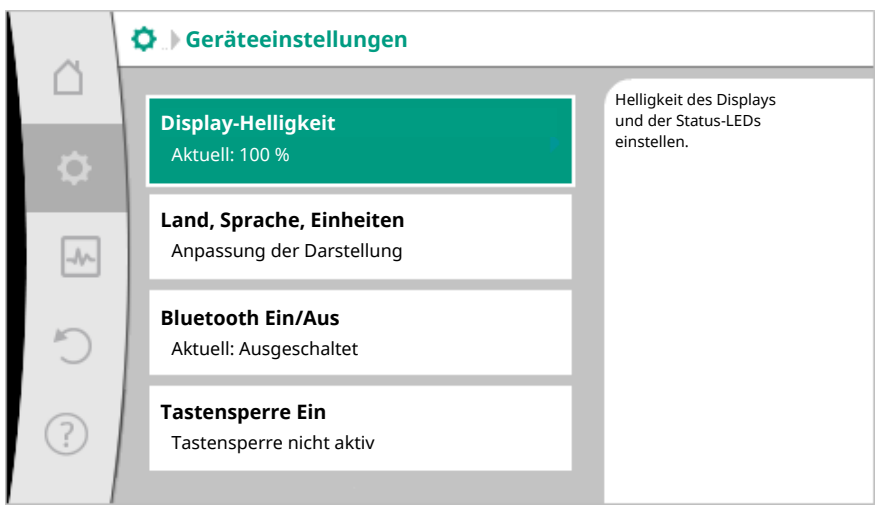

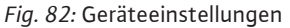

Display-Helligkeit

- Land/Sprache/Einheiten
- Bluetooth Ein/Aus
- Tastensperre Ein
- Geräte–Information
- Pumpen-Kick

### 11.1 Display-Helligkeit

Unter ,Einstellungen"

- 1. "Geräteeinstellung"
- 2. "Display-Helligkeit"

kann die Display-Helligkeit verändert werden. Der Helligkeitswert wird in Prozent angegeben. 100 % Helligkeit entsprechen der maximal möglichen, 5 % Helligkeit der minimal möglichen Helligkeit.

11.2 Land/Sprache/Einheit

Unter 🗣 "Einstellungen"

- 1. "Geräteeinstellung"
- 2. "Land, Sprache, Einheit"

können

- das Land
- die Sprache und
- die Einheiten der physikalischen Werte eingestellt werden.

Die Auswahl des Landes führt zur Voreinstellung der Sprache, der physikalischen Einheiten und ermöglicht es im Hilfesystem, die richtigen Kontaktdaten zum lokalen Kundendienst abzurufen.

Über 60 Länder und 26 Sprachen stehen zur Verfügung.

Auswahlmöglichkeit der Einheiten:

| Einheiten      | Beschreibung                                                                 |
|----------------|------------------------------------------------------------------------------|
| SI-Einheiten 1 | Darstellung der physikalischen Werte in<br>SI-Einheiten.<br><b>Ausnahme:</b> |
|                | • Volumenstrom in m <sup>3</sup> /h                                          |
|                | • Förderhöhe in m                                                            |
| SI–Einheiten 2 | Darstellung der Förderhöhe in kPa                                            |
| SI–Einheiten 3 | Darstellung der Förderhöhe in kPa und des<br>Volumenstroms in l/s            |
| US-Einheiten   | Darstellung der physikalischen Werte in<br>US-Einheiten                      |
|                |                                                                              |

Tab. 44: Einheiten

#### HINWEIS

Werkseitig sind die Einheiten auf SI-Einheiten 1 eingestellt.

11.3 Bluetooth Ein/Aus

# Unter 🙅 "Einstellungen"

- 1. "Geräteeinstellung"
- 2. "Bluetooth Ein/Aus"

kann Bluetooth ein- oder ausgeschaltet werden. Wenn Bluetooth eingeschaltet ist, kann sich die Pumpe mit anderen Bluetooth-Geräten (z.B. Smartphone mit Wilo-App) verbinden.

### HINWEIS

Werkseitig ist Bluetooth eingeschaltet.

### 11.4 Tastensperre Ein

Die Tastensperre verhindert ein Verstellen der eingestellten Pumpenparameter durch unbefugte Personen.

Unter 🗣 "Einstellungen"

- 1. "Geräteeinstellung"
- 2. "Tastensperre Ein"

kann die Tastensperre aktiviert werden.

Gleichzeitiges Drücken (> 5 Sekunden) der "Zurück"- 🔄 und "Kontext"- 😇 Taste deaktiviert die Tastensperre.

### HINWEIS

Eine Tastensperre kann auch über die Digitaleingänge DI 1 und DI 2 aktiviert werden (siehe Kapitel "Anwendung und Funktion der digitalen Steuereingänge DI 1 und DI 2 [▶ 73]").

Wenn die Tastensperre über die Digitaleingänge DI 1 oder DI 2 aktiviert wurde, kann die Deaktivierung auch nur über die Digitaleingänge erfolgen! Eine Tastenkombination ist nicht möglich!

Bei aktivierter Tastensperre werden der Homescreen und auch Warn- und Fehlermeldungen weiterhin angezeigt, um den Pumpenstatus überprüfen zu können.

Die aktive Tastensperre ist im Homescreen durch ein Schlosssymbol 🛏 🖨 erkennbar.

11.5 Geräte-Information

11.6 Pumpen-Kick

Unter 🗢 "Einstellungen"

- 1. "Geräteeinstellung"
- 2. "Geräte-Information"

können Informationen zum Produktnamen, zur Artikel- und Seriennummer sowie Soft- und Hardware-Version abgelesen werden.

Um ein Blockieren der Pumpe zu verhindern, wird ein Pumpen-Kick an der Pumpe eingestellt. Nach einem eingestellten Zeitintervall läuft die Pumpe an und schaltet nach kurzer Zeit wieder ab.

Voraussetzung:

Für die Funktion Pumpen-Kick darf die Netzspannung nicht unterbrochen werden.

### VORSICHT

#### Blockieren der Pumpe durch lange Stillstandzeiten!

Lange Stillstandzeiten können zum Blockieren der Pumpe führen. Pumpen-Kick nicht deaktivieren!

Über Fernbedienung, Busbefehl, Steuereingang Extern AUS oder 0–10 V–Signal ausgeschaltete Pumpen laufen spätestens alle 24 h kurzfristig an. Ein Blockieren nach langen Stillstandzeiten wird vermieden.

Im Menü 📿 "Einstellungen"

- 1. "Geräteeinstellungen"
- 2. "Pumpen-Kick"
- kann das Zeitintervall f
  ür den Pumpen-Kick zwischen 1 und 24 Stunden eingestellt werden. (Werkseitig: 24 h).
- kann der Pumpen-Kick ein- und ausgeschaltet werden.

#### **HINWEIS**

Wenn eine Netzabschaltung über einen längeren Zeitraum vorgesehen ist, muss der Pumpen-Kick von einer externen Steuerung durch kurzzeitiges Einschalten der Netzspannung übernommen werden.

Hierzu muss die Pumpe vor der Netzunterbrechung steuerseitig eingeschaltet sein.

#### 12 Weitere Einstellungen

#### 12.1 Wärme- /Kältemengenerfassung

Die Wärme- oder Kältemenge wird mit der Volumenstromerfassung in der Pumpe und einer Temperaturerfassung im Vor- oder Rücklauf erfasst.

Ein Temperatursensor im Pumpengehäuse erfasst, je nach Einbaulage der Pumpe, entweder die Vorlauf- oder die Rücklauftemperatur.

Ein zweiter Temperatursensor muss über die Analogeingänge Al 1 oder Al 2 an die Pumpe angeschlossen werden.

Abhängig von der Anwendung wird die Wärme- und Kältemenge getrennt erfasst.

### Aktivierung der Wärme- /Kältemengenerfassung

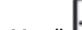

Im Menü 🛃 "Diagnose und Messwerte"

- 1. "Wärme- /Kältemengenmessung"
- 2. "Wärme- /Kältemenge Ein/Aus" wählen.

Anschließend Fühlerquelle und Fühlerposition in den Menüpunkten "Fühler Vorlauftemperatur" und "Fühler Rücklauftemperatur" einstellen.

#### Einstellung der Fühlerquelle im Vorlauf

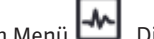

Im Menü 🛃 "Diagnose und Messwerte"

- 1. "Wärme- /Kältemengenmessung"
- 2. "Fühler Vorlauftemperatur"
- 3. "Fühlerquelle auswählen" wählen.

### Einstellung der Fühlerquelle im Rücklauf

Im Menü 🛃 "Diagnose und Messwerte"

- 1. "Wärme- /Kältemengenmessung"
- 2. "Fühler Rücklauftemperatur"
- 3. "Fühlerquelle auswählen" wählen.

#### Mögliche Auswahl an Fühlerquellen:

- Interner Fühler
- Analogeingang (AI1)
- Analogeingang (AI2)
- CIF-Modul

### Einstellung der Fühlerposition im Vorlauf

- 1. "Wärme- /Kältemengenmessung"
- 2. "Fühler Vorlauftemperatur"
- 3. "Fühlerposition auswählen" wählen.

Als Fühlerposition "Interner Sensor", "Vorlauf" oder "Rücklauf" auswählen.

#### Einstellung der Fühlerposition im Rücklauf

- 1. "Wärme- /Kältemengenmessung"
- 2. "Fühler Rücklauftemperatur"
- 3. "Fühlerposition auswählen" wählen.

Als Fühlerposition "Interner Sensor", "Vorlauf" oder "Rücklauf" auswählen.

### Mögliche Auswahl an Fühlerpositionen:

- Interner Sensor
- Analogeingang (AI1)
- Analogeingang (AI2)
- GLT
- Vorlauf
- Rücklauf
- Primärkreis 1
- Primärkreis 2
- Sekundärkreis 1
- Sekundärkreis 2
- Speicher
- Halle
- Zirkulation

### 12.2 Nachtabsenkung

Die Pumpe erfasst eine deutlich abgesenkte Medientemperatur über einen definierten Zeitraum.

Die Pumpe leitet daraus ab, dass sich der Wärmeerzeuger in der Nachtabsenkung befindet.

Die Pumpe reduziert selbständig ihre Drehzahl, bis wieder eine hohe Medientemperatur über einen längeren Zeitraum erfasst wird. Dadurch wird elektrische Pumpenenergie eingespart.

### Aktivierung der Nachtabsenkung

Im Menü 🔯 "Einstellungen" nacheinander

- 1. "Regelbetrieb einstellen"
- 2. "Nachtabsenkung"
- 3. "Eingeschaltet" wählen.

### HINWEIS

Die Funktion der Nachtabsenkung ist in der Werkseinstellung deaktiviert!

#### 12.3 Wiederherstellpunkte

Es können bis zu drei unterschiedliche Pumpeneinstellungen als Wiederherstellpunkte gespeichert werden. Die Pumpeneinstellungen können bei Bedarf über das Menü "Einstellungen wiederherstellen" wiederhergestellt werden.

### Einstellungen speichern

Im Menü 🔾 "Wiederherstellen und Zurücksetzen" nacheinander

- 1. "Wiederherstellpunkte"
- 2. "Einstellungen speichern" wählen.

### **HINWEIS**

Der Zeitpunkt der Speicherung wird zu jedem Wiederherstellpunkt im "Betriebsdaten und Messwertebereich, (siehe Graphik, Homescreen") angezeigt.

| ~   | 🖱 Wiederherstellen und Zurücksetzen |                                                                                        |
|-----|-------------------------------------|----------------------------------------------------------------------------------------|
|     | Wiederherstellpunkte                | Gesamte<br>Pumpeneinstellung in<br>einem von drei                                      |
| \$  | Werkseinstellung                    | Wiederherstellpunkten<br>speichern, um diese<br>später wieder herstellen<br>zu können. |
| -4~ | Einstellungen zurücksetzen          |                                                                                        |
| Ċ   |                                     |                                                                                        |
| ?   |                                     |                                                                                        |

Fig. 83: Wiederherstellpunkte

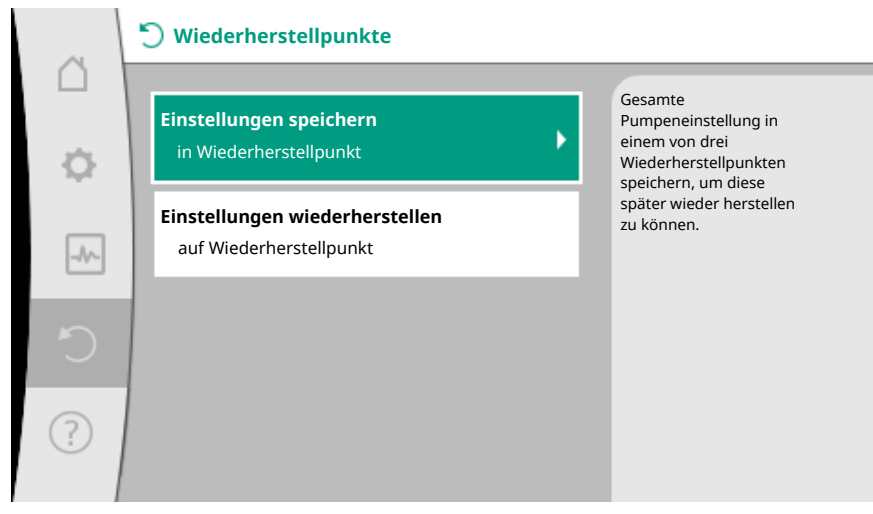

Fig. 84: Wiederherstellpunkte – Einstellungen speichern

### Einstellungen wiederherstellen

Im Menü 🔿 "Wiederherstellen und Zurücksetzen" nacheinander

- 1. "Wiederherstellpunkte"
- 2. "Einstellungen wiederherstellen" wählen.

### HINWEIS

Die aktuellen Einstellungen werden durch die wiederhergestellten Einstellungen überschrieben!

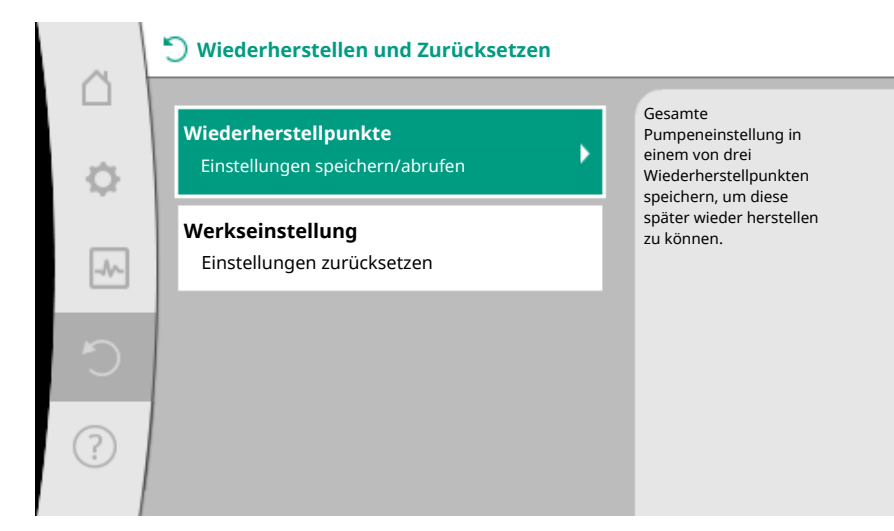

Fig. 85: Wiederherstellpunkte

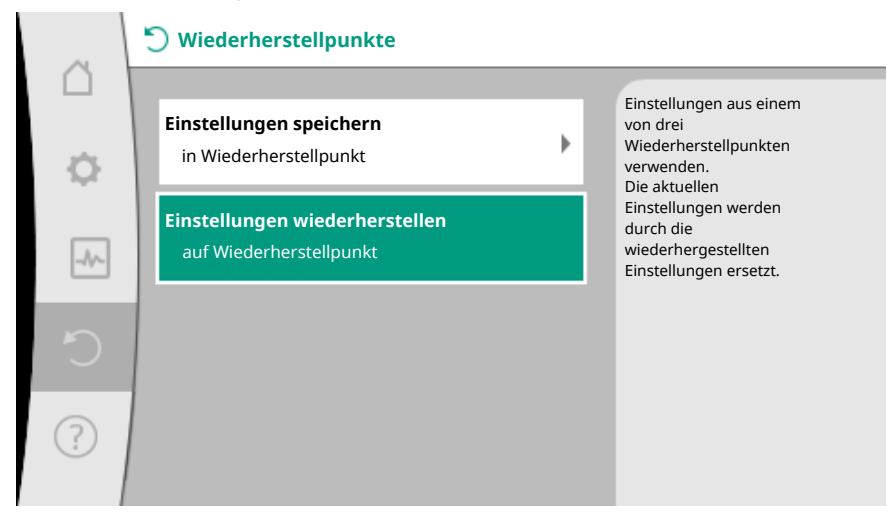

Fig. 86: Wiederherstellpunkte - Einstellungen wiederherstellen

12.4 Werkseinstellung

Die Pumpe kann auf Werkseinstellung zurückgesetzt werden.

Im Menü , Wiederherstellen und Zurücksetzen" nacheinander

- 1. "Werkseinstellung"
- 2. "Werkseinstellung wiederherstellen"
- 3. "Werkseinstellung bestätigen" wählen.

### **HINWEIS**

Ein Zurücksetzen der Pumpeneinstellungen auf Werkseinstellung ersetzt die aktuellen Einstellungen der Pumpe!

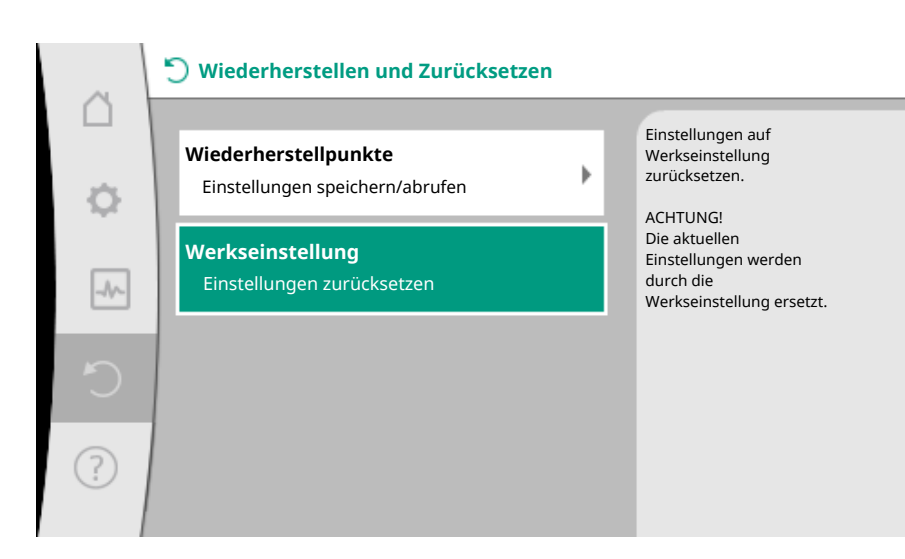

Fig. 87: Werkseinstellung

13 Hilfe

13.1 Hilfesystem

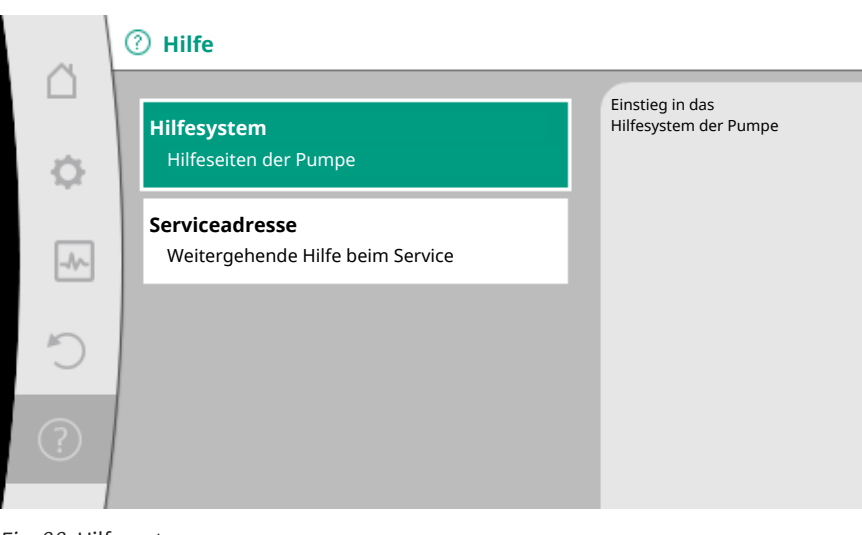

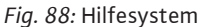

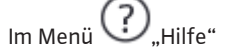

1. "Hilfesystem"

befinden sich viele grundlegende Informationen, die helfen das Produkt und die Funktionen zu verstehen. Mit dem Betätigen der Kontext-Taste werden weitere Informationen zu den jeweils angezeigten Themen erreicht. Ein Zurückkehren zur vorherigen Hilfeseite ist jederzeit über das Drücken der Kontext-Taste wund die Auswahl "zurück" möglich.

13.2 Service-Kontakt

Bei Fragen zum Produkt sowie im Problemfall können die Kontaktdaten des Werkskundendienstes unter

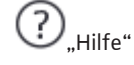

- 1. "Serviceadresse"
  - aufgerufen werden.

|       | ⑦ Hilfe                                            |                                                                                           |
|-------|----------------------------------------------------|-------------------------------------------------------------------------------------------|
| <br>¢ | <b>Hilfesystem</b><br>Hilfeseiten der Pumpe        | Anzeige der<br>Kontaktadresse, unter<br>der Sie Ihren Service in<br>Ihrem Land erreichen. |
|       | Serviceadresse<br>Weitergehende Hilfe beim Service |                                                                                           |
| C     |                                                    |                                                                                           |
| ?     |                                                    |                                                                                           |

Fig. 89: Serviceadresse

Die Kontaktdaten sind abhängig von der Landeseinstellung im Menü "Land, Sprache, Einheit". Es werden je Land immer lokale Adressen genannt.

Für Wartungs-/Reparaturarbeiten oder Demontage muss die Pumpe außer Betrieb ge-

### 14 Wartung

### 14.1 Außerbetriebnahme

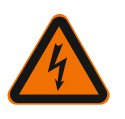

### GEFAHR

Stromschlag!

nommen werden.

Bei Arbeiten an elektrischen Geräten besteht Lebensgefahr durch Stromschlag.

- Arbeiten an elektrischen Bauteilen nur durch Elektrofachkräfte ausführen lassen!
- Pumpe allpolig spannungsfrei schalten und gegen unbefugtes Wiedereinschalten sichern!
- Immer Spannungsversorgung von Pumpe und gegebenenfalls SSM und SBM abschalten!
- Wegen noch vorhandener personengefährdender Berührungsspannung dürfen die Arbeiten am Modul erst nach Ablauf von 5 Minuten begonnen werden!
- Prüfen, ob alle Anschlüsse (auch potentialfreie Kontakte) spannungsfrei sind!
- Auch im spannungsfrei geschalteten Zustand kann die Pumpe durchströmt werden. Der angetriebene Rotor induziert eine berührungsgefährliche Spannung, die an den Motorkontakten anliegt. Vorhandene Absperrarmaturen vor und hinter der Pumpe schließen!
- Bei beschädigtem Regelmodul/Wilo-Connector die Pumpe nicht in Betrieb nehmen!
- Bei unzulässigem Entfernen von Einstell– und Bedienelementen am Regelmodul besteht die Gefahr eines Stromschlags bei Berührung innenliegender elektrischer Bauteile!

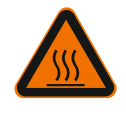

### WARNUNG

### Verbrennungsgefahr!

Je nach Betriebszustand der Pumpe und der Anlage (Temperatur des Fördermediums) kann die gesamte Pumpe sehr heiß werden.

- Es besteht Verbrennungsgefahr bei Berührung der Pumpe!
- Anlage und Pumpe auf Raumtemperatur abkühlen lassen!

Sämtliche Sicherheitshinweise aus den Kapiteln "Sicherheitsrelevante Informationen [> 5]" bis "Elektrischer Anschluss [> 24]" befolgen!

Nach erfolgten Wartungs- und Reparaturarbeiten die Pumpe entsprechend dem Kapitel "Installation [▶ 16]" und "Elektrischer Anschluss [▶ 24]" einbauen und anschließen. Das Einschalten der Pumpe erfolgt entsprechend Kapitel "In Betrieb nehmen [▶ 37]".

### 14.2 Demontage/Montage

Vor jeder Demontage/Montage sicherstellen, dass das Kapitel "Außerbetriebnahme" berücksichtigt wurde!

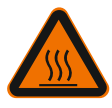

## WARNUNG

### Verbrennungsgefahr!

Unsachgemäße Demontage/Montage kann zu Personen– und Sachschäden führen. Je nach Betriebszustand der Pumpe und der Anlage (Temperatur des Fördermediums) kann die gesamte Pumpe sehr heiß werden. Es besteht Verbrennungsgefahr bei Berührung der Pumpe!

Anlage und Pumpe auf Raumtemperatur abkühlen lassen!

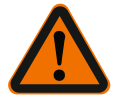

### WARNUNG

Verbrühungsgefahr!

Das Fördermedium steht unter hohem Druck und kann sehr heiß sein. Es besteht Verbrühungsgefahr durch austretendes heißes Medium!

- Absperrarmaturen auf beiden Seiten der Pumpe schließen!
- Anlage und Pumpe auf Raumtemperatur abkühlen lassen!
- Abgesperrten Anlagenzweig entleeren!
- Bei fehlenden Absperrarmaturen Anlage entleeren!
- Herstellerangaben und Sicherheitsdatenblätter zu möglichen Zusatzstoffen in der Anlage beachten!

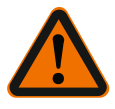

### WARNUNG

Verletzungsgefahr!

Verletzungsgefahr durch Herabfallen des Motors/der Pumpe nach dem Lösen der Befestigungsschrauben.

 Nationale Vorschriften zur Unfallverhütung sowie eventuelle interne Arbeits-, Betriebsund Sicherheitsvorschriften des Betreibers beachten. Ggf. Schutzausrüstung tragen!

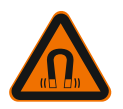

### GEFAHR

### Lebensgefahr!

Der Permanentmagnetrotor im Inneren der Pumpe kann bei Demontage für Personen mit medizinischen Implantaten lebensgefährlich sein.

- Die Entnahme des Rotors aus dem Motorgehäuse ist nur durch autorisiertes Fachpersonal zulässig!
- Wird die aus Laufrad, Lagerschild und Rotor bestehende Einheit aus dem Motor herausgezogen, sind besonders Personen, die medizinische Hilfsmittel wie Herzschrittmacher, Insulinpumpen, Hörgeräte, Implantate oder ähnliches verwenden, gefährdet. Tod, schwere Körperverletzung und Sachschäden können die Folge sein. Für diese Personen ist in jedem Fall eine arbeitsmedizinische Beurteilung erforderlich!
- Es besteht Quetschgefahr! Beim Herausziehen des Rotors aus dem Motor kann dieser durch das starke Magnetfeld schlagartig in seine Ausgangslage zurückgezogen werden!
- Befindet sich der Rotor außerhalb des Motors, können magnetische Gegenstände schlagartig angezogen werden. Dies kann Körperverletzungen und Sachschäden zur Folge haben!
- Elektronische Geräte können durch das starke Magnetfeld des Rotors in ihrer Funktion beeinträchtigt oder beschädigt werden!

Im zusammengebauten Zustand wird das Magnetfeld des Rotors im Eisenkreis des Motors geführt. Dadurch ist außerhalb der Maschine kein gesundheitsschädliches oder beeintächigendes Magnetfeld nachweisbar.

### 14.2.1 Demontage/Montage des Motors

Vor jeder Demontage/Montage des Motors sicherstellen, dass das Kapitel "Außerbetriebnahme" berücksichtigt wurde!

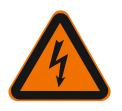

### GEFAHR

Lebensgefahr durch Stromschlag! Generator- oder Turbinenbetrieb bei Durchströmung der Pumpe!

Auch ohne Modul (ohne elektrischen Anschluss) kann an den Motorkontakten eine berührungsgefährliche Spannung anliegen.

- Eine Durchströmung der Pumpe während der Montage/Demontagearbeiten vermeiden!
- Vorhandene Absperrarmaturen vor und hinter der Pumpe schließen!
- Bei fehlenden Absperrarmaturen Anlage entleeren!

### Demontage des Motors

- 1. Sensorkabel vorsichtig vom Regelmodul abziehen.
- 2. Sensorkabel aus Kabelklipsen lösen.
- 3. Kabelklipse mit Hilfe eines Schraubendrehers vorsichtig von den Motorbefestigungsschrauben abheben und beiseite legen.
- 4. Motorbefestigungsschrauben lösen.

### VORSICHT

### Sachschäden!

Wird bei Wartungs- oder Reparaturarbeiten der Motorkopf vom Pumpengehäuse getrennt:

- O-Ring zwischen Motorkopf und Pumpengehäuse ersetzen!
- O-Ring unverdreht, in der zum Laufrad weisenden Abkantung des Lagerschilds, montieren!
- Auf korrekten Sitz des O-Rings achten!
- Leckageprüfung bei größtmöglichem zulässigem Betriebsdruck durchführen!

#### Montage des Motors

Die Montage des Motors erfolgt in umgekehrter Reihenfolge zur Demontage.

- 1. Motorbefestigungsschrauben über Kreuz anziehen. Anzugsdrehmomente beachten! (Tabelle, siehe Kapitel "Ausrichten des Motorkopfs [> 21]").
- 2. Kabelklipse auf zwei Motorbefestigungsschrauben drücken.
- 3. Sensorkabel in die Regelmodul-Schnittstelle stecken und das Sensorkabel in die Kabelklipse drücken.

#### **HINWEIS**

Wenn die Zugänglichkeit der Schrauben am Motorflansch nicht gewährleistet ist, kann das Regelmodul vom Motor getrennt werden, (siehe Kapitel "Ausrichten des Motorkopfs").

Bei Doppelpumpen muss gegebenenfalls das Doppelpumpenkabel, das die Motoren verbindet, gelöst oder gesteckt werden.

Inbetriebnahme der Pumpe siehe Kapitel "In Betrieb nehmen [ 37]".

Soll nur das Regelmodul in eine andere Position gebracht werden, muss der Motor nicht komplett aus dem Pumpengehäuse gezogen werden. Der Motor kann im Pumpengehäuse steckend in die gewünschte Position gedreht werden (zulässige Einbaulagen beachten). Siehe Kapitel "Ausrichten des Motorkopfs [▶ 21]".

#### HINWEIS

Generell den Motorkopf verdrehen, bevor die Anlage befüllt ist.

Dichtigkeitsprüfung vornehmen!

14.2.2 Demontage/Montage des Regelmoduls

Vor jeder Demontage/Montage des Regelmoduls sicherstellen, dass das Kapitel "Außerbetriebnahme" berücksichtigt wurde!

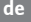

### GEFAHR

### Lebensgefahr durch Stromschlag! Generator- oder Turbinenbetrieb bei Durchströmung der Pumpe!

Auch ohne Modul (ohne elektrischen Anschluss) kann an den Motorkontakten eine berührungsgefährliche Spannung anliegen.

- Eine Durchströmung der Pumpe während der Montage/Demontagearbeiten vermeiden!
- Vorhandene Absperrarmaturen vor und hinter der Pumpe schließen!
- Bei fehlenden Absperrarmaturen Anlage entleeren!
- Keine Gegenstände (z.B. Nagel, Schraubendreher, Draht) in die Kontaktierung am Motor stecken!

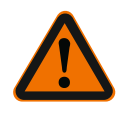

### WARNUNG

### Personen und Sachschäden!

Unsachgemäße Demontage/Montage kann zu Personen- und Sachschäden führen. Ein falsches Modul führt zur Überhitzung der Pumpe.

Beim Modultausch auf richtige Zuordnung von Pumpe/Regelmodul achten!

### Demontage des Regelmoduls

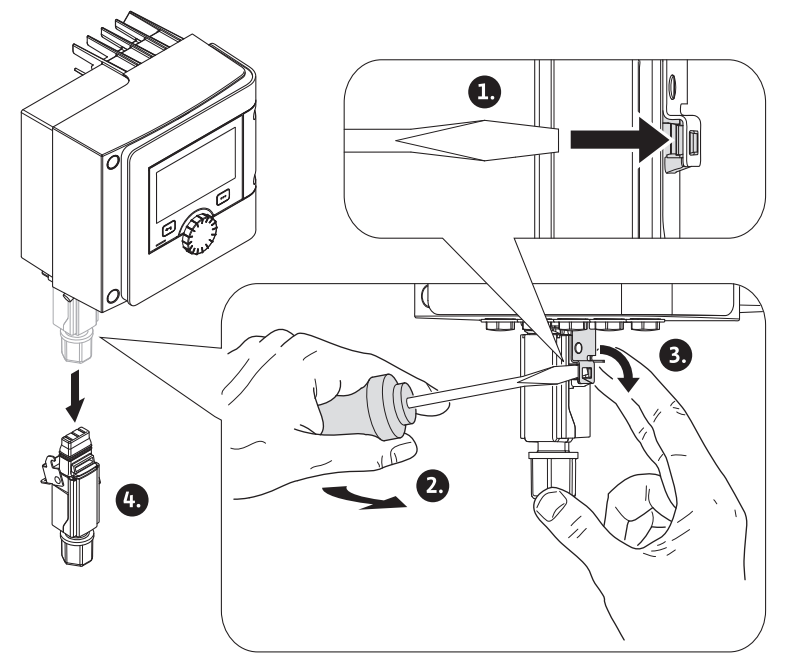

Fig. 90: Wilo-Connector demontieren

- 1. Haltebügel des Wilo-Connectors mit Hilfe eines Schraubendrehers lösen und Stecker abziehen.
- 2. Sensorkabel/Doppelpumpenkabel vorsichtig vom Regelmodul abziehen.
- 3. Schrauben des Moduldeckels lösen.

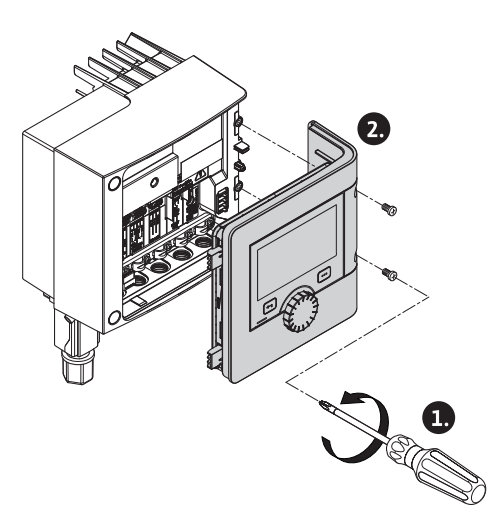

Fig. 91: Moduldeckel öffnen

- 4. Moduldeckel abnehmen.
- 5. Alle aufgelegten/angeschlossenen Kabel im Klemmenraum abklemmen, Schirmauflage und Mutter der Kabelverschraubung lösen.
- 6. Alle Kabel aus der Kabelverschraubung herausziehen.

#### **HINWEIS**

Zum Lösen der Litzen: Federklemme "Cage Clamp" der Firma WAGO öffnen! Litzen erst dann herausziehen!

- 7. Gegebenenfalls das CIF-Modul lösen und entfernen.
- 8. Innensechskantschrauben (M4) im Regelmodul lösen.
- 9. Regelmodul vom Motor abziehen.

#### Montage des Regelmoduls

Die Montage des Regelmoduls erfolgt in umgekehrter Reihenfolge zur Demontage.

14.2.3 Demontage/Montage des Sensors am Pumpengehäuse

# Vor jeder Demontage/Montage des Sensors am Pumpengehäuse sicherstellen, dass das Kapitel "Außerbetriebnahme" berücksichtigt wurde!

Der Sensor am Pumpengehäuse dient der Temperaturmessung.

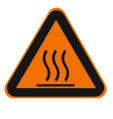

## WARNUNG

### Heiße Bauteile!

Pumpengehäuse, Motorgehäuse und unteres Modulgehäuse können heiß werden und bei Berührung zu Verbrennungen führen.

Pumpe vor allen Arbeiten abkühlen lassen!

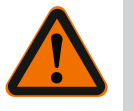

## WARNUNG

### Heiße Medien!

Bei hohen Medientemperaturen und Systemdrücken besteht Verbrühungsgefahr durch austretendes heißes Medium.

Restdruck im Bereich der Pumpe zwischen den Absperrarmaturen kann den gelösten Sensor schlagartig aus dem Pumpengehäuse herausdrücken.

- Absperrarmaturen schließen oder System entleeren!
- Herstellerangaben und Sicherheitsdatenblätter zu möglichen Zusatzstoffen in der Anlage beachten!

#### Demontage des Sensors

 Bei Einzelpumpen die zweiteilige Wärmeisolierung vom Pumpengehäuse demontieren.

- 2. Sensorstecker vom Sensor abziehen.
- 3. Schrauben des Befestigungsblechs lösen.
- 4. Sensor herausziehen. Dabei den Sensor gegebenenfalls mit einem flachen Schraubendreher an der Nut anheben.

#### Montage des Sensors am Pumpengehäuse

Die Montage des Sensors am Pumpengehäuse erfolgt in umgekehrter Reihenfolge zur Demontage.

### HINWEIS

Bei der Montage des Sensors auf korrekten Sitz achten!

1. Den Steg, der sich am Sensor befindet, in die Nut an der Sensoröffnung schieben.

14.3 Pumpenentlüftung Lufteinschlüsse im Pumpengehäuse führen zu Geräuschen. Eine Entlüftung der Pumpenhydraulik erfolgt durch die Funktion "Pumpenentlüftung" im Menü und Messwerte". Im Menü 🛃 "Diagnose und Messwerte" nacheinander 1. "Wartung" 2. "Pumpenentlüftung" wählen. 14.4 Pumpen-Kick Um ein Blockieren des Laufrades/des Rotors stillstehender Pumpe über einen langen Zeitraum (z.B. inaktive Heizungsanlage im Sommer) zu vermeiden, führt die Pumpe regelmäßig einen Pumpen-Kick aus. Dabei läuft sie kurz an. Wenn die Pumpe in einem Zeitintervall von 24 Stunden nicht betriebsbedingt läuft, wird der Pumpen-Kick ausgeführt. Die Pumpe muss dabei immer mit Spannung versorgt sein. Das Zeitintervall für den Pumpen-Kick kann an der Pumpe verändert werden. Im Menü 📥 "Diagnose und Messwerte" nacheinander 1. "Wartung" 2. "Pumpenkick" wählen. Der Pumpen-Kick kann ein- und ausgeschaltet sowie das Zeitintervall von 1-24 Stunden eingestellt werden. Weitere Informationen befinden sich im Kapitel 11 "Geräteeinstellungen - "Pumpen-Kick [▶ 90]". 15 Störungen, Ursachen, Beseiti-Bei auftretenden Störungen stellt das Störungsmanagement noch realisierbare Pumgung penleistungen und Funktionalitäten zur Verfügung. Eine aufgetretene Störung wird ununterbrochen überprüft und wenn möglich, ein Notbetrieb oder der Regelungsbetrieb wiederhergestellt. Der störungsfreie Pumpenbetrieb wird wieder aufgenommen, sobald die Störungsursache nicht mehr besteht. Beispiel: Das Regelmodul ist wieder abgekühlt. Konfigurationswarnungen weisen darauf hin, dass eine unvollständige oder fehlerhafte Konfiguration die Ausführung einer gewünschten Funktion verhindert. Der Einfluss von Störungen auf SSM (Sammelstörmeldung) und SBM (Sammelbetriebsmeldung) kann in Kapitel "Kommunikationsschnittstellen: Einstellung und Funktion [▶ 70]" nachgelesen werden. 15.1 **Diagnose-Hilfen** Um die Fehleranalyse zu unterstützen, bietet die Pumpe neben den Fehleranzeigen zusätzliche Hilfen an: Diagnose-Hilfen dienen der Diagnose und Wartung von Elektronik und Schnittstellen. Neben hydraulischen und elektrischen Übersichten werden Informationen zu Schnitt-

stellen, Geräteinformationen und Herstellerkontaktdaten dargestellt.

1. "Diagnose-Hilfen" wählen.

Auswahlmöglichkeiten:

| Diagnose-Hilfen                     | Beschreibung                                                                                                    | Anzeige                                                                                                    |
|-------------------------------------|----------------------------------------------------------------------------------------------------|----------------------------------------------------------------------------------------------------|
| Übersicht hydraulische<br>Daten     | Übersicht über aktuelle hy-<br>draulische Betriebsdaten.                                                                | <ul> <li>Ist-Förderhöhe</li> <li>Ist-Volumenstrom</li> <li>Ist-Drehzahl</li> <li>Ist-Medientemperatur</li> <li>Aktive Einschränkung<br/>Beispiel: max. Pumpen-<br/>kennlinie</li> </ul>   |
| Übersicht elektrische<br>Daten      | Übersicht über aktuelle elek-<br>trische Betriebsdaten.                                                                 | <ul> <li>Netzspannung</li> <li>Leistungsaufnahme</li> <li>Aufgenommene Energie</li> <li>Aktive Einschränkung<br/>Beispiel: max. Pumpen-<br/>kennlinie</li> <li>Betriebsstunden</li> </ul> |
| Übersicht Analog-<br>eingang (Al 1) | Übersicht der Einstellungen<br>z.B. Nutzungsart<br>Temperaturfühler,<br>Signaltyp PT1000 für Rege-<br>lungsart T-const. | • Nutzungsart<br>• Signaltyp<br>• Funktion                                                                                                    |
| Übersicht Analog–<br>eingang (AI 2) | z.B. Nutzungsart<br>Temperaturfühler,<br>Signaltyp PT1000 für Rege–<br>lungsart ΔT–const.                               | • Nutzungsart<br>• Signaltyp<br>• Funktion                                                                                                    |
| SSM-Relais Zwangs-<br>steuerung     | Zwangssteuerung des SSM-<br>Relais,<br>um Relais und elektrischen<br>Anschluss zu überprüfen.                           | <ul> <li>Normal</li> <li>Gezwungen aktiv</li> <li>Gezwungen inaktiv</li> <li><sup>2)</sup></li> </ul>                                                                                     |
| SBM-Relais Zwangs-<br>steuerung     | Zwangssteuerung des SBM–<br>Relais,<br>um Relais und elektrischen<br>Anschluss zu überprüfen.                           | <ul> <li>Normal</li> <li>Gezwungen aktiv</li> <li>Gezwungen inaktiv</li> </ul>                                                                                                    |
| Geräte-Information                  | Anzeige verschiedener Gerä-<br>te–Informationen.                                                                        | <ul> <li>Pumpentyp</li> <li>Artikelnummer</li> <li>Seriennummer</li> <li>Software-Version</li> <li>Hardware-Version</li> </ul>                                                            |
| Hersteller-Kontakt                  | Anzeige der Kontaktdaten<br>des Werkskundendienstes.                                                                    | • Kontaktdaten                                                                                                    |

Tab. 45: Auswahlmöglichkeit Diagnose-Hilfen

<sup>1)</sup> Informationen zu Nutzungsart, Signaltyp und Funktionen siehe Kapitel "Anwendung und Funktion der Analogeingänge Al 1 und Al 2 [▶ 74]". <sup>2)</sup> Siehe Kapitel "SSM-/SBM-Relais Zwangssteuerung [▶ 72]".

### 15.2 Störungen ohne Fehlermeldungen

| Störungen                   | Ursachen                                              | Beseitigung                                                     |
|-----------------------------|-------------------------------------------------------|-----------------------------------------------------------------|
| Dumpa läuft pickt           | Elektrische Sicherung de–<br>fekt.                    | Sicherungen überprüfen.                                         |
| Pumpe lautt nicht.          | Pumpe hat keine Spannung.                             | Spannungsunterbrechung be-<br>heben.                            |
| Pumpe macht Ge-<br>räusche. | Kavitation durch<br>unzureichenden Vorlauf-<br>druck. | Systemvordruck innerhalb<br>des zulässigen Bereichs<br>erhöhen. |

| - 1 | r. 1 |
|-----|------|
|     |      |
|     |      |
|     |      |
|     |      |

| Störungen | Ursachen | Beseitigung                                                                      |
|-----------|----------|----------------------------------------------------------------------------------|
|           |          | Förderhöheneinstellung<br>überprüfen, evtl. niedrigere<br>Förderhöhe einstellen. |

15.3 Fehlermeldungen

### Tab. 46: Störungen mit externen Störquellen

### Anzeige einer Fehlermeldung im graphischen Display

- Die Statusanzeige ist rot eingefärbt.
- Fehlermeldung, Fehler-Code (E...), Ursache und Abhilfe werden in Textform beschrieben.

### Anzeige einer Fehlermeldung im 7-Segment LED-Display

• Ein Fehler-Code (E...) wird angezeigt.

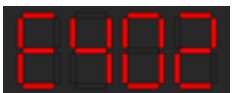

### Fig. 92: Anzeige Fehler-Code

Liegt ein Fehler vor, fördert die Pumpe nicht. Stellt die Pumpe bei der fortlaufenden Überprüfung fest, dass die Fehlerursache nicht mehr vorliegt, wird die Fehlermeldung zurückgenommen und der Betrieb wieder aufgenommen.

Liegt eine Fehlermeldung vor, ist das Display permanent eingeschaltet und der grüne LED-Indikator ist aus.

| Code | Fehler                                                                                                    | Ursache                                                                    | Abhilfe                                                                                                    |  |
|------|----------------------------------------------------------------------------------------------------|----------------------------------------------------------------------------|----------------------------------------------------------------------------------------------------|--|
| 401  | Instabile Spannungsver-<br>sorgung                                                                                                    | Instabile Spannungs–<br>versorgung.                                        | Spannungsversorgung<br>überprüfen.                                                                                                    |  |
|      | Zusatzinformation zu Ursachen und Abhilfe:<br>Spannungsversorgung zu instabil.<br>Betrieb kann nicht aufrecht erhalten werden.                                                                                                    |                                                                            |                                                                                                    |  |
|      | Unterspannung                                                                                                    | Spannungsversor-<br>gung zu niedrig.                                       | Spannungsversorgung<br>überprüfen.                                                                                                    |  |
| 402  | Zusatzinformation zu Ursachen und Abhilfe:<br>Betrieb kann nicht aufrecht erhalten werden. Mögliche Ursachen:<br>1. Netz überlastet.<br>2. Pumpe ist an falscher Spannungsversorgung angeschlossen.<br>3. Dreiphasennetz ist unsymmetrisch durch<br>ungleichmäßig angeschaltete 1–Phasenverbraucher belastet. |                                                                            |                                                                                                    |  |
| 403  | Überspannung                                                                                                    | Spannungsversor–<br>gung zu hoch.                                          | Spannungsversorgung<br>überprüfen.                                                                                                    |  |
|      | Zusatzinformation zu Ursachen und Abhilfe:<br>Betrieb kann nicht aufrecht erhalten werden. Mögliche Ursachen:<br>1. Pumpe ist an falscher Spannungsversorgung angeschlossen.<br>2. Dreiphasennetz ist unsymmetrisch durch<br>ungleichmäßig angeschaltete 1–Phasen–Verbraucher belastet.                       |                                                                            |                                                                                                    |  |
| 404  | Pumpe blockiert.                                                                                                    | Mechanischer Ein-<br>fluss unterbindet das<br>Drehen der Pumpen-<br>welle. | Überprüfen des Freilaufs<br>der sich drehenden Teile<br>im Pumpenkörper und Mo-<br>tor.<br>Ablagerungen und Fremd-<br>körper entfernen. |  |
|      | Zusatzinformation zu Ursachen und Abhilfe:<br>Neben Ablagerungen und Fremdkörpern im System kann auch die Pumpen-<br>welle durch starken Lagerverschleiß verkanten und blockieren.                                                                                                    |                                                                            |                                                                                                    |  |
| 405  | Regelmodul zu warm.                                                                                                    | Zulässige Temperatur<br>des Regelmoduls<br>überschritten.                  | Zulässige Umgebungstem-<br>peratur sicherstellen.<br>Raumlüftung verbessern.                                                            |  |
|      | Zusatzinformation zu Ursachen und Abhilfe:<br>Damit eine ausreichende Belüftung sichergestellt ist, zulässige Einbaulage<br>und Mindestabstand von Isolations– und Anlagenkomponenten einhalten.                                                                                                    |                                                                            |                                                                                                    |  |

| Code | Fehler                                                                                                    | Ursache                                                                                            | Abhilfe                                                                                                    |  |
|------|----------------------------------------------------------------------------------------------------|----------------------------------------------------------------------------------------------------|----------------------------------------------------------------------------------------------------|--|
| 406  | Motor zu warm.                                                                                                    | Zulässige Motortem–<br>peratur überschritten.                                                      | Zulässige Umgebungs-<br>und Medientemperatur si-<br>cherstellen.<br>Motorkühlung durch freie<br>Luftzirkulation sicherstel-<br>len. |  |
|      | Zusatzinformation zu Ursachen und Abhilfe:<br>Damit eine ausreichende Belüftung sichergestellt ist, zulässige Einbaulage<br>und Mindestabstand von Isolations– und Anlagenkomponenten einhalten. |                                                                                                    |                                                                                                    |  |
|      | Verbindung zwischen<br>Motor und Modul unter-<br>brochen.                                                                                                    | Elektrische Verbin-<br>dung zwischen Motor<br>und Modul fehlerhaft.                                | Überprüfen der Motor–<br>Modul–Verbindung.                                                                                          |  |
| 407  | Zusatzinformation zu Ursachen und Abhilfe:<br>Um die Kontakte zwischen Modul und Motor zu überprüfen, Regelmodul de-<br>montieren.                                                               |                                                                                                    |                                                                                                    |  |
| 408  | Pumpe wird gegen die<br>Flussrichtung durch–<br>strömt.                                                                                                    | Äußere Einflüsse ver-<br>ursachen eine Durch-<br>strömung gegen die<br>Flussrichtung der<br>Pumpe. | Leistungsregelung der<br>Pumpen überprüfen,<br>ggf. Rückschlagklappen<br>einbauen.                                                  |  |
|      | Zusatzinformation zu Ursachen und Abhilfe:<br>Wenn die Pumpe zu stark in entgegengesetzter Richtung durchströmt wird,<br>kann der Motor nicht mehr starten.                                      |                                                                                                    |                                                                                                    |  |
| 409  | Unvollständiges Soft-<br>ware-Update.                                                                                                    | Das Software-Update<br>wurde nicht abge-<br>schlossen.                                             | Software-Update mit neu-<br>em Software-Bundle not-<br>wendig.                                                                      |  |
|      | Zusatzinformation zu Ursachen und Abhilfe:<br>Die Pumpe kann nur mit abgeschlossenem Software-Update arbeiten.                                                                                   |                                                                                                    |                                                                                                    |  |
| 410  | Spannung Analog-<br>eingang überlastet.                                                                                                    | Spannung Analog-<br>eingang kurzge-<br>schlossen oder zu<br>stark belastet.                        | Angeschlossene Leitung<br>und Verbraucher an Span-<br>nungsversorgung Analog-<br>eingang auf Kurzschluss<br>überprüfen.             |  |
|      | Zusatzinformation zu Ursachen und Abhilfe:<br>Der Fehler beeinträchtigt die Binäreingänge. EXT. AUS ist eingestellt. Die<br>Pumpe steht.                                                         |                                                                                                    |                                                                                                    |  |
| 420  | Motor oder Regelmodul<br>defekt.                                                                                                    | Motor oder Regel–<br>modul defekt.                                                                 | Motor und/oder Regel-<br>modul austauschen.                                                                                         |  |
|      | Zusatzinformation zu Ursachen und Abhilfe:<br>Die Pumpe kann nicht feststellen, welches der beiden Bauteile defekt ist.<br>Service kontaktieren.                                                 |                                                                                                    |                                                                                                    |  |
|      | Regelmodul defekt.                                                                                                    | Regelmodul defekt.                                                                                 | Regelmodul austauschen.                                                                                                    |  |
| 421  | Zusatzinformation zu Urs<br>Service kontaktieren.                                                                                                    | usatzinformation zu Ursachen und Abhilfe:<br>ervice kontaktieren.                                  |                                                                                                    |  |
| 449  | Motorfehler                                                                                                    | Die Pumpe ermittelt<br>genaue Fehlerursa-<br>che.                                                  | Die Pumpe informiert nach<br>einigen Sekunden<br>über die ermittelte Fehler-<br>ursache und die geeigne-<br>ten Gegenmaßnahmen.     |  |
|      | Zusatzinformation zu Ursachen und Abhilfe:<br>Ein Motorfehler stoppt die Pumpe. Die Fehlerursache wird innerhalb von Se-<br>kunden untersucht.                                                   |                                                                                                    |                                                                                                    |  |

Tab. 47: Fehlermeldungen

15.4 Warnmeldungen

### Anzeige einer Warnung im graphischen Display:

### Die Statusanzeige ist gelb eingefärbt.

• Warnmeldung, Warnungs-Code (W...), Ursache und Abhilfe werden in Textform beschrieben.

### Anzeige einer Warnung im 7-Segment LED-Display:

de

• Die Warnung wird mit einem rot eingefärbten Warnungs-Code (H...) angezeigt.

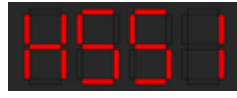

Fig. 93: Anzeige Warnungs-Code

Eine Warnung weist auf eine Einschränkung der Pumpenfunktion hin. Die Pumpe fördert mit eingeschränktem Betrieb (Notbetrieb) weiter.

Je nach Warnungsursache führt der Notbetrieb zu einer Einschränkung der Regelungsfunktion bis hin zum Rückfall auf eine feste Drehzahl.

Stellt die Pumpe bei der fortlaufenden Überprüfung fest, dass die Warnungsursache nicht mehr vorliegt, wird die Warnung zurück- und der Betrieb wieder aufgenommen.

Liegt eine Warnmeldung vor, ist das Display permanent eingeschaltet und der grüne LED-Indikator ist aus.

| Code | Fehler                                                                                                    | Ursache                                                                                                  | Abhilfe                                                                                      |  |
|------|----------------------------------------------------------------------------------------------------|----------------------------------------------------------------------------------------------------|----------------------------------------------------------------------------------------------|--|
| 550  | Pumpe wird gegen die<br>Flussrichtung durch–<br>strömt.                                                                                                    | Äußere Einflüsse ver-<br>ursachen eine Durch-<br>strömung gegen die<br>Flussrichtung der<br>Pumpe.       | Leistungsregelung der an-<br>deren Pumpen überprüfen,<br>ggf. Rückschlagklappen<br>einbauen. |  |
|      | Zusatzinformation zu Ursachen und Abhilfe:<br>Wenn die Pumpe zu stark in entgegengesetzter Richtung durchströmt wird,<br>kann der Motor nicht mehr starten.                                                                       |                                                                                                    |                                                                                              |  |
| 551  | Unterspannung                                                                                                    | Spannungsversor-<br>gung ist unter 195 V<br>gefallen.                                                    | Spannungsversorgung<br>überprüfen.                                                           |  |
|      | Zusatzinformation zu Ursachen und Abhilfe:<br>Die Pumpe läuft. Unterspannung reduziert die Leistungsfähigkeit der Pumpe.<br>Wenn die Spannung unter 160 V fällt, kann der reduzierte Betrieb nicht auf-<br>recht erhalten werden. |                                                                                                    |                                                                                              |  |
| 552  | Pumpe wird in Flussrich-<br>tung fremd durch-<br>strömt.                                                                                                    | Äußere Einflüsse ver-<br>ursachen eine Durch-<br>strömung in Fluss-<br>richtung der Pumpe.               | Leistungsregelung der an-<br>deren Pumpen überprüfen.                                        |  |
|      | Zusatzinformation zu Ursachen und Abhilfe:<br>Die Pumpe kann trotz Durchströmung starten.                                                                                                    |                                                                                                    |                                                                                              |  |
|      | Regelmodul defekt.                                                                                                    | Regelmodul defekt.                                                                                       | Regelmodul austauschen.                                                                      |  |
| 553  | Zusatzinformation zu Ursachen und Abhilfe:<br>Die Pumpe läuft, kann unter Umständen aber nicht die volle Leistung bereit<br>stellen.<br>Service kontaktieren.                                                                     |                                                                                                    |                                                                                              |  |
| 554  | MFA <sup>1)</sup> Pumpe nicht er-<br>reichbar.                                                                                                    | Eine MFA <sup>1)</sup> Partner–<br>pumpe reagiert nicht<br>mehr auf Anfragen.                            | Wilo Net Verbindung oder<br>Spannungsversorgung der<br>Partnerpumpe überprüfen.              |  |
|      | Zusatzinformation zu Ursachen und Abhilfe:<br>In der MFA <sup>1)</sup> Übersicht Überprüfung der mit (!) markierten Pumpen.<br>Die Versorgung ist sichergestellt, ein Ersatzwert wird angenommen.                                 |                                                                                                    |                                                                                              |  |
| 555  | Nicht plausibler Sensor-<br>wert an Analogeingang<br>Al 1.                                                                                                    | Die Konfiguration und<br>das anliegende Signal<br>führen zu einem nicht<br>verwendbaren Sen-<br>sorwert. | Konfiguration des Ein-<br>gangs und des angeschlos-<br>senen Sensors überprüfen.             |  |
|      | Zusatzinformation zu Ursachen und Abhilfe:<br>Fehlerhafte Sensorwerte können zu Ersatzbetriebsarten führen,<br>die die Funktion der Pumpe ohne den benötigten Sensorwert sicherstellen.                                           |                                                                                                    |                                                                                              |  |
| 556  | Kabelbruch an Analog-<br>eingang Al 1.                                                                                                    | Die Konfiguration und<br>das anliegende Signal<br>führen zur Erkennung<br>Kabelbruch.                    | Konfiguration des Ein-<br>gangs und des angeschlos-<br>senen Sensors überprüfen.             |  |

| Code | Fehler                                                                                                    | Ursache                                                                                                    | Abhilfe                                                                                                    |  |
|------|----------------------------------------------------------------------------------------------------|----------------------------------------------------------------------------------------------------|----------------------------------------------------------------------------------------------------|--|
|      | Zusatzinformation zu Ursachen und Abhilfe:<br>Kabelbrucherkennung kann zu Ersatzbetriebsarten führen, die den Betrieb<br>ohne den benötigten externen Wert sicherstellen. |                                                                                                    |                                                                                                    |  |
| 557  | Nicht plausibler Sensor-<br>wert an Analogeingang<br>Al 2.                                                                                                    | Die Konfiguration und<br>das anliegende Signal<br>führen zu einem nicht<br>verwendbaren Sen-<br>sorwert.                                                                                | Konfiguration des Ein-<br>gangs und des angeschlos-<br>senen Sensors überprüfen.                                        |  |
|      | Zusatzinformation zu Urs<br>Fehlerhafte Sensorwerte<br>die die Funktion der Pum                                                                                           | Zusatzinformation zu Ursachen und Abhilfe:<br>Fehlerhafte Sensorwerte können zu Ersatzbetriebsarten führen,<br>die die Funktion der Pumpe ohne den benötigten Sensorwert sicherstellen. |                                                                                                    |  |
| 558  | Kabelbruch an Analog-<br>eingang Al 2.                                                                                                    | Die Konfiguration und<br>das anliegende Signal<br>führen zur Erkennung<br>Kabelbruch.                                                                                                   | Konfiguration des Ein-<br>gangs und des angeschlos-<br>senen Sensors überprüfen.                                        |  |
|      | Zusatzinformation zu Ursachen und Abhilfe:<br>Kabelbrucherkennung kann zu Ersatzbetriebsarten führen, die den Betrieb<br>ohne den benötigten externen Wert sicherstellen. |                                                                                                    |                                                                                                    |  |
| 550  | Regelmodul zu warm.                                                                                                    | Zulässige Temperatur<br>des Regelmoduls<br>überschritten.                                                                                                    | Zulässige Umgebungstem-<br>peratur sicherstellen.<br>Raumlüftung verbessern.                                            |  |
| 525  | Zusatzinformation zu Ursachen und Abhilfe:<br>Eingeschränkter Betrieb der Pumpe, um Schäden an Elektronikkomponenten<br>zu vermeiden.                                     |                                                                                                    |                                                                                                    |  |
|      | Unvollständiges Soft-<br>ware-Update.                                                                                                    | Das Software-Update<br>wurde nicht abge-<br>schlossen.                                                                                                    | Software-Update mit neu-<br>em Software-Bundle emp-<br>fohlen.                                                          |  |
| 500  | Zusatzinformation zu Ursachen und Abhilfe:<br>Software-Update wurde nicht durchgeführt, Pumpe arbeitet mit vorheriger<br>Software-Version weiter.                         |                                                                                                    |                                                                                                    |  |
| 561  | Spannung Analog–<br>eingang überlastet (bi–<br>när).                                                                                                    | Spannung Analog-<br>eingang kurzge-<br>schlossen oder zu<br>stark belastet.                                                                                                    | Angeschlossene Leitung<br>und Verbraucher an Span-<br>nungsversorgung Analog-<br>eingang auf Kurzschluss<br>überprüfen. |  |
|      | Zusatzinformation zu Ursachen und Abhilfe:<br>Binäreingänge sind beeinträchtigt. Funktionen der Binäreingänge stehen<br>nicht zur Verfügung.                              |                                                                                                    |                                                                                                    |  |
| 562  | Spannung Analog-<br>eingang überlastet<br>(analog).                                                                                                    | Spannung Analog-<br>eingang kurzge-<br>schlossen oder zu<br>stark belastet.                                                                                                    | Angeschlossene Leitung<br>und Verbraucher an Span-<br>nungsversorgung Analog-<br>eingang auf Kurzschluss<br>überprüfen. |  |
|      | Zusatzinformation zu Ursachen und Abhilfe:<br>Funktionen der Analogeingänge sind beeinträchtigt.                                                                          |                                                                                                    |                                                                                                    |  |
| 563  | Sensorwert von GLT<br>fehlt.                                                                                                    | Sensorquelle oder<br>GLT ist falsch konfi-<br>guriert.<br>Kommunikation ist<br>ausgefallen.                                                                                             | Konfiguration und Funkti-<br>on der GLT überprüfen.                                                                     |  |
|      | Zusatzinformation zu Ursachen und Abhilfe:<br>Funktionen der Regelung sind beeinträchtigt. Eine Ersatzfunktion ist aktiv.                                                 |                                                                                                    |                                                                                                    |  |
| 564  | Sollwert von GLT fehlt.                                                                                                    | Sensorquelle oder<br>GLT ist falsch konfi–<br>guriert.<br>Kommunikation ist<br>ausgefallen.                                                                                             | Konfiguration und Funkti-<br>on der GLT überprüfen.                                                                     |  |
|      | Zusatzinformation zu Ursachen und Abhilfe:<br>Funktionen der Regelung sind beeinträchtigt. Eine Ersatzfunktion ist aktiv.                                                 |                                                                                                    |                                                                                                    |  |

| <br>  |
|-------|
| <br>  |
| <br>- |
|       |

| Code                                                                                                    | Fehler                                                                                                    | Ursache                                                                            | Abhilfe                                                                                                    |  |
|----------------------------------------------------------------------------------------------------|----------------------------------------------------------------------------------------------------|------------------------------------------------------------------------------------|----------------------------------------------------------------------------------------------------|--|
| 565                                                                                                    | Signal zu stark an<br>Analogeingang Al 1.                                                                                                    | Das anliegende Signal<br>liegt deutlich über<br>dem erwarteten Ma-<br>ximum.       | Eingangssignal überprüfen.                                                                                        |  |
|                                                                                                    | Zusatzinformation zu Urs<br>Das Signal wird mit maxir                                                                                                    | achen und Abhilfe:<br>nalem Wert verarbeitet.                                      |                                                                                                    |  |
| 566                                                                                                    | Signal zu stark an<br>Analogeingang Al 2.                                                                                                    | Das anliegende Signal<br>liegt deutlich über<br>dem erwarteten Ma-<br>ximum.       | Eingangssignal überprüfen.                                                                                        |  |
|                                                                                                    | Zusatzinformation zu Ursachen und Abhilfe:<br>Das Signal wird mit maximalem Wert verarbeitet.                                                                                                    |                                                                                    |                                                                                                    |  |
| 567                                                                                                    | Kalibrierung des Wilo-<br>Sensors fehlt.                                                                                                    | Gleichzeitiger Aus-<br>tausch von Regel-<br>modul und Sensor<br>durch Ersatzteile. | Zurücktauschen eines Bau-<br>teils, kurze Inbetriebnahme<br>und erneuter Austausch<br>gegen das Ersatzteil.       |  |
| Zusatzinformation zu Ursachen und Abhilfe:<br>Die Pumpenfunktion ist geringfügig beeinträchtigt.<br>Die Pumpe kann den Volumenstrom nicht mehr genau ermitteln. |                                                                                                    |                                                                                    | gt.<br>enau ermitteln.                                                                                            |  |
| F 6 9                                                                                                    | Wilo-Sensor kann nicht<br>arbeiten.                                                                                                    | Wilo-Sensor kann<br>kein Medium erken-<br>nen.                                     | Mediumverfügbarkeit prü-<br>fen.<br>Absperrschieber prüfen.<br>Trockenlauf?<br>Pumpe entlüften.                   |  |
| 200                                                                                                    | Zusatzinformation zu Ursachen und Abhilfe:<br>Die Pumpenfunktion ist geringfügig beeinträchtigt.<br>Die Pumpe kann den Volumenstrom nicht mehr genau ermitteln.<br>Während der Erstinbetriebnahme kann die in der Pumpe verbliebene Luft eine<br>Ursache sein. |                                                                                    |                                                                                                    |  |
| 569                                                                                                    | Konfiguration fehlt.                                                                                                    | Die Konfiguration der<br>Pumpe fehlt.                                              | Pumpe konfigurieren.<br>Software-Update empfoh-<br>len.                                                           |  |
|                                                                                                    | Zusatzinformation zu Urs<br>Pumpe arbeitet im Ersatz                                                                                                    | achen und Abhilfe:<br>betrieb.                                                     |                                                                                                    |  |
|                                                                                                    | Regelmodul zu warm.                                                                                                    | Zulässige Temperatur<br>des Regelmoduls<br>überschritten.                          | Zulässige Umgebungstem–<br>peratur sicherstellen.<br>Raumlüftung verbessern.                                      |  |
| 570                                                                                                    | 570 Zusatzinformation zu Ursachen und Abhilfe:<br>Das Regelmodul muss bei deutlicher Überhitzung den Betrieb der Pur<br>stellen,<br>um Schäden an Elektronikkomponenten zu vermeiden.                                                                          |                                                                                    |                                                                                                    |  |
| 571                                                                                                    | Doppelpumpenverbin-<br>dung unterbrochen.                                                                                                    | Die Verbindung zum<br>Doppelpumpenpart-<br>ner kann nicht herge-<br>stellt werden. | Spannungsversorgung des<br>Doppelpumpenpartners,<br>der Kabelverbindung und<br>der Konfiguration überprü-<br>fen. |  |
|                                                                                                    | Zusatzinformation zu Ursachen und Abhilfe:<br>Die Pumpenfunktion ist geringfügig beeinträchtigt. Der Motorkopf erfüllt die<br>Pumpenfunktion bis zur Leistungsgrenze.                                                                                          |                                                                                    |                                                                                                    |  |
| 572                                                                                                    | Trockenlauf erkannt.                                                                                                    | Die Pumpe hat eine<br>zu geringe Leistungs-<br>aufnahme erkannt.                   | Wasserdruck, Ventile und<br>Rückschlagklappen über–<br>prüfen.                                                    |  |
|                                                                                                    | Zusatzinformation zu Ursachen und Abhilfe:<br>Die Pumpe fördert kein oder nur wenig Medium.                                                                                                    |                                                                                    |                                                                                                    |  |
| 573                                                                                                    | Kommunikation zum<br>HMI unterbrochen.                                                                                                    | Interne Kommunika-<br>tion zur Display- und<br>Bedieneinheit unter-<br>brochen.    | Kontakte am Rand des<br>Klemmenraums sowie an<br>der Display– und Be–<br>dieneinheit überprüfen/<br>reinigen.     |  |

| Code  | Fehler                                                                                                    | Ursache                                                                                                    | Abhilfe                                                                   |  |
|-------|----------------------------------------------------------------------------------------------------|----------------------------------------------------------------------------------------------------|---------------------------------------------------------------------------|--|
|       | Zusatzinformation zu Ursachen und Abhilfe:<br>Die Display– und Bedieneinheit ist am Rand des geöffneten Klemmenraums<br>über 4 Kontakte mit der Pumpe verbunden.                                  |                                                                                                    |                                                                           |  |
| 57/   | Kommunikation zum<br>CIF-Modul unterbro-<br>chen.                                                                                                    | Interne Kommunika-<br>tion zum CIF-Modul<br>unterbrochen.                                                                                                   | Kontakte zwischen CIF-<br>Modul und Regelmodul<br>überprüfen/reinigen.    |  |
| 574   | Zusatzinformation zu Urs<br>Das CIF-Modul ist im Kler<br>bunden.                                                                                                    | achen und Abhilfe:<br>nmenraum über vier Koi                                                                                                    | ntakte mit der Pumpe ver-                                                 |  |
| 575   | Fernbedienung über<br>Funk nicht möglich.                                                                                                    | Das Bluetooth-Funk-<br>modul ist gestört.                                                                                                    | Software-Update empfoh-<br>len.<br>Service kontaktieren.                  |  |
|       | Zusatzinformation zu Urs<br>Die Pumpenfunktion ist r<br>Wenn ein Software-Upda                                                                                                    | Zusatzinformation zu Ursachen und Abhilfe:<br>Die Pumpenfunktion ist nicht beeinträchtigt.<br>Wenn ein Software-Update nicht ausreicht Service kontaktieren |                                                                           |  |
|       | Kommunikation zum<br>Wilo-Sensor unterbro-<br>chen.                                                                                                    | Interne Kommunika-<br>tion zum Wilo-Sensor<br>unterbrochen.                                                                                                 | Sensorkabel, Sensorste-<br>cker Wilo-Connector über-<br>prüfen.           |  |
| 5/6   | Zusatzinformation zu Ursachen und Abhilfe:<br>Die Pumpenfunktion ist geringfügig beeinträchtigt.<br>Die Pumpe kann den Volumenstrom nicht mehr genau ermitteln.                                   |                                                                                                    |                                                                           |  |
|       | Software-Update abge-<br>brochen.                                                                                                    | Das Software-Update<br>wurde nicht abge-<br>schlossen.                                                                                                    | Software-Update mit neu-<br>em Software-Bundle emp-<br>fohlen.            |  |
| 5//   | Zusatzinformation zu Ursachen und Abhilfe:<br>Software–Update wurde nicht durchgeführt, Pumpe arbeitet mit vorheriger<br>Software–Version weiter.                                                 |                                                                                                    |                                                                           |  |
| 578   | HMI defekt.                                                                                                    | Es wurde ein Defekt<br>an der Display- und<br>Bedieneinheit festge-<br>stellt.                                                                              | Display- und Bedieneinheit<br>austauschen.                                |  |
|       | Zusatzinformation zu Ursachen und Abhilfe:<br>Die Display– und Bedieneinheit ist als Ersatzteil verfügbar.                                                                                        |                                                                                                    |                                                                           |  |
| 579   | HMI-Software nicht<br>kompatibel.                                                                                                    | Display- und Be-<br>dieneinheit kann<br>nicht korrekt mit der<br>Pumpe kommunizie-<br>ren.                                                                  | Software-Update empfoh-<br>len.                                           |  |
|       | Zusatzinformation zu Ursachen und Abhilfe:<br>Die Pumpenfunktion ist nicht beeinträchtigt.<br>Wenn ein Software–Update nicht ausreicht, Service kontaktieren.                                     |                                                                                                    |                                                                           |  |
|       | Zu viele falsche PIN-<br>Eingaben.                                                                                                    | Zu viele Verbin-<br>dungsversuche mit<br>falscher PIN.                                                                                                    | Spannungsversorgung von<br>der Pumpe trennen und er-<br>neut einschalten. |  |
| 580   | Zusatzinformation zu Ursachen und Abhilfe:<br>Es wurde mehr als 5 Mal eine falsche PIN verwendet.<br>Aus Sicherheitsgründen werden bis zum Neustart weitere Verbindungsversu-<br>che unterbunden. |                                                                                                    |                                                                           |  |
| 581   | Doppelpumpe passt<br>nicht.                                                                                                    | Der Doppelpumpen-<br>partner passt nicht<br>zum Typ der Pumpe.                                                                                              | Passenden Doppelpum-<br>penpartner auswählen/in-<br>stallieren.           |  |
|       | Zusatzinformation zu Ursachen und Abhilfe:<br>Doppelpumpenfunktion nur mit zwei typengleichen Pumpen möglich.                                                                                     |                                                                                                    |                                                                           |  |
| E 0 7 | Doppelpumpe ist nicht<br>kompatibel.                                                                                                    | Doppelpumpenpart-<br>ner ist nicht zu dieser<br>Pumpe kompatibel.                                                                                           | Passenden Doppelpum-<br>penpartner auswählen/in-<br>stallieren.           |  |
| 302   | Zusatzinformation zu Ursachen und Abhilfe:<br>Doppelpumpenfunktion nur mit zwei kompatiblen, typengleichen Pumpen<br>möglich.                                                                     |                                                                                                    |                                                                           |  |
| ne |
|----|
|    |
|    |
|    |
|    |

| Code | Fehler                                                                                                    | Ursache                                                          | Abhilfe                                            |
|------|----------------------------------------------------------------------------------------------------|------------------------------------------------------------------|----------------------------------------------------|
| 583  | Medientemperatur zu<br>hoch.                                                                                                    | Die Medientempera-<br>tur ist heißer als 110<br>°C.              | Medientemperatur redu-<br>zieren.                  |
|      | Zusatzinformation zu Ursachen und Abhilfe:<br>Zu hohe Medientemperaturen führen zu erheblichen Schäden an der Pumpe.                                                                                                    |                                                                  |                                                    |
| 590  | MFA <sup>1)</sup> -Partner-Typ<br>passt nicht.                                                                                                    | Ein MFA <sup>1)</sup> Partner hat<br>nicht den passenden<br>Typ. | Typ und Software der Part-<br>nerpumpe überprüfen. |
|      | Zusatzinformation zu Ursachen und Abhilfe:<br>Für den Multi–Flow Adaptation Partner wird ein maximaler Ersatzvolumen-<br>strom bereitgestellt.<br>Überprüfung der mit (!) markierten Partner in der MFA <sup>1)</sup> Übersicht im Kon-<br>text-Menü. |                                                                  |                                                    |
|      |                                                                                                    |                                                                  |                                                    |

Tab. 48: Warnmeldungen

<sup>1)</sup> MFA= Multi-Flow Adaptation

# 15.5 Konfigurationswarnungen

Konfigurationswarnungen treten auf, wenn eine unvollständige oder widersprüchliche Konfiguration vorgenommen wurde.

# **Beispiel:**

Die Funktion "Hallentemperatur-Regelung" verlangt einen Temperaturfühler. Die entsprechende Quelle ist nicht angegeben oder nicht richtig konfiguriert.

| Code | Fehler                                                                                                    | Ursache                                                                                         | Abhilfe                                                         |  |
|------|----------------------------------------------------------------------------------------------------|-------------------------------------------------------------------------------------------------|-----------------------------------------------------------------|--|
| 601  | Sollwertquelle nicht<br>passend konfiguriert.                                                                               | Sollwert an nicht pas-<br>sende Quelle gebun-<br>den. Eingang nicht<br>passend konfiguriert.    | Quelle konfigurieren oder<br>andere Quelle wählen.              |  |
|      | Die Sollwertquelle ist nicht richtig konfiguriert. Im Kontextmenü gibt es den<br>Link zur Konfiguration der Sollwertquelle. |                                                                                                 |                                                                 |  |
| 602  | Sollwertquelle nicht<br>verfügbar.                                                                                          | Sollwert an nicht vor-<br>handenes CIF-Modul<br>gebunden.                                       | CIF-Modul stecken.<br>CIF-Modul aktivieren.                     |  |
|      | Die Sollwertquelle oder das CIF-Modul ist nicht richtig konfiguriert. Im Kon-<br>textmenü gibt es Links zur Konfiguration.  |                                                                                                 |                                                                 |  |
| 603  | Sensorquelle nicht pas-<br>send konfiguriert.                                                                               | Sensor 1 an nicht<br>passende Quelle ge-<br>bunden. Eingang<br>nicht passend konfi-<br>guriert. | Quelle konfigurieren.<br>Andere Quelle wählen.                  |  |
|      | Die Sensorquelle ist nicht richtig konfiguriert. Im Kontextmenü gibt es den<br>Link zur Konfiguration der Sensorquelle.     |                                                                                                 |                                                                 |  |
| 604  | Gleiche Sensorquelle<br>nicht möglich.                                                                                      | Sensorquellen auf<br>gleiche Quelle konfi-<br>guriert.                                          | Eine Sensorquelle auf eine<br>andere Quelle konfigurie-<br>ren. |  |
|      | Die Sensorquellen sind nicht richtig konfiguriert. Im Kontextmenü gibt es den<br>Link zur Konfiguration der Sensorquellen.  |                                                                                                 |                                                                 |  |
| 606  | Sensorquelle nicht ver–<br>fügbar.                                                                                          | Sensorwert 1 an nicht<br>vorhandenes CIF–<br>Modul gebunden.                                    | CIF-Modul stecken.<br>CIF-Modul aktivieren.                     |  |
|      | Die Sensorquelle oder das CIF-Modul ist nicht richtig konfiguriert. Im Kon-<br>textmenü gibt es Links zur Konfiguration.    |                                                                                                 |                                                                 |  |
| 607  | Sensorquelle nicht pas-<br>send konfiguriert.                                                                               | Sensor 2 an nicht<br>passende Quelle ge-<br>bunden. Eingang<br>nicht passend konfi-<br>guriert. | Quelle konfigurieren oder<br>andere Quelle wählen.              |  |
|      | Die Sensorquelle ist nicht richtig konfiguriert. Im Kontextmenü gibt es den<br>Link zur Konfiguration der Sensorquelle.     |                                                                                                 |                                                                 |  |

| Code | Fehler                                                                                                    | Ursache                                                                                                    | Abhilfe                                                                                         |  |  |
|------|----------------------------------------------------------------------------------------------------|----------------------------------------------------------------------------------------------------|-------------------------------------------------------------------------------------------------|--|--|
| 609  | Sensorquelle nicht ver–<br>fügbar.                                                                                                    | Sensorwert 2 an nicht<br>vorhandenes CIF–<br>Modul gebunden.                                                                                     | CIF-Modul stecken.<br>CIF-Modul aktivieren.                                                     |  |  |
|      | Die Sensorquelle oder das<br>textmenü gibt es Links zu                                                                                             | s CIF-Modul ist nicht rich<br>Ir Konfiguration.                                                                                                  | ntig konfiguriert. Im Kon-                                                                      |  |  |
| 610  | Sensorquelle nicht pas-<br>send konfiguriert.                                                                                                    | Vorlauftemperatur-<br>fühler an nicht pas-<br>sende Quelle gebun-<br>den. Eingang nicht<br>passend konfiguriert.                                 | Quelle auf Nutzungstyp<br>"Temperaturfühler" konfi-<br>gurieren oder andere Quel-<br>le wählen. |  |  |
|      | Die Sensorquelle ist nicht<br>Link zur Konfiguration de                                                                                            | Die Sensorquelle ist nicht richtig konfiguriert. Im Kontextmenü gibt es den<br>Link zur Konfiguration der Sensorquelle.                          |                                                                                                 |  |  |
| 611  | Gleiche Sensorquelle<br>nicht möglich.                                                                                                    | Sensorquellen für<br>Wärmemengenzähler<br>auf gleicher Quelle<br>konfiguriert.                                                                   | Eine der Sensorquellen für<br>den Wärmemengenzähler<br>auf eine andere Quelle<br>konfigurieren. |  |  |
|      | Die Sensorquellen sind nicht richtig konfiguriert. Im Kontextmenü gibt es den<br>Link zur Konfiguration der Sensorquellen.                         |                                                                                                    |                                                                                                 |  |  |
| 614  | Sensorquelle nicht ver-<br>fügbar.                                                                                                    | Vorlauftemperatur an<br>nicht vorhandenes<br>CIF-Modul gebunden.                                                                                 | CIF-Modul stecken.<br>CIF-Modul aktivieren.                                                     |  |  |
|      | Die Sensorquelle oder das CIF-Modul ist nicht richtig konfiguriert textmenü gibt es Links zur Konfiguration.                                       |                                                                                                    |                                                                                                 |  |  |
| 615  | Sensorquelle nicht pas-<br>send konfiguriert.                                                                                                    | Rücklauftemperatur-<br>fühler an nicht pas-<br>sende Quelle gebun-<br>den. Eingang nicht<br>passend konfiguriert.                                | Quelle auf Nutzungstyp<br>"Temperaturfühler" konfi-<br>gurieren oder andere Quel-<br>le wählen. |  |  |
|      | Die Sensorquelle ist nicht richtig konfiguriert. Im Kontextmenü gibt es den<br>Link zur Konfiguration der Sensorquelle.                            |                                                                                                    |                                                                                                 |  |  |
| 618  | Sensorquelle nicht ver-<br>fügbar.                                                                                                    | Rücklauftemperatur<br>an nicht vorhandenes<br>CIF-Modul gebunden.                                                                                | CIF-Modul stecken.<br>CIF-Modul aktivieren.                                                     |  |  |
|      | Die Sensorquelle oder das CIF–Modul ist nicht richtig konfiguriert. Im Kon–<br>textmenü gibt es Links zur Konfiguration.                           |                                                                                                    |                                                                                                 |  |  |
| 619  | Sensorquelle nicht pas-<br>send konfiguriert.                                                                                                    | Temperaturfühler für<br>"Umschalten Heizen<br>und Kühlen" an nicht<br>passende Quelle ge-<br>bunden. Eingang<br>nicht passend konfi-<br>guriert. | Quelle auf Nutzungstyp<br>"Temperaturfühler" konfi-<br>gurieren oder andere Quel-<br>le wählen. |  |  |
|      | Die Sensorquelle ist nicht richtig konfiguriert. Im Kontextmenü gibt es den<br>Link zur Konfiguration der Sensorquelle.                            |                                                                                                    |                                                                                                 |  |  |
| 621  | Sensorquelle nicht ver-<br>fügbar.                                                                                                    | Temperaturwert für<br>"Umschalten Heizen<br>und Kühlen" an nicht<br>vorhandenes CIF–<br>Modul gebunden.                                          | CIF-Modul stecken.<br>CIF-Modul aktivieren.                                                     |  |  |
|      | Die Sensorquelle oder das CIF–Modul ist nicht richtig konfiguriert. Im Kon–<br>textmenü gibt es Links zur Konfiguration.                           |                                                                                                    |                                                                                                 |  |  |
| 641  | Sollwertquelle nicht<br>passend konfiguriert.                                                                                                    | Sollwert an nicht pas-<br>sende Quelle gebun-<br>den. Eingang nicht<br>passend konfiguriert.                                                     | Quelle konfigurieren oder<br>andere Quelle wählen.                                              |  |  |
|      | Die Sollwertquelle für die Kühlfunktion ist nicht richtig konfiguriert. Im Kon-<br>textmenü gibt es den Link zur Konfiguration der Sollwertquelle. |                                                                                                    |                                                                                                 |  |  |
| 642  | Sollwertquelle nicht<br>verfügbar.                                                                                                    | Sollwert an nicht vor-<br>handenes CIF-Modul<br>gebunden.                                                                                        | CIF-Modul stecken.<br>CIF-Modul aktivieren.                                                     |  |  |

| r I | r - 1 |
|-----|-------|
|     |       |
| _   | _     |
|     |       |
|     |       |

| Code | Fehler                                                                                                    | Ursache                                                                                         | Abhilfe                                                                                               |
|------|----------------------------------------------------------------------------------------------------|-------------------------------------------------------------------------------------------------|----------------------------------------------------------------------------------------------------|
|      | Die Sollwertquelle für die Kühlfunktion oder das CIF–Modul ist nicht richtig konfiguriert. Im Kontextmenü gibt es Links zur Konfiguration.                                                              |                                                                                                 |                                                                                                    |
| 643  | Sensorquelle nicht pas-<br>send konfiguriert.                                                                                                    | Sensor 1 an nicht<br>passende Quelle ge-<br>bunden. Eingang<br>nicht passend konfi-<br>guriert. | Quelle konfigurieren.<br>Andere Quelle wählen.                                                        |
|      | Die Sensorquelle für die Kühlfunktion ist nicht richtig konfiguriert. Im Kon-<br>textmenü gibt es den Link zur Konfiguration der Sensorquelle.                                                          |                                                                                                 |                                                                                                    |
| 644  | Gleiche Sensorquelle<br>nicht möglich.                                                                                                    | Sensorquellen auf<br>gleiche Quelle konfi-<br>guriert.                                          | Eine Sensorquelle auf eine<br>andere Quelle konfigurie-<br>ren.                                       |
|      | Die Sensorquellen für die Kühlfunktion sind nicht richtig konfiguriert. Im Kon-<br>textmenü gibt es den Link zur Konfiguration der Sensorquellen.                                                       |                                                                                                 |                                                                                                    |
| 646  | Sensorquelle nicht ver-<br>fügbar.                                                                                                    | Sensorwert an nicht<br>vorhandenes CIF–<br>Modul gebunden.                                      | CIF-Modul stecken.<br>CIF-Modul aktivieren.                                                           |
|      | Die Sensorquelle oder das CIF-Modul ist nicht richtig konfiguriert. Im Kon-<br>textmenü gibt es Links zur Konfiguration.                                                                                |                                                                                                 |                                                                                                    |
| 647  | Sensorquelle nicht pas-<br>send konfiguriert.                                                                                                    | Sensor 2 an nicht<br>passende Quelle ge-<br>bunden. Eingang<br>nicht passend konfi-<br>guriert. | Quelle konfigurieren oder<br>andere Quelle wählen.                                                    |
|      | Die Sensorquelle für die Kühlfunktion ist nicht richtig konfiguriert. Im Kon-<br>textmenü gibt es den Link zur Konfiguration der Sensorquelle.                                                          |                                                                                                 |                                                                                                    |
| 649  | Sensorquelle nicht ver-<br>fügbar.                                                                                                    | Sensorwert 2 an nicht<br>vorhandenes CIF–<br>Modul gebunden.                                    | CIF-Modul stecken.<br>CIF-Modul aktivieren.                                                           |
|      | Die Sensorquelle oder das CIF-Modul ist nicht richtig konfiguriert. Im Kon-<br>textmenü gibt es Links zur Konfiguration.                                                                                |                                                                                                 |                                                                                                    |
| 650  | Keine MFA <sup>1)</sup> Partner-<br>pumpe                                                                                                    | MFA <sup>1)</sup> ist ausgewählt,<br>aber keine Partner–<br>pumpe konfiguriert.                 | Konfiguration von MFA <sup>1)</sup><br>Partnerpumpen notwendig<br>oder andere Regelungsart<br>wählen. |
|      | MFA <sup>1)</sup> sammelt den Bedarf der konfigurierten Partnerpumpen, um diese in<br>Summe zu versorgen. Dazu müssen die Partnerpumpen in der MFA <sup>1)</sup> –Konfi–<br>guration ausgewählt werden. |                                                                                                 |                                                                                                    |

Tab. 49: Konfigurationswarnungen

<sup>1)</sup>MFA= Multi-Flow Adaptation

# 16 Ersatzteile

Die Ersatzteilbestellung erfolgt über örtliche Fachhandwerker und/oder den Wilo-Kundendienst. Um Rückfragen und Fehlbestellungen zu vermeiden, sind bei jeder Bestellung sämtliche Daten des Typenschildes anzugeben.

Die ordnungsgemäße Entsorgung und das sachgerechte Recycling dieses Produkts ver-

meiden Umweltschäden und Gefahren für die persönliche Gesundheit.

# 17 Entsorgung

## 17.1 Information zur Sammlung von gebrauchten Elektro- und Elektronikprodukten

X

**HINWEIS** 

# Verbot der Entsorgung über den Hausmüll!

In der Europäischen Union kann dieses Symbol auf dem Produkt, der Verpackung oder auf den Begleitpapieren erscheinen. Es bedeutet, dass die betroffenen Elektround Elektronikprodukte nicht mit dem Hausmüll entsorgt werden dürfen. 17.2

Batterie/Akku

#### Entsorgung

Für eine ordnungsgemäße Behandlung, Recycling und Entsorgung der betroffenen Altprodukte, folgende Punkte beachten:

- Diese Produkte nur bei dafür vorgesehenen, zertifizierten Sammelstellen abgeben.
- Örtlich geltende Vorschriften beachten!

Informationen zur ordnungsgemäßen Entsorgung bei der örtlichen Gemeinde, der nächsten Abfallentsorgungsstelle oder bei dem Händler erfragen, bei dem das Produkt gekauft wurde. Weitere Informationen zum Recycling unter www.wilo-recycling.com.

Batterien und Akkus gehören nicht in den Hausmüll und müssen vor der Entsorgung des Produkts ausgebaut werden. Endverbraucher sind gesetzlich zur Rückgabe aller gebrauchten Batterien und Akkus verpflichtet.

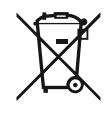

# HINWEIS

## Fest eingebaute Lithium-Batterie!

Das Regelmodul der Stratos MAXO enthält eine nicht auswechselbare Lithium-Batterie. Aus Gründen der Sicherheit, Gesundheit und der Datensicherung die Batterie nicht selbst entfernen! Wilo bietet eine freiwillige Rücknahme der betroffenen Altprodukte an und gewährleistet umweltgerechte Recycling- und Verwertungsprozesse. Weitere Informationen zum Recycling unter www.wilo-recycling.com.

# **EU/EG KONFORMITÄTSERKLÄRUNG** EU/EC DECLARATION OF CONFORMITY DECLARATION DE CONFORMITE UE/CE

Als Hersteller erklären wir unter unserer alleinigen Verantwortung, daβ die Nassläufer-Umwälzpumpen der Baureihen,

We, the manufacturer, declare under our sole responsability that these glandless circulating pump types of the series.

Nous, fabricant, déclarons sous notre seule responsabilité que les types de circulateurs des séries,

Stratos MAXO 25.../30.../32.../40.../50.../65.../80.../100... Stratos MAXO-D 30.../32.../40.../50.../65.../80... Stratos MAXO-Z 25.../30.../32.../40.../50.../65...

(Die Seriennummer ist auf dem Typenschild des Produktes nach Punkten b) & c) von §1.7.4.2 und §1.7.3 des Anhanges I der Maschinenrichtlinie angegeben. / The serial number is marked on the product site plate according to points b) & c) of §1.7.4.2 and §1.7.3 of the annex I of the Machinery directive. / Le numéro de série est inscrit sur la plaque signalétique du produit en accord avec les points b) & c) du §1.7.4.2 et du §1.7.3 de l'annexe I de la Directive Machines.)

in der gelieferten Ausführung folgenden einschlägigen Bestimmungen entsprechen: In their delivered state comply with the following relevant directives: dans leur état de livraison sont conformes aux dispositions des directives suivantes :

# \_ Maschinenrichtlinie 2006/42/EG

\_ Machinery 2006/42/EC

# \_ Machines 2006/42/CE

und gemäss Anhang 1, §1.5.1, werden die Schutzziele der Niederspannungsrichtlinie 2014/35/EU eingehalten and according to the annex 1, §1.5.1, comply with the safety objectives of the Low Voltage Directive 2014/35/EU et, suivant l'annexe 1, §1.5.1, respectent les objectifs de sécurité de la Directive Basse Tension 2014/35/UE

# \_ Energieverbrauchsrelevanter Produkte - Richtlinie 2009/125/EG

# \_ Energy-related products 2009/125/EC

# Produits liés à l'énergie 2009/125/CE

Nach den Ökodesign-Anforderungen der Verordnung 641/2009 für Nassläufer-Umwälzpumpen , die durch die Verordnung 622/2012 geändert wird This applies according to eco-design requirements of the regulation 641/2009 for glandless circulators amended by the regulation 622/2012 suivant les exigences d'éco-conception du règlement 641/2009 pour les circulateurs, amendé par le règlement 622/2012

# \_ Funkanlagen - Richtlinie 2014/53/EU

# \_ Radio Equipment - directive 2014/53/EU

# \_ Equipements radioélectriques 2014/53/UE

und gemäss Art.3 §1. pt.a) werden die Schutzziele der Niederspannungsrichtlinie 2014/35/EU eingehalten and according to the art.3 §1. pt.a) comply with the safety objectives of the Low Voltage Directive 2014/35/EU et, suivant l'art.3 §1 pt.a) sont conformes avec les objectifs de sécurité de la Directive Basse Tension 2014/35/UE

und gemäss Art.3 §1. pt.b) werden die Elektromagnetische Verträglichkeit-Richtlinie 2014/30/EU eingehalten and according to the art.3 §1. pt.b) comply with the ElectroMagnetic Compatibility Directive 2014/30/EU et. suivant l'art.3 §1 pt.b) sont conformes avec la Directive Compabilité ElectroMagnétique 2014/30/UE

und entsprechender nationaler Gesetzgebung, and with the relevant national legislation, et aux législations nationales les transposant,

sowie auch den Bestimmungen zu folgenden harmonisierten europäischen Normen: comply also with the following relevant harmonised European standards: sont également conformes aux dispositions des normes européennes harmonisées suivantes :

EN 60335-2-51 EN 62479 EN 809+A1

EN 16297-1 EN 16297-2

EN 300328 V2.1.1 EN 301489-1 V2.1.1 EN 301489-17 V3.2.0

Group Quality

Nortkirchenstraße 100 D-44263 Dortmund

WILO SE

EN 61800-3+A1:2012

Bevollmächtigter für die Zusammenstellung der technischen Unterlagen ist: Person authorized to compile the technical file is: Personne autorisée à constituer le dossier technique est :

Dortmund,

ppa. d. dvolume von Holger Herchenhein Datum: 2018.09.18

**H. HERCHENHEIN** Senior Vice President - Group Quality

Digital unterschrieben 16:23:07 +02'00'

WILO SE

Nortkirchenstraße 100 44263 Dortmund - Germany

N°2156068.03 (CE-A-S n°2189717)

| (BG) - български език                                                                                                    | (CS) - Čeština                                                                                                    |
|----------------------------------------------------------------------------------------------------|----------------------------------------------------------------------------------------------------|
| <b>ДЕКЛАРАЦИЯ ЗА СЪОТЕТСТВИЕ</b> ЕС/ЕО                                                                                                    | EU/ES PROHLÁŠENÍ O SHODĚ                                                                                                    |
| WILO SE декларират, че продуктите посочени в настоящата декларация<br>съответстват на разпоредбите на следните европейски директиви и<br>приелите ги национални законодателства:                             | WILO SE prohlašuje, že výrobky uvedené v tomto prohlášení odpovídají<br>ustanovením níže uvedených evropských směrnic a národním právním<br>předpisům, které je přejímají:                                  |
| Машини 2006/42/EO ; Продукти, свързани с енергопотреблението 2009/125/EO ; Радиооборудване 2014/53/EC                                                                                                    | Stroje 2006/42/ES ; Výrobků spojených se spotřebou energie 2009/125/ES ;<br>Rádiová zařízení 2014/53/EU                                                                                                    |
| както и на хармонизираните европейски стандарти, упоменати на<br>предишната страница.                                                                                                    | a rovněž splňují požadavky harmonizovaných evropských norem uvedených<br>na předcházející stránce.                                                                                                    |
| (DA) - Dansk                                                                                                    | (EL) - Ελληνικά                                                                                                    |
| EU/EF-OVERENSSTEMINELSESERKLÆRTING                                                                                                    | ΔΗΛΩΣΗ ΣΥΜΜΟΡΦΩΣΗΣ ΕΕ/ΕΚ                                                                                                    |
| WILO SE erklærer, at produkterne, som beskrives i denne erklæring, er i<br>overensstemmelse med bestemmelserne i følgende europæiske direktiver,<br>samt de nationale lovgivninger, der gennemfører dem:     | WILO SE δηλώνει ότι τα προϊόντα που ορίζονται στην παρούσα ευρωπαϊκά<br>δήλωση είναι σύμφωνα με τις διατάξεις των παρακάτω οδηγιών και τις εθνικές<br>νομοθεσίες στις οποίες έχει μεταφερθεί:               |
| Maskiner 2006/42/EF ; Energirelaterede produkter 2009/125/EF ;<br>Radioudstyr 2014/53/EU                                                                                                    | Μηχανήματα 2006/42/ΕΚ ; Συνδεόμενα με την ενέργεια προϊόντα<br>2009/125/ΕΚ ; Ραδιοεξοπλισμού 2014/53/ΕΕ                                                                                                    |
| De er ligeledes i overensstemmelse med de harmoniserede europæiske<br>standarder, der er anført på forrige side.                                                                                             | και επίσης με τα εξής εναρμονισμένα ευρωπαϊκά πρότυπα που αναφέρονται<br>στην προηγούμενη σελίδα.                                                                                                    |
| (ES) - Español                                                                                                    | (ET) - Eesti keel                                                                                                    |
| DECLARACIÓN DE CONFORMIDAD DE/CE                                                                                                    | EL/EU VASTAVUSDERLARATSTOONT                                                                                                    |
| WILO SE declara que los productos citados en la presenta declaración están conformes con las disposiciones de las siguientes directivas europeas y con las legislaciones nacionales que les son aplicables : | WILO SE kinnitab, et selles vastavustunnistuses kirjeldatud tooted on kooskõlas alljärgnevate Euroopa direktiivide sätetega ning riiklike seadusandlustega, mis nimetatud direktiivid üle on võtnud:        |
| Máquinas 2006/42/CE ; Productos relacionados con la energía 2009/125/CE ;<br>Equipos radioeléctricos 2014/53/UE                                                                                              | Masinad 2006/42/EÜ ; Energiamõjuga toodete 2009/125/EÜ ;<br>Raadioseadmete 2014/53/EL                                                                                                    |
| Y igualmente están conformes con las disposiciones de las normas europeas<br>armonizadas citadas en la página anterior.                                                                                      | Samuti on tooted kooskõlas eelmisel leheküljel ära toodud harmoniseeritud<br>Euroopa standarditega.                                                                                                    |
| (FI) - Suomen kieli<br>EU/EY-VAATIMUSTENMUKAISUUSVAKUUTUS                                                                                                    | ( <i>GA) - Gaeilge</i><br>AE/EC DEARBHÚ COMHLÍONTA                                                                                                    |
| WILO SE vakuuttaa, että tässä vakuutuksessa kuvatut tuotteet ovat<br>seuraavien eurooppalaisten direktiivien määräysten sekä niihin sovellettavien<br>kansallisten lakiasetusten mukaisia:                   | WILO SE ndearbhaíonn an cur síos ar na táirgí atá i ráiteas seo, siad i<br>gcomhréir leis na forálacha atá sna treoracha seo a leanas na hEorpa agus leis<br>na dlíthe náisiúnta is infheidhme orthu:       |
| Koneet 2006/42/EY ; Energiaan liittyvien tuotteiden 2009/125/EY ;<br>Radiolaitteet 2014/53/EU                                                                                                    | Innealra 2006/42/EC ; Fuinneamh a bhaineann le táirgí 2009/125/EC ;<br>Trealamh raidió 2014/53/AE                                                                                                    |
| Lisäksi ne ovat seuraavien edellisellä sivulla mainittujen yhdenmukaistettujen eurooppalaisten normien mukaisia.                                                                                             | Agus siad i gcomhréir le forálacha na caighdeáin chomhchuibhithe na hEorpa<br>dá dtagraítear sa leathanach roimhe seo.                                                                                      |
| (HR) - Hrvatski<br>FU/FZ IZ IAVA O SUKI ADNOSTI                                                                                                    | (HU) - Magyar<br>EU/EK-MEGEELELŐSÉGI NYLLATKOZAT                                                                                                    |
|                                                                                                    |                                                                                                    |
| WILO SE izjavljuje da su proizvodi navedeni u ovoj izjavi u skladu sa<br>sljedećim prihvaćenim europskim direktivama i nacionalnim zakonima:                                                                 | WILO SE kijelenti, hogy a jelen megfelelőségi nyilatkozatban megjelölt<br>termékek megfelelnek a következő európai irányelvek előírásainak, valamint<br>azok nemzeti jogrendbe átültetett rendelkezéseinek: |
| EZ smjernica o strojevima 2006/42/EZ ; Smjernica za proizvode relevantne u pogledu potrošnje energije 2009/125/EZ ; Radio oprema 2014/53/EU                                                                  | Gépek 2006/42/EK ; Energiával kapcsolatos termékek 2009/125/EK ;<br>Rádióberendezések 2014/53/EU                                                                                                    |
| i usklađenim europskim normama navedenim na prethodnoj stranici.                                                                                                    | valamint az előző oldalon szereplő, harmonizált európai szabványoknak.                                                                                                    |
|                                                                                                    | (LT) - Lietuvių kalba                                                                                                    |
| DICHIARAZIONE DI CONFORMITA UE/CE                                                                                                    | ESZEB ATTTIKTIES DEKLARACIJA                                                                                                    |
| WILO SE dichiara che i prodotti descritti nella presente dichiarazione sono conformi alle disposizioni delle seguenti direttive europee nonché alle legislazioni nazionali che le traspongono :              | WILO SE pareiškia, kad šioje deklaracijoje nurodyti gaminiai atitinka šių<br>Europos direktyvų ir jas perkeliančių nacionalinių įstatymų nuostatus:                                                         |
| Macchine 2006/42/CE ; Prodotti connessi all'energia 2009/125/CE ;<br>Apparecchiature radio 2014/53/UE                                                                                                    | Mašinos 2006/42/EB ; Energija susijusiems gaminiams 2009/125/EB ; Radijo<br>įranga 2014/53/ES                                                                                                    |
| E sono pure conformi alle disposizioni delle norme europee armonizzate citate a pagina precedente.                                                                                                    | ir taip pat harmonizuotas Europas normas, kurios buvo cituotos ankstesniame<br>puslapyje.                                                                                                    |
| <i>(LV) - Latviešu valoda</i><br>ES/EK ATBILSTĪBAS DEKLARĀCIJU                                                                                                    | <i>(MT) - Malti</i><br>DIKJARAZZJONI TA' KONFORMITÀ UE/KE                                                                                                    |
| WILO SEdeklarē, ka izstrādājumi, kas ir nosaukti šajā deklarācijā, atbilst šeit<br>uzskaitīto Eiropas direktīvu nosacījumiem, kā arī atsevišķu valstu likumiem,<br>kuros tie ir ietverti:                    | WILO SE jiddikjara li l-prodotti spećifikati f'din id-dikjarazzjoni huma konformi<br>mad-direttivi Ewropej li jsegwu u mal-leģislazzjonijiet nazzjonali li<br>japplikawhom:                                 |
| Mašīnas 2006/42/EK ; Enerģiju saistītiem ražojumiem 2009/125/EK ;<br>Radioiekārtas 2014/53/ES                                                                                                    | Makkinarju 2006/42/KE ; Prodotti relatati mal-enerģija 2009/125/KE ;<br>Tagħmir tar-radju 2014/53/UE                                                                                                    |
| un saskaņotajiem Eiropas standartiem, kas minēti iepriekšējā lappusē.                                                                                                    | kif ukoll man-normi Ewropej armoniżżati li jsegwu imsemmija fil-paġna<br>preċedenti.                                                                                                    |

| (NL) - Nederlands                                                                                                    | (PL) - Polski                                                                                                    |
|----------------------------------------------------------------------------------------------------|----------------------------------------------------------------------------------------------------|
| EU/EG-VERKLARING VAN OVEREENSTEMMING                                                                                                    | DEKLARACJA ZGODNOŚCI UE/WE                                                                                                    |
| WILO SE verklaart dat de in deze verklaring vermelde producten voldoen aan<br>de bepalingen van de volgende Europese richtlijnen evenals aan de nationale<br>wetgevingen waarin deze bepalingen zijn overgenomen: | WILO SE oświadcza, że produkty wymienione w niniejszej deklaracji są<br>zgodne z postanowieniami następujących dyrektyw europejskich i<br>transponującymi je przepisami prawa krajowego: |
| Machines 2006/42/EG ; Energiegerelateerde producten 2009/125/EG ;<br>Radioapparatuur 2014/53/EU                                                                                                    | Maszyn 2006/42/WE ; Produktów związanych z energią 2009/125/WE ;<br>Urządzeń radiowe 2014/53/UE                                                                                          |
| De producten voldoen eveneens aan de geharmoniseerde Europese normen die op de vorige pagina worden genoemd.                                                                                                    | oraz z nastepującymi normami europejskich zharmonizowanymi podanymi na poprzedniej stronie.                                                                                              |
| (PT) - Português                                                                                                    | (RO) - Română                                                                                                    |
| DECLARAÇAO DE CONFORMIDADE UE/CE                                                                                                    | DECLARAȚIE DE CONFORMITATE UE/CE                                                                                                    |
| WILO SE declara que os materiais designados na presente declaração<br>obedecem às disposições das directivas europeias e às legislações nacionais<br>que as transcrevem :                                         | WILO SE declară că produsele citate în prezenta declarație sunt conforme cu<br>dispozițiile directivelor europene următoare și cu legislațiile naționale care le<br>transpun :           |
| Máquinas 2006/42/CE ; Produtos relacionados com o consumo de energia 2009/125/CE ; Equipamentos de rádio 2014/53/UE                                                                                               | Maşini 2006/42/CE ; Produselor cu impact energetic 2009/125/CE ;<br>Echipamente radio 2014/53/UE                                                                                         |
| E obedecem também às normas europeias harmonizadas citadas na página precedente.                                                                                                    | și, de asemenea, sunt conforme cu normele europene armonizate citate în pagina precedentă.                                                                                               |
| (SK) - Slovenčina                                                                                                    | (SL) - Slovenščina                                                                                                    |
| EU/ES VYHLASENIE O ZHODE                                                                                                    | EU/ES-IZJAVA O SKLADNOSTI                                                                                                    |
| WILO SE čestne prehlasuje, že výrobky ktoré sú predmetom tejto deklarácie,<br>sú v súlade s požiadavkami nasledujúcich európskych direktív a<br>odpovedajúcich národných legislatívnych predpisov:                | WILO SE izjavlja, da so izdelki, navedeni v tej izjavi, v skladu z določili<br>naslednjih evropskih direktiv in z nacionalnimi zakonodajami, ki jih vsebujejo:                           |
| Strojových zariadeniach 2006/42/ES ; Energeticky významných výrobkov<br>2009/125/ES ; Rádiové zariadenia 2014/53/EÚ                                                                                               | Stroji 2006/42/ES ; Izdelkov, povezanih z energijo 2009/125/ES ; Radijska oprema 2014/53/EU                                                                                              |
| ako aj s harmonizovanými európskych normami uvedenými na predchádzajúcej strane.                                                                                                    | pa tudi z usklajenimi evropskih standardi, navedenimi na prejšnji strani.                                                                                                    |
| <i>(SV) - Svenska</i><br>EU/EG-FÖRSÄKRAN OM ÖVERENSSTÄMMELSE                                                                                                    | <i>(TR) - Türkçe</i><br>AB/CE UYGUNLUK TEYID BELGESI                                                                                                    |
| WILO SE intygar att materialet som beskrivs i följande intyg överensstämmer<br>med bestämmelserna i följande europeiska direktiv och nationella<br>lagstiftningar som inför dem:                                  | WILO SEbu belgede belirtilen ürünlerin aşağıdaki Avrupa yönetmeliklerine ve<br>ulusal kanunlara uygun olduğunu beyan etmektedir:                                                         |
| Maskiner 2006/42/EG ; Energirelaterade produkter 2009/125/EG ;<br>Radioutrustning 2014/53/EU                                                                                                    | Makine Yönetmeliği 2006/42/AT ; Eko Tasarım Yönetmeliği 2009/125/AT ;<br>Tagħmir tar-radju 2014/53/AB                                                                                    |
| Det överensstämmer även med följande harmoniserade europeiska<br>standarder som nämnts på den föregående sidan.                                                                                                   | ve önceki sayfada belirtilen uyumlaştırılmış Avrupa standartlarına.                                                                                                    |
| <i>(IS) - Íslenska</i><br>ESB/EB LEYFISYFIRLÝSING                                                                                                    | <i>(NO) - Norsk</i><br>EU/EG-OVERENSSTEMMELSESERKLAEING                                                                                                    |
| WILO SE lýsir því yfir að vörurnar sem um getur í þessari yfirlýsingu eru í<br>samræmi við eftirfarandi tilskipunum ESB og landslögum hafa samþykkt:                                                              | WILO SE erklærer at produktene nevnt i denne erklæringen er i samsvar med følgende europeiske direktiver og nasjonale lover:                                                             |
| Vélartilskipun 2006/42/EB ; Tilskipun varðandi vörur tengdar orkunotkun<br>2009/125/EB ; Útvarpstæki 2014/53/ESB                                                                                                  | EG-Maskindirektiv 2006/42/EG ; Direktiv energirelaterte produkter<br>2009/125/EF ; Radio utstyr 2014/53/EU                                                                               |
| og samhæfða evrópska staðla sem nefnd eru í fyrri síðu.                                                                                                    | og harmoniserte europeiske standarder nevnt på forrige side.                                                                                                    |
|                                                                                                    |                                                                                                    |
|                                                                                                    |                                                                                                    |

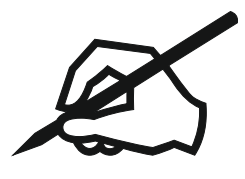

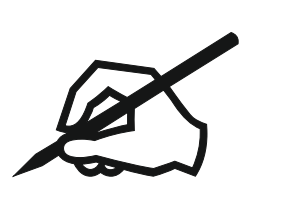

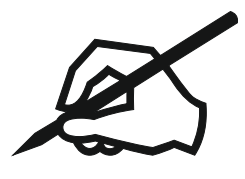

# Wilo – International (Subsidiaries)

## Argentina

WILO SALMSON Argentina S.A. C1295ABI Ciudad Autónoma de Buenos Aires T +54 11 4361 5929 matias.monea@wilo.com.ar

#### Australia

WILO Australia Pty Limited Murrarrie, Queensland, 4172 T +61 7 3907 6900 chris.dayton@wilo.com.au

#### Austria

WILO Pumpen Österreich GmbH 2351 Wiener Neudorf T +43 507 507-0 office@wilo.at

### Azerbaijan

WILO Caspian LLC 1065 Baku T +994 12 5962372 info@wilo.az

#### Belarus

WILO Bel IOOO 220035 Minsk T +375 17 3963446 wilo@wilo.by

## Belgium

WILO NV/SA 1083 Ganshoren T +32 2 4823333 info@wilo.be

## Bulgaria

WILO Bulgaria EOOD 1125 Sofia T +359 2 9701970 info@wilo.bg

## Brazil

WILO Comercio e Importacao Ltda Jundiaí – São Paulo – Brasil 13.213–105 T +55 11 2923 9456 wilo@wilo-brasil.com.br

#### Canada

WILO Canada Inc. Calgary, Alberta T2A 5L7 T +1 403 2769456 info@wilo-canada.com

## China

WILO China Ltd. 101300 Beijing T +86 10 58041888 wilobj@wilo.com.cn

## Croatia

WILO Hrvatska d.o.o. 10430 Samobor T +38 51 3430914 wilo-hrvatska@wilo.hr

# Cuba

WILO SE Oficina Comercial Edificio Simona Apto 105 Siboney. La Habana. Cuba T +53 5 2795135 T +53 7 272 2330 raul.rodriguez@wilo-cuba. com

**Czech Republic** WILO CS, s.r.o. 25101 Cestlice T +420 234 098711 info@wilo.cz

Denmark WILO Nordic Drejergangen 9 DK-2690 Karlslunde T +45 70 253 312 wilo@wilo.dk

Estonia WILO Eesti OÜ 12618 Tallinn T +372 6 509780 info@wilo.ee

Finland WILO Nordic Tillinmäentie 1 A FIN-02330 Espoo T +358 207 401 540 wilo@wilo.fi

France Wilo Salmson France S.A.S. 53005 Laval Cedex T +33 2435 95400 info@wilo.fr

United Kingdom WILO (U.K.) Ltd. Burton Upon Trent DE14 2WJ T +44 1283 523000 sales@wilo.co.uk

**Greece** WILO Hellas SA 4569 Anixi (Attika) T +302 10 6248300 wilo.info@wilo.gr

Hungary WILO Magyarország Kft 2045 Törökbálint (Budapest) T +36 23 889500 wilo@wilo.hu

## India

Wilo Mather and Platt Pumps Private Limited Pune 411019 T +91 20 27442100 services@matherplatt.com

#### Indonesia

PT. WILO Pumps Indonesia Jakarta Timur, 13950 T +62 21 7247676 citrawilo@cbn.net.id Ireland WILO Ireland Limerick T +353 61 227566 sales@wilo.ie

**Italy** WILO Italia s.r.l. Via Novegro, 1/A20090 Segrate MI T +39 25538351 wilo.italia@wilo.it

Kazakhstan WILO Central Asia 050002 Almaty T +7 727 312 40 10 info@wilo.kz

Korea WILO Pumps Ltd. 20 Gangseo, Busan T +82 51 950 8000 wilo@wilo.co.kr

Latvia WILO Baltic SIA 1019 Riga T +371 6714-5229 info@wilo.lv

Lebanon WILO LEBANON SARL Jdeideh 1202 2030 Lebanon T +961 1 888910 info@wilo.com.lb

Lithuania WILO Lietuva UAB 03202 Vilnius T +370 5 2136495 mail@wilo.lt

**Morocco** WILO Maroc SARL 20250 Casablanca T +212 (0) 5 22 66 09 24

contact@wilo.ma The Netherlands

WILO Nederland B.V. 1551 NA Westzaan T +31 88 9456 000 info@wilo.nl

Norway WILO Nordic Alf Bjerckes vei 20 NO-0582 Oslo T +47 22 80 45 70 wilo@wilo.no

Poland WILO Polska Sp. z.o.o. 5-506 Lesznowola T +48 22 7026161 wilo@wilo.pl

Portugal Bombas Wilo-Salmson Sistemas Hidraulicos Lda. 4475-330 Maia T +351 22 2080350 bombas@wilo.pt Romania WILO Romania s.r.l. 077040 Com. Chiajna Jud. Ilfov T +40 21 3170164 wilo@wilo.ro

**Russia** WILO Rus ooo 123592Moscow T +7 496 514 6110 wilo@wilo.ru

Saudi Arabia WILO Middle East KSA Riyadh 11465 T +966 1 4624430 wshoula@wataniaind.com

Serbia and Montenegro

WILO Beograd d.o.o. 11000 Beograd T +381 11 2851278 office@wilo.rs

Slovakia WILO CS s.r.o., org. Zložka 83106 Bratislava T +421 2 33014511 info@wilo.sk

Slovenia WILO Adriatic d.o.o. 1000 Ljubljana T +386 1 5838130 wilo.adriatic@wilo.si

South Africa Wilo Pumps SA Pty LTD Sandton T +27 11 6082780 gavin.bruggen wilo.co.za

Spain WILO Ibérica S.A. 28806 Alcalá de Henares (Madrid) T +34 91 8797100 wilo.iberica@wilo.es

**Sweden** WILO NORDIC Isbjörnsvägen 6 SE-352 45 Växjö T +46 470 72 76 00 wilo@wilo.se

Switzerland Wilo Schweiz AG 4310 Rheinfelden T +41 61 836 80 20

Taiwan

info@wilo.ch

WILO Taiwan CO., Ltd. 24159 New Taipei City T +886 2 2999 8676 nelson.wu@wilo.com.tw

## Turkey

WILO Pompa Sistemleri San. ve Tic. A.S. 34956 İstanbul T +90 216 2509400 wilo@wilo.com.tr

Further subsidiaries, representation and sales offices on www.wilo.com

## **Ukraine** WILO Ukrain

WILO Ukraine t.o.w. 08130 Kiew T +38 044 3937384 wilo@wilo.ua

United Arab Emirates

WILO Middle East FZE Jebel Ali Free zone – South PO Box 262720 Dubai T +971 4 880 91 77 info@wilo.ae

USA

WILO USA LLC Rosemont, IL 60018 T +1 866 945 6872 info@wilo-usa.com

## Vietnam

WILO Vietnam Co Ltd. Ho Chi Minh City, Vietnam T +84 8 38109975 nkminh@wilo.vn

# wilo

Germany T +49 (0)231 4102-0 T +49 (0)231 4102-7363 wilo@wilo.com www.wilo.com

WILO SE

Pioneering for You